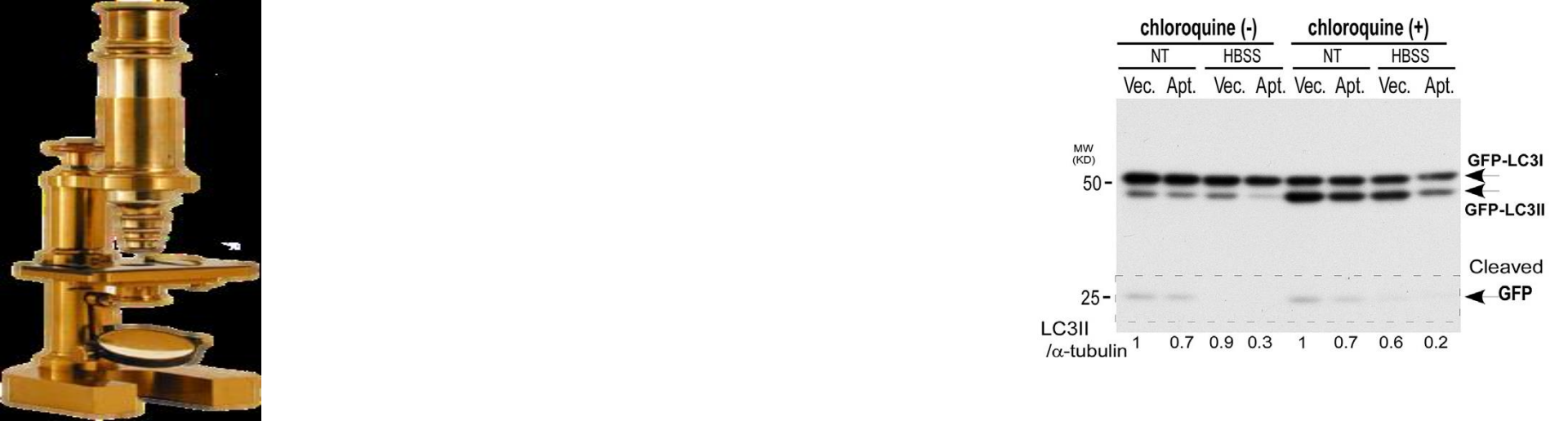

# Image J for analysis of biological image

#### Dr. Thoria Donia

Associate Professor of Biochemistry,

Faculty of Science, Tanta University

Mail: thoria\_donia@science.tanta.edu.eg

### Scientific image

- Is different than a regular digital photograph of a beautiful scene you shot.
- Digital images are samples of information

### What is Digital Image Analysis?

- Using the numbers in digital pictures to get useful information
- REMEMBER:
- Start with an image -- end with an answer

### How can you download image J

•

https://www.embl.de/services/core\_facilities/almf/serv ices/downloads/imageJ/imageJ\_setup/

You just double click with <u>EMBL ImageJ setup v1</u> Of, and then file downloading will be start.

- You have to download Java using this link
- https://java.com/en/
- If you have any message concerning Javaw.exe just open the setuped version in program files and click that file then complete setup steps and open image J

# When opening the program you will get this window just choose allow access

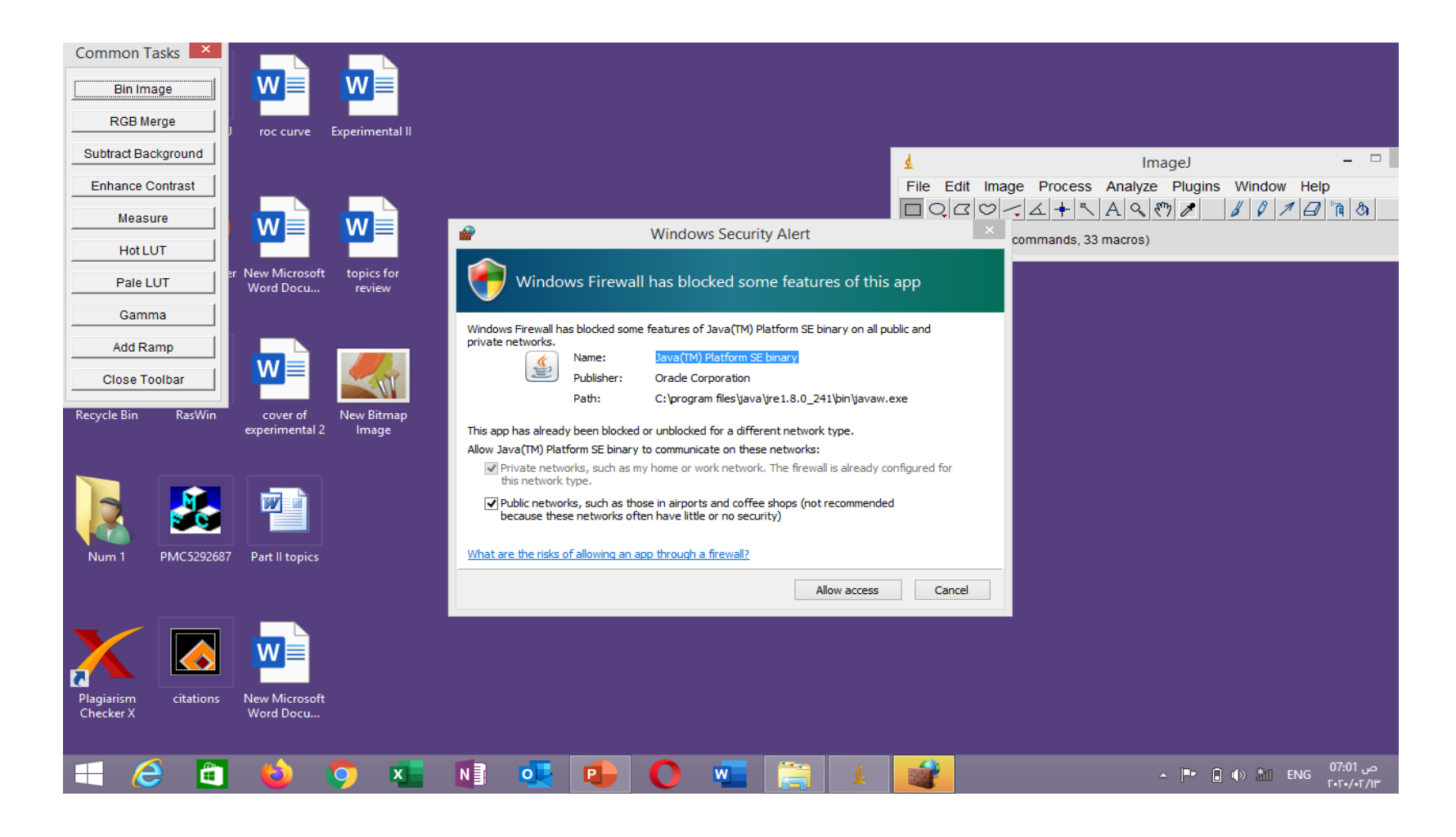

#### Some information about the program

- 1- Runs everywhere: it is written in Java, It to run on Linux, Mac OS X and Windows, in both 32-bit and 64-bit modes.
- 2- Open source: ImageJ and its Java source code are freely available and in the public domain. No license is required.
- 3- ImageJ has a large and knowledgeable worldwide user community.
- 4- Data types: 8-bit grayscale or indexed color, 16bit unsigned integer, 32-bit floating-point and RGB color

# Some information about the program

- 5- File Formats: Open and save all supported data types as TIFF
- 6- All analysis and processing functions work at any magnification factor.
- 7-Selections:
- Create rectangular, elliptical or irregular area selections. Create line and point selections. Edit selections and automatically create them using the wand tool. Draw, fill, clear, filter or measure selections. Save selections and transfer them to other images.
- 8- Image Enhancement:
- Supports smoothing, sharpening, edge detection, median filtering and thresholding on both 8-bit grayscale and RGB color images. Interactively adjust brightness and contrast of 8, 16 and 32-bit images.

# To know about the program after setup help then about image J

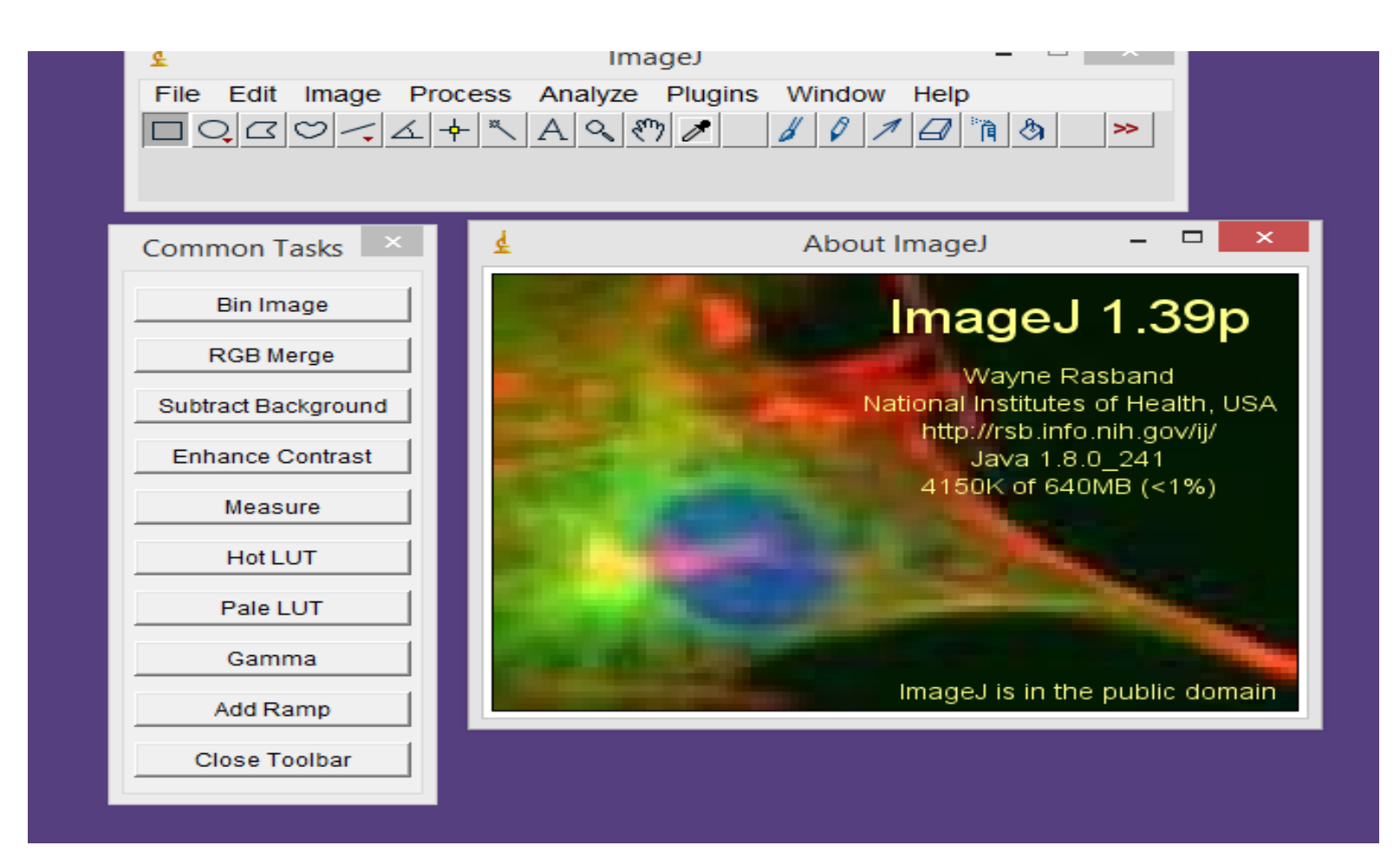

## Different bars of the program

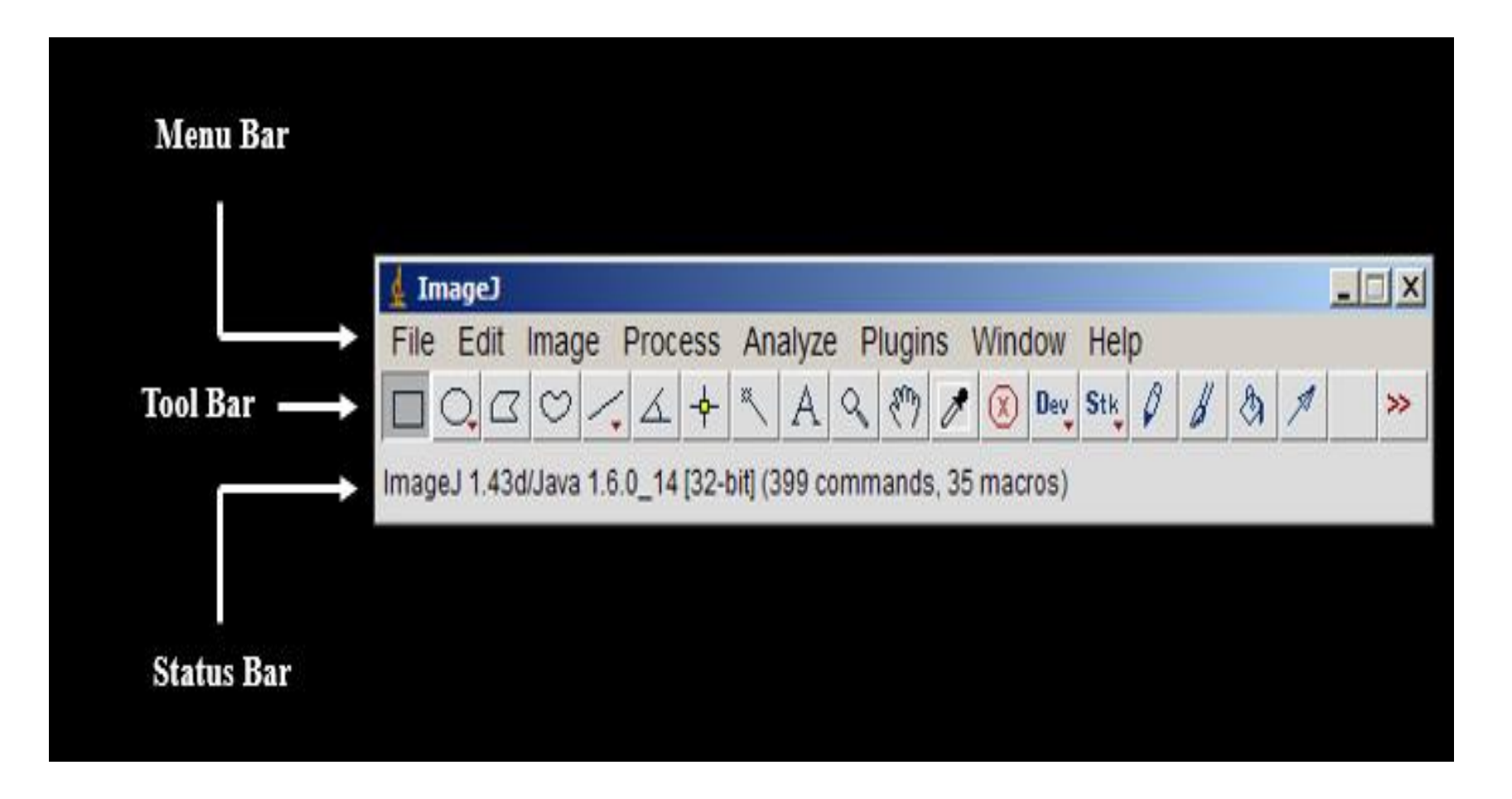

### Common tools in image J

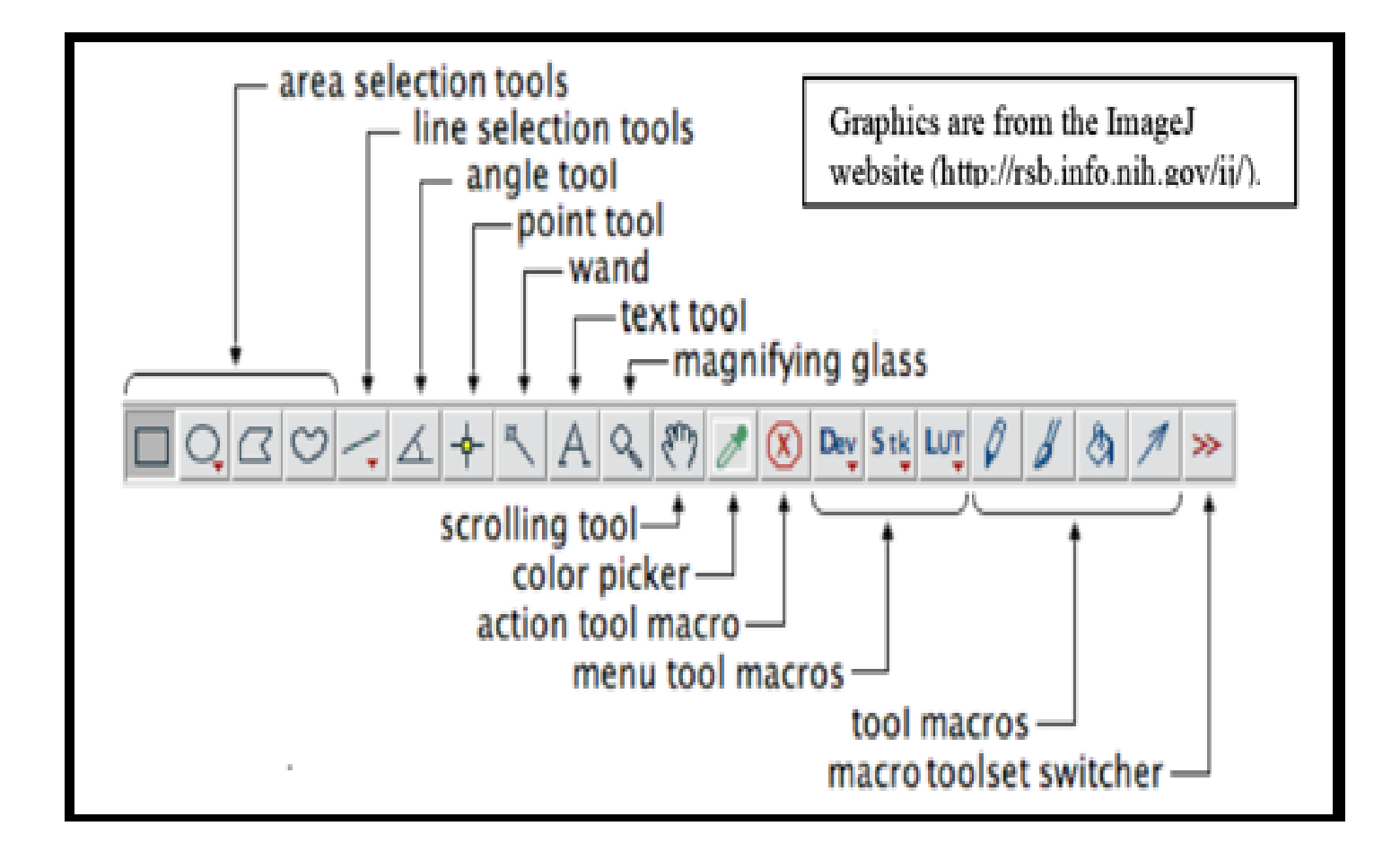

#### Adjusting image contrast and brightness

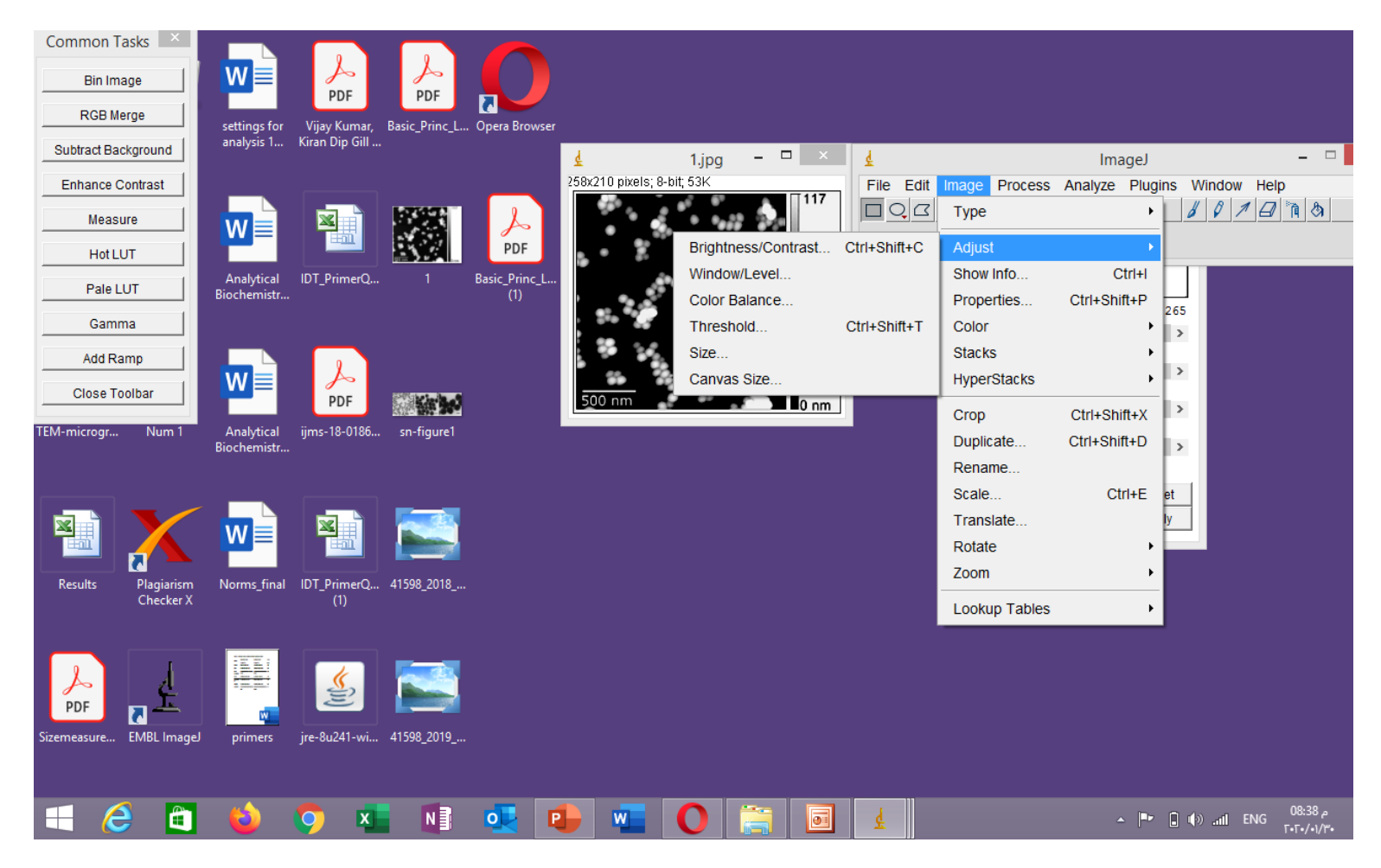

### Important notes

- Adjusting contrast and brightness is just for pictures you take for demonstration and not in captured photo for analysis because when you capture it you adjust settings in all groups.
- It is not a tool to change anything about analyzed image.

### Analysis done by image J

- Measure area, mean, standard deviation, min and max of selection or entire image.
- Measure lengths and angles. Use real world measurement units such as millimeters.

### Topics that will be covered today

- 1- Analysis of gel and western blot images
- 2- Analysis of fluorescence and colocalization signal of immunofluorescence images
- 3-Analysis of nanoparticle size distribution
- 4- Analysis of stained liver tissue
- 5-Counting the cells

# Analysis of DNA gel using image J

# Steps you can follow as screen shot

• 1- open image J software from its setuped icon

| Common Tasks ×         | 🛓 ImageJ                                                                                                    | - 🗆 🗙                |
|------------------------|----------------------------------------------------------------------------------------------------|----------------------|
| Bin Image<br>RGB Merge | File Edit Image Process Analyze Plugins Window Help   Image Image < | <sup>™</sup> ¶ (3) → |
| Subtract Background    |                                                                                                    |                      |
| Enhance Contrast       |                                                                                                    |                      |
| Measure                |                                                                                                    |                      |
| Hot LUT                |                                                                                                    |                      |
| Pale LUT               |                                                                                                    |                      |
| Gamma                  |                                                                                                    |                      |
| Add Ramp               |                                                                                                    |                      |
| Close Toolbar          |                                                                                                    |                      |
|                        |                                                                                                    |                      |

#### This is the image

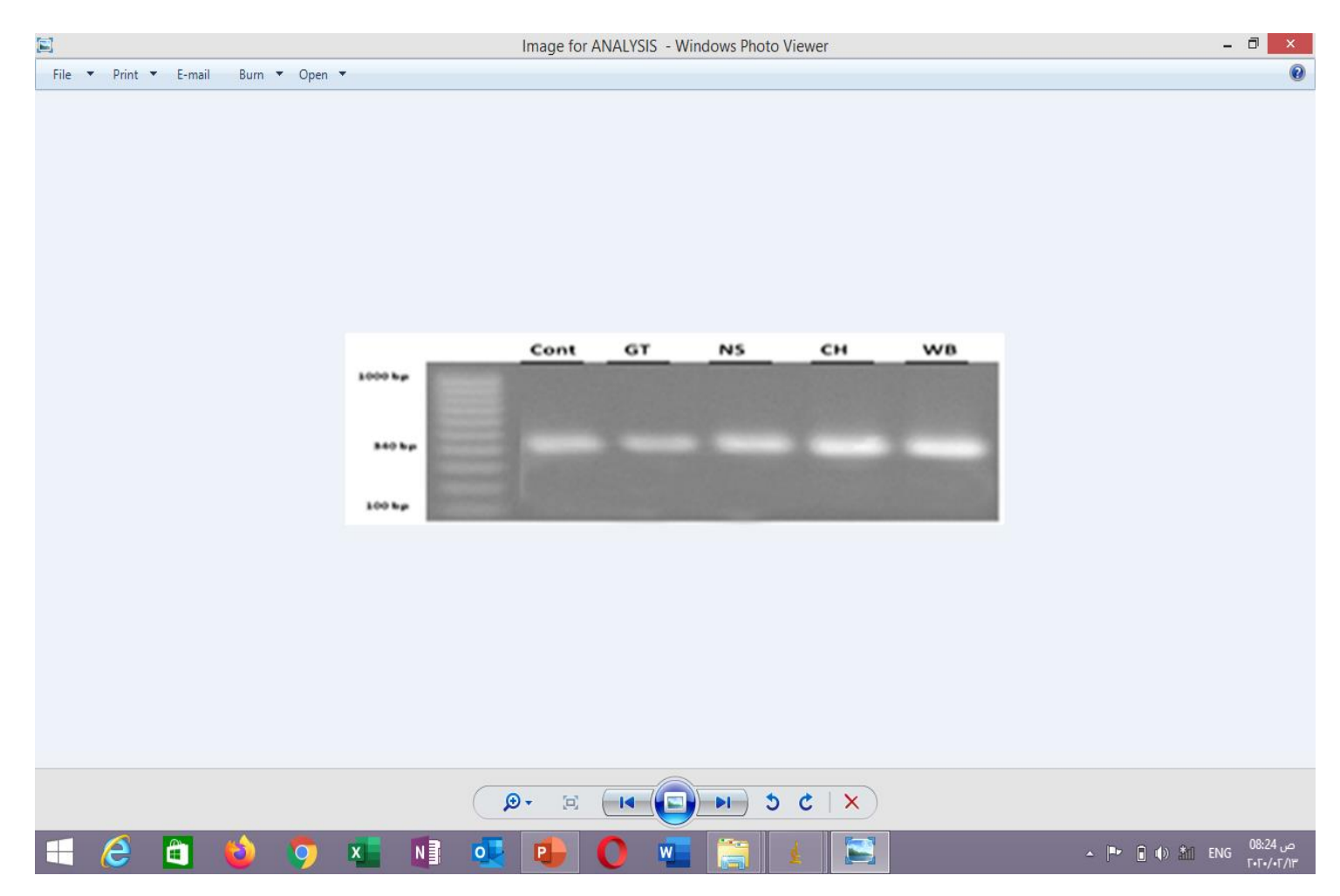

# Open the image of gel you want to analyze By clicking file menu then open

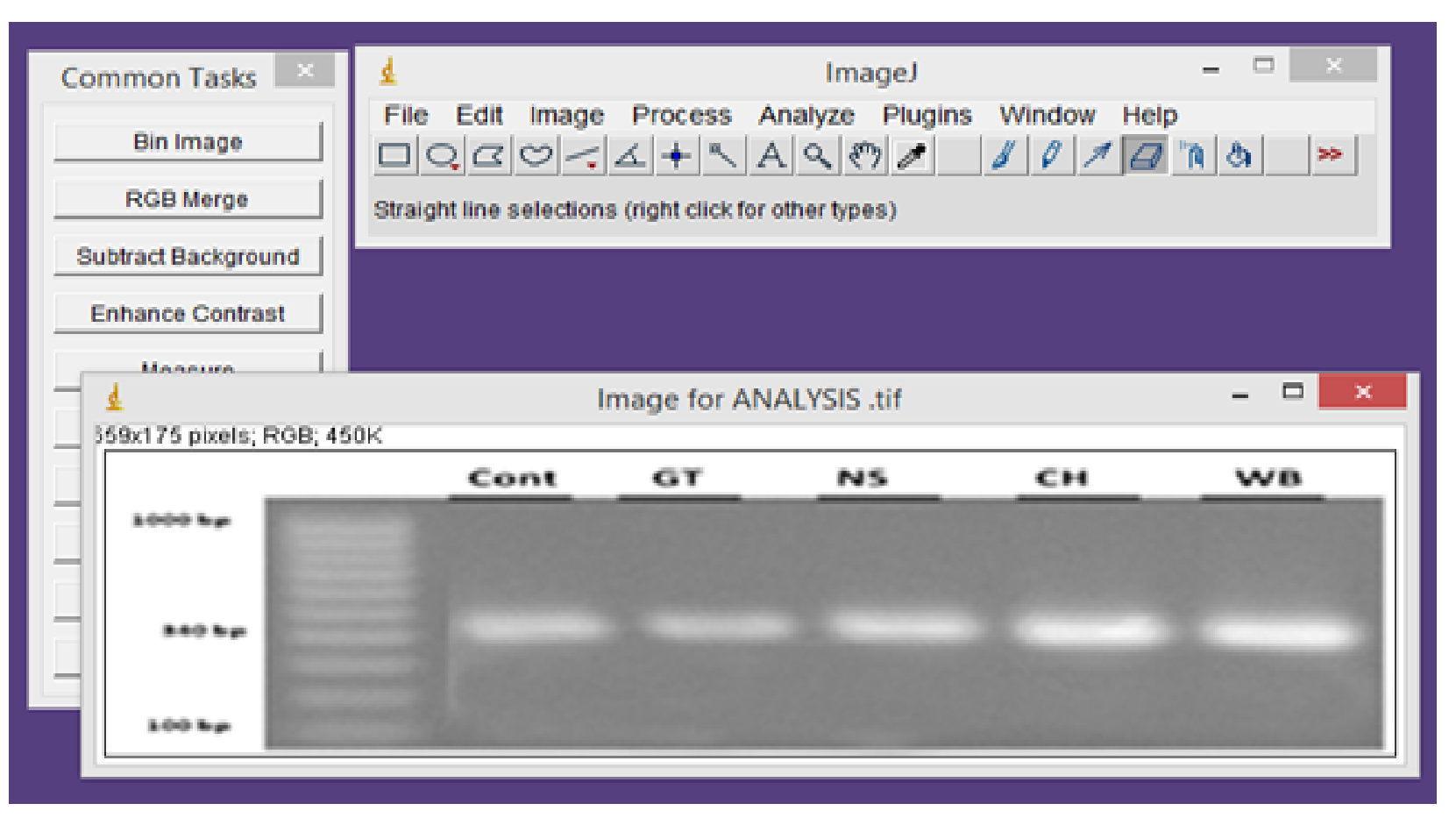

# As image J can not read the white bands so invert colors in image by edit ....invert

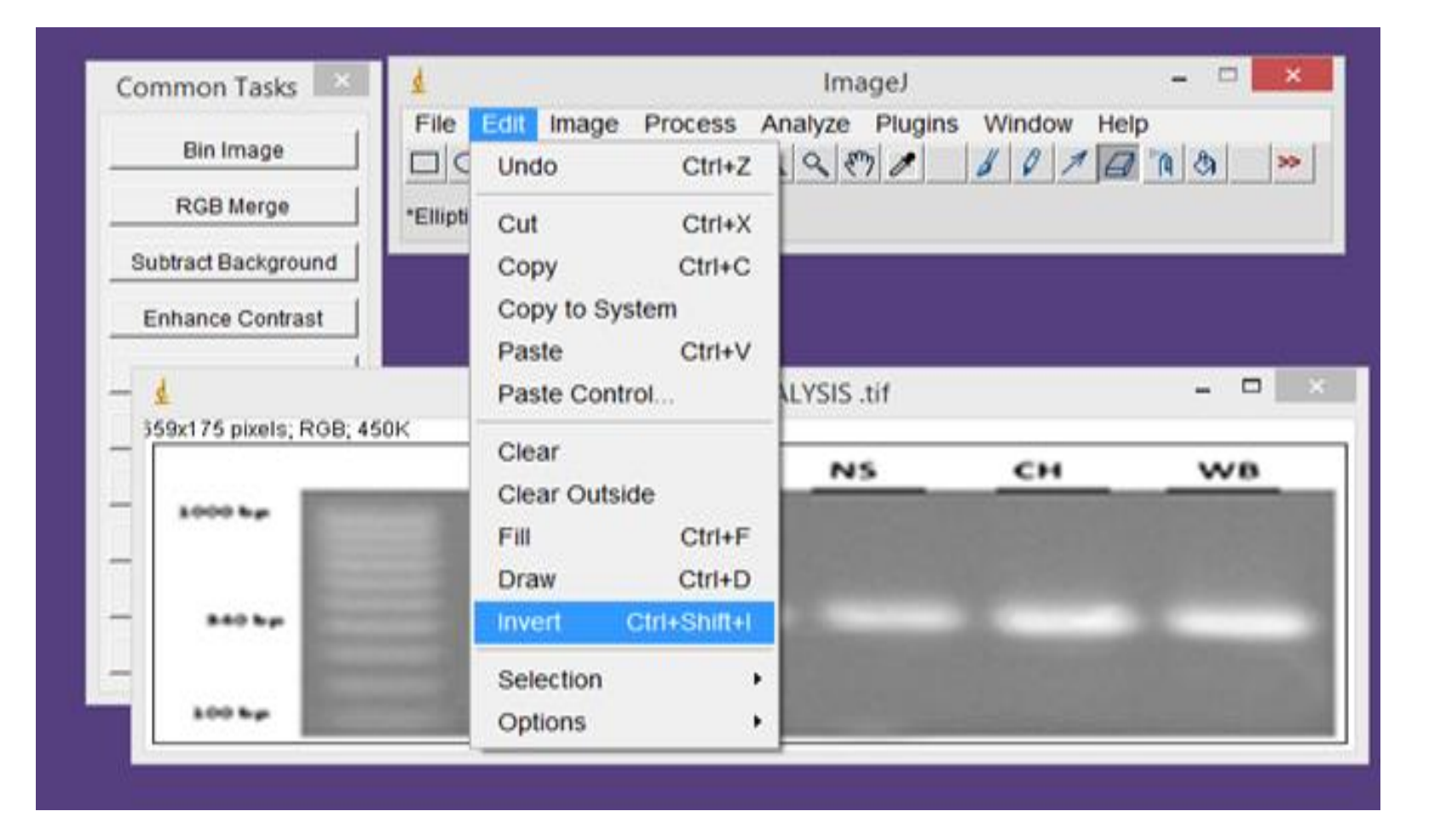

# Photo after color inversion.....bands will appear in black

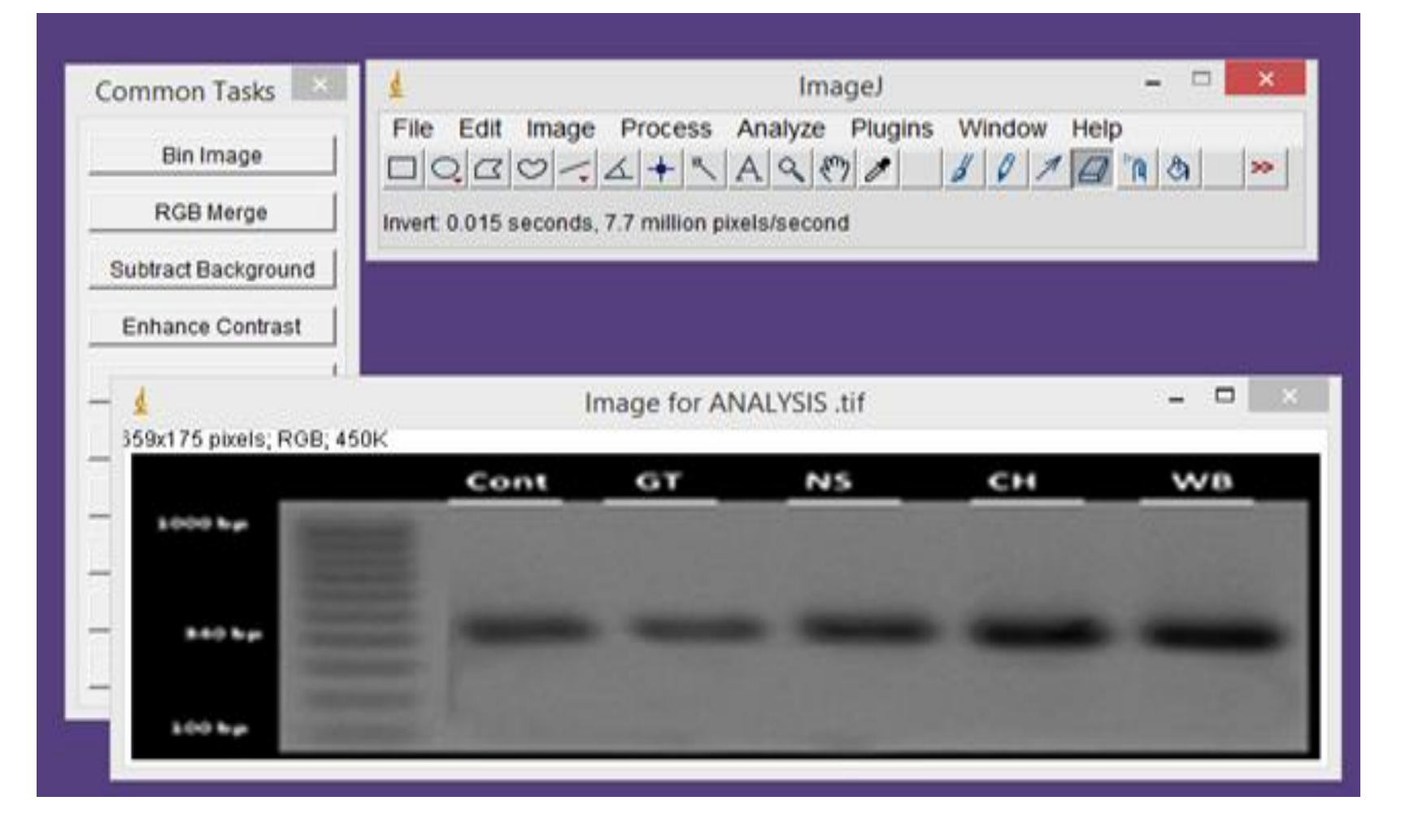

#### Select the area of bands using rectangular selection

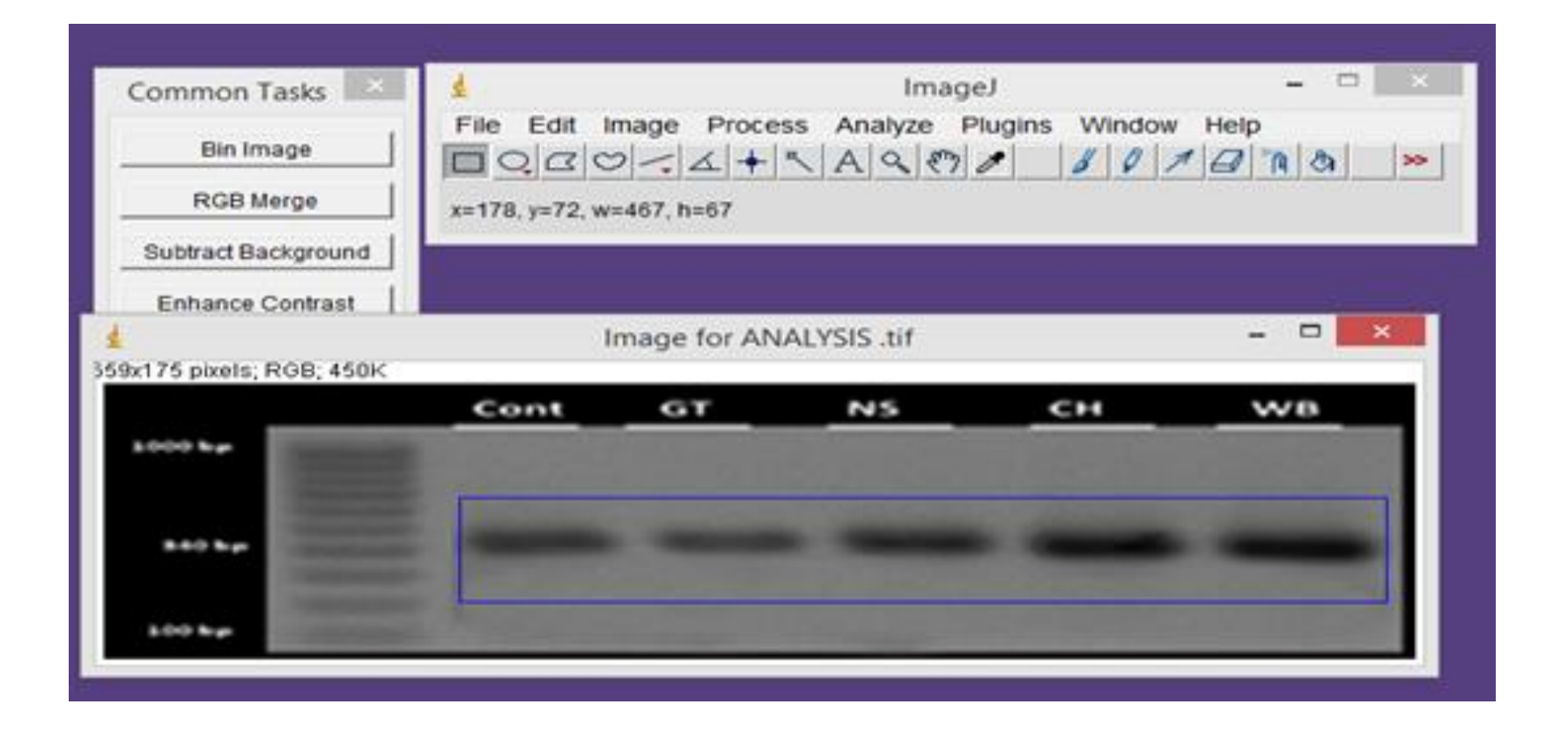

#### Analyze ....gels .....select the first lane

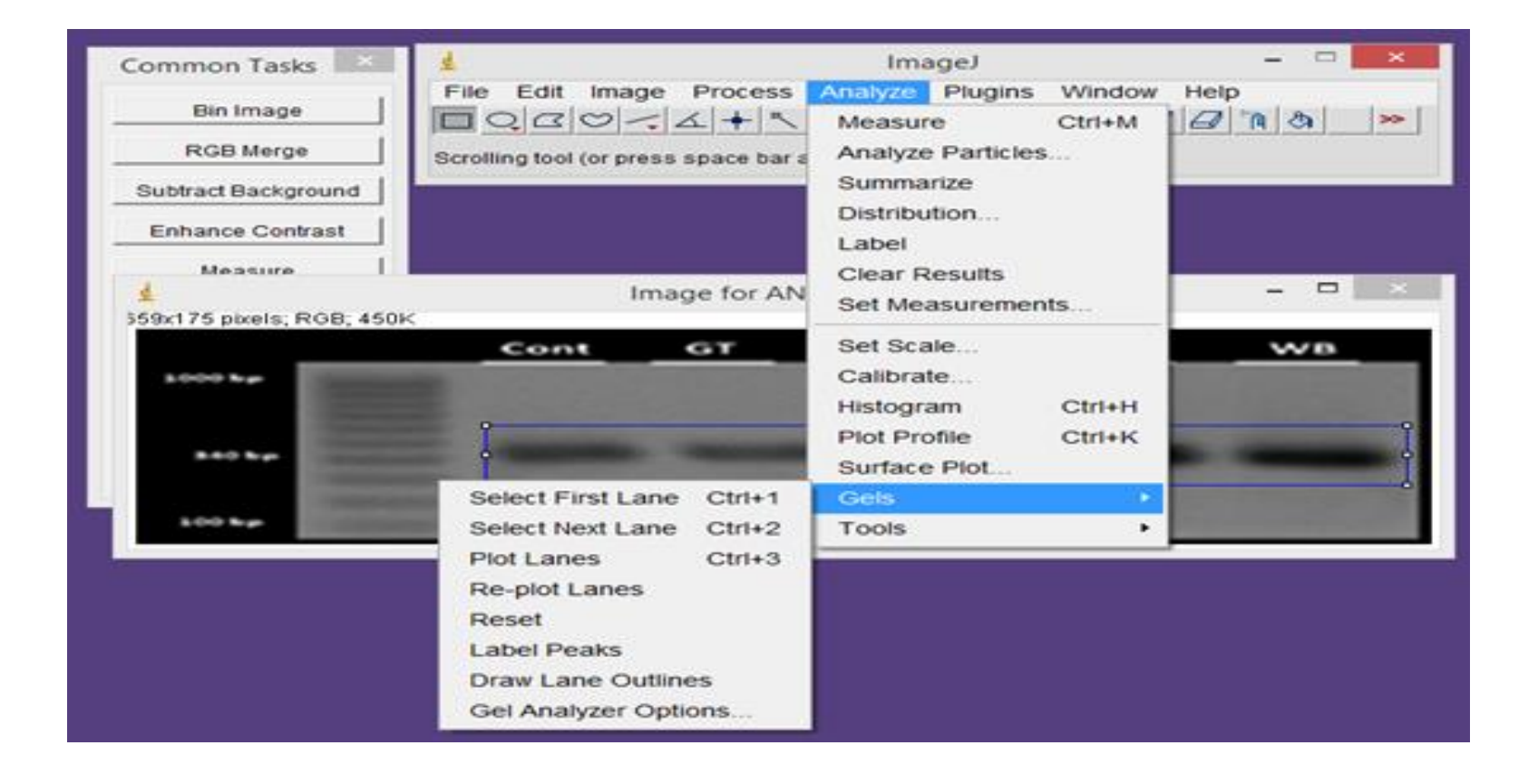

### Analyze-gel-plot lanes

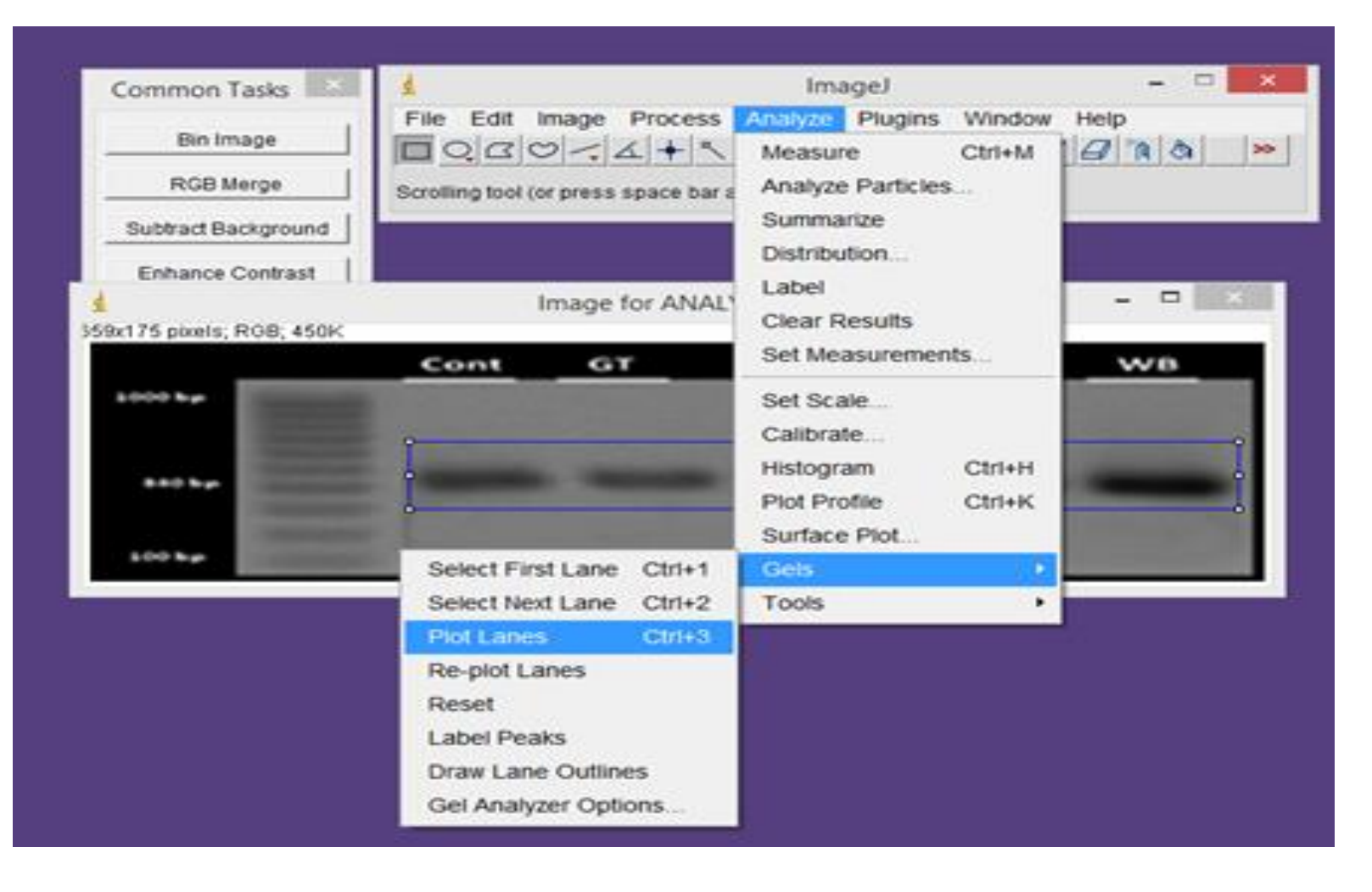

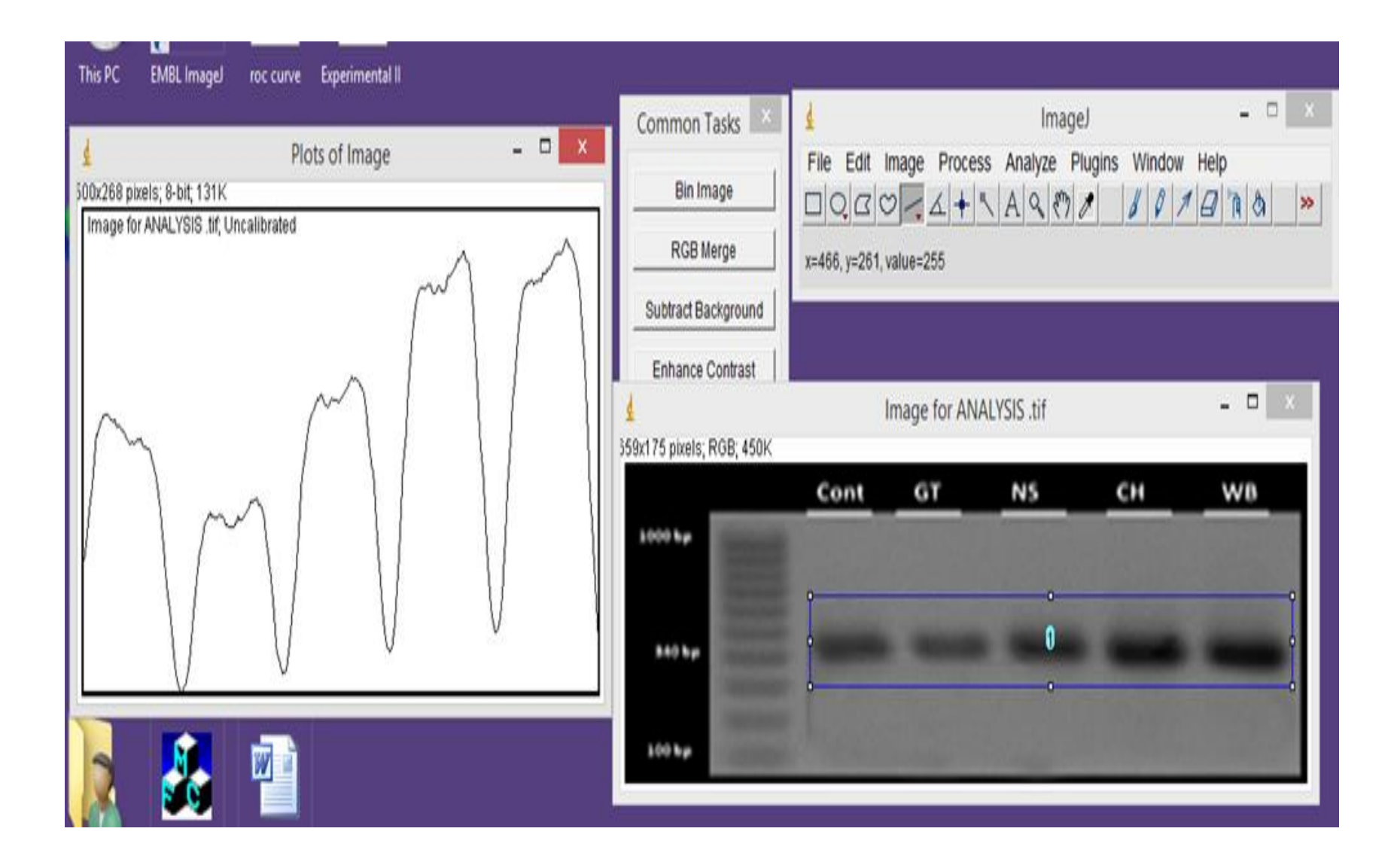

# Use straight line tool and shift to detect bands

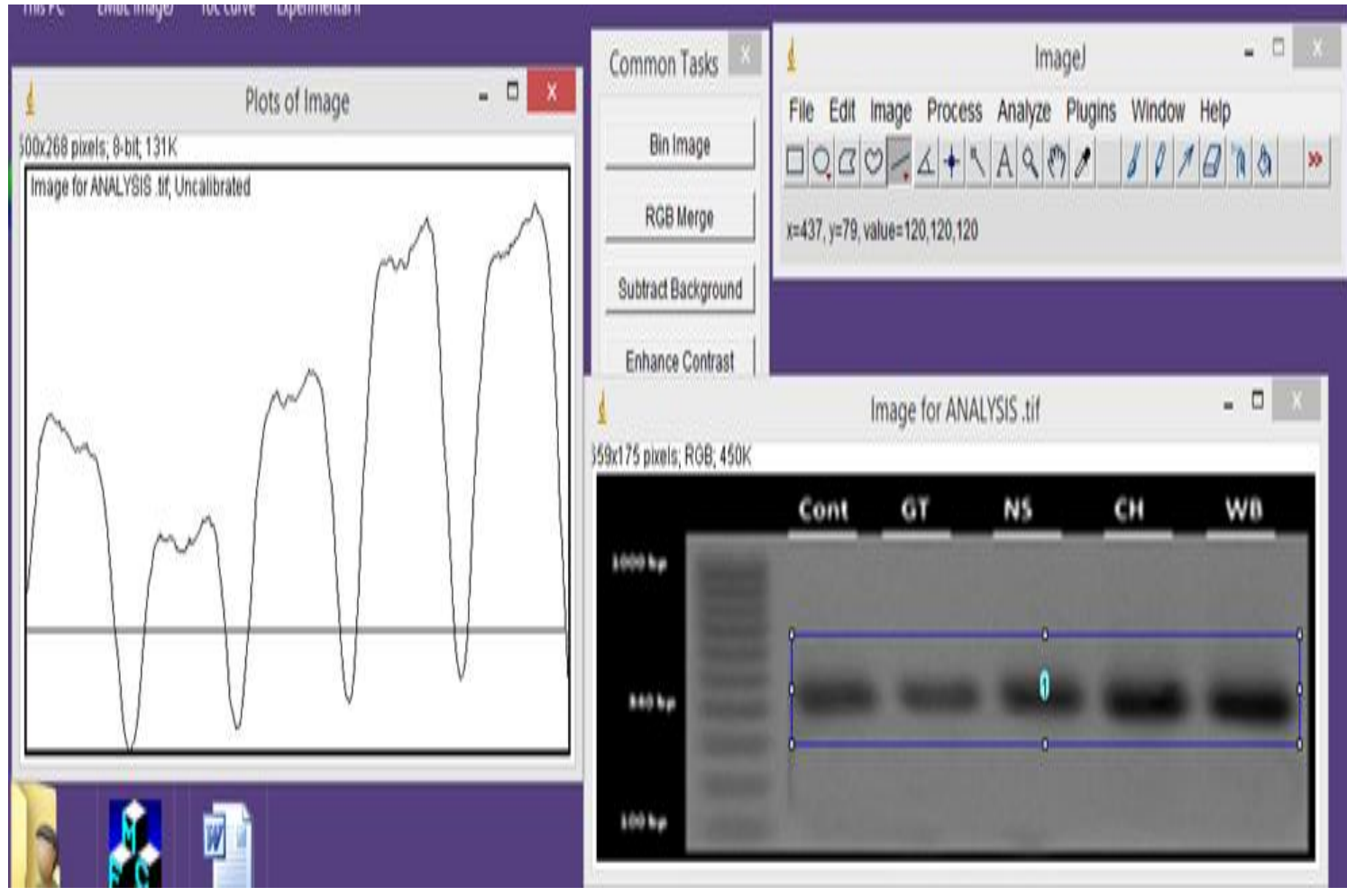

# Another option to select area of each band separately

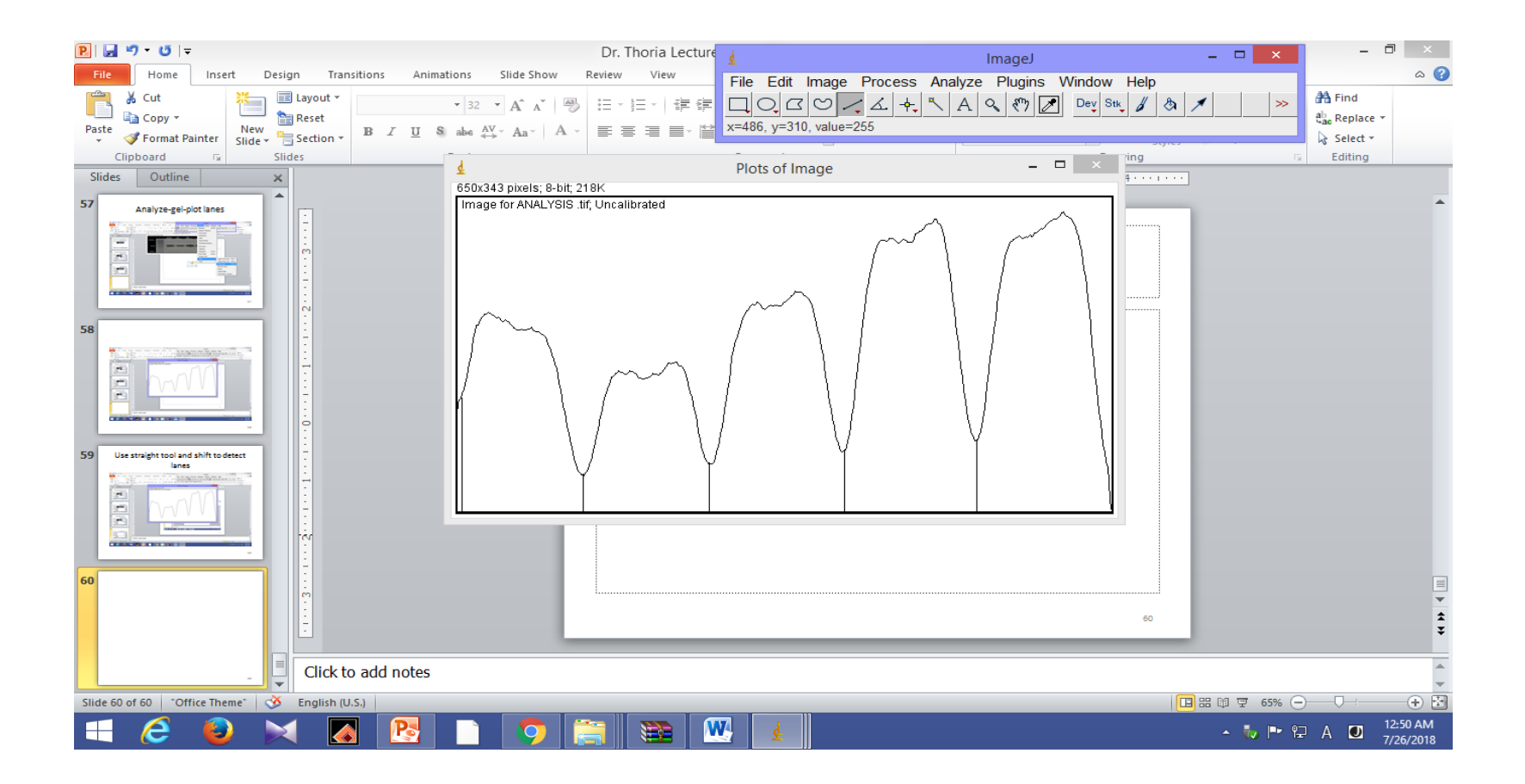

#### Use wand tool to detect areas of bands

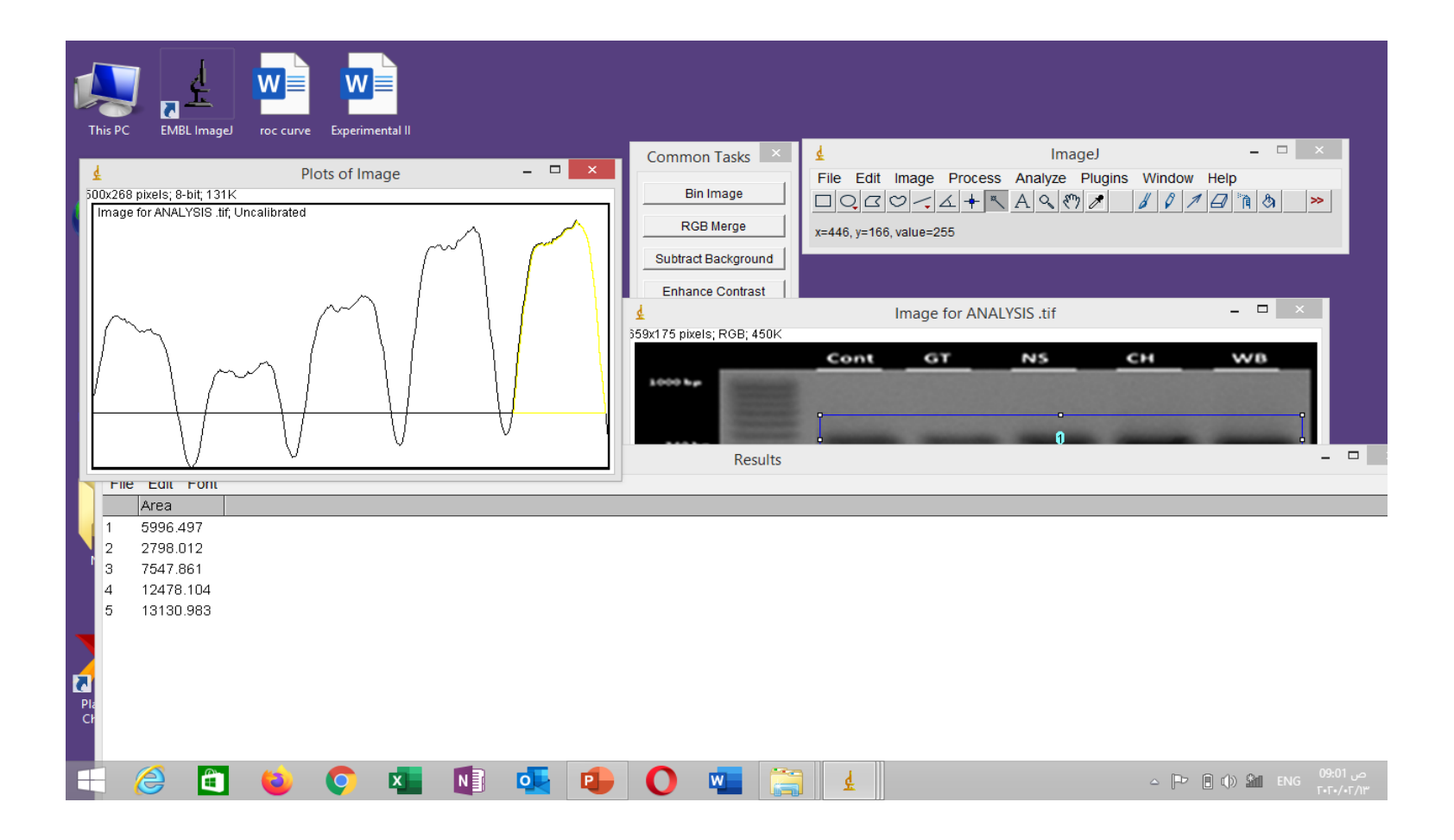

### Click analyze gel ----label peaks

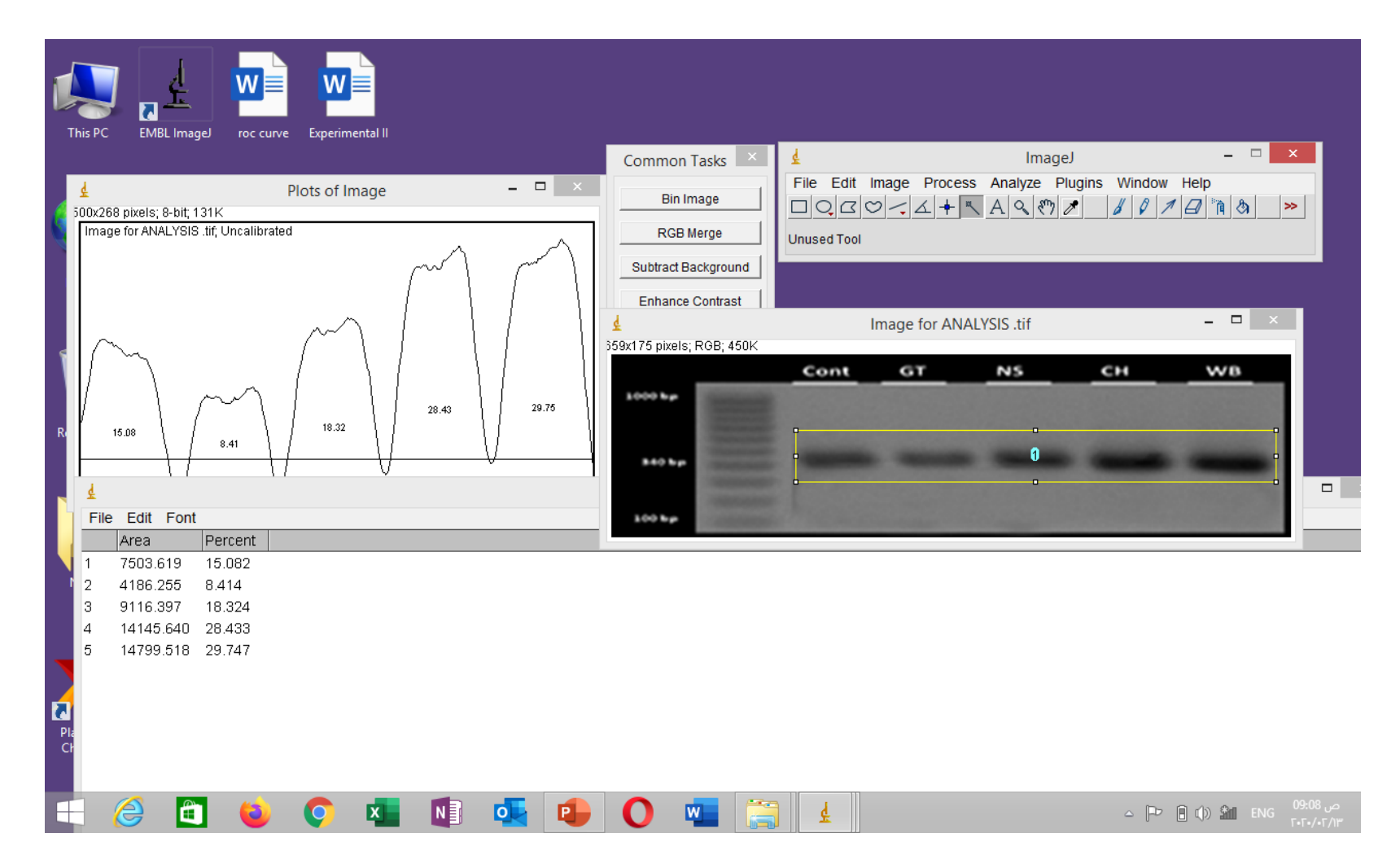

# You can save your results by clicking file ....save as in results window

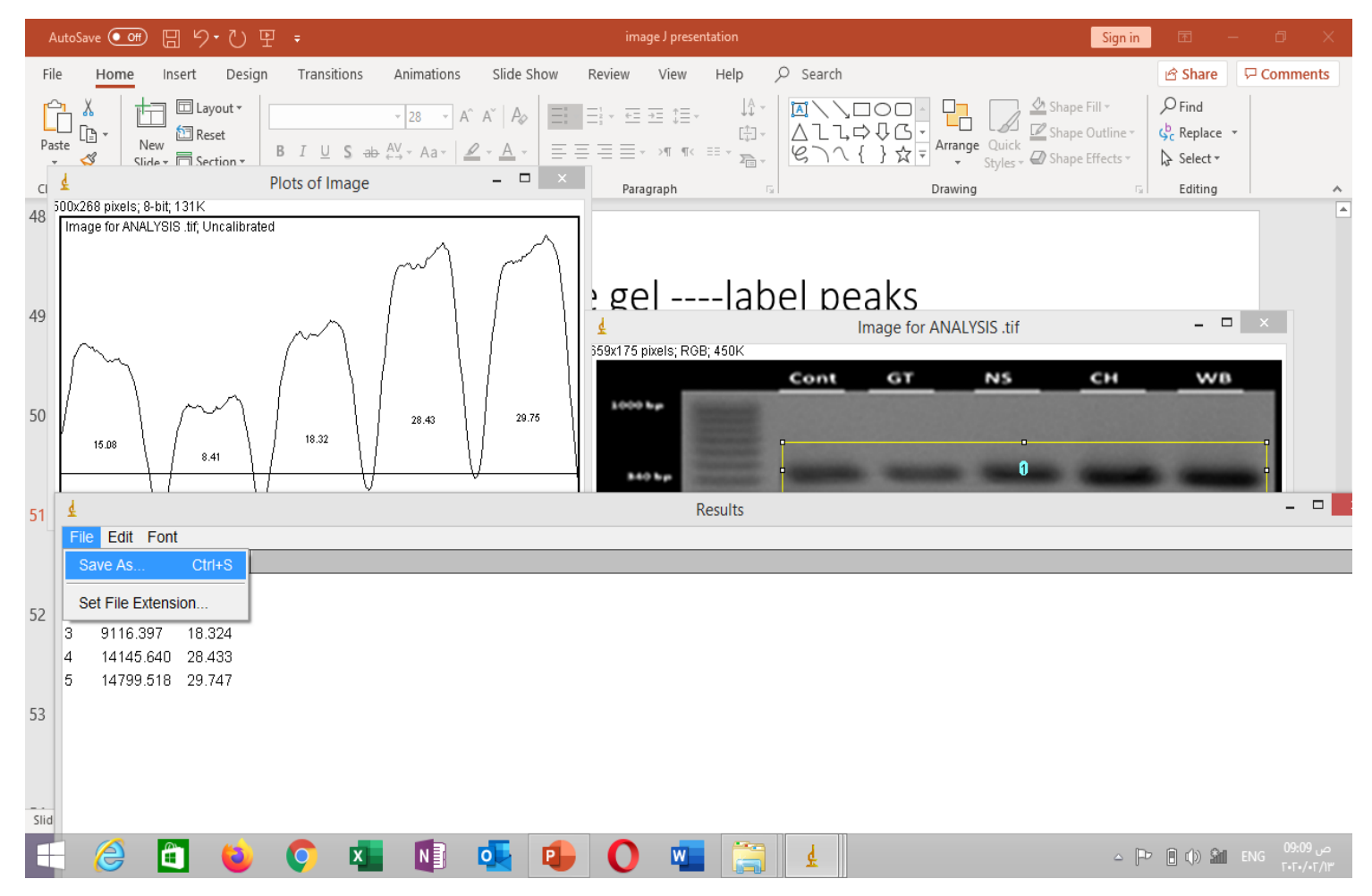

#### Then open in excel and analyze the results

| <u></u>                                         |                               | Save as Text                   |         | ×                 |                                                                                                    |
|-------------------------------------------------|-------------------------------|--------------------------------|---------|-------------------|----------------------------------------------------------------------------------------------------|
| Save in                                         | n: 🌗 westem image             | v 🥝 🤌 🗁 🛄 🗸                    |         |                   |                                                                                                    |
| Recent places<br>Desktop<br>Libraries<br>Mis PC | Image for<br>ANALYSIS         | Western blot<br>cutted picture |         | > Window<br>↓↓♀♪⁄ |                                                                                                    |
| Network                                         | File name: Results            |                                |         | ✓ Save            |                                                                                                    |
|                                                 | Save as type: All Files (*.*) |                                |         | V Cancel          | and the second second s |
|                                                 |                               |                                |         |                   |                                                                                                    |
| File Ec                                         | dit Font                      |                                |         |                   |                                                                                                    |
| Are                                             | a  Percent                    |                                |         |                   |                                                                                                    |
| 2 /18                                           | 33.619 13.062<br>36.255 8.414 |                                |         |                   |                                                                                                    |
| 3 911                                           | 16.397 18.324                 |                                |         |                   |                                                                                                    |
| 4 141                                           | 145.640 28.433                |                                |         |                   |                                                                                                    |
| 5 147<br>2<br>Pia<br>CF                         | 799.518 29.747                |                                |         |                   |                                                                                                    |
| E (2)                                           | 🖻 ڬ 📀                         | x 🚺 🕵 🕒 (                      | 0 🚾 🔚 🛓 | ≏ [Þ              | ص 09:10 ENG (1) 👔 🗊                                                                                                    |

# In this case which is semiquantitative analysis of DNA in gel image

- You can calculate the fold change by dividing over the area or percent of each group or band on that of control
- You can add the values on each band in the image that will be added in paper. Something like in this

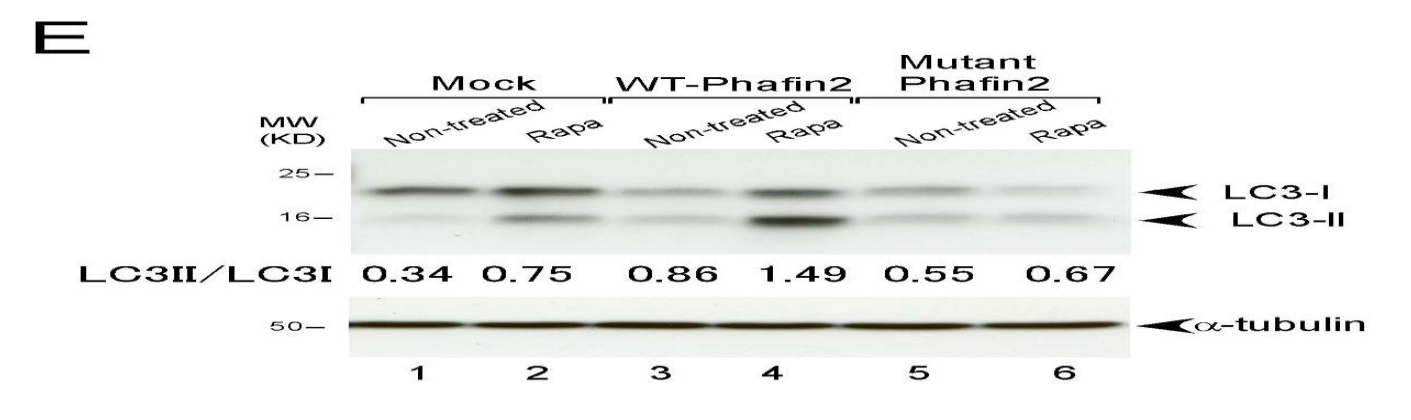

PLOS ONE | www.plosone.org 1 January 2014 | Volume 9 | Issue 1 | e7979

# Analysis of western blot image

### Western blot overview

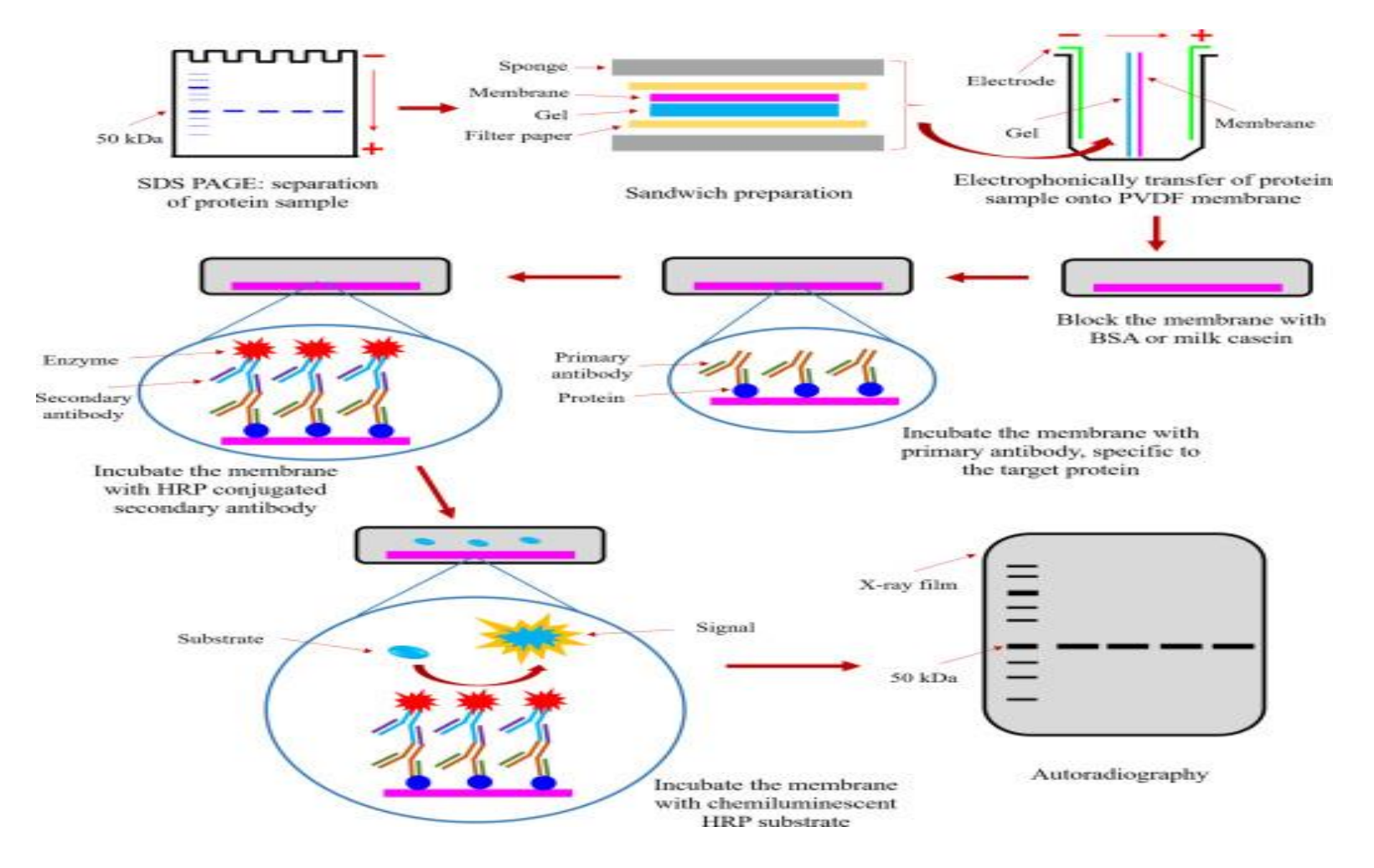

Harry Towbin, in Encyclopedia of Immunology (Second Edition), 1998

### Image for western blot

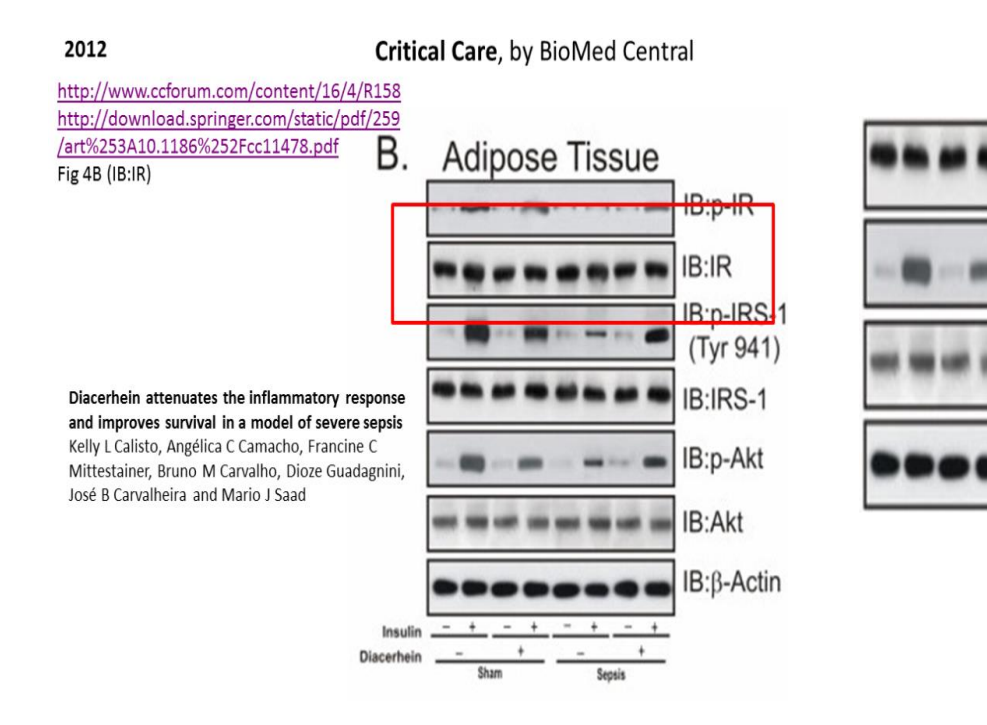

#### Open the image in image J

| Esperimental II New folder                                   |                |                                               | File Edit                 | t Image Proce | Image<br>Iss Analyze Pl | ugins Window              | Help           | *             |                                                 |
|--------------------------------------------------------------|----------------|-----------------------------------------------|---------------------------|---------------|-------------------------|---------------------------|----------------|---------------|-------------------------------------------------|
|                                                              |                |                                               | Common<br>Bin Ir<br>RGB I | Tasks         |                         |                           |                |               |                                                 |
| 66                                                           |                |                                               |                           | Oper          | i                       |                           |                |               | ×                                               |
| Look in:<br>Recent places<br>Desktop<br>Libraries<br>This PC | Colocalization | alysis<br>IIIIIIIIIIIIIIIIIIIIIIIIIIIIIIIIIII | example of immunobletti   | Gel image     | NT red stain            | Picture for cell<br>count | Test red stain | West<br>Cutte | type: PNG image<br>insiens: 819 x 460<br>104 KB |
| reetwork                                                     | File name:     | Western blot outted pict                      | ure                       |               |                         |                           |                | *             | Open                                            |
| -                                                            | Files of type: | All Files (".")                               |                           |               |                         |                           |                | *             | Cancel                                          |

# As there is too much free space crop the image

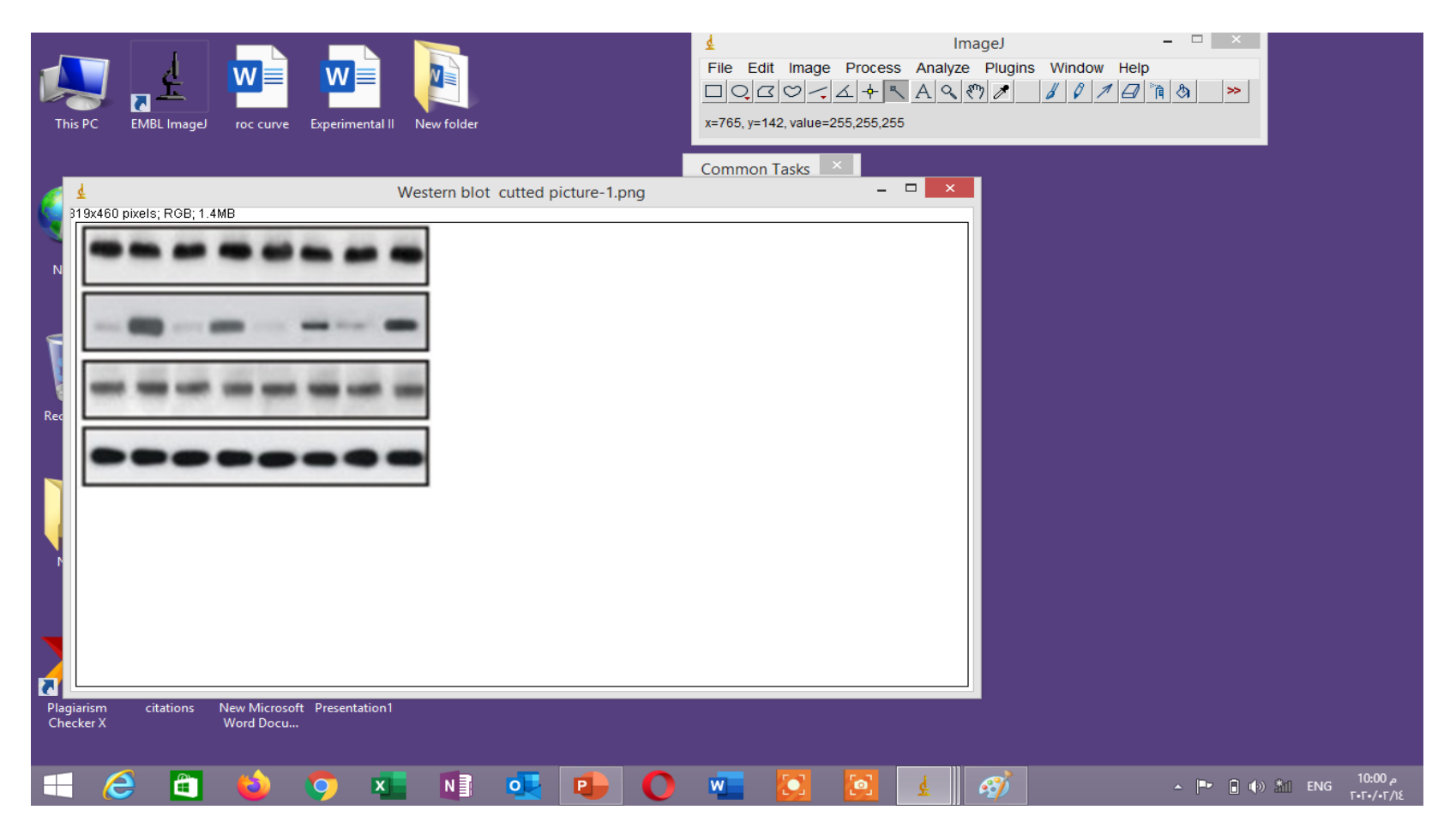
#### Rectangular selection then image crop

|                                                                                                    | 4               |               | ImageJ          | ×           |
|----------------------------------------------------------------------------------------------------|-----------------|---------------|-----------------|-------------|
|                                                                                                    | File Edit       | Image Process | Analyze Plugins | Window Help |
|                                                                                                    |                 | Туре          | · · ·           | SOZGRA >    |
| Experimental II New folder                                                                                      | Straight line s | Adjust        | •               |             |
|                                                                                                    | Common T        | Show Info     | Ctrl+l          |             |
|                                                                                                    | Common I        | Properties    | Ctrl+Shift+P    |             |
| 4 Wester                                                                                                    | m blot cutte    | Color         | •               |             |
| 319x460 pixels; RGB; 1.4MB                                                                                      |                 | Stacks        | •               |             |
|                                                                                                    |                 | HyperStacks   |                 |             |
|                                                                                                    |                 | Crop          | Ctri+Shift+X    |             |
|                                                                                                    |                 | Duplicate     | Ctrl+Shift+D    |             |
|                                                                                                    |                 | Rename        |                 |             |
| ·                                                                                                    |                 | Scale         | Ctrl+E          |             |
| want was call the same was call the                                                                             |                 | Translate     |                 |             |
|                                                                                                    |                 | Rotate        |                 |             |
|                                                                                                    |                 | 200m          |                 |             |
|                                                                                                    |                 | Lookup Tables | •               |             |
|                                                                                                    |                 |               |                 |             |
|                                                                                                    |                 |               |                 |             |
|                                                                                                    |                 |               |                 |             |
|                                                                                                    |                 |               |                 |             |
|                                                                                                    |                 |               |                 |             |
|                                                                                                    |                 |               |                 |             |
|                                                                                                    |                 |               |                 |             |
|                                                                                                    |                 |               |                 |             |
| - Andrewski - Andrewski - Andrewski - Andrewski - Andrewski - Andrewski - Andrewski - Andrewski - Andrewski - A |                 |               |                 |             |

#### Image became as in view

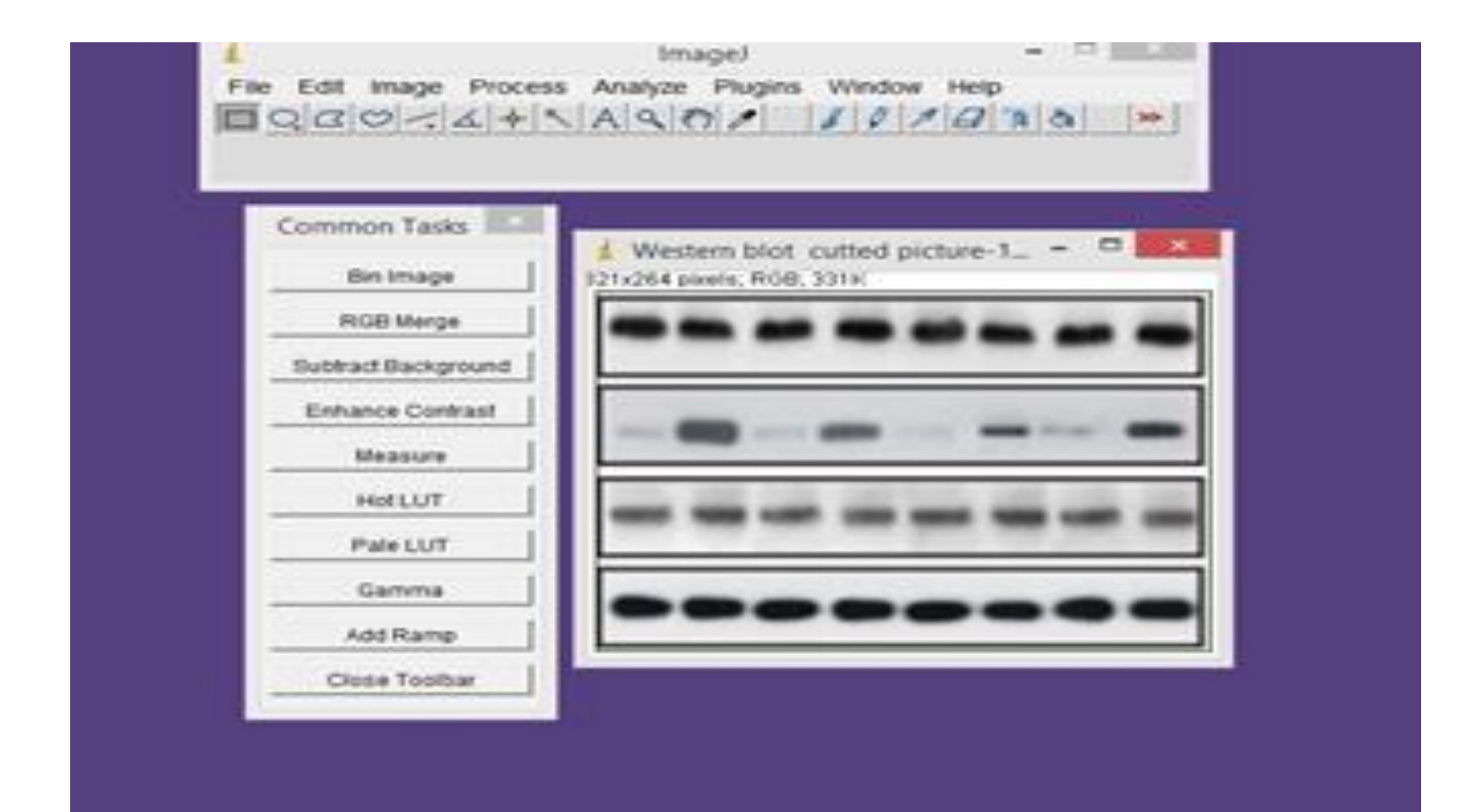

### As in this image select one lane and the last one which is internal control as following

| 0000-14+N                                                     | Measure                                                                 | Ctr1+M           | a a »                                                     |
|---------------------------------------------------------------|-------------------------------------------------------------------------|------------------|-----------------------------------------------------------|
| Common Tasks                                                  | Summarize<br>Distribution<br>Label<br>Clear Results<br>Set Measurements |                  | ture-1                                                    |
| Subtract Background<br>Enhance Contrast<br>Measure<br>Hot LUT | Set Scale<br>Calibrate<br>Histogram<br>Piot Profile<br>Surface Piot     | Ctrl+H<br>Ctrl+K |                                                           |
| Pale LUT                                                      | Gels                                                                    |                  | Select First Lane Ctrl+                                   |
| Gamma                                                         | Tools                                                                   | -                | Select Next Lane Ctri+:<br>Plot Lanes Ctri+:              |
| Add Ramp                                                      |                                                                         |                  | Re-plot Lanes                                             |
| Close Toolbar                                                 |                                                                         |                  | Reset                                                     |
|                                                               |                                                                         |                  | Label Peaks<br>Draw Lane Outlines<br>Gel Analyzer Options |

#### It will be selected with no. 1 in the middle

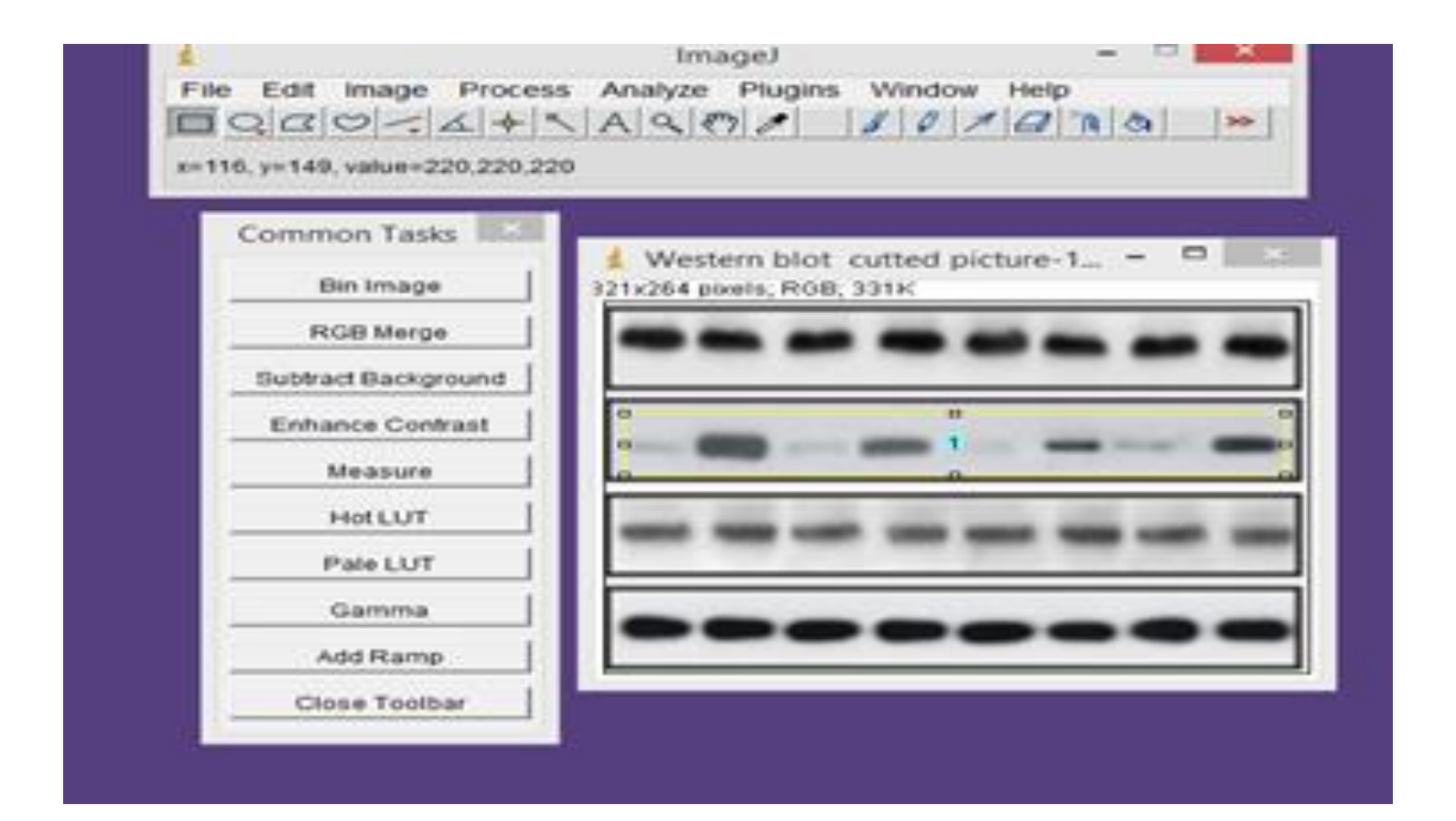

## Move the selection to the last lane and analyze gel select next lane and no.2 will be added on this lane

|                     | r and drag)                     |
|---------------------|---------------------------------|
| Common Tasks        | Western blot, cutted picture, = |
| Bin Image           | 312x253 pixels; RGB; 308K       |
| RGB Merge           |                                 |
| Subtract Background |                                 |
| Enhance Contrast    |                                 |
| Measure             |                                 |
| Hot LUT             |                                 |
| Pale LUT            |                                 |
| Gamma               |                                 |
| Add Ramp            | P0                              |
| Close Toolbar       |                                 |

#### Analyze ...gel ...plot lanes

| 1 1 1 1 1 1 1 1 1 1 1 1 1 1 1 1 1 1 1   | ImageJ - 🗆                                                 | ×              |
|-----------------------------------------|------------------------------------------------------------|----------------|
| File Edit Image Proces                  | s Analyze Plugins Window Help                              |                |
| Magnifying glass (or use "+" and        | Measure Ctri+M a a<br>Analyze Particles<br>Summarize       | ~              |
| Common Tasks                            | Distribution<br>Label<br>Clear Results<br>Set Measurements |                |
| Subtract Background<br>Enhance Contrast | Set Scale                                                  | _              |
| Measure Hot LUT                         | Histogram Ctrl+H<br>Plot Profile Ctrl+K<br>Surface Plot    | -              |
| Pale LUT                                | Geis Select First Lar                                      | e Ctrl+1       |
| Gamma                                   | Tools    Select Next Lan                                   | e Ctri+2       |
| Add Ramp                                | Re-plot Lanes                                              |                |
| Close Toolbar                           | Reset<br>Label Peaks<br>Draw Lane Out<br>Gel Analyzer O    | ines<br>ptions |

### Make selection like this using shift and line tool

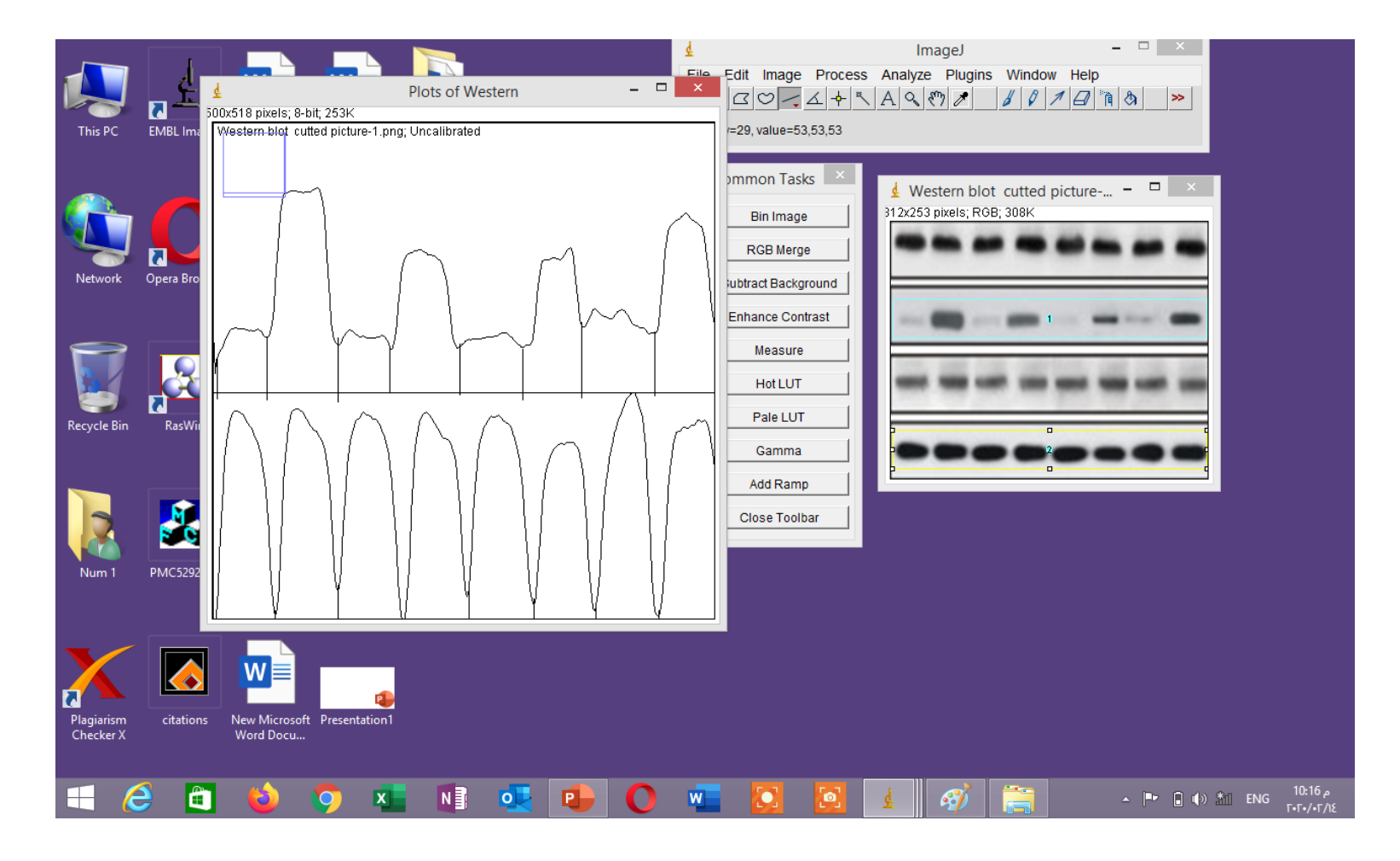

### Use wand tool to analyze area of each band

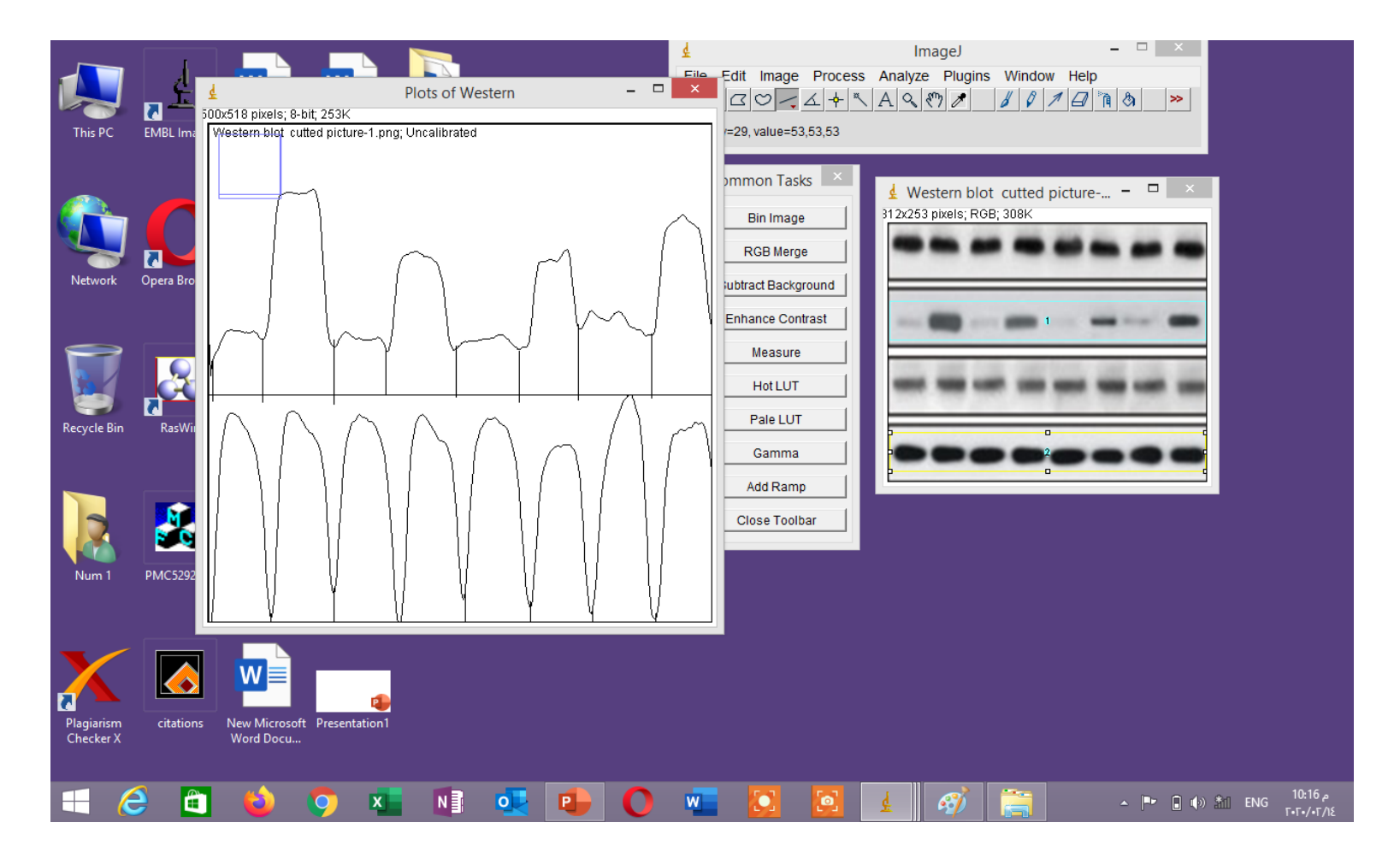

#### You just click wand tool and in the middle of area click you will get the area size in results file

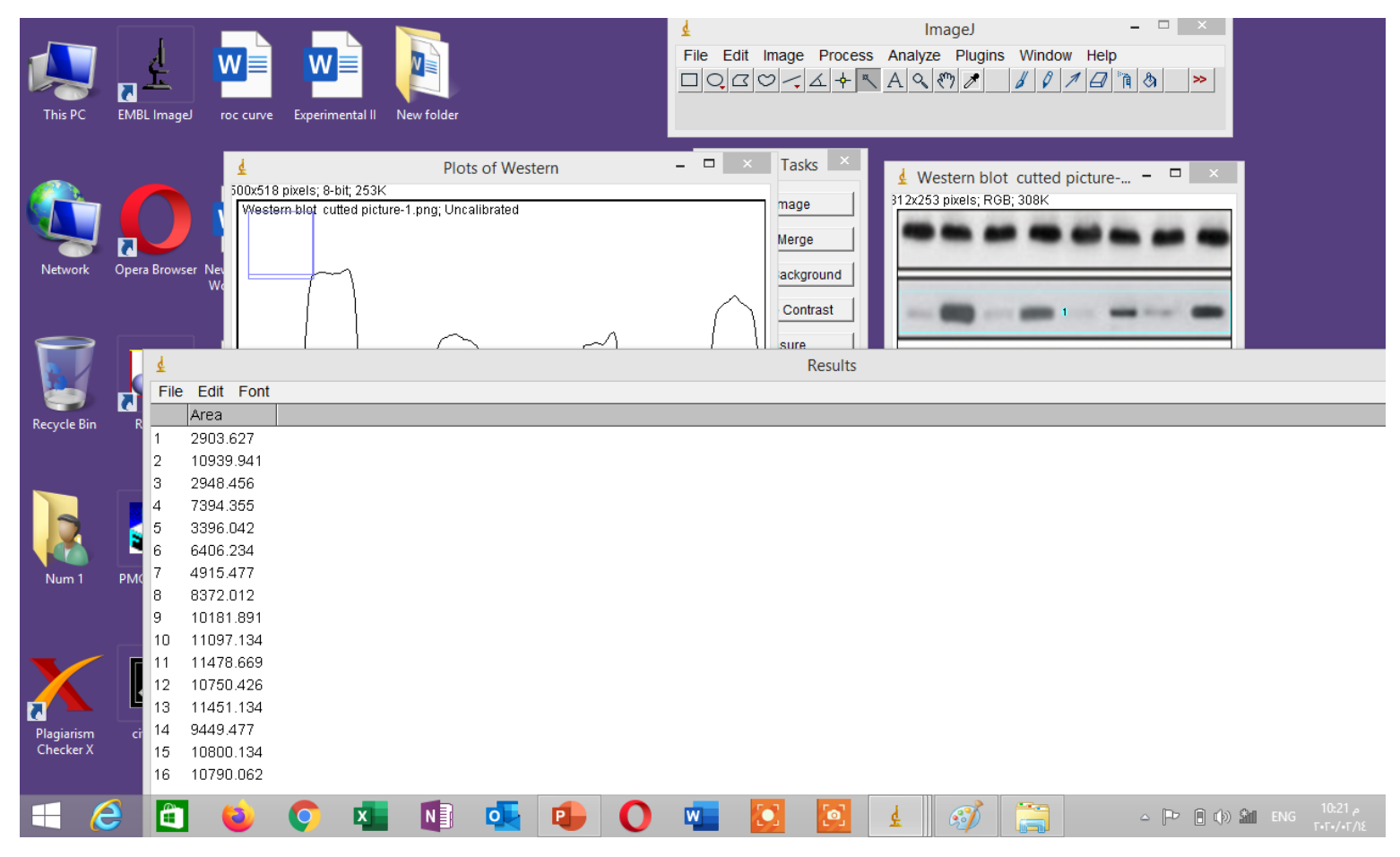

### Click analyze gels then label peaks you will get the percent of area

| N     |        | V       |                |                      |                              |   |
|-------|--------|---------|----------------|----------------------|------------------------------|---|
|       | upre   | Expe    | rimental I     | New folder           |                              |   |
|       |        |         |                |                      |                              |   |
| 4     |        |         |                | Plots of Western     | - C × Tasks ×                |   |
| 500   | Dx518  | pixels; | 8-bit; 253K    |                      | 312/253 nivels: BGB: 308K    |   |
| P     | Vester | n blot  | cutted picture | -1.png; Uncalibrated | mage Fileso press, Nob, Sock |   |
|       |        |         |                |                      | Merge                        |   |
|       |        |         | ~              |                      | ackground                    |   |
|       | 1      | 4       | ,              |                      | Results                      |   |
|       |        | File    | Edit For       | t                    |                              | _ |
|       |        |         | Area           | Percent              |                              |   |
|       | - 1    | 1       | 2903.627       | 2.179                |                              |   |
|       | - 1    | 2       | 10939.941      | 8.209                |                              |   |
|       | $\sim$ | 3       | 2948.456       | 2.212                |                              |   |
| 14    | / I    | 4       | 7394.355       | 5.548                |                              |   |
| 10    | 2.18   | 5       | 3396.042       | 2.548                |                              |   |
| ۱ŀ    | _      | 6       | 6406.234       | 4.807                |                              |   |
|       |        | 7       | 4915.477       | 3.688                |                              |   |
|       | / 1    | 8       | 8372.012       | 6.282                |                              |   |
|       | ( I    | 9       | 10181.891      | 7.640                |                              |   |
|       |        | 10      | 11097.134      | 8.326                |                              |   |
|       |        | 11      | 11478.669      | 8.613                |                              |   |
| Ш     |        | 12      | 10750.426      | 8.066                |                              |   |
| Н     |        | 13      | 11451.134      | 8.592                |                              |   |
| -D    |        | 14      | 9449.477       | 7.090                |                              |   |
|       | 7.6    | 15      | 10800.134      | 8.104                |                              |   |
| 14    | _      | 16      | 10790.062      | 8.096                |                              |   |
| ord ( | Docu.  |         |                |                      |                              |   |

### Then file ---save as and save results for further analysis

|         |            |                    |                    |            | 4         |               | ImageJ                                             | ×         |
|---------|------------|--------------------|--------------------|------------|-----------|---------------|----------------------------------------------------|-----------|
| vÈ      |            | WE                 |                    |            | File Edit | image Process | Analyze Plugins Window                             | Help      |
| -       |            | - <b>-</b>         |                    |            |           | >~ 4 + <      | A 9 87 8 8 0 1                                     | 1 🛛 🐧 👌 😕 |
| oc curv | re i       | Experimental II    | New folder         |            |           |               |                                                    |           |
|         |            |                    |                    |            | _         |               |                                                    |           |
| 4       |            |                    | Plots              | of Western | - 0 ×     | Tasks ×       | A Martine black and a                              |           |
| 500x5   | 18 pi      | xels; 8-bit; 253K  |                    |            |           |               | Western blot cutted p<br>212/252 pixels: POP: 209K | icture    |
| Wer     | stern      | blot cutted pictur | e-1.png; Uncal     | ibrated    |           | mage          | 5122255 plans, HOD, SOOK                           |           |
| ш.      |            |                    |                    |            |           | Merge         |                                                    |           |
| II L    |            |                    |                    |            |           | ackground     |                                                    |           |
|         |            |                    |                    |            |           |               | Perulte                                            |           |
| L       |            |                    | -                  |            |           |               | Results                                            |           |
|         |            | File Edit Fo       |                    |            |           |               |                                                    |           |
|         |            | Save As            | Ctn+S              |            |           |               |                                                    |           |
| L       |            | Set File Exter     | ision              |            |           |               |                                                    |           |
|         | - 3        | 2948.456           | 2.212              |            |           |               |                                                    |           |
| $V_{-}$ | 4          | 7394.355           | 5.548              |            |           |               |                                                    |           |
| 2       | .18        | 3396.042           | 2.548              |            |           |               |                                                    |           |
| 1       | - 6        | 6406.234           | 4.807              |            |           |               |                                                    |           |
| 1.6     | $\sqrt{2}$ | 4915,477           | 3.688              |            |           |               |                                                    |           |
| U.      | 8          | 8 8372.012         | 6.282              |            |           |               |                                                    |           |
| U       | 1          | 9 10181.89         | 1 7.640            |            |           |               |                                                    |           |
| H       |            | 1 11/79 66         | + 0.320<br>9 0.613 |            |           |               |                                                    |           |
| И.,     |            | 2 10750.42         | 5 8 066            |            |           |               |                                                    |           |
| U -     |            | 3 11451.13         | 4 8.592            |            |           |               |                                                    |           |
|         | 1          | 4 9449,477         | 7.090              |            |           |               |                                                    |           |
| Ш.,     | 7.6 1      | 5 10800.13         | 4 8.104            |            |           |               |                                                    |           |
| 1       | 1          | 6 10790.06         | 2 8.096            |            |           |               |                                                    |           |
| ed Doe  |            |                    |                    |            |           |               |                                                    |           |

#### To get the fold change of each band first divide over that of each internal control then the resulted value on control value (non treated)

| AutoSave 💽 🖪 🏷 🖓 🕫                                                  |                     |              |                          |             |          |               | Results - E | cel              |                                    |                                           | Sign in                                   | <b>西</b> —                                           | ٥                                              | ×           |
|---------------------------------------------------------------------|---------------------|--------------|--------------------------|-------------|----------|---------------|-------------|------------------|------------------------------------|-------------------------------------------|-------------------------------------------|------------------------------------------------------|------------------------------------------------|-------------|
| File Home Insert Page Layou                                         | ıt                  | Formulas     | Data                     | Review      | View     | Help          | ∕⊃ Sea      | rch              |                                    |                                           | Ľ                                         | 🕆 Share 🖓                                            | <sup>_</sup> Commen                            | nts         |
| $\begin{array}{c c} & & \\ & & \\ & & \\ & \\ & \\ & \\ & \\ & \\ $ | A^ Aĭ<br><u>A</u> - | = =  <br>= = | =   ≫ •<br>=   = •=<br>A | >¶ → d<br>E | ₩rap Tex | t<br>Center 🝷 | General     | 6 9 500<br>umber | Conditional Form<br>Formatting Tab | at as Cell<br>le * Styles * Cell<br>Cells | · ∑ · A<br>· ↓ Z<br>· Sort<br>· Ø · Filte | & Find &<br>r * Select *<br>ing                      | deas                                           | ~           |
|                                                                     |                     |              |                          |             |          |               |             | ^                |                                    |                                           |                                           |                                                      |                                                |             |
|                                                                     |                     | К            | J                        | 1           | H        | -             | G           | F                | E                                  | D                                         | С                                         | В                                                    | А                                              |             |
| Clipboard * *                                                       |                     |              |                          |             |          |               | F           | ercent           |                                    |                                           |                                           | Area                                                 |                                                | 1           |
| Pacte All Clear All                                                 |                     |              |                          |             |          |               | 7.64        | 2.179            | 1                                  | 0.28517561                                | 2 10181.891                               | 2903.627                                             | 1                                              | 1 2         |
|                                                                     |                     |              |                          |             |          |               | 8.326       | 8.209            | 3.456939404                        | 0.98583481                                | 1 11097.134                               | 10939.94                                             | 2                                              | 2 3         |
| Click an Item to Paste:                                             |                     |              |                          |             |          |               | 8.613       | 2.212            | 0.900721928                        | 0.25686392                                | 7 11478.669                               | 2948.456                                             |                                                | 3 4         |
| Percent 2.179 7.64 8.209 8.326                                      |                     |              |                          |             |          |               | 8.066       | 5.548            | 2.411916343                        | 0.6878197                                 | 2 10750.426                               | 7394.355                                             | 4                                              | 4 5         |
| 2.212 8.613 5.548 8.066 2.548                                       |                     |              |                          |             |          |               | 8.592       | 2.548            | 1.039949315                        | 0.29656818                                | 3 11451.134                               | 3396.042                                             |                                                | 56          |
| 6 282 8 096                                                         |                     |              |                          |             |          |               | 7.09        | 4.807            | 2.377292625                        | 0.6779458                                 | 8 9449.477                                | 6406.234                                             | 6                                              | 6 7         |
|                                                                     |                     |              |                          |             |          |               | 8.104       | 3.688            | 1.595967862                        | 0.45513111                                | 2 10800.134                               | 4915.477                                             | 7                                              | 78          |
| 7.64 8.326 8.613 8.066 8.592                                        |                     |              |                          |             |          |               | 8.096       | 6.282            | 2.720780582                        | 0.77590026                                | 8 10790.062                               | 8372.012                                             |                                                | 8 9         |
| 7.09 6.104 6.090                                                    |                     |              |                          |             |          |               |             |                  |                                    |                                           |                                           |                                                      |                                                | 10          |
| 10181.891 11097.134                                                 |                     |              |                          |             |          |               |             |                  |                                    |                                           |                                           |                                                      |                                                | 11          |
| 114/8.009 10/20.420                                                 |                     |              |                          |             |          |               |             |                  |                                    |                                           |                                           |                                                      |                                                | 12          |
| 10790.062                                                           |                     |              |                          |             |          |               |             |                  |                                    |                                           |                                           |                                                      |                                                | 13          |
| Percent 2.1/9 8.209 2.212                                           |                     |              |                          |             |          |               |             |                  |                                    |                                           |                                           |                                                      |                                                | 14          |
| 7.64 8.326 8.613 8.066 8.592                                        |                     |              |                          |             |          |               |             |                  |                                    |                                           |                                           |                                                      |                                                | 15          |
| 7.09 8.104 8.096                                                    |                     |              |                          |             |          |               |             |                  |                                    |                                           |                                           |                                                      |                                                | 16          |
| Percent 2 179 8 209 2 212                                           |                     |              |                          |             |          |               |             |                  |                                    |                                           |                                           |                                                      |                                                | 17          |
| 5.548 2.548 4.807 3.688 6.282                                       |                     |              |                          |             |          |               |             |                  |                                    |                                           |                                           |                                                      |                                                | 18          |
| 7.64 8.326 8.613 8.066 8.592                                        |                     |              |                          |             |          |               |             |                  |                                    |                                           |                                           |                                                      |                                                | 19          |
| 7.09 8.104 8.096                                                    |                     |              |                          |             |          |               |             |                  |                                    |                                           |                                           |                                                      |                                                | 20          |
|                                                                     |                     |              |                          |             |          |               |             |                  |                                    |                                           |                                           |                                                      |                                                | 21          |
| Options                                                             |                     | •            | 1                        |             |          |               | •           | :                |                                    | E                                         | +<br>= = =                                | <b>7 of 24 - C</b><br>Item not Collecto increase ava | <b>ipboard</b><br>cted: Delete<br>ilable space | items       |
| 🛋 健 📋 🍯                                                             | 9                   | x            | N                        |             |          | 0             | w           |                  | <b>i</b>                           |                                           | <u>∽</u> [₽• [                            | ) (†)) <u>*1</u> 1 EI                                | NG 10:42                                       | م 2<br>۲/۱٤ |

#### Analysis of fluorescence signal you get from confocal microscopy

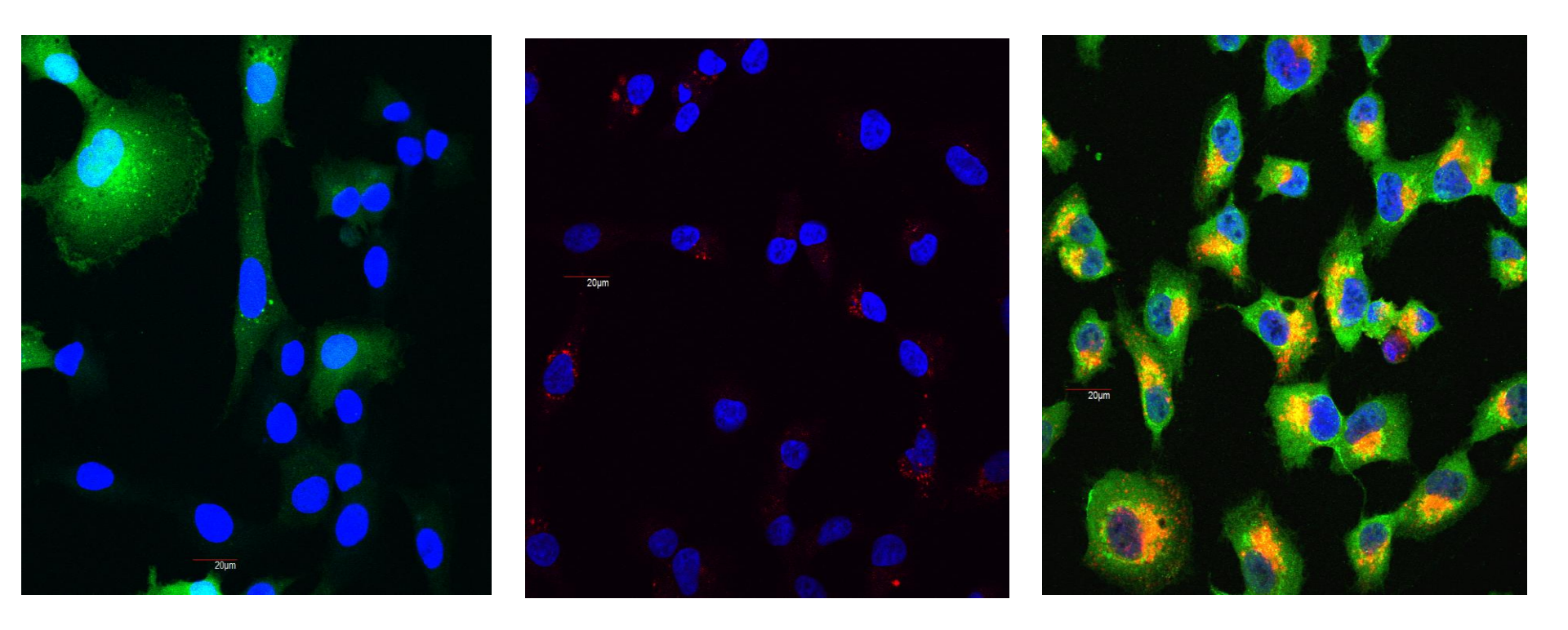

#### Immunofluorescence

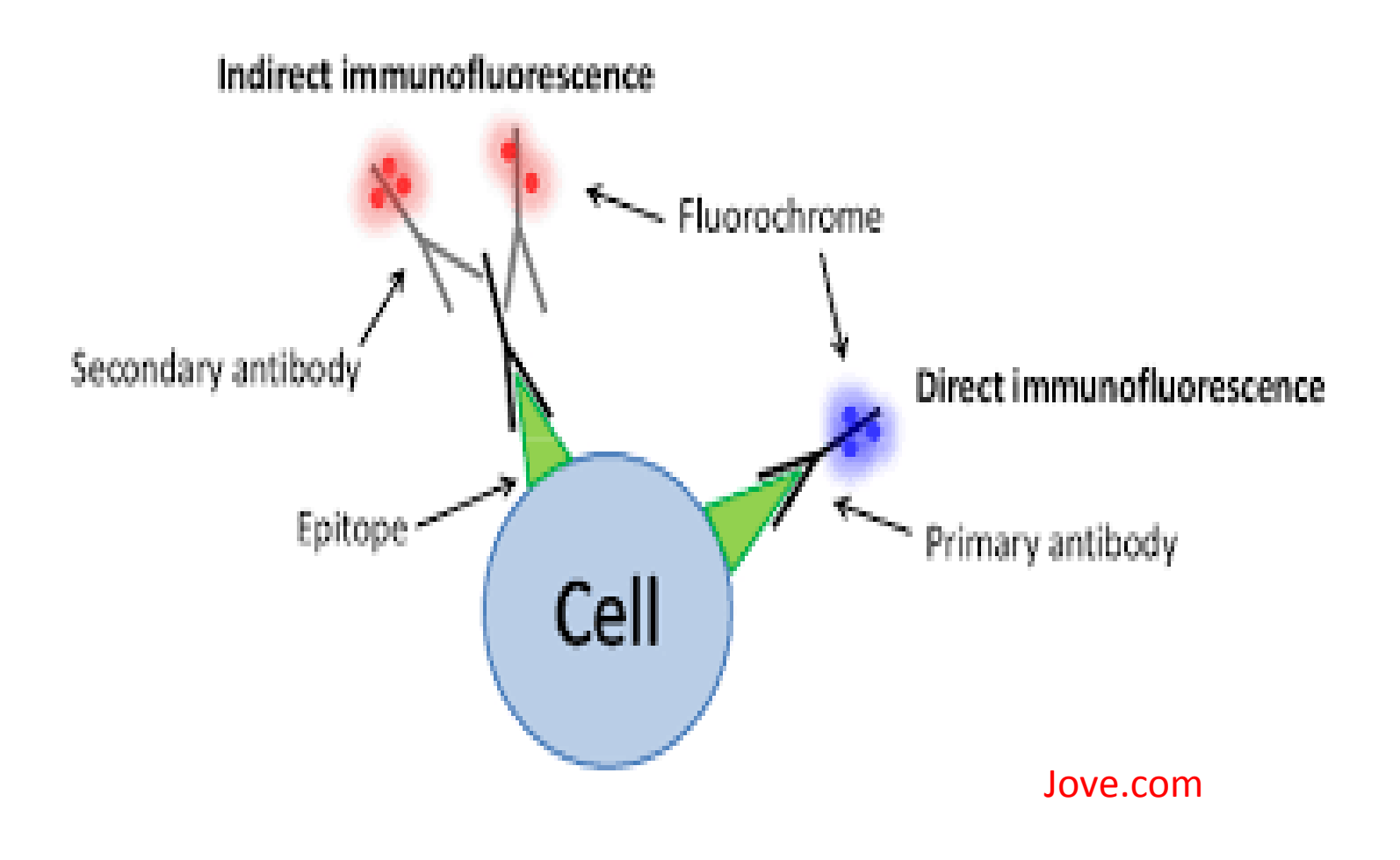

#### Immunohistochemistry Schematic

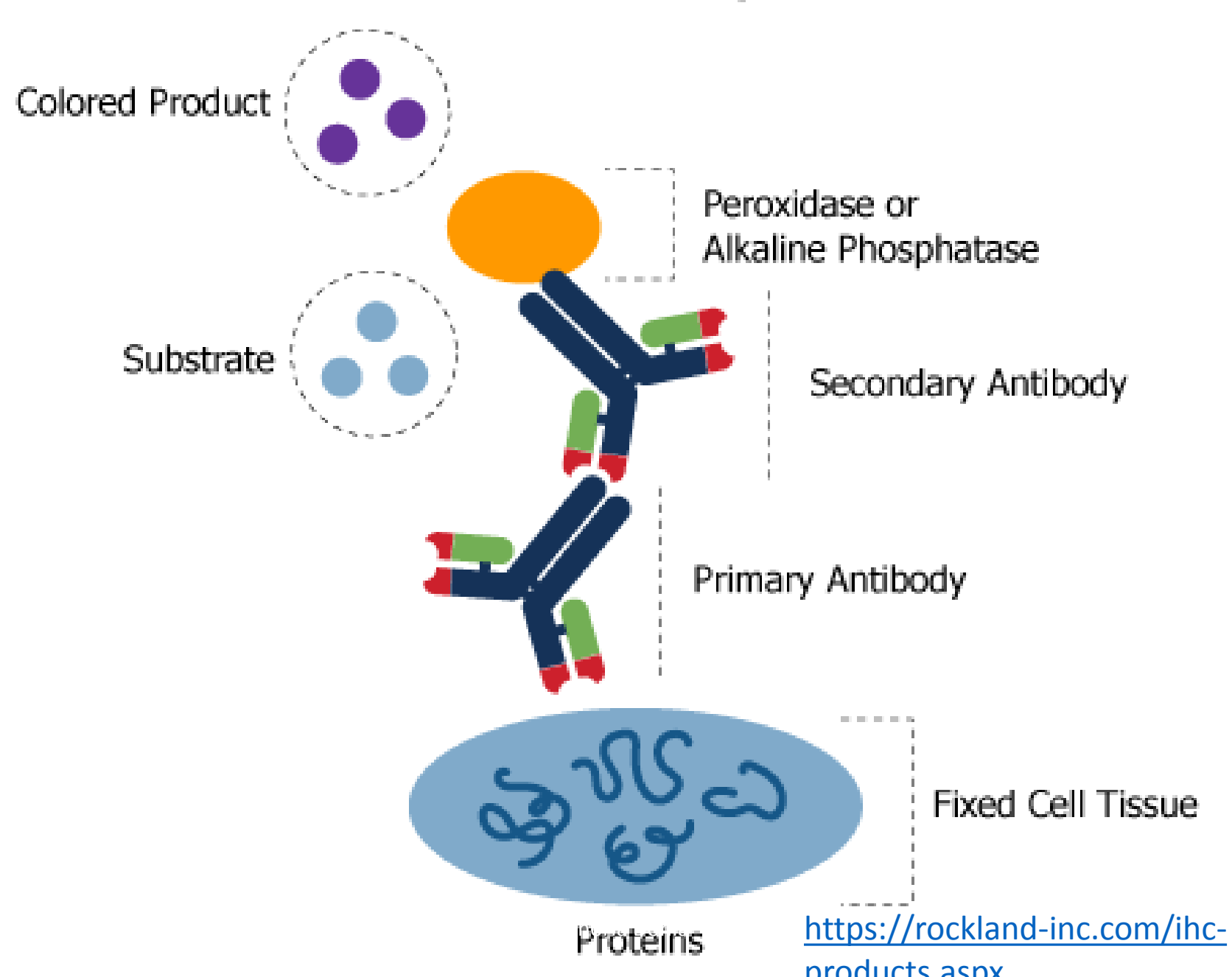

### Analyzing fluorescence in this image (lysotracker staining)

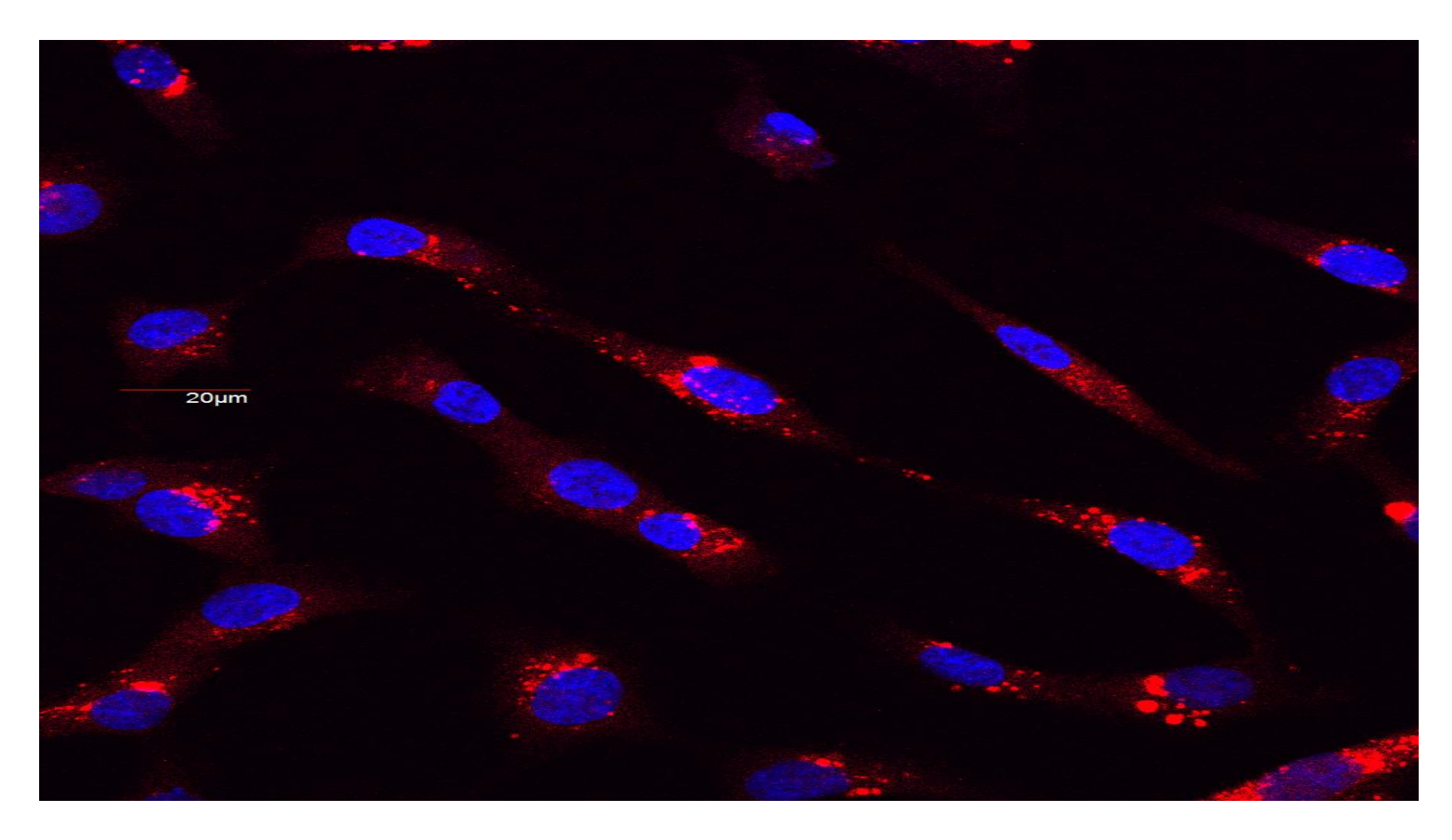

#### Open the image in image J

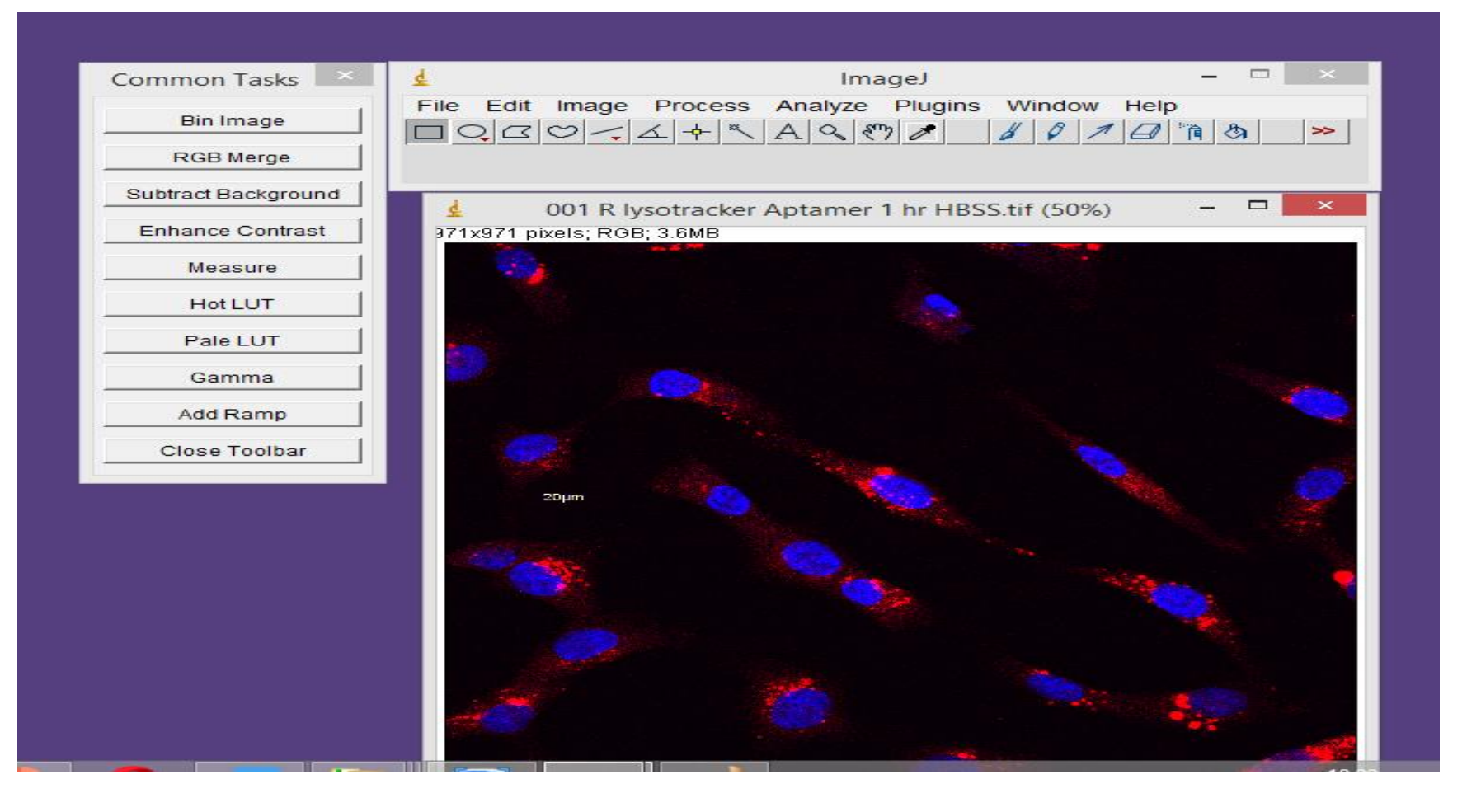

#### Split colors in this image as following

| Common Tasks        | Ŧ              |                       | ImageJ       | ×                                                                                                    |
|---------------------|----------------|-----------------------|--------------|----------------------------------------------------------------------------------------------------|
| Bin Image           | File Edit      | Image Process<br>Type | Analyze Plug | ins Window Help                                                                                                 |
| RGB Merge           | Magnifying gla | Adjust                | •            |                                                                                                    |
| Subtract Background | <u>4</u> 00    | Show Info             | Ctrl+I       | S.tif (50%) 🗕 🗆 🗙                                                                                               |
| Enhance Contrast    | 371x971 pixel  | Properties            | Ctrl+Shift+P | DOD Colit                                                                                                    |
| Measure             | - <u>- </u> -  | Stacks                | •            | RGB Merge                                                                                                    |
| Hot LUT             |                | HyperStacks           | ٠            | Stack to RGB                                                                                                    |
| Pale LUT            |                | Crop                  | Ctrl+Shift+X | Make Composite                                                                                                  |
| Gamma               |                | Duplicate             | Ctrl+Shift+D | Show LUT                                                                                                    |
| Add Ramp            |                | Rename                | CtduE        | Color Picker Ctrl+Shift+K                                                                                       |
| Close Toolbar       | 62             | Translate             | Guite        |                                                                                                    |
|                     | 20µ1           | Rotate                | ۲            |                                                                                                    |
|                     |                | Zoom                  | •            |                                                                                                    |
|                     | 1000           | Lookup Tables         | ۲            |                                                                                                    |
|                     |                |                       |              |                                                                                                    |
|                     |                |                       |              |                                                                                                    |
|                     |                |                       |              |                                                                                                    |
|                     |                |                       |              | 100 m 100 m 100 m 100 m 100 m 100 m 100 m 100 m 100 m 100 m 100 m 100 m 100 m 100 m 100 m 100 m 100 m 100 m 100 |
|                     |                |                       |              |                                                                                                    |

### You will get three images with different color layers

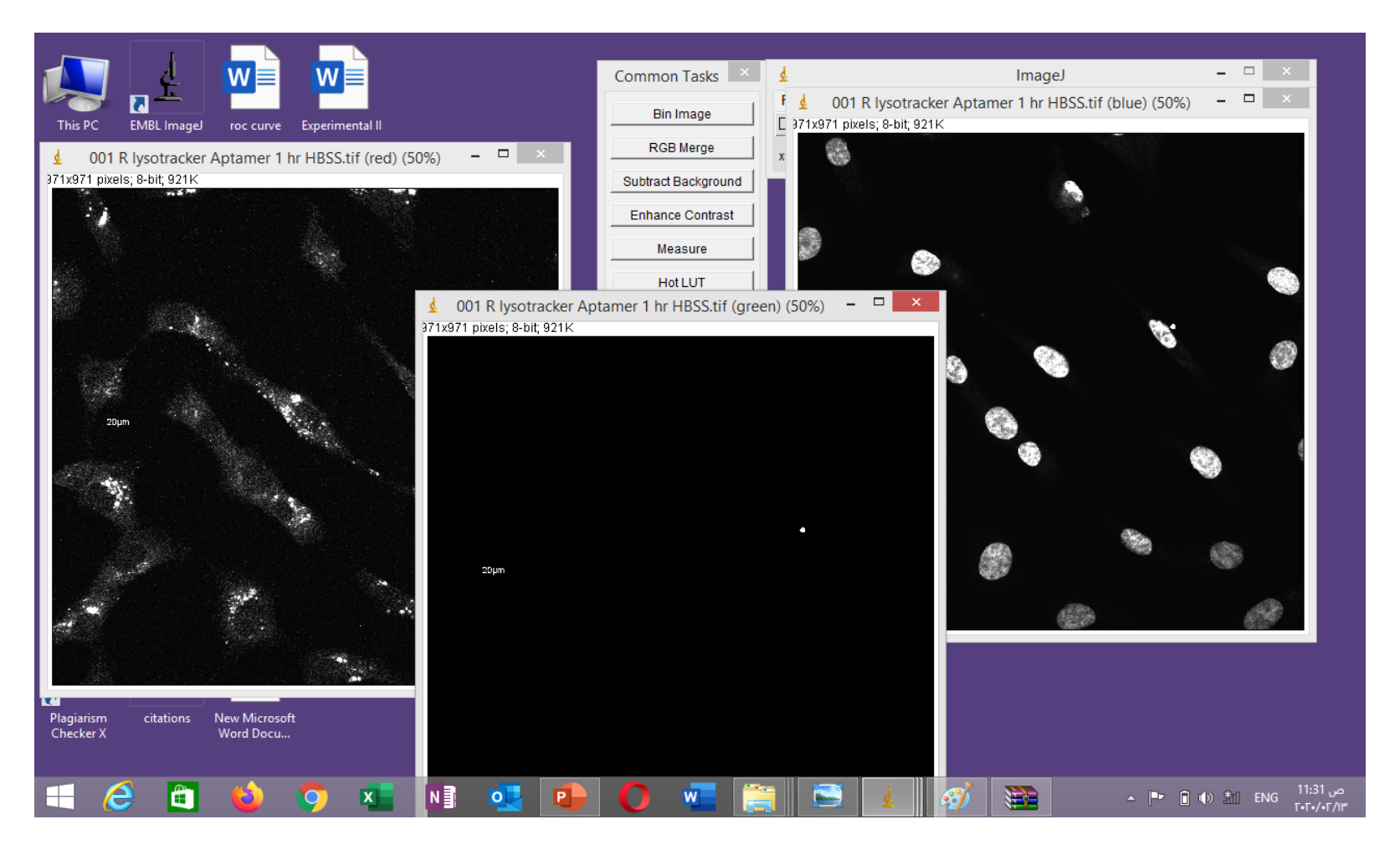

#### Note:

- The green layer is not included as you have only red fluorescence and blue for nucleus and we will use blue layer later in counting cells.
- So Just close the green layer window and other images will be analyzed separately one to get red fluorescence and the other for cell count.

#### For counting cells

| Common Tasks        | <u>₹</u>                                                                                                    | Image                                     | eJ                                                                                                    |                          |
|---------------------|----------------------------------------------------------------------------------------------------|-------------------------------------------|----------------------------------------------------------------------------------------------------|--------------------------|
| Bin Image           | File Edit Image                                                                                                    | Process Analyze P                         | Plugins Window Help                                                                                             | °` <b>`</b> ∎ <b>⊘</b> ∎ |
| RGB Merge           |                                                                                                    | والشائد الأسبة ليحيب المسبة الماني السبية |                                                                                                    |                          |
| Subtract Background |                                                                                                    |                                           |                                                                                                    |                          |
| Enhance Contrast    | 🛓 001 R lysotr                                                                                                    | acker Aptamer <mark>1</mark> hr HB        | SS.tif (blue) <mark>(</mark> 50%)                                                                               | ×                        |
| Measure             | 371x971 pixels; 8-bit;                                                                                                    | 921K                                      |                                                                                                    |                          |
| Hot LUT             | 634                                                                                                    |                                           |                                                                                                    |                          |
| Pale LUT            |                                                                                                    |                                           |                                                                                                    |                          |
| Gamma               |                                                                                                    |                                           |                                                                                                    |                          |
| Add Ramp            |                                                                                                    | 200                                       |                                                                                                    | 100 m                    |
| Close Toolbar       | 1992                                                                                                    |                                           | 100                                                                                                    |                          |
|                     |                                                                                                    |                                           | 10                                                                                                    | 23                       |
|                     | 20µm                                                                                                    |                                           | The second second second second second second second second second second second second second second second se |                          |
|                     | 1953                                                                                                    | 8                                         |                                                                                                    |                          |
|                     | 0                                                                                                    |                                           | 60                                                                                                    | 6                        |
|                     |                                                                                                    |                                           |                                                                                                    | 9                        |
|                     | and the second second s |                                           |                                                                                                    |                          |
|                     | -                                                                                                    | 1993 A                                    | <b>*</b>                                                                                                    | 23-s                     |
|                     |                                                                                                    |                                           |                                                                                                    |                          |
|                     |                                                                                                    | 183                                       |                                                                                                    | S.C.                     |

#### Edit .....invert

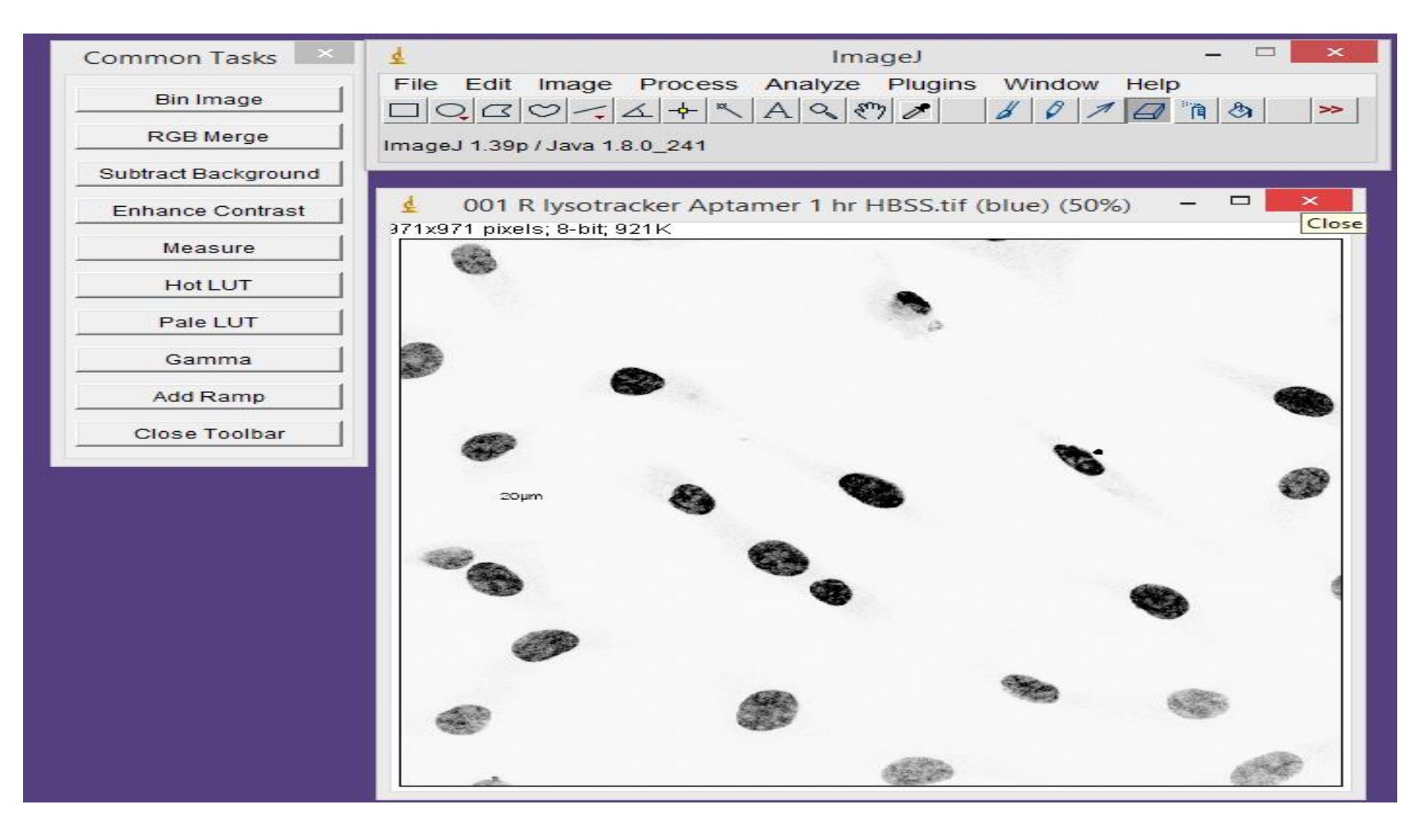

#### Remove the diameter of cell (as no. ) by

#### eraser

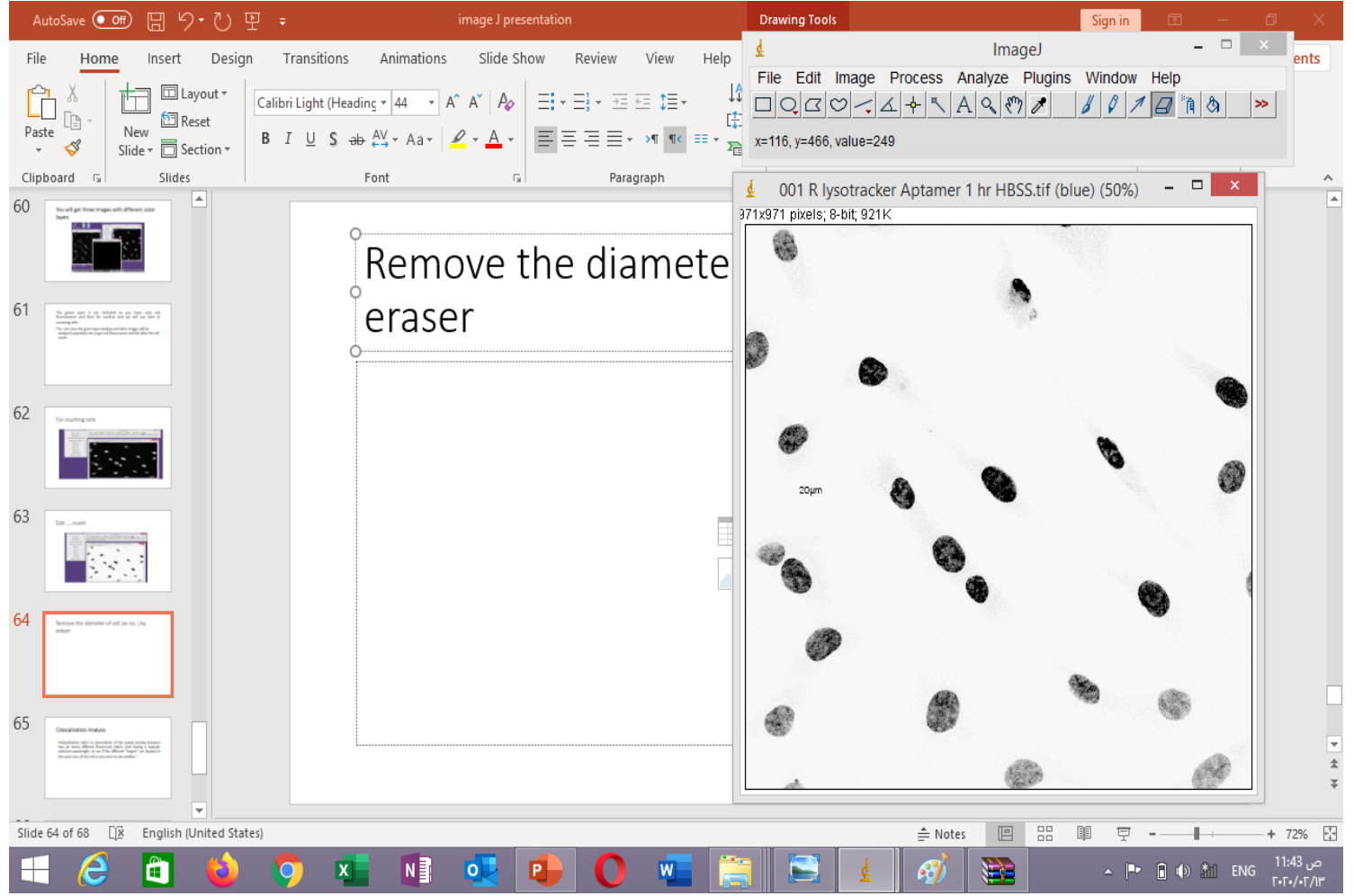

#### Image -----adjust-----threshold

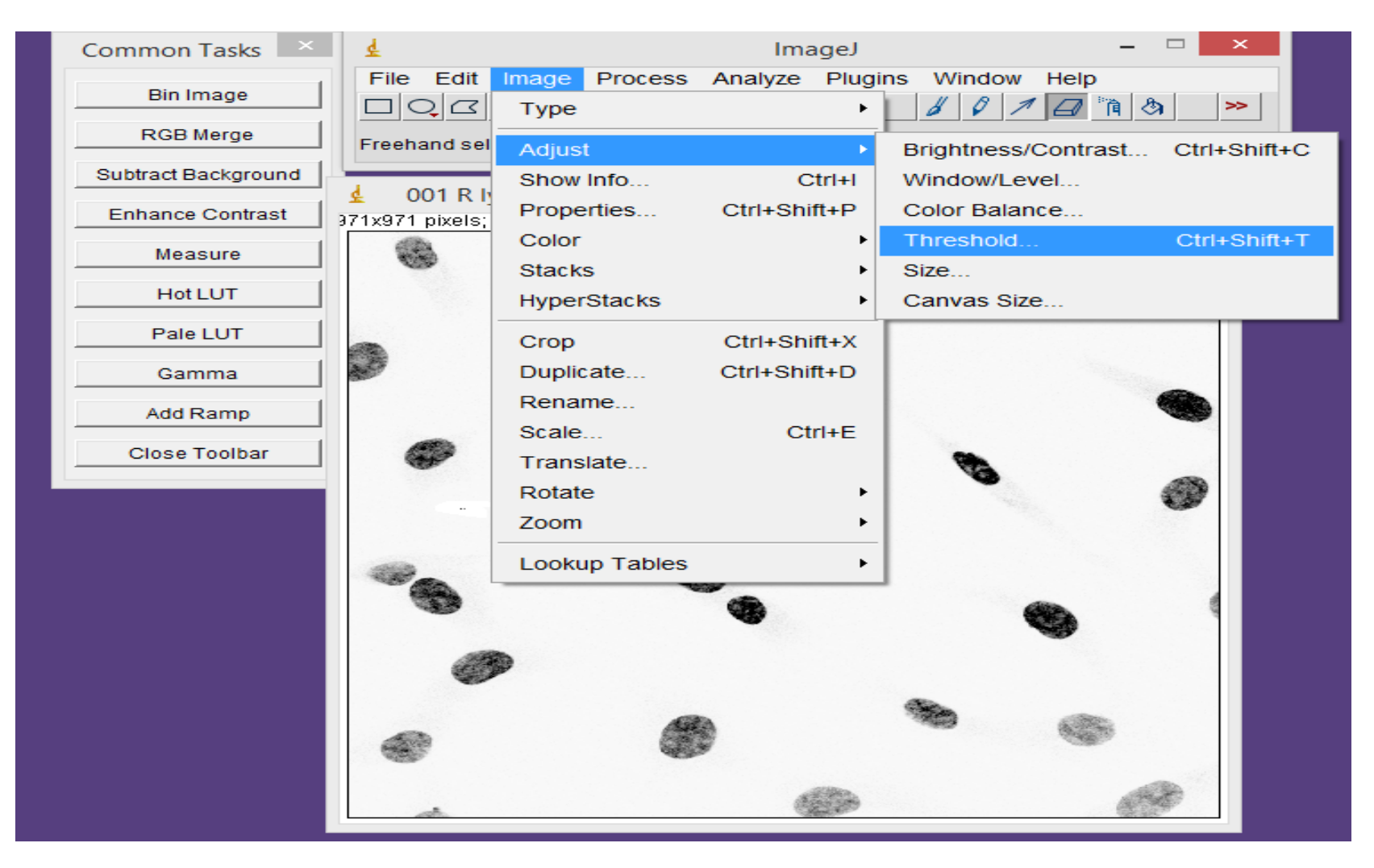

### Move the down scroll of threshold window till adjusting nuclei view

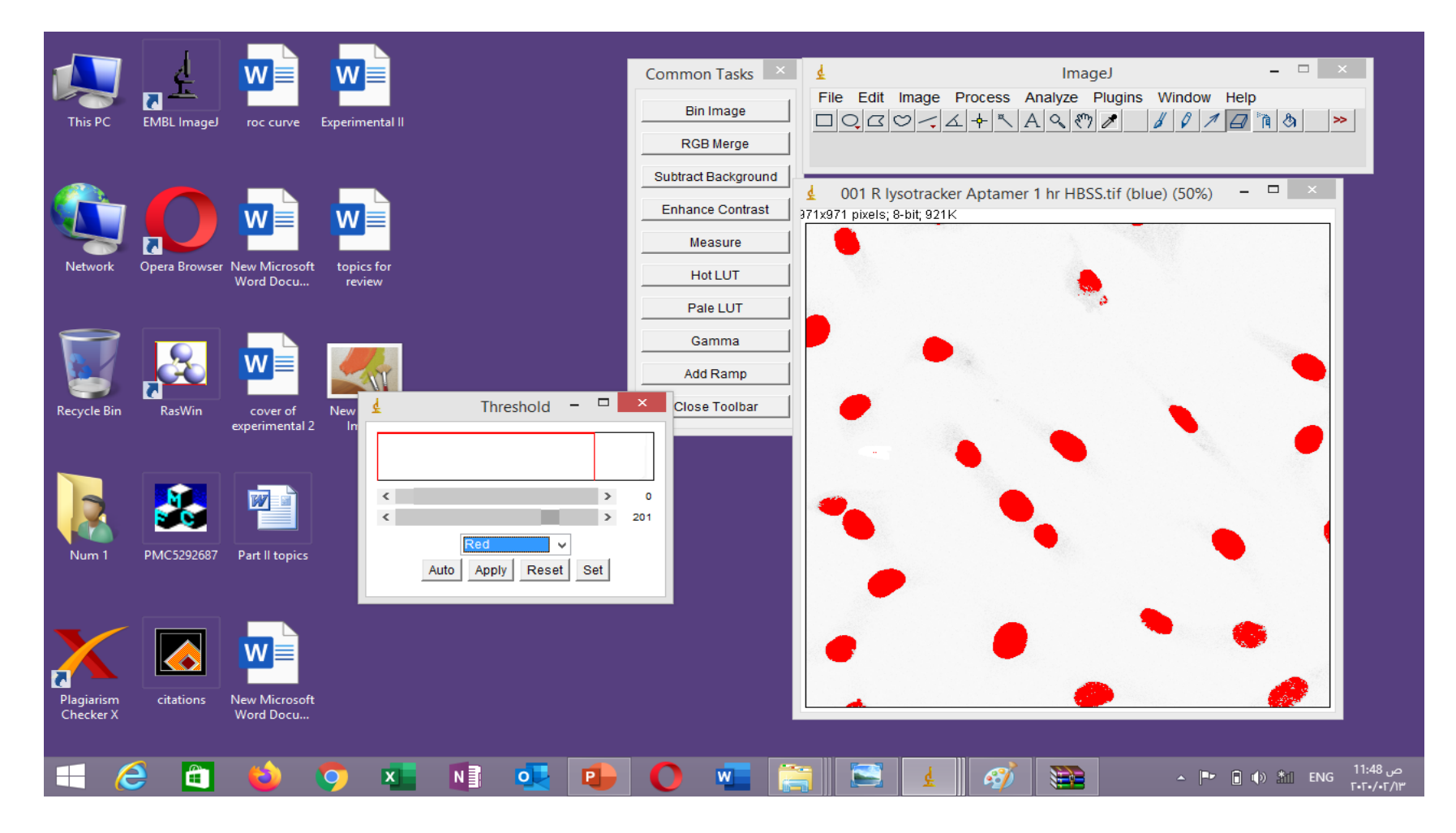

#### Click apply and analyze---particles ...60infinity

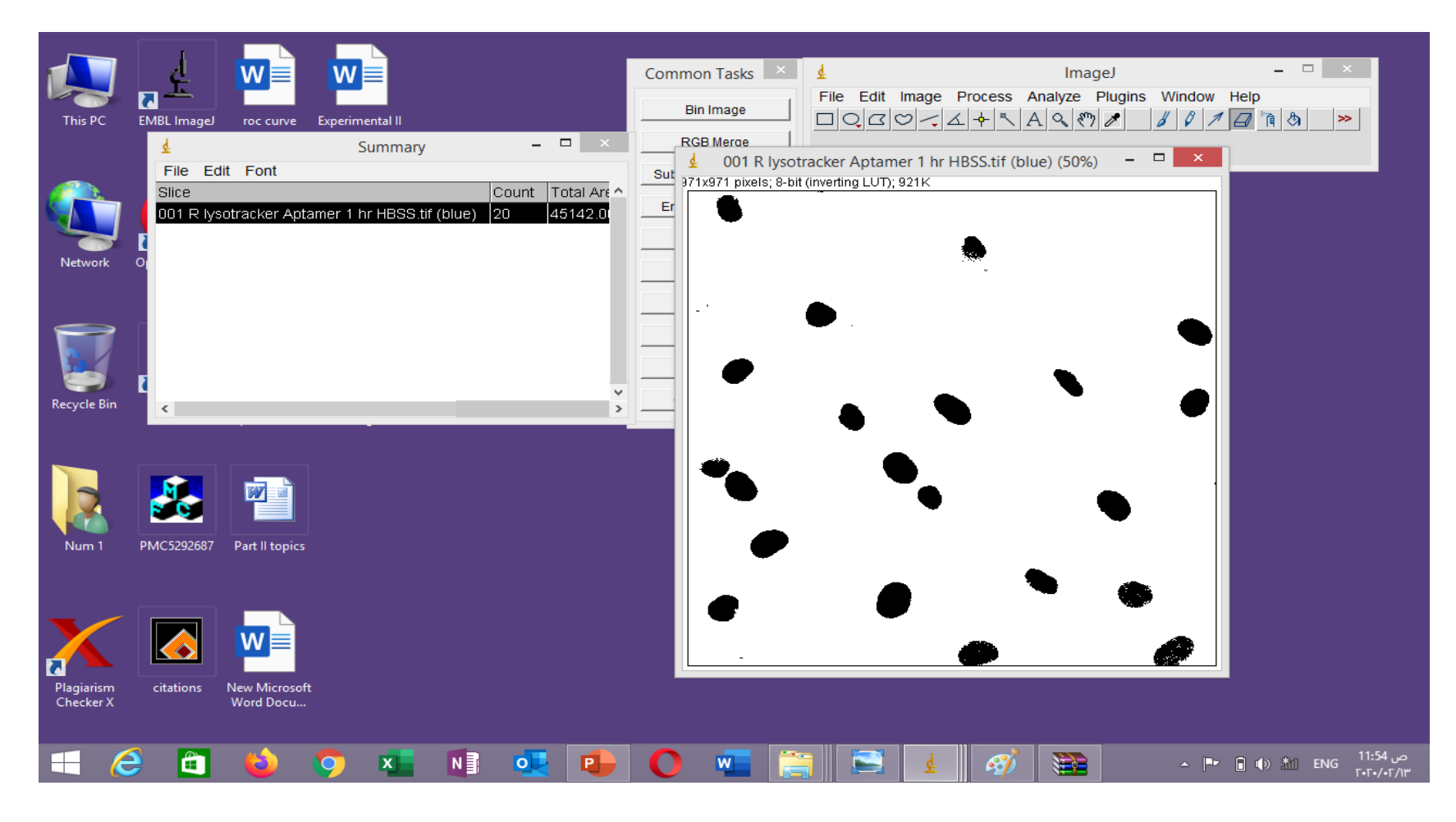

#### Important

 You should fix the settings for analysis of images in different groups to get acceptable meaning.

#### Analysis of red fluorescence

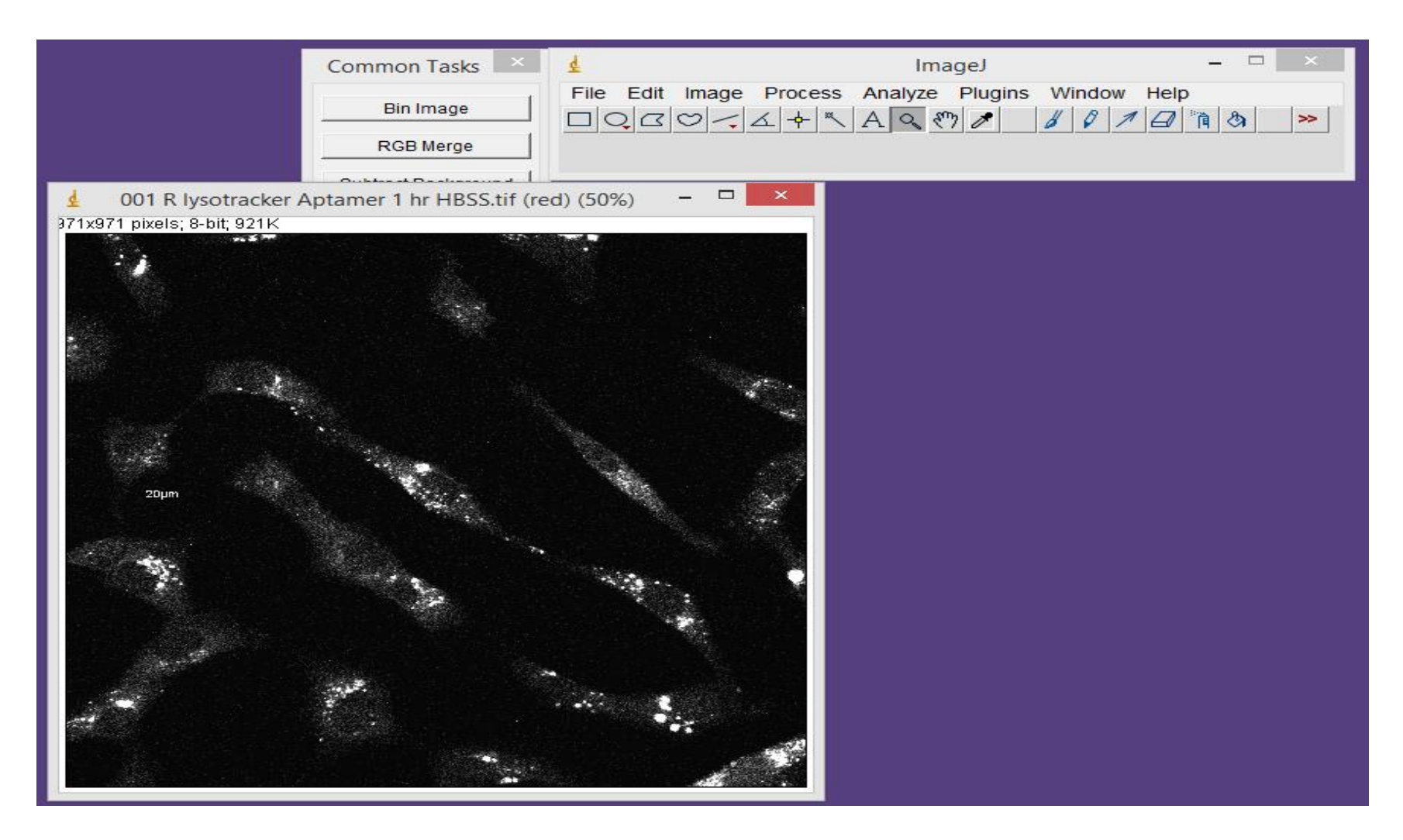

#### Edit -----invert

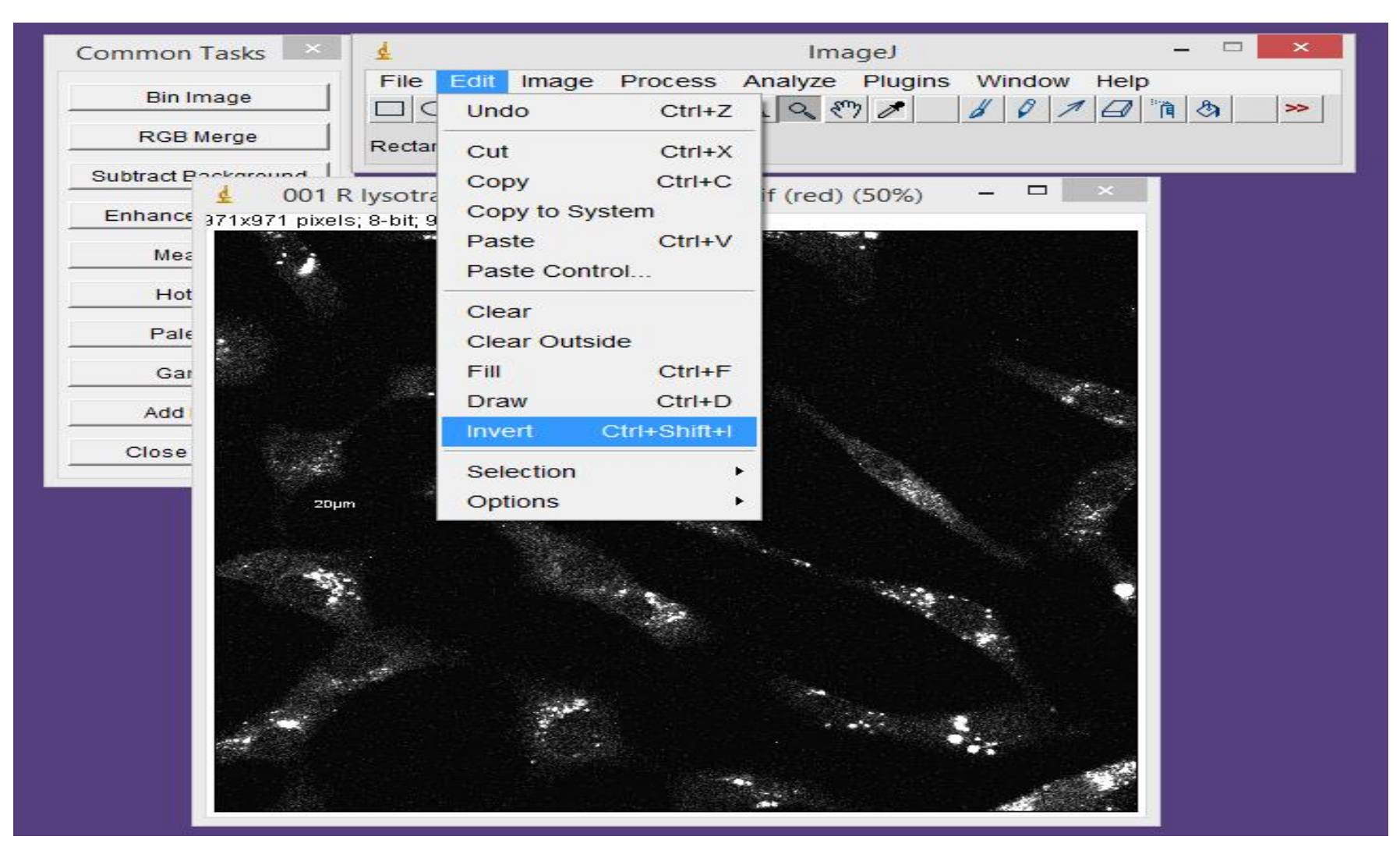

### You will get white background and black fluorescent signal

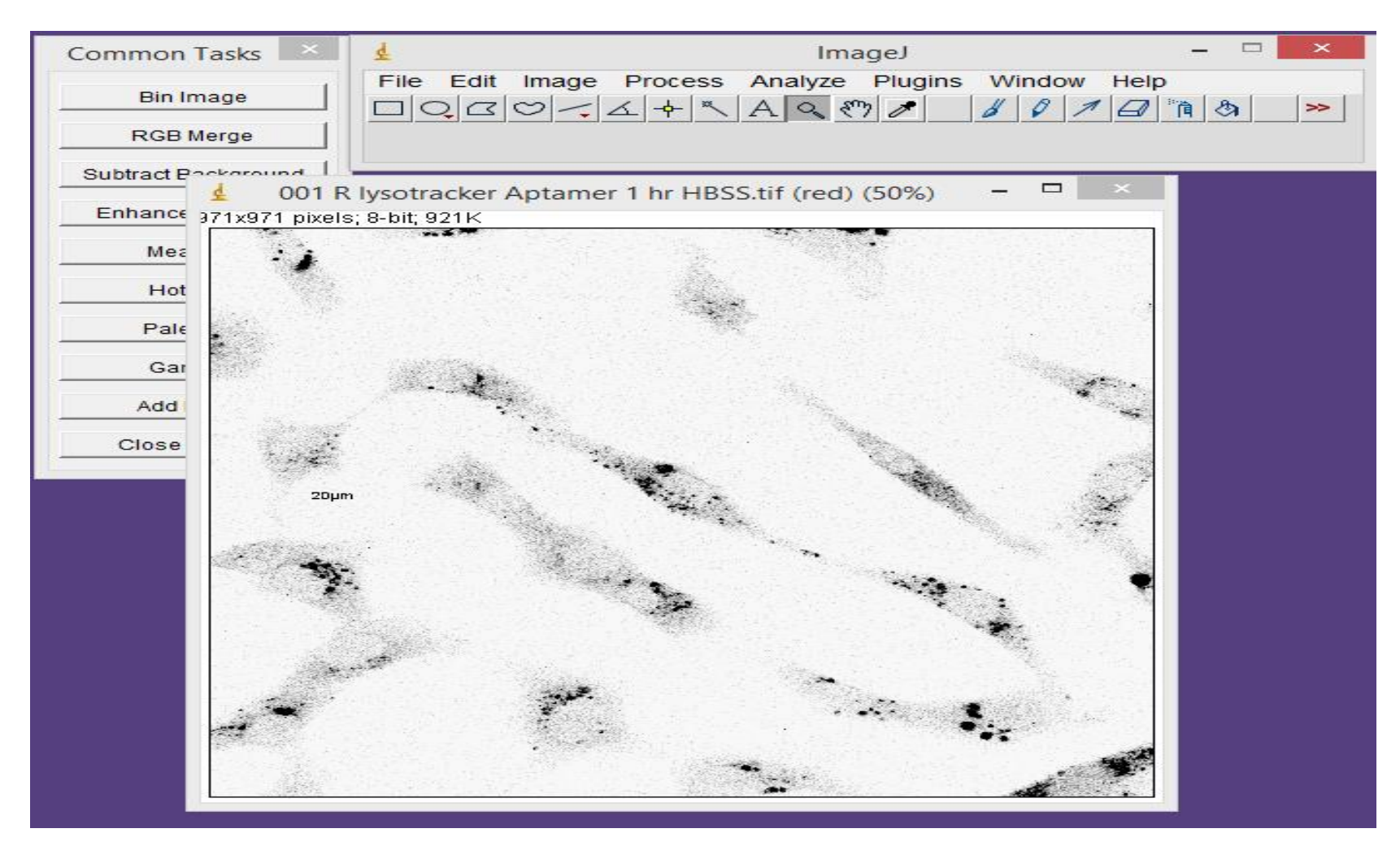

#### Remove diameter by eraser

| Common Tasks ×         | ₫ ImageJ                                                                                                    | - 🗆 🛛   |
|------------------------|----------------------------------------------------------------------------------------------------|---------|
| Bin Image              | File       Edit       Image       Process       Analyze       Plugins       Window       Help         Image       Image       Image       Image       Image       Image       Image       Image       Image       Image       Help         Image       Image       Image       Image       Image       Image       Image       Image       Image       Help         Image       Image       Ima | °`¶ & ≫ |
| RGB Merge              | x=182, y=496, value=248                                                                                                    |         |
| Subtract Packaround    | lucatracker Antomer 1 br UDSS tif (red) (50%) - 🗖 🗙                                                                                                    |         |
| Enhance 971x971 pixels | s; 8-bit; 921K                                                                                                    |         |
| Mea                    |                                                                                                    |         |
| Hot                    |                                                                                                    |         |
| Pale                   |                                                                                                    |         |
| Gar                    |                                                                                                    |         |
| bbA                    | ·                                                                                                    |         |
|                        |                                                                                                    |         |
| Close                  |                                                                                                    |         |
|                        |                                                                                                    |         |
| . and the second       |                                                                                                    |         |
| 1                      | •                                                                                                    |         |
|                        |                                                                                                    |         |
|                        |                                                                                                    |         |
|                        |                                                                                                    |         |
|                        |                                                                                                    |         |
|                        |                                                                                                    |         |
|                        |                                                                                                    |         |

#### Image----adjust----threshold

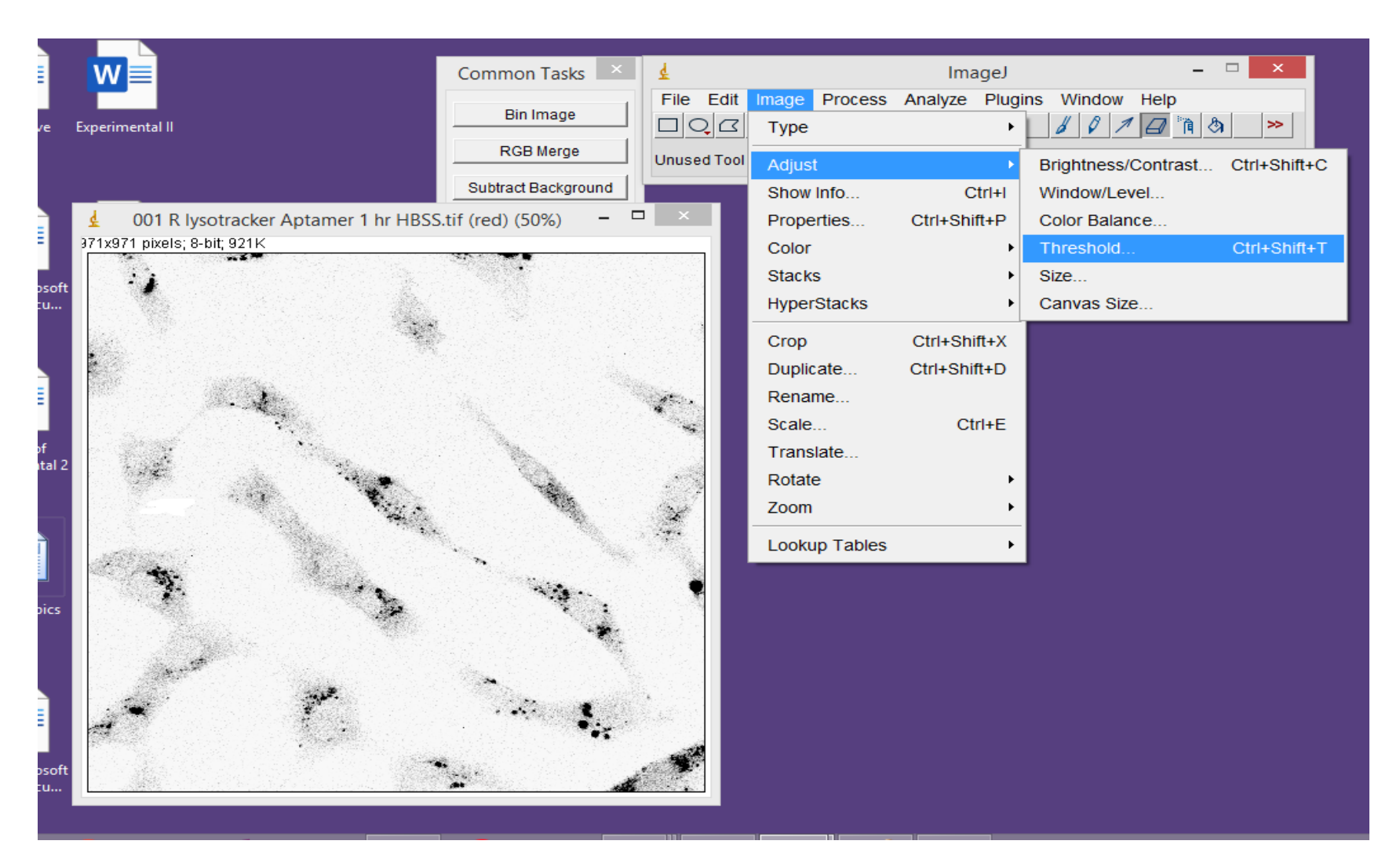

# Click apply or move the down scroll to clarify the fluorescence then analyze .....analyze particles

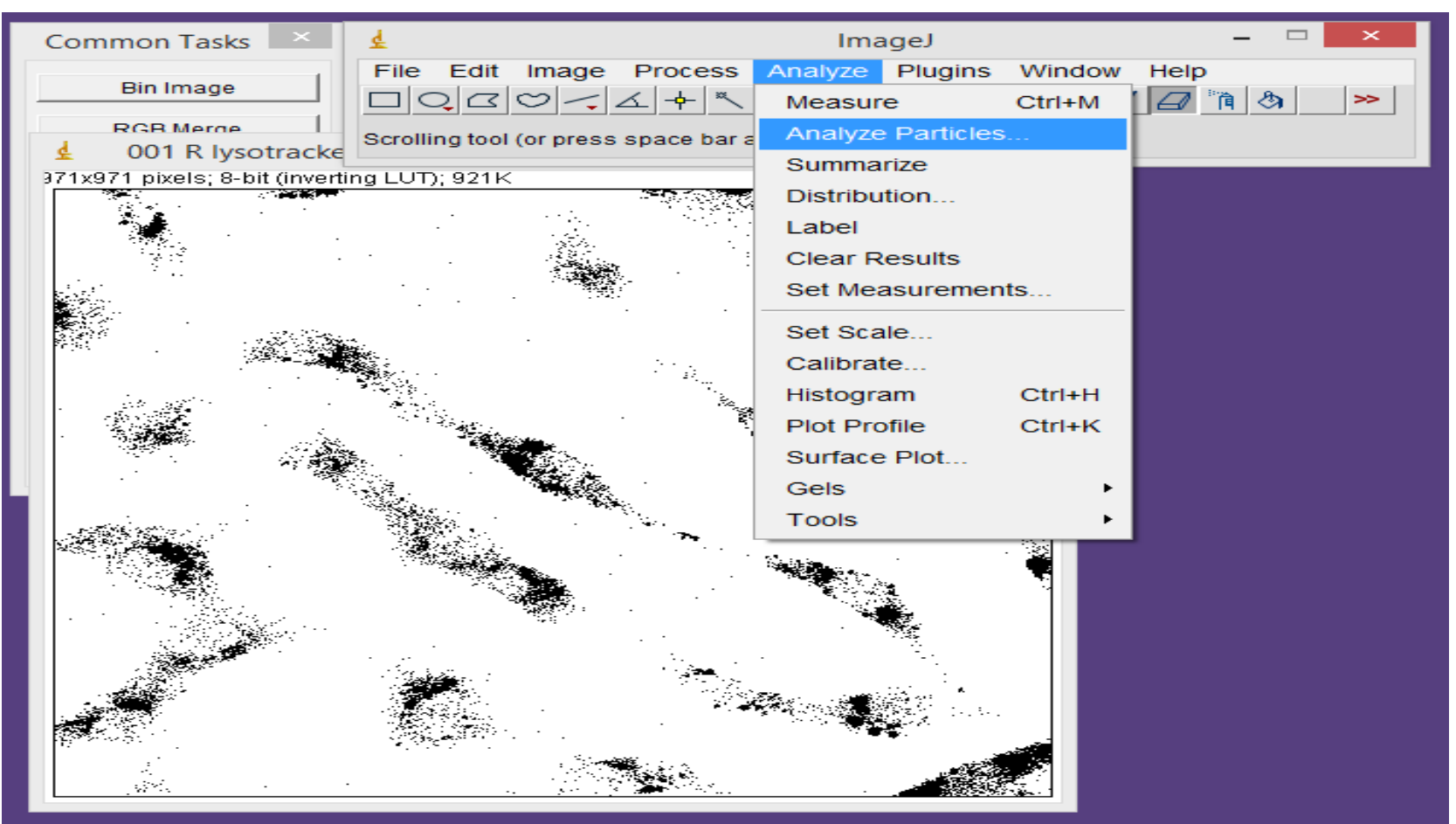

### Keep all settings in default version with just changing size to be 0-infinity

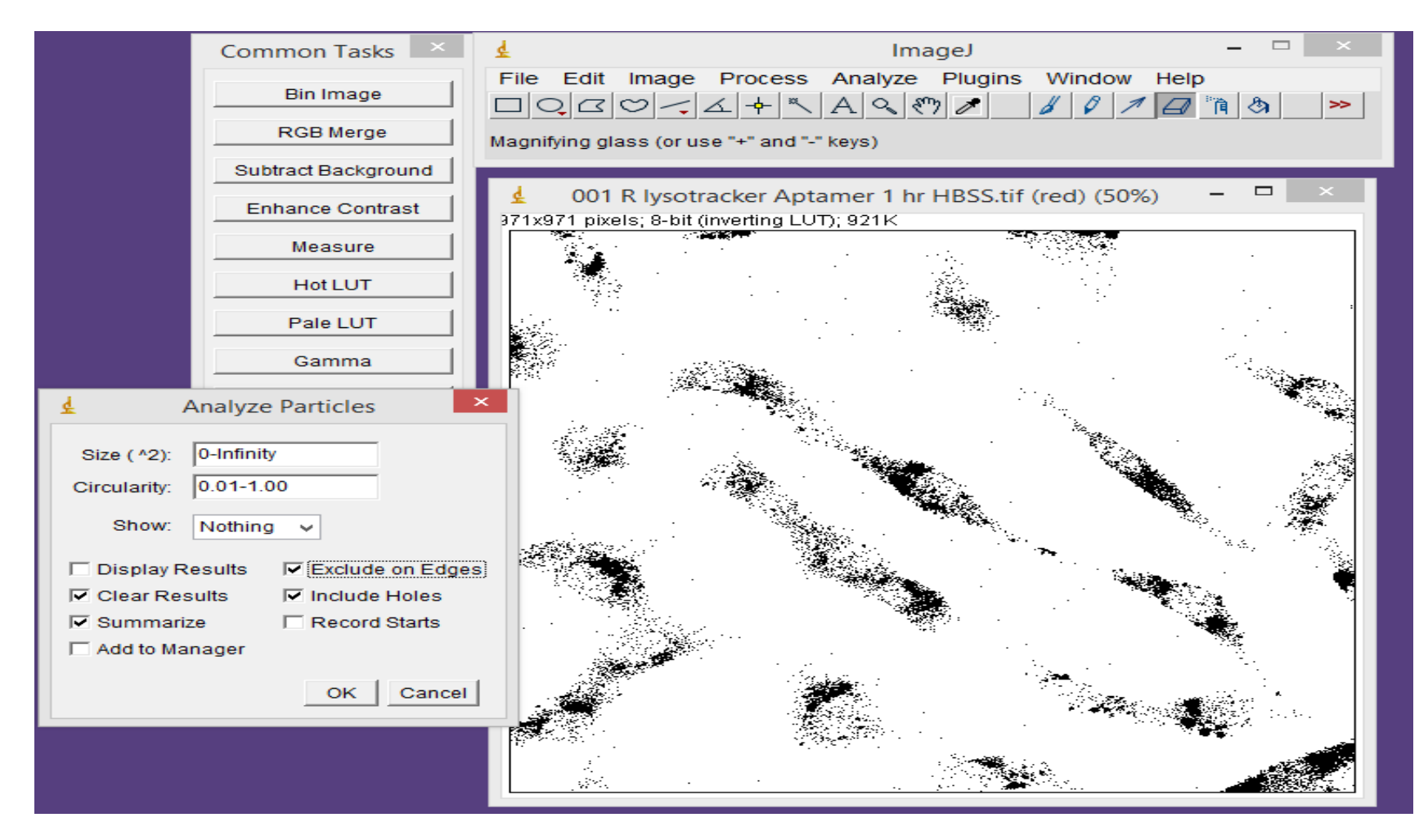

#### Important note:

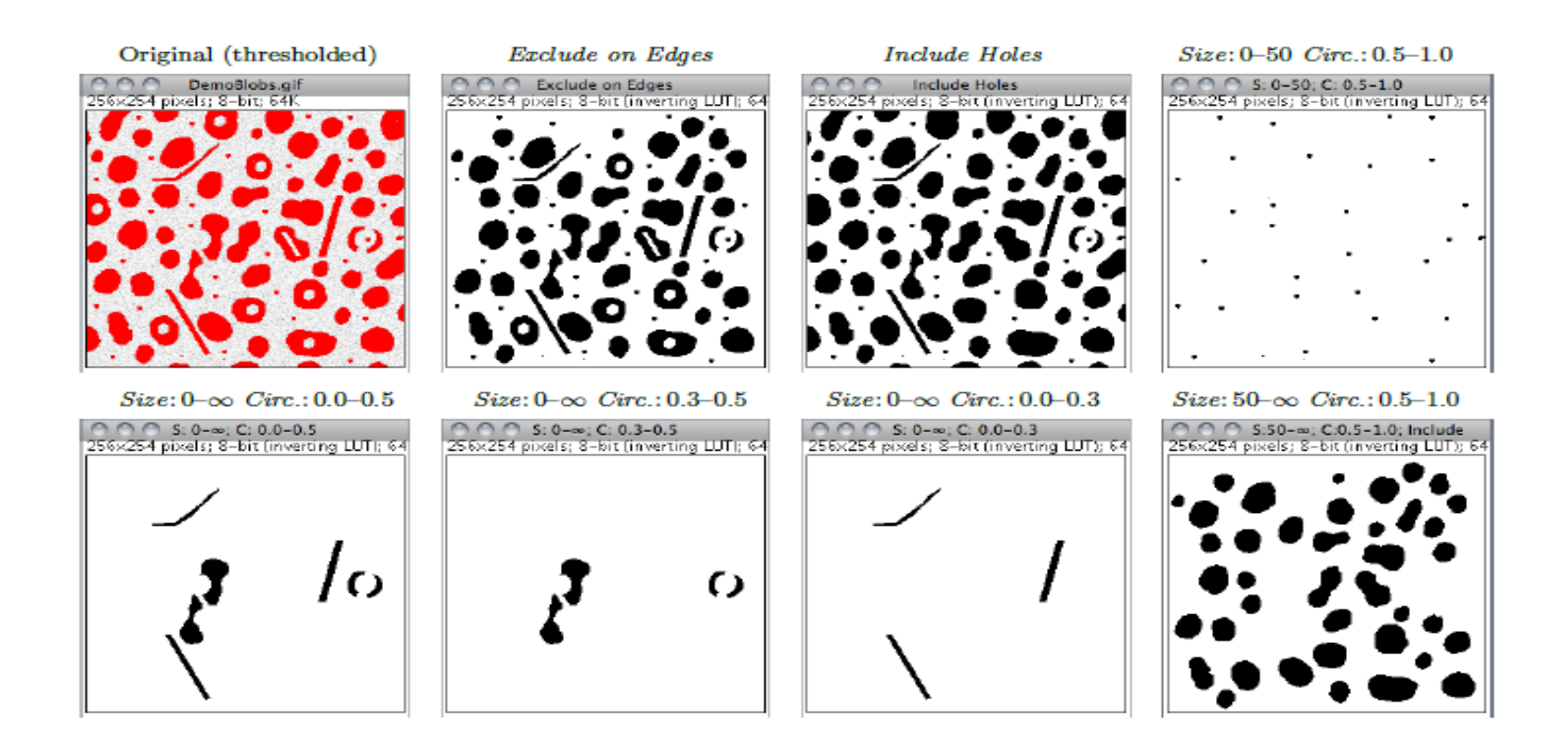

0 (infinitely elongated polygon) to 1 (perfect circle).

Image J guide book

#### Results will appear in summary

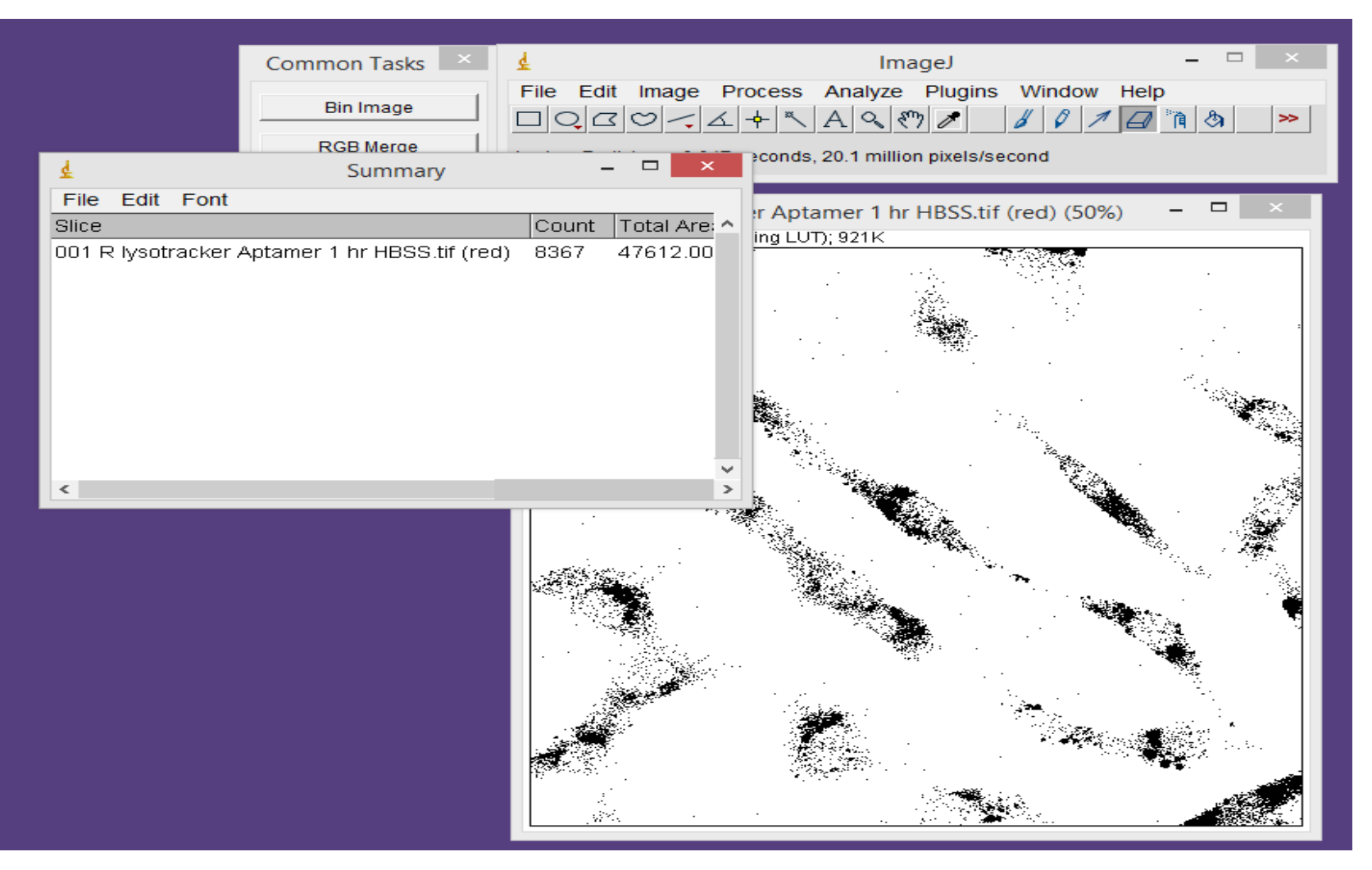
## To calculate the signal per cell

• Just divide the red signal results on number of cells and the signal will be per cell as this example

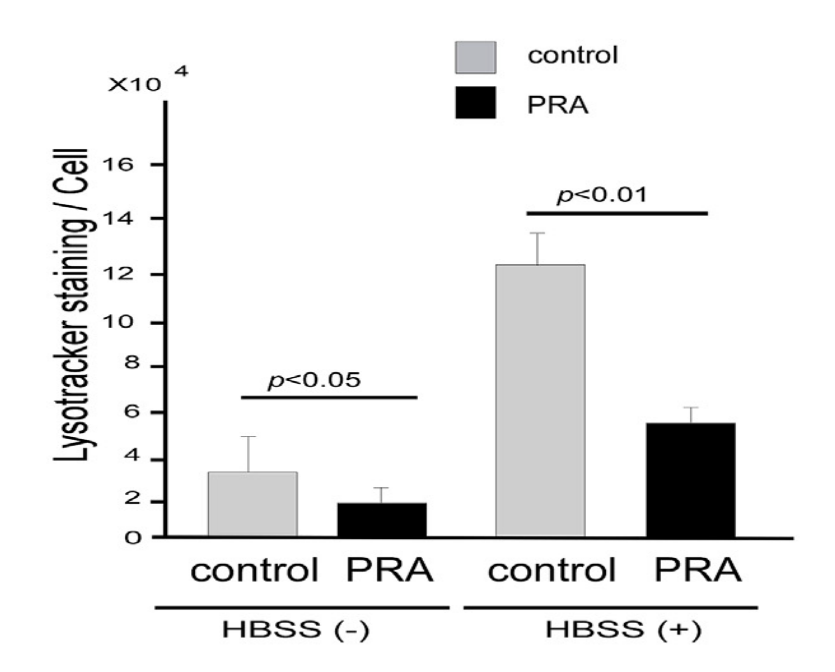

T. Donia et 150 al. / Biochemical and Biophysical Research Communications 517 (2019) 146e154

#### Important note:

 Thresholding tool setting in a positive control specimen should then be duplicated in every image to be compared

### **Colocalization Analysis**

Colocalization .....observation of the spatial overlap between two (or more) different fluorescent labels, each having a separate emission wavelength, to see if the different "targets" are located in the same area of the cell or very near to one another. "

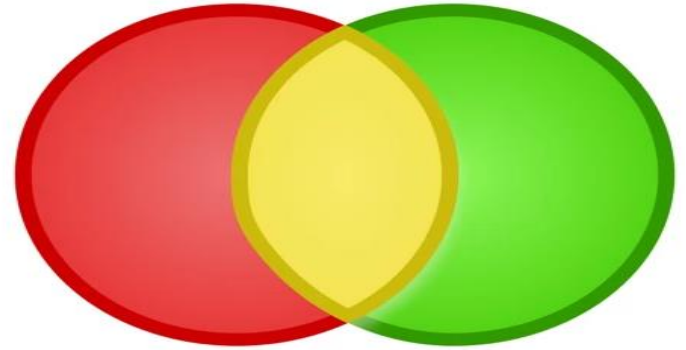

#### Images for analysis of colocalization

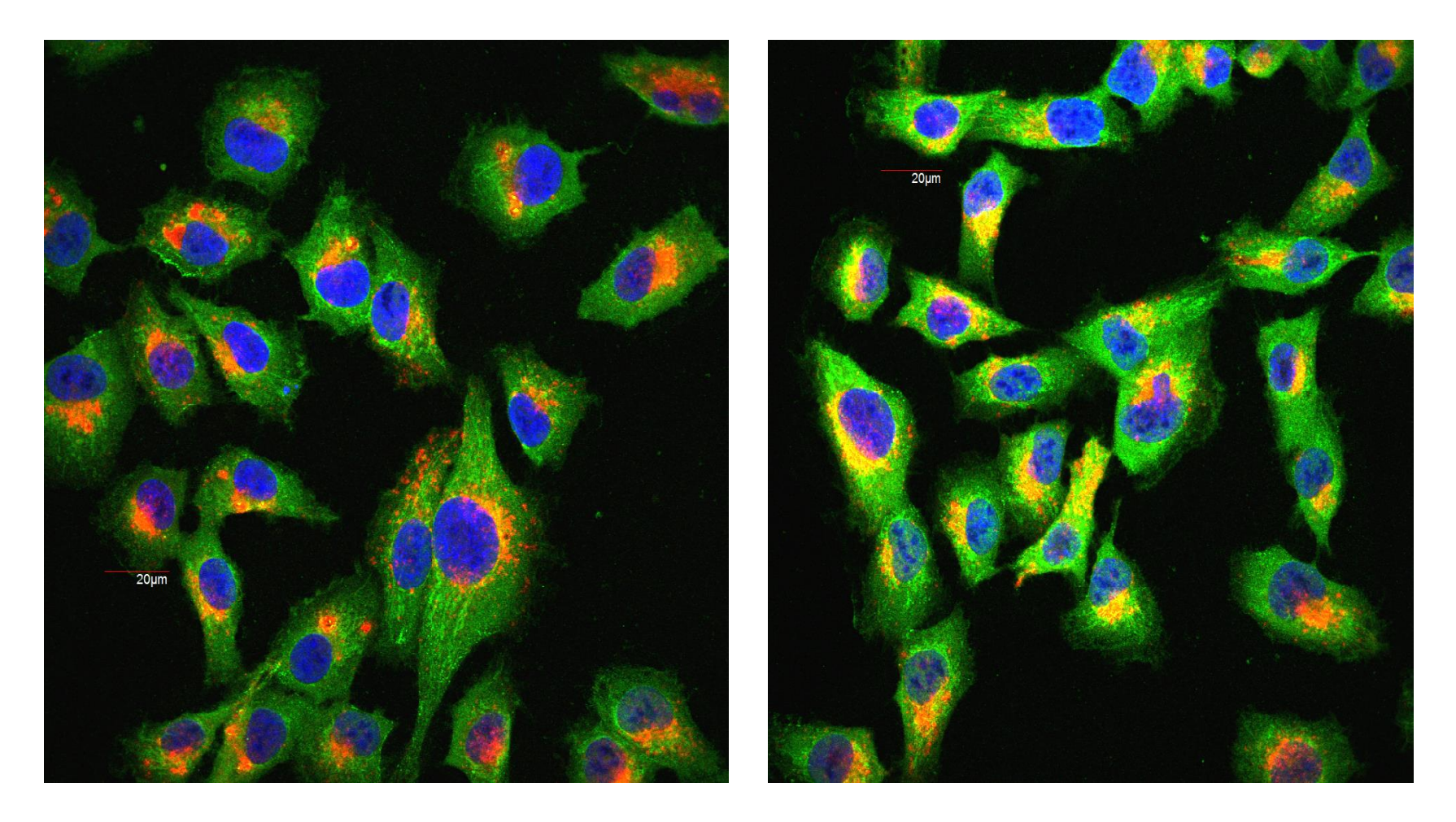

## Open the image in image J

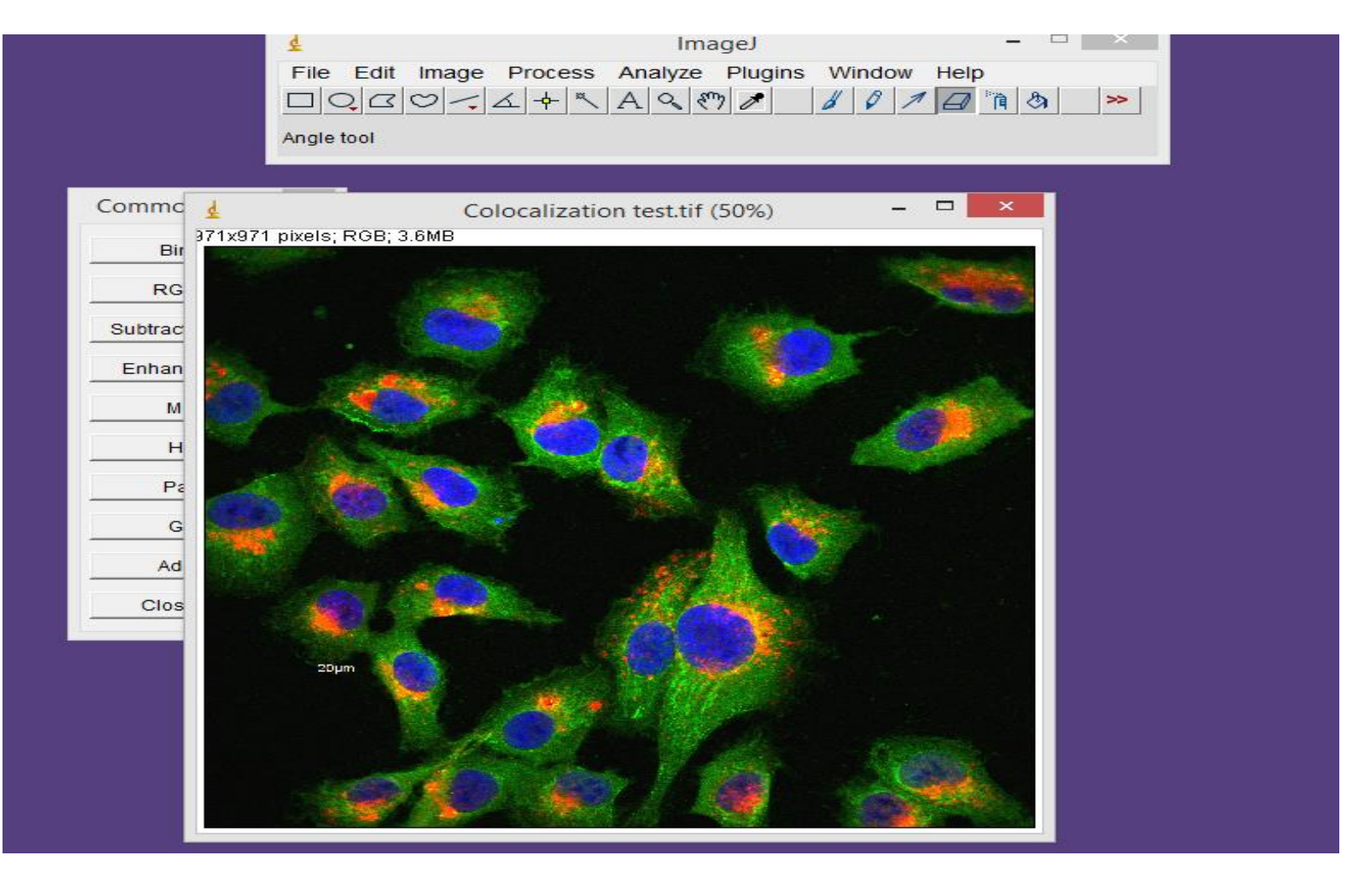

## Split image colors

|         | \$               |                       | ImageJ                       | ~                                     |
|---------|------------------|-----------------------|------------------------------|---------------------------------------|
|         | File Edit        | Image Process<br>Type | Analyze Plugi                | ns Window Help                        |
|         | Point selectio   | Adjust<br>Show Info   | ►<br>Ctrl+I                  |                                       |
| Commc 🤞 |                  | Properties            | Ctrl+Shift+P                 | - 🗆 ×                                 |
| 371x97  | 1 pixels; RGB; 3 | Color                 | ۲.                           | RGB Split                             |
| RG      |                  | Stacks<br>HyperStacks | •                            | RGB Merge<br>Stack to RGB             |
| Subtrac |                  | Crop                  | Ctrl+Shift+X<br>Ctrl+Shift+D | Make Composite<br>Show LUT            |
| M       |                  | Rename                | Ctrl+E                       | Edit LUT<br>Color Picker Ctrl+Shift+K |
| н       |                  | Translate             | Carre L                      |                                       |
| G Pa    |                  | Zoom                  |                              |                                       |
| Ad      |                  | Lookup Tables         | •                            |                                       |
| Clos    |                  |                       |                              |                                       |
|         | 20µm             |                       |                              |                                       |

### Delete the blue color image for DAPI

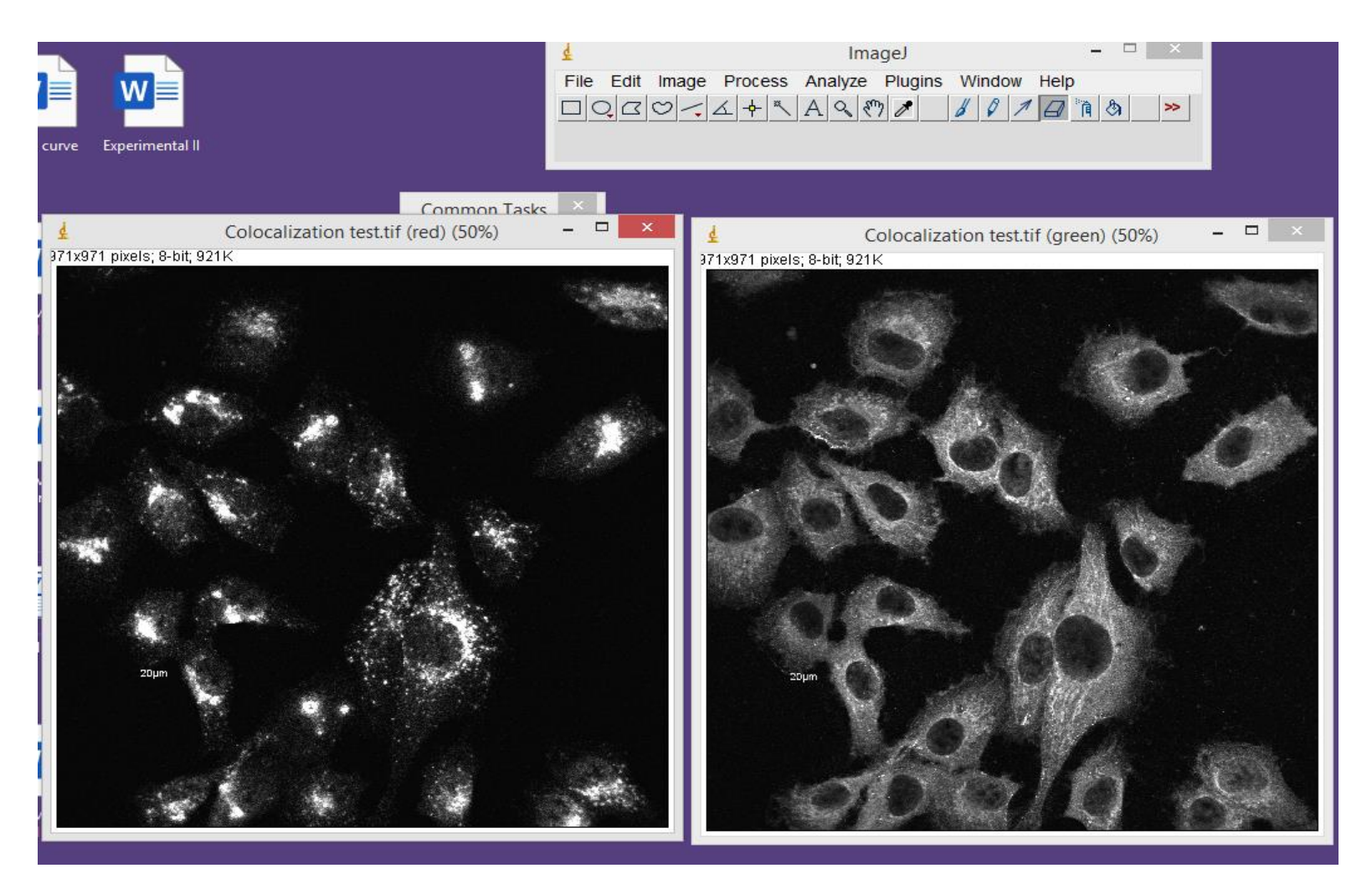

## Click plugins ----choose colocalization analysis then colocalization highlighter

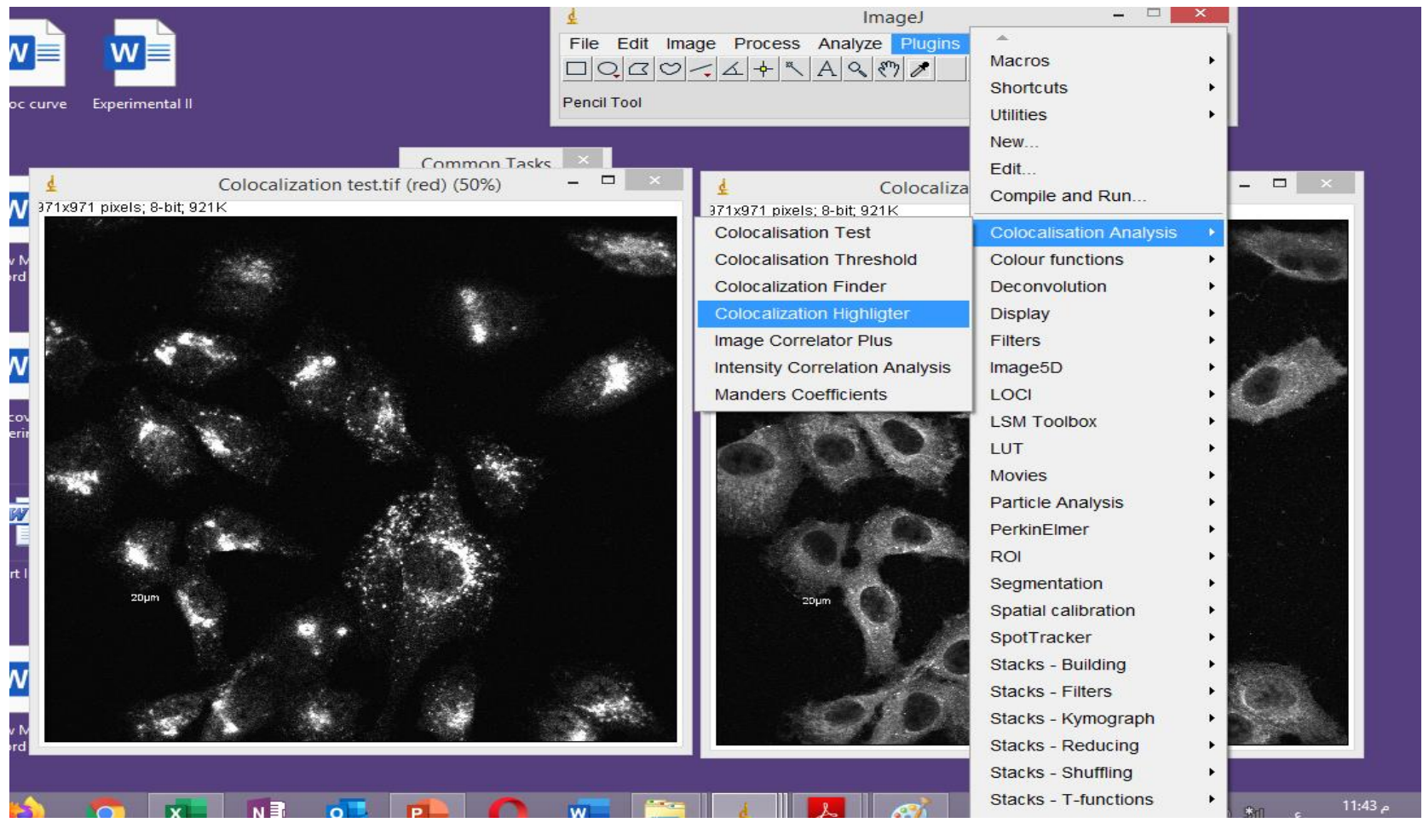

## Record the settings you used to apply the same for all studied images

|            |                                                                                                    | <u>4</u>                     |                                   | ImageJ                      |                  |
|------------|----------------------------------------------------------------------------------------------------|------------------------------|-----------------------------------|-----------------------------|------------------|
| W          |                                                                                                    | F                            | File Edit Image Process Ar        | nalyze Plugins Window Help  |                  |
|            |                                                                                                    | L. L.                        |                                   |                             |                  |
| roc curve  | Experimental II                                                                                                 | X                            | =766, y=156, value=41             | 7                           |                  |
|            |                                                                                                    | € Coloc                      | calization                        |                             |                  |
| 4          | Colocalization                                                                                                  | Channel 1 (red):             | Colocalization test.tif (red)     | Colocalization test tif (ar | aan) (50%) 💻 🗆 🗡 |
| N 371x     | (971 pixels; 8-bit; 921K                                                                                        | Channel 2 (green):           | Colocalization test.tif (green) 👻 | it; 921K                    | een) (50%)       |
|            |                                                                                                    |                              |                                   | 1000000                     |                  |
| w M<br>ord |                                                                                                    | Ratio (0-100%):              | 50.0                              |                             | where the        |
|            |                                                                                                    | Threshold channel 1 (0-255): | 200.0                             |                             | out the          |
|            |                                                                                                    | Threshold channel 2 (0-255): | 200.0                             | Carl Mar                    | and in           |
| W          |                                                                                                    |                              |                                   |                             |                  |
| 601        | Marken Mark                                                                                                    | Display value (0-255):       | 255.0                             | PELLONI                     |                  |
| perir      |                                                                                                    | Colocalized points 8-bit     |                                   |                             |                  |
| 0.25       |                                                                                                    |                              | OK Cancel                         |                             | A COM            |
| THE COLOR  |                                                                                                    |                              |                                   | in all                      |                  |
|            |                                                                                                    |                              |                                   |                             |                  |
| art I      |                                                                                                    |                              |                                   |                             |                  |
|            | 20µm                                                                                                    |                              | 20µm                              |                             |                  |
|            |                                                                                                    |                              |                                   | M AS 19                     |                  |
| v          | a de la compañía de la compañía de la compañía de la compañía de la compañía de la compañía de la compañía de l |                              |                                   | Ash a                       | de cette         |
|            | and the second                                                                                                  |                              | 14 C. 14                          | VI YERRY /                  |                  |
| w M<br>ord |                                                                                                    |                              |                                   |                             |                  |
| 50.        |                                                                                                    |                              |                                   |                             |                  |

#### You will get two images

- One for colocalized points in 8 bit and the other in RGB
- You can save them and the image for analysis will be 8 bit

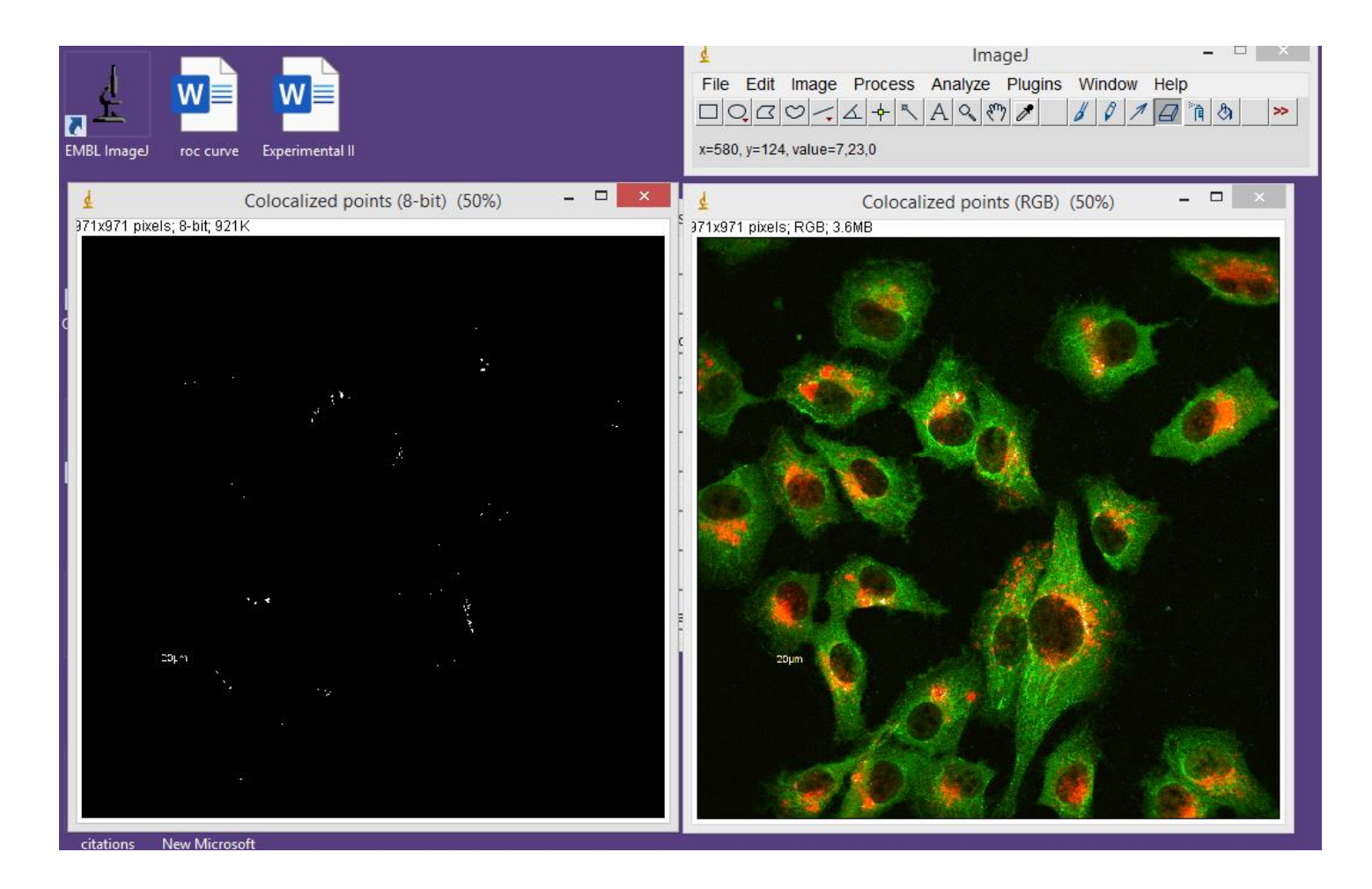

### Colocalized point (8 bit)

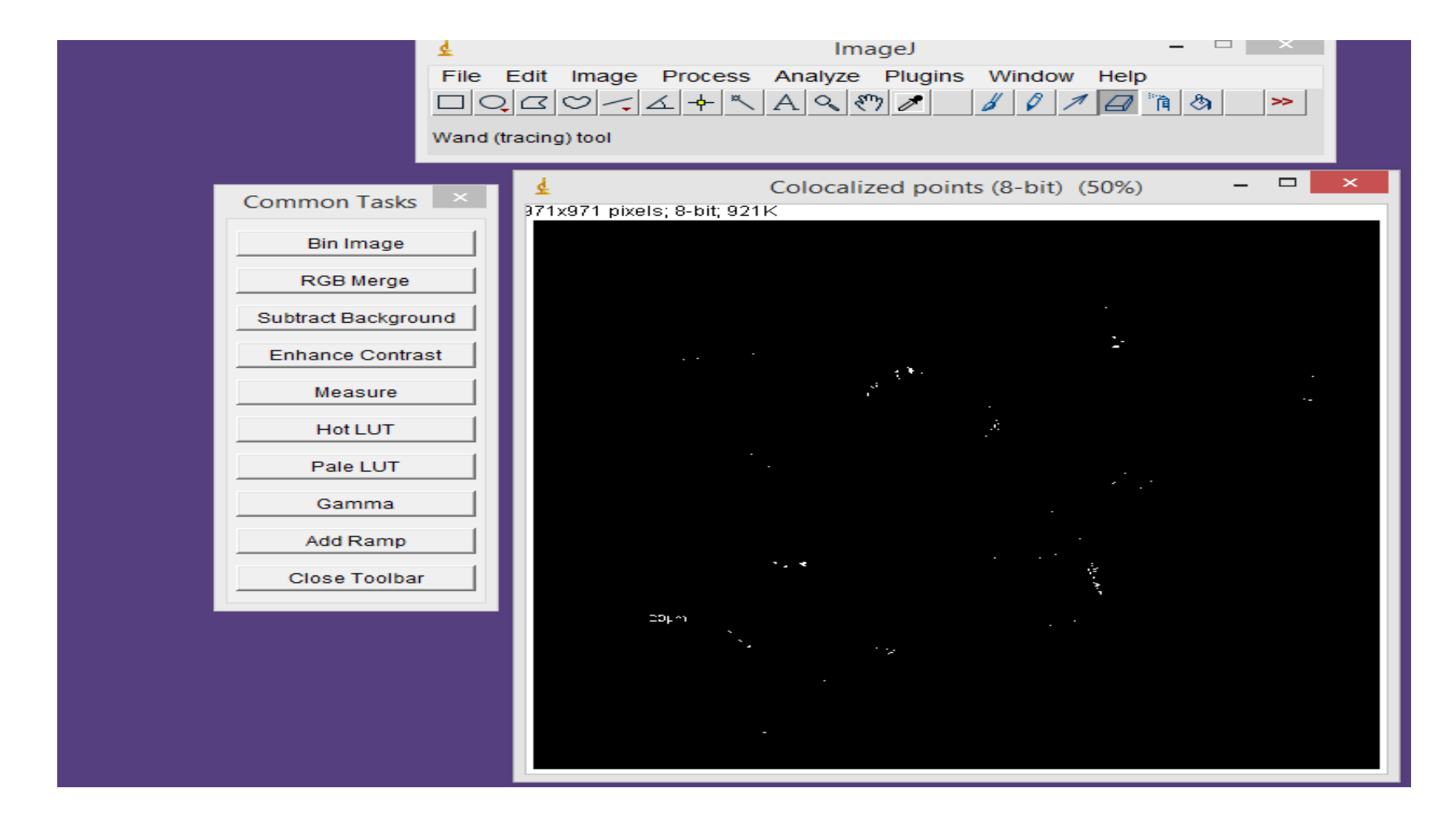

### Edit .....invert

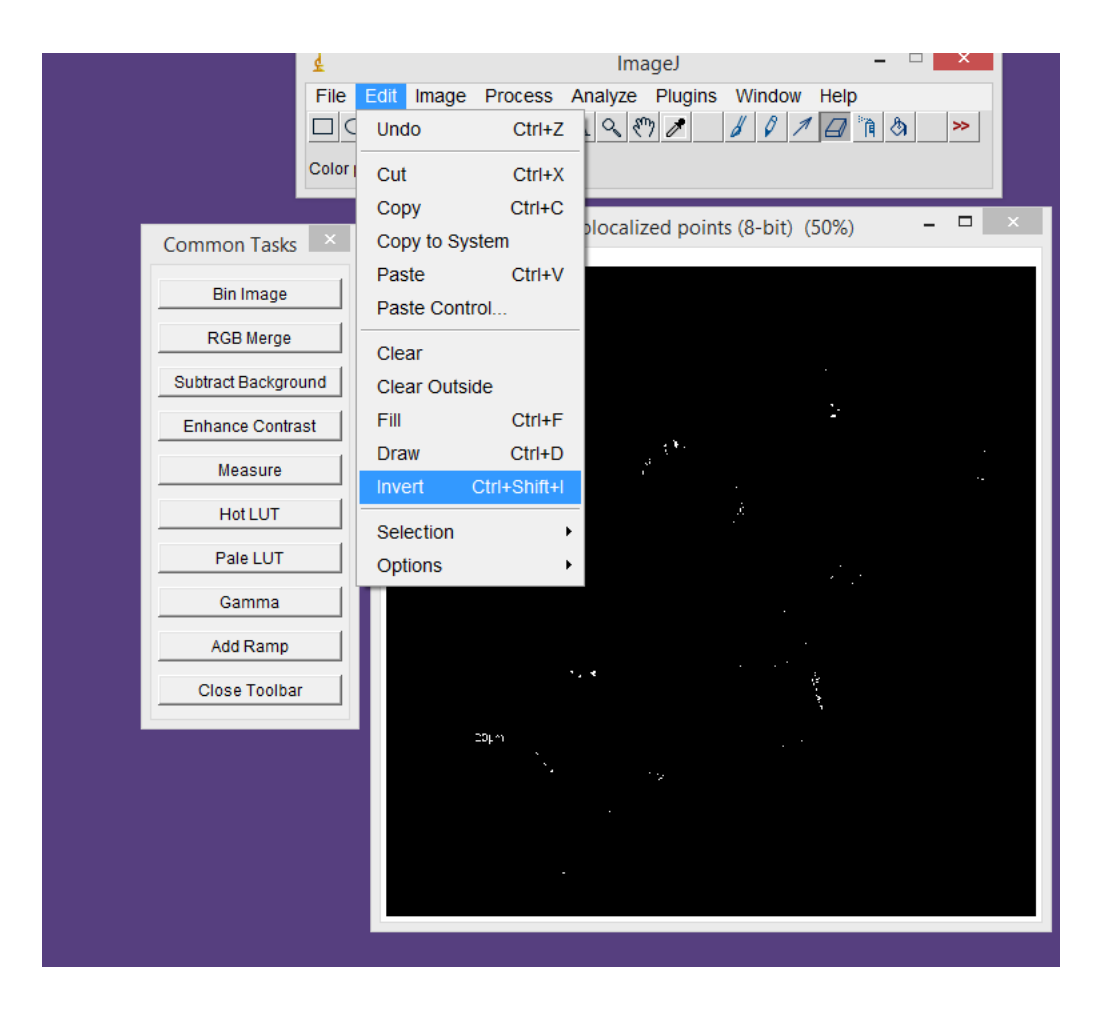

#### Erase the diameter

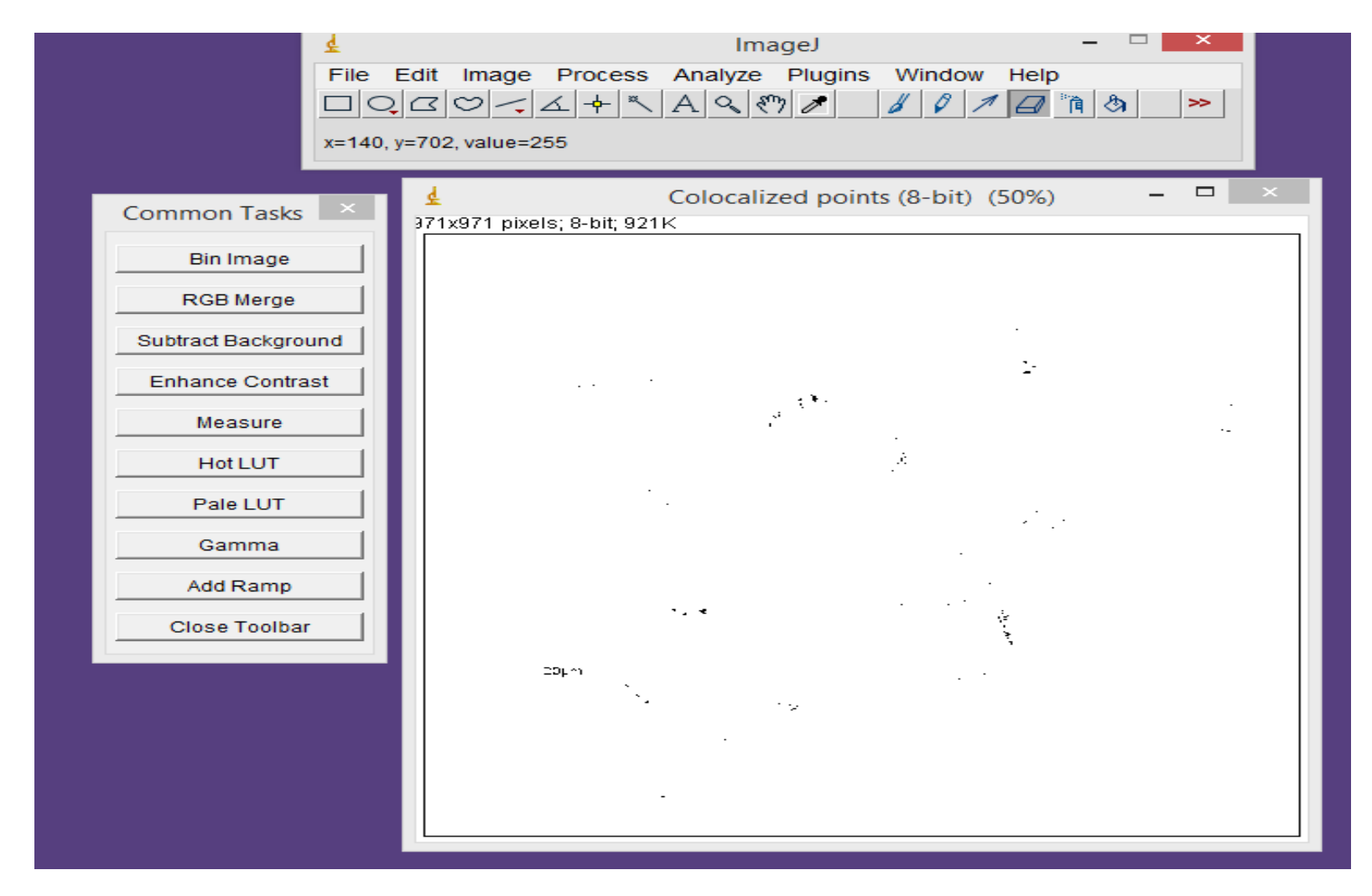

## Analyze -----analyze particles ....keep default settings....ok

|                                                                                                    | ₹.                                                                                                    | ImageJ –                                         |  |
|----------------------------------------------------------------------------------------------------|----------------------------------------------------------------------------------------------------|--------------------------------------------------|--|
|                                                                                                    |                                                                                                    | ocess Analyze Plugins Window Help<br>་< A < <♡ ↗ |  |
|                                                                                                    | Point selections (shift click f                                                                                  | or multiple points)                              |  |
| Ana<br>Size (pixel^2):<br>Circularity:<br>Show:<br>Display Resu<br>Clear Results<br>Source and the second<br>Add to Manag<br>Gamma<br>Add Ramp<br>Close Toolba | Ilyze Particles ×  O-Infinity 0.00-1.00 Nothing  Its  Exclude on Edges Include Holes Record Starts er  OK Cancel | Colocalized points (8-bit) (50%)<br>t 921K       |  |
|                                                                                                    |                                                                                                    |                                                  |  |

## We just focus on count column which expresses colocalization

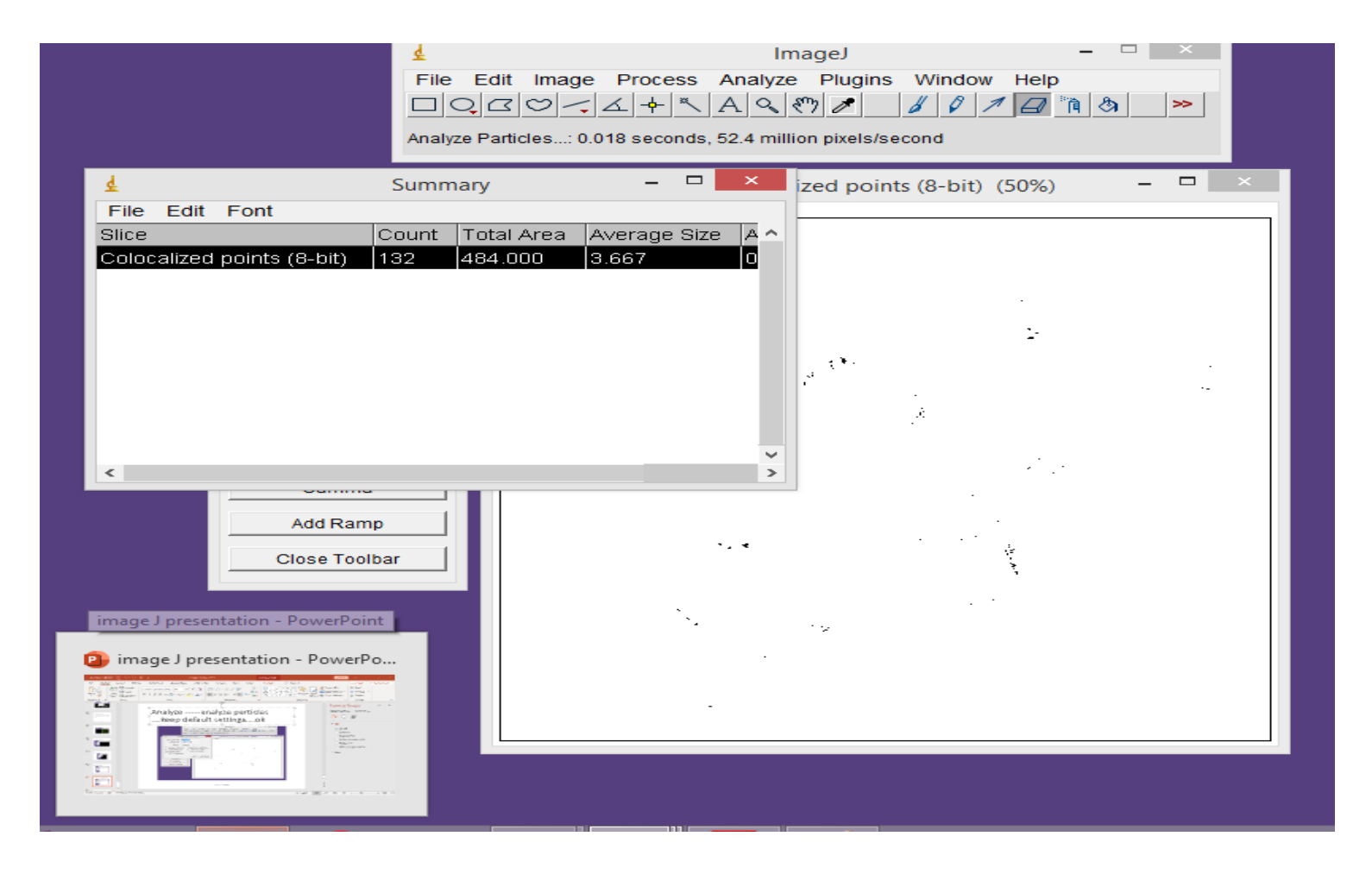

## Count the number of cells by splitting the image colors and keeping blue one.

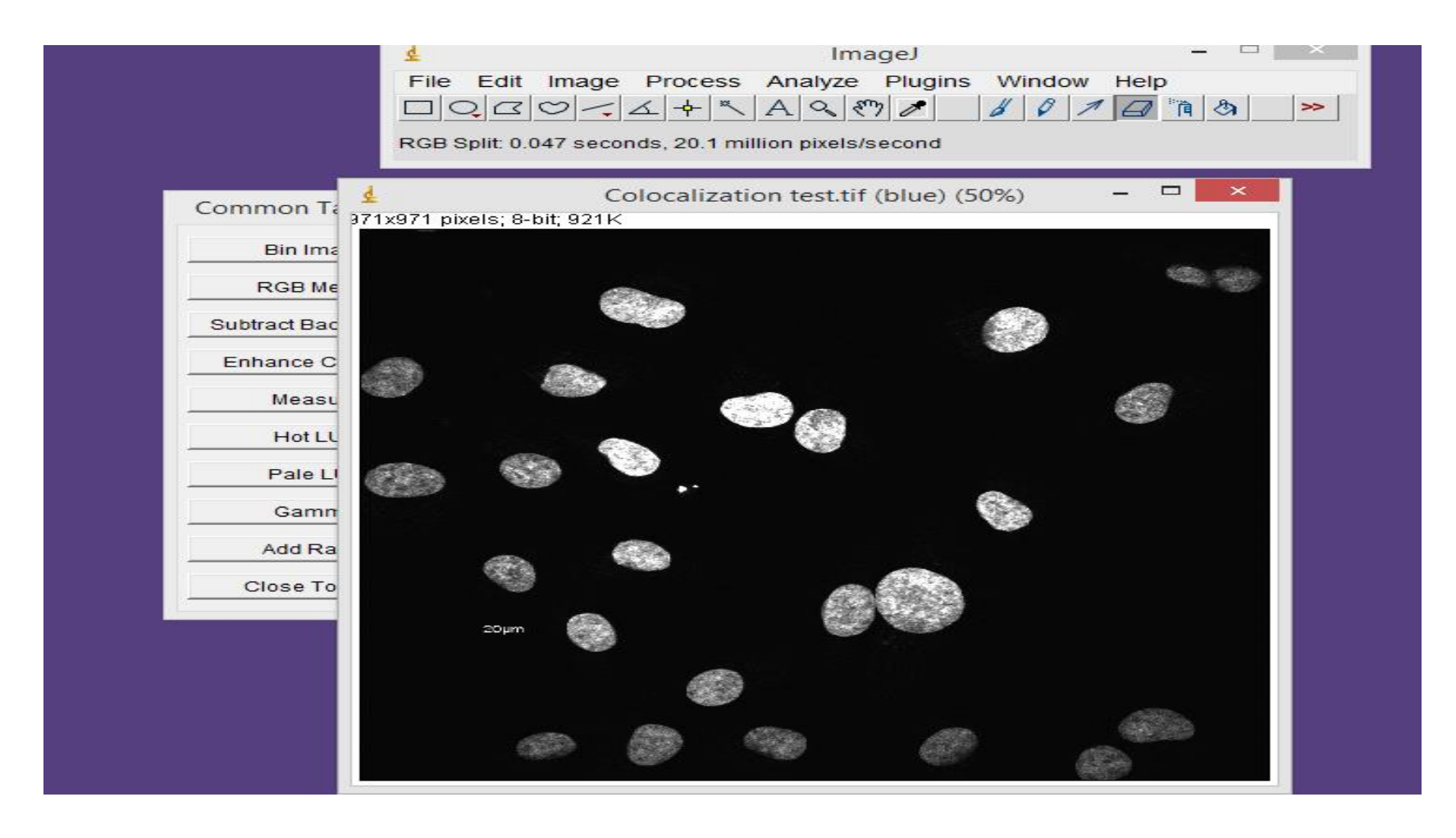

### Edit ...invert

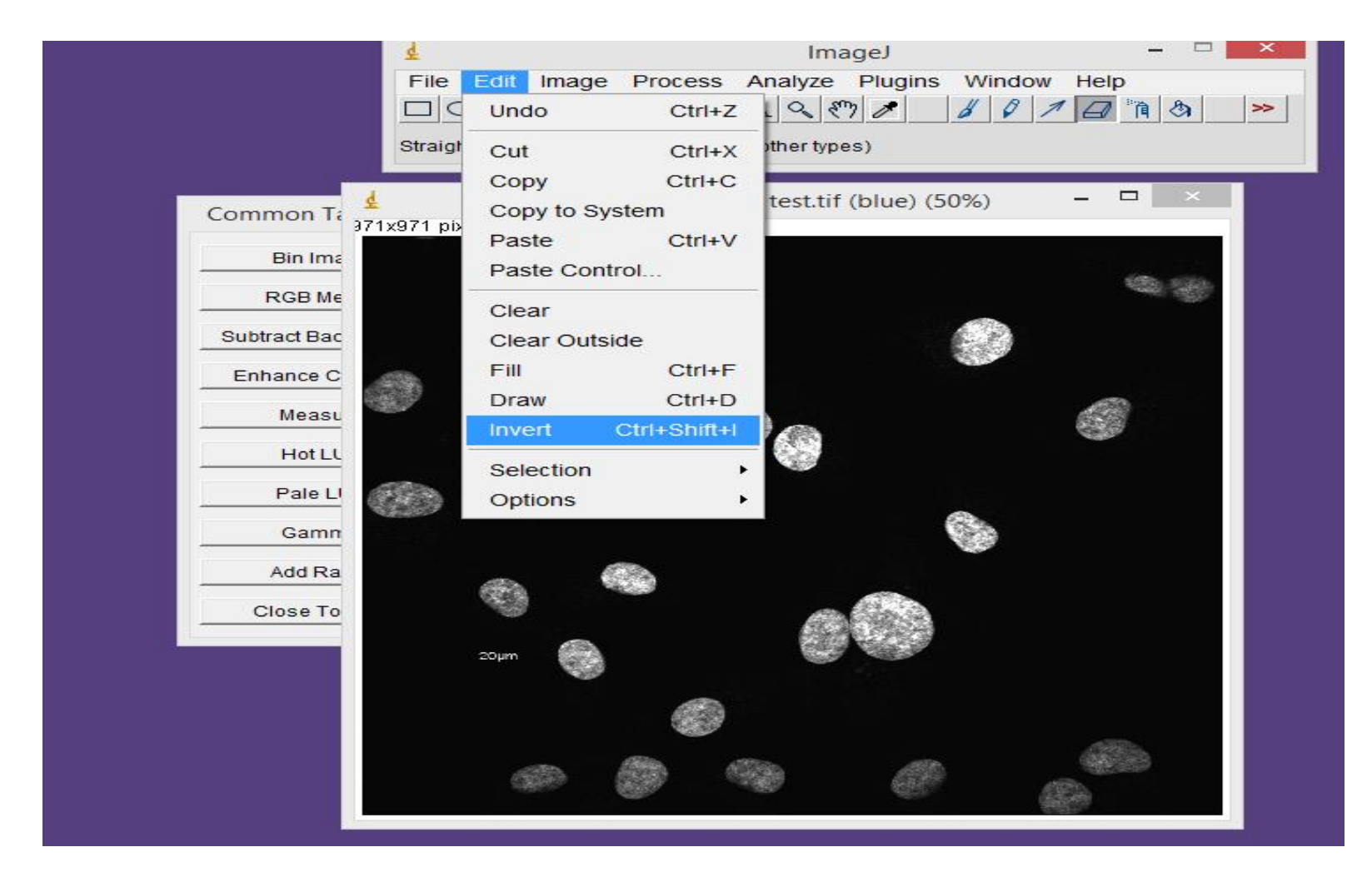

# Then remove the diameter by eraser

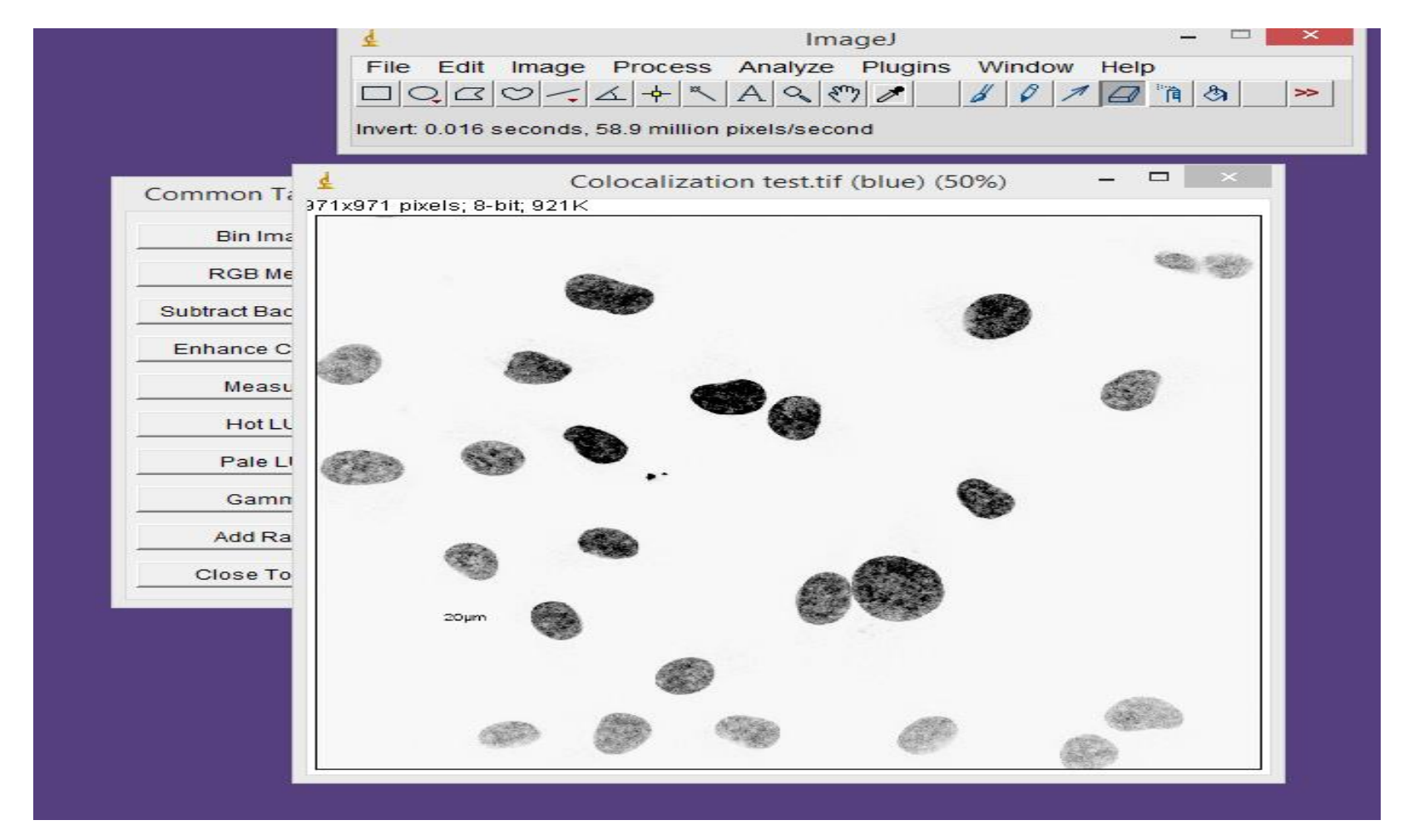

## Adjust .....threshold

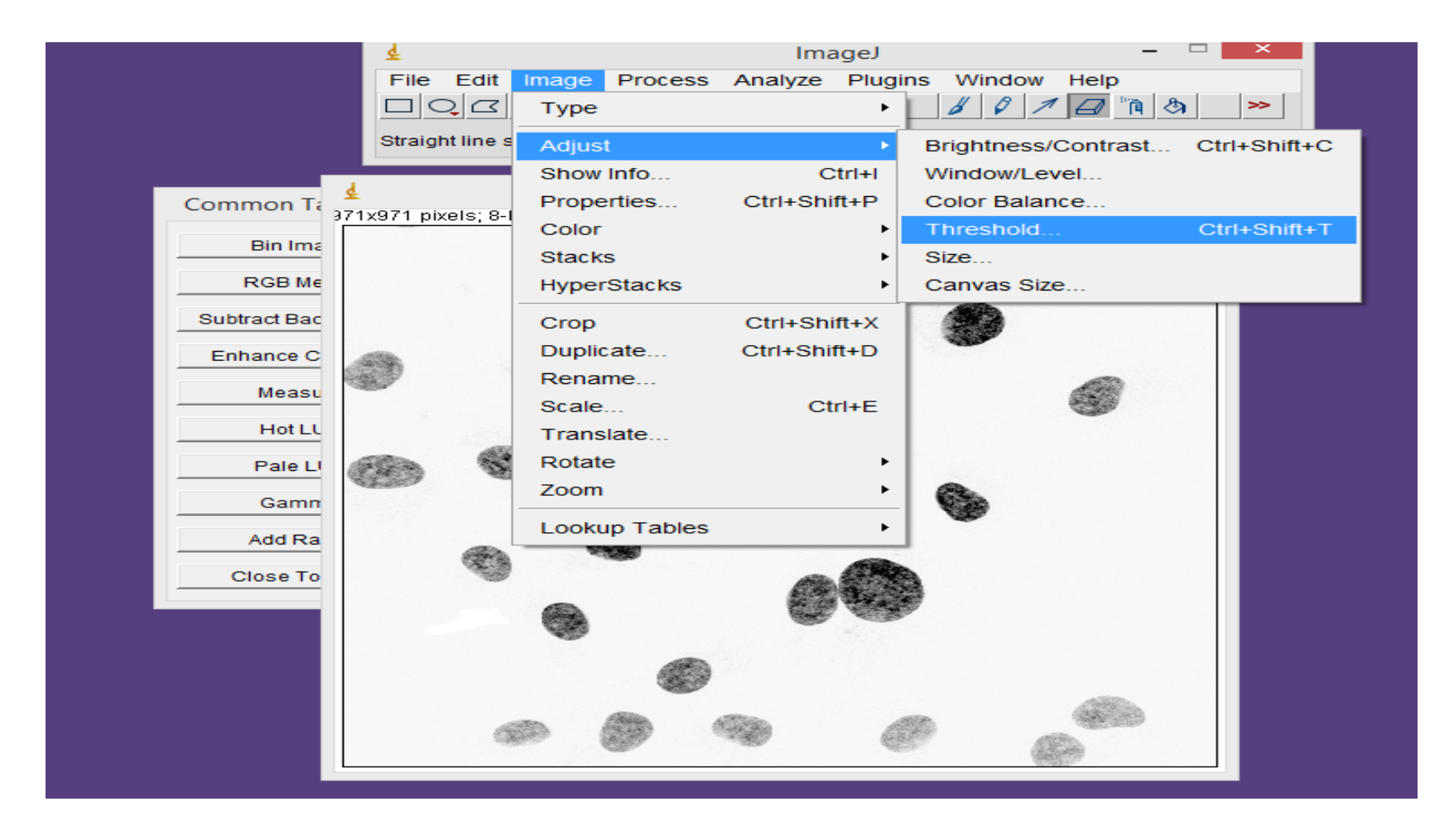

## Adjust the down scroll to right till you get the clear nuclei

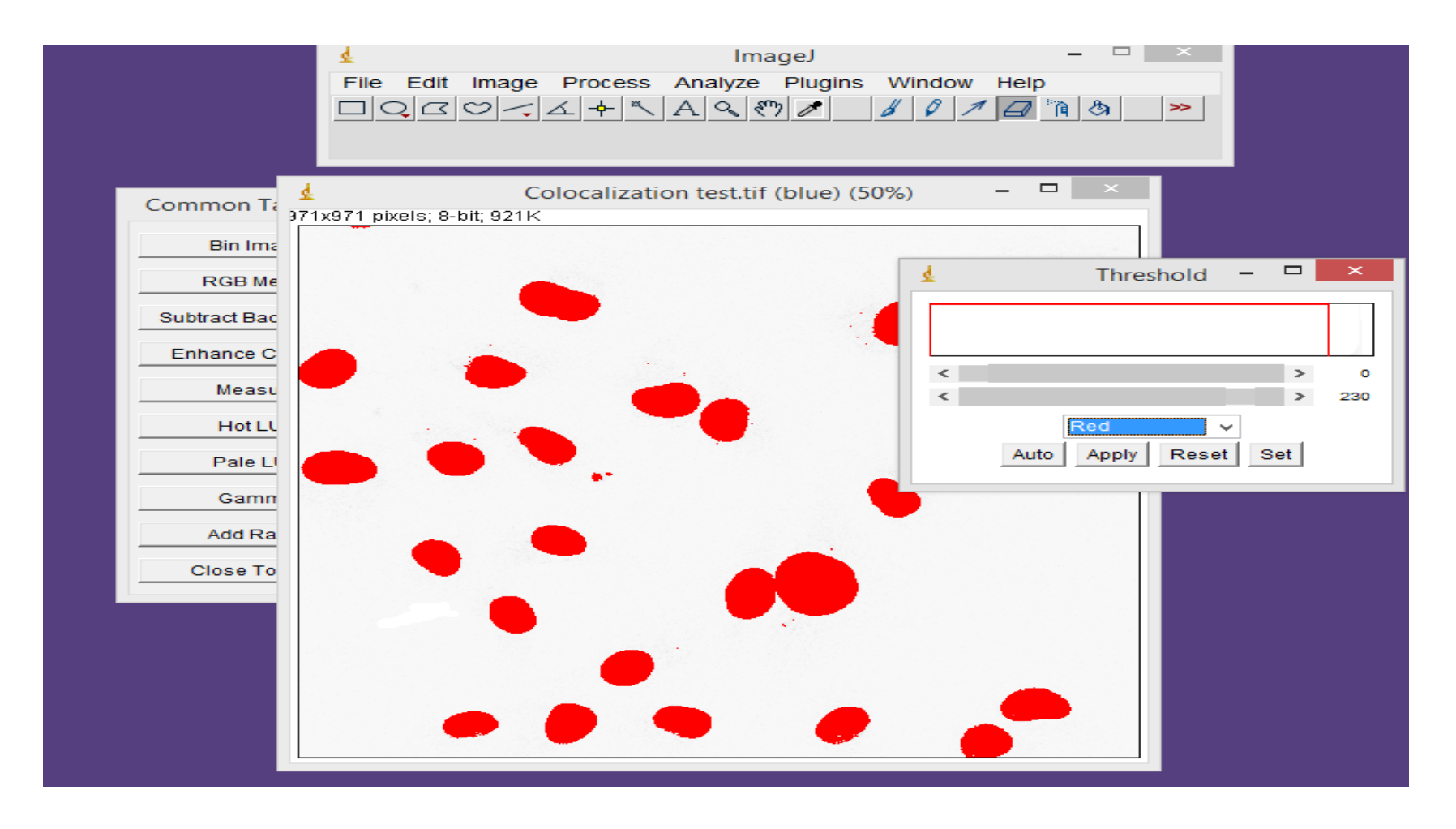

### Apply to get such view

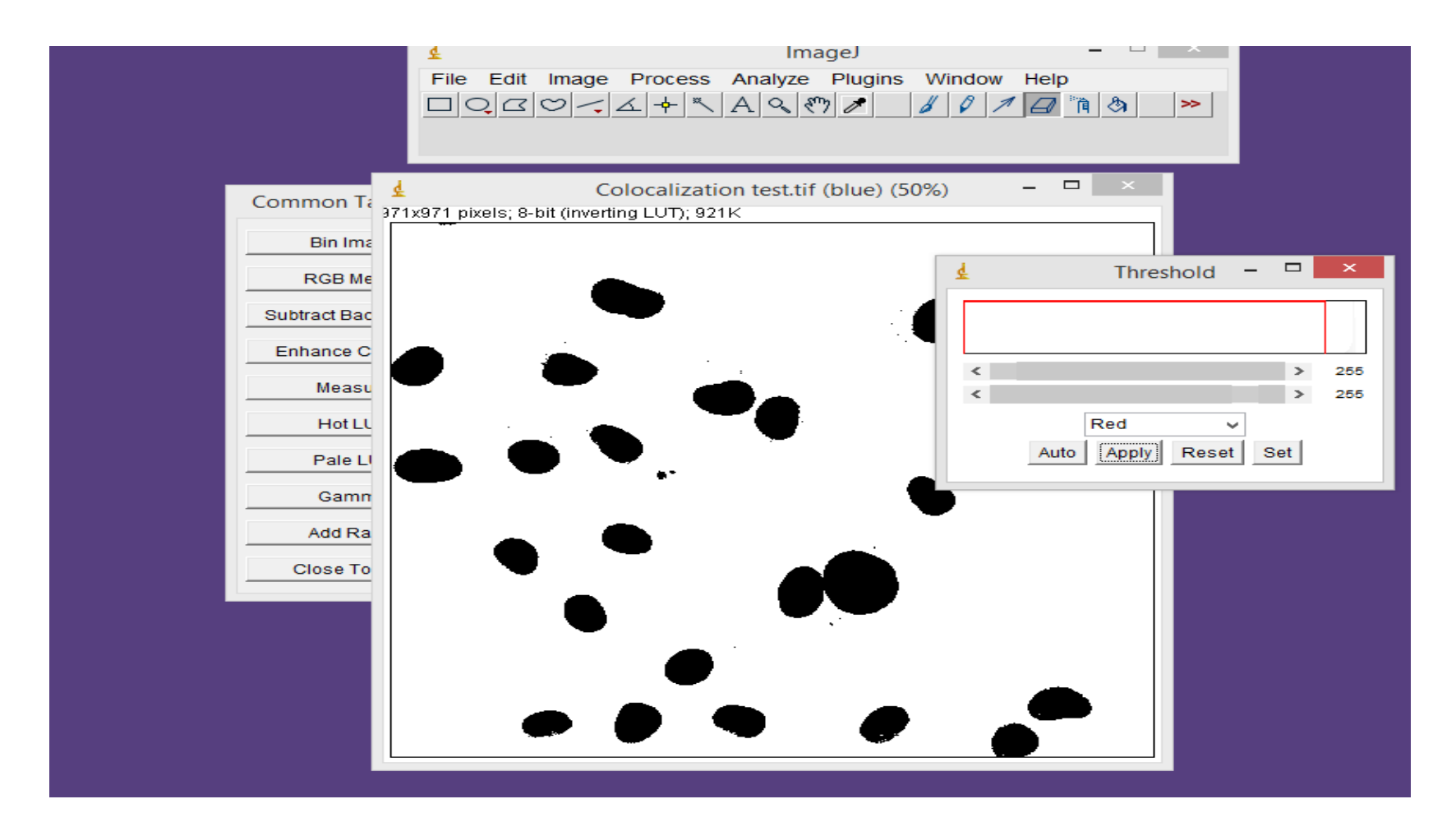

### Analyze ....analyze particles

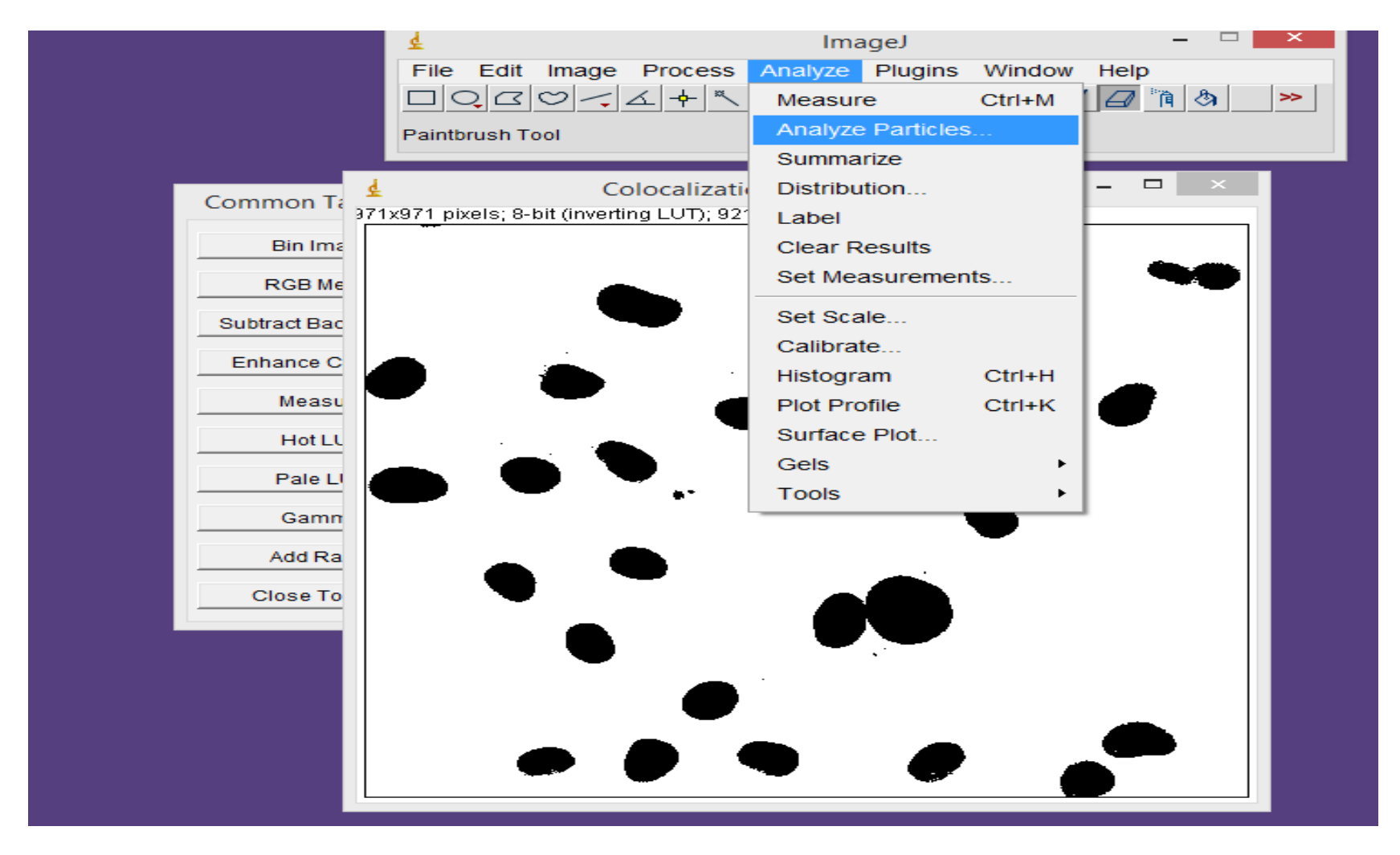

## Keep all settings in default form with changing size to be 60- infinity

|                                                                                                    | 🛓 ImageJ – 🗆 🗡                                      |
|----------------------------------------------------------------------------------------------------|-----------------------------------------------------|
|                                                                                                    | File Edit Image Process Analyze Plugins Window Help |
|                                                                                                    |                                                     |
|                                                                                                    | Color picker (0,0,0)                                |
| <ul> <li>▲ Ana</li> <li>Size (pixel^2):</li> <li>Circularity:</li> <li>Show:</li> <li>□ Display Result</li> <li>□ Clear Result</li> <li>□ Clear Result</li> <li>□ Summarize</li> <li>□ Add to Manage</li> </ul> | Color picker (0,0,0)                                |
|                                                                                                    |                                                     |

### Save analysis or continue analyzing other images and all results will appear in summary

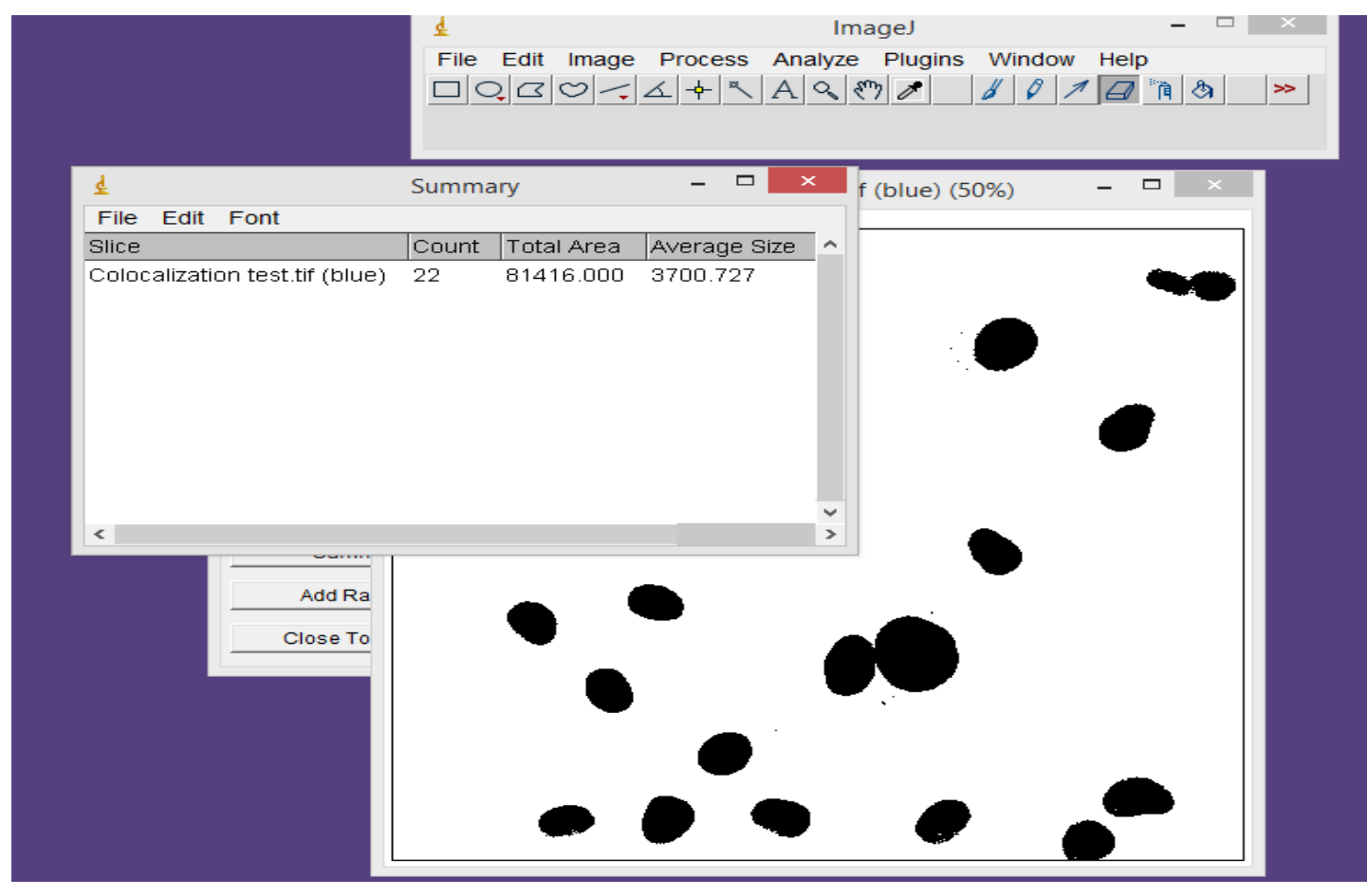

Final result should be like that colocalized pixel/cell by dividing the colocalized area (total area column) over the no. of cells

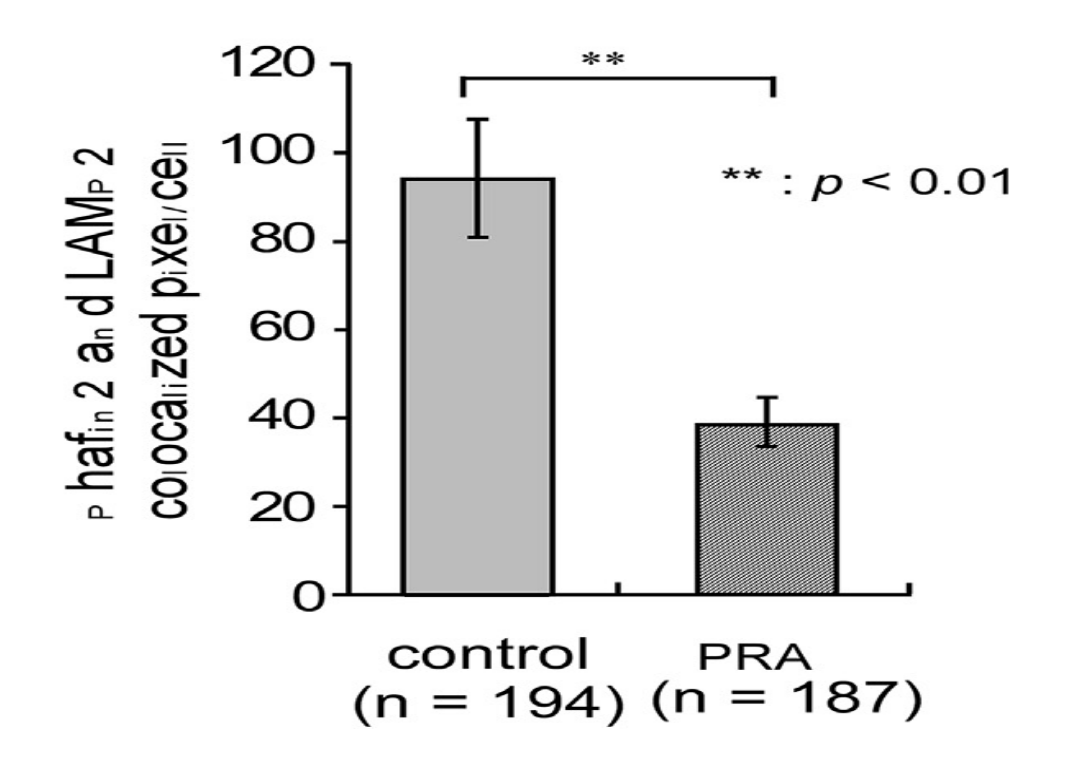

T. Donia et 150 al. / Biochemical and Biophysical Research Communications 517 (2019) 146e154

### Nanoparticle size distribution analysis by image J

## Published paper

| nature > scientific reports >    | articles > article                | our products. <u>Sign up to take part.</u> | a natureresearch journal                        |                    |  |  |  |  |
|----------------------------------|-----------------------------------|--------------------------------------------|-------------------------------------------------|--------------------|--|--|--|--|
| SCIENTIFIC RE                    | PORTS                             |                                            | Search 1                                        | E-alert            |  |  |  |  |
| Article   Open Access   Publis   | ned: 16 January 2020              |                                            | Download PDF 🕹                                  |                    |  |  |  |  |
| Synthesis and                    | <b>Characterization</b>           | of                                         |                                                 |                    |  |  |  |  |
| Selenium Nano                    | particles-Lysozy                  | me                                         | Sections                                        | Figures References |  |  |  |  |
| Nanohybrid Sy                    | stem with Syner                   | Abstract                                   |                                                 |                    |  |  |  |  |
| Antibacterial P                  | Introduction                      |                                            |                                                 |                    |  |  |  |  |
| Mahaa Vahdati 8: Taharah Tah     | idi Maghadam 🖂                    |                                            | Results and Discussion<br>Conclusion<br>Methods |                    |  |  |  |  |
| Mansa vandati & Tanefen Ton      |                                   |                                            |                                                 |                    |  |  |  |  |
| Scientific Reports 10, Article n | umber: 510 (2020) Cite this artic | cle                                        |                                                 |                    |  |  |  |  |
|                                  |                                   | nature                                     |                                                 |                    |  |  |  |  |
| Abstract                         |                                   |                                            |                                                 |                    |  |  |  |  |
| In the light of promising p      | rticles in                        | communications                             |                                                 |                    |  |  |  |  |
| biomedical applications, t       | his is the first study to repo    | rt the synergistic                         |                                                 |                    |  |  |  |  |

#### Picture containing SEM analysis

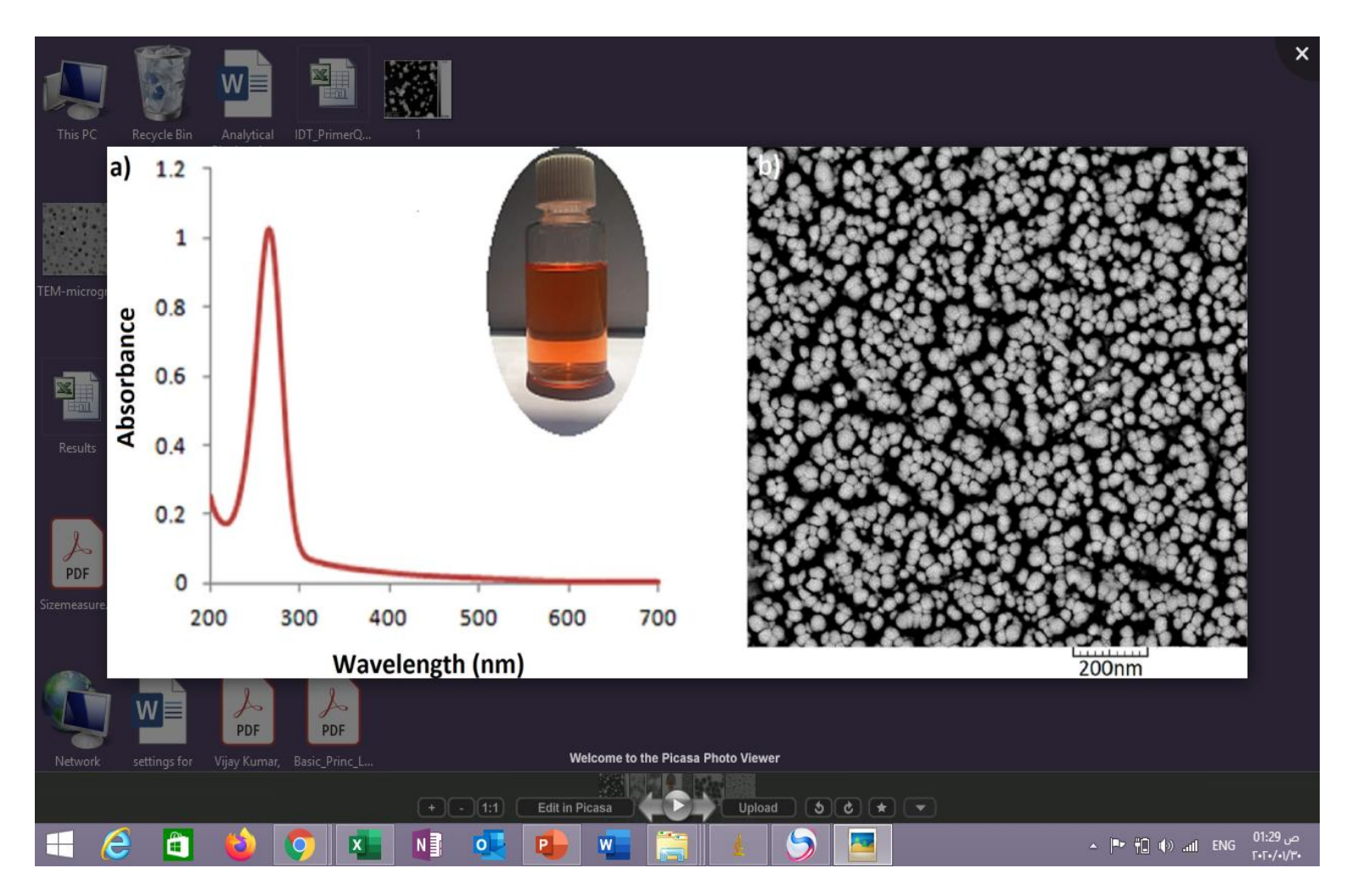

## I separate the picture in paint and saved as TIFF file

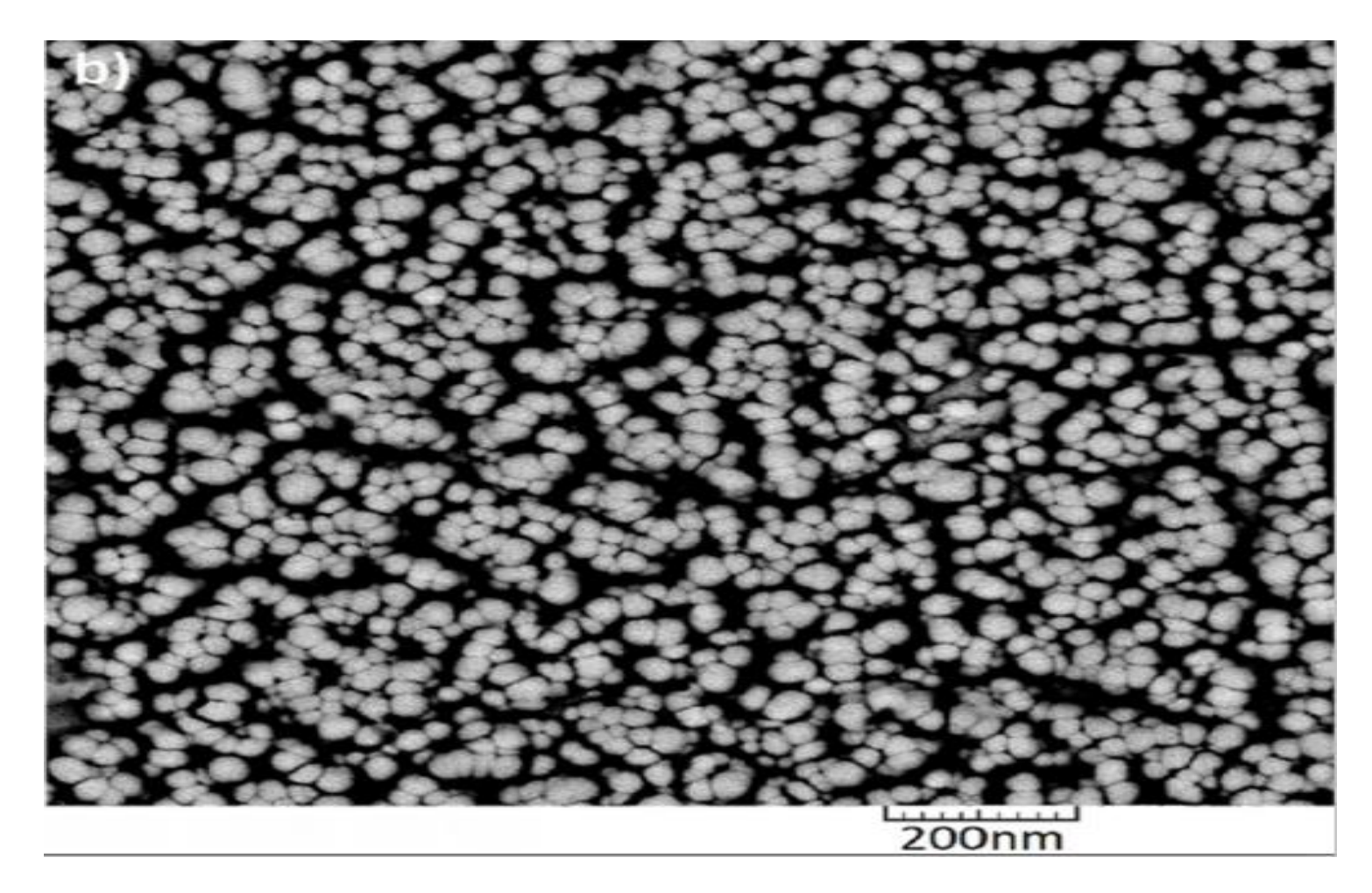

### In image J file -----open ----choose SEM image from specific partition on your computer

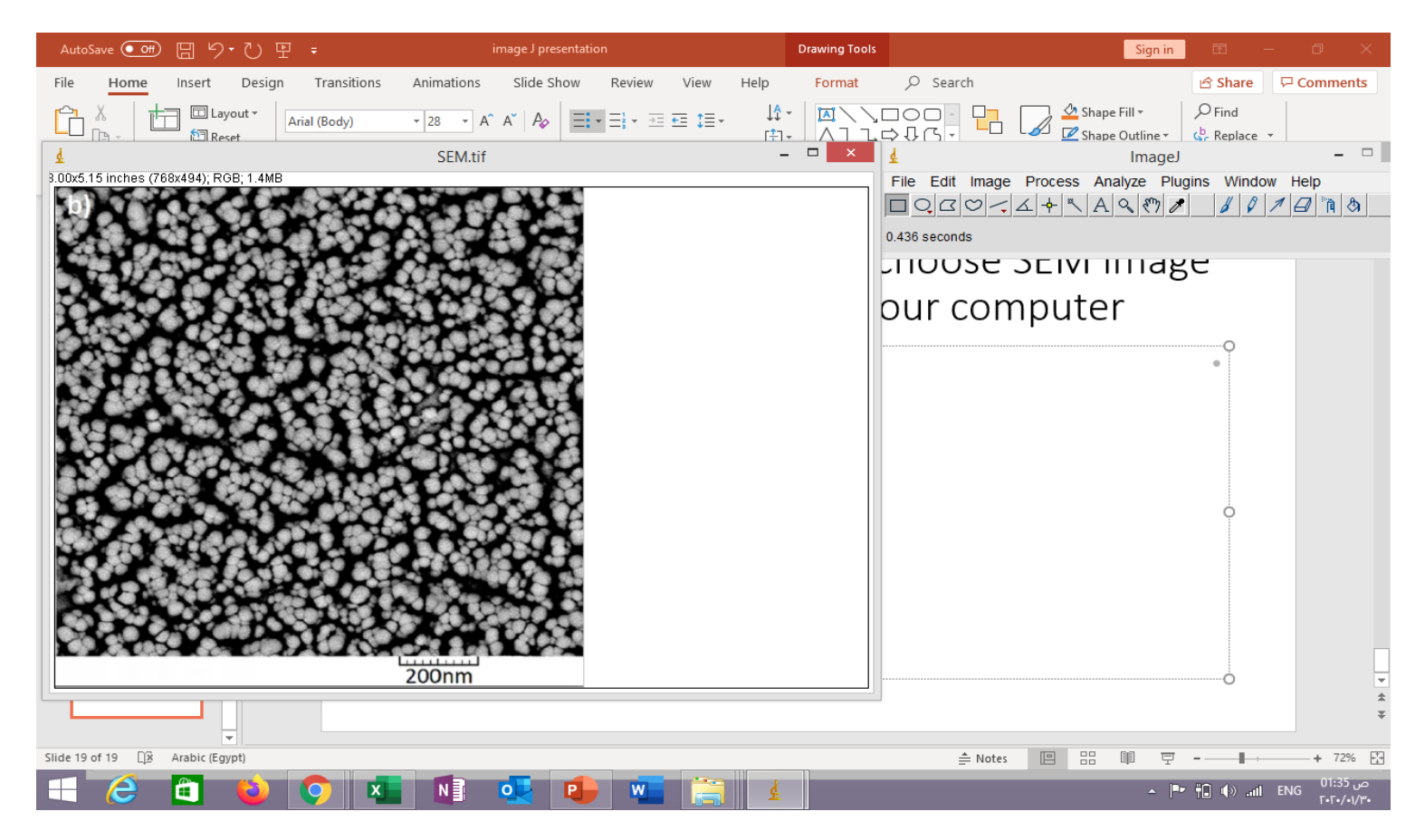

# Click straight line tool with shift and select the scale at the end of picture

• In this SEM picture, it is 200 nm

#### Analyze then set scale

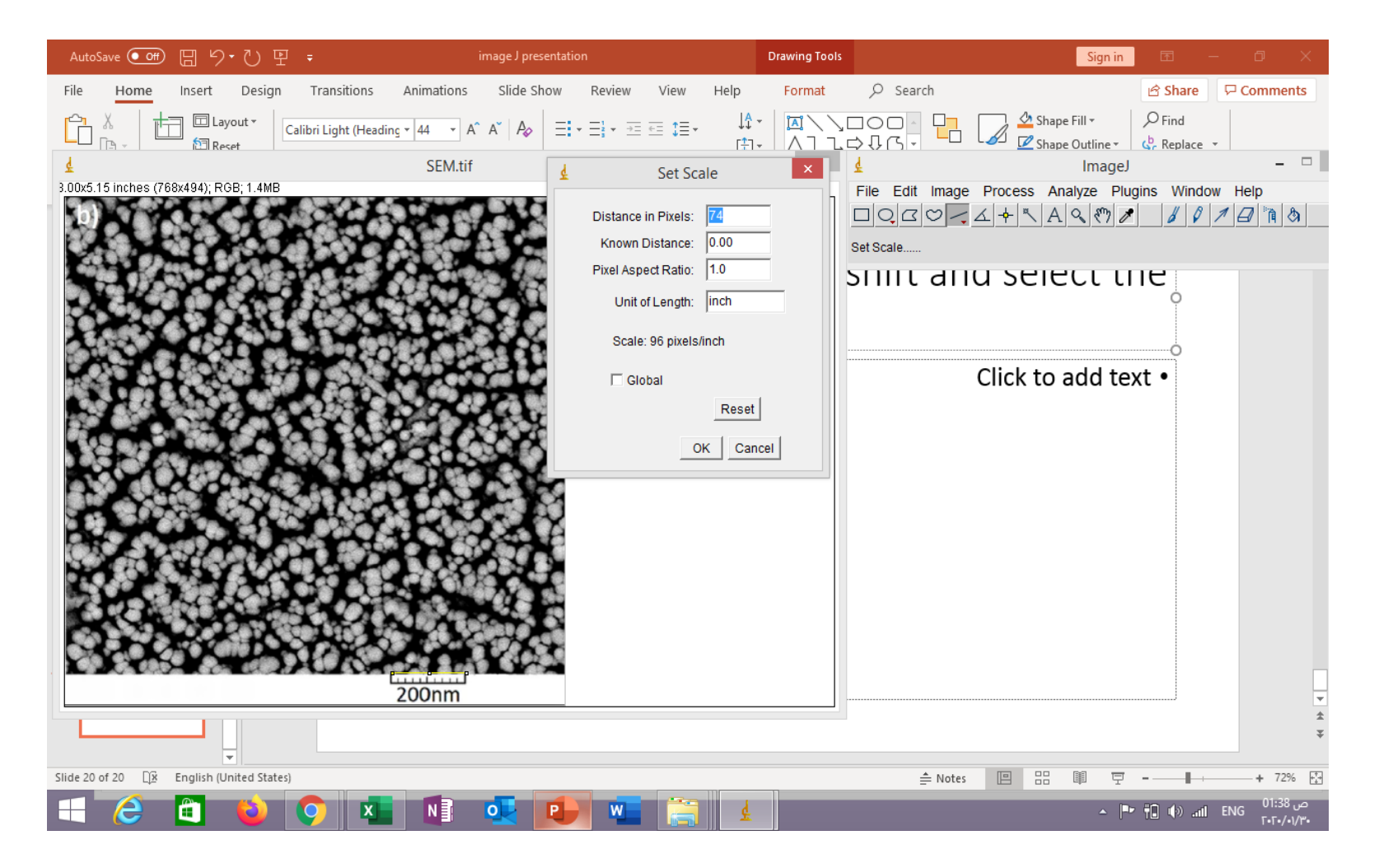

## Add 200 nm in the known distance and in unit of length add nm then ok

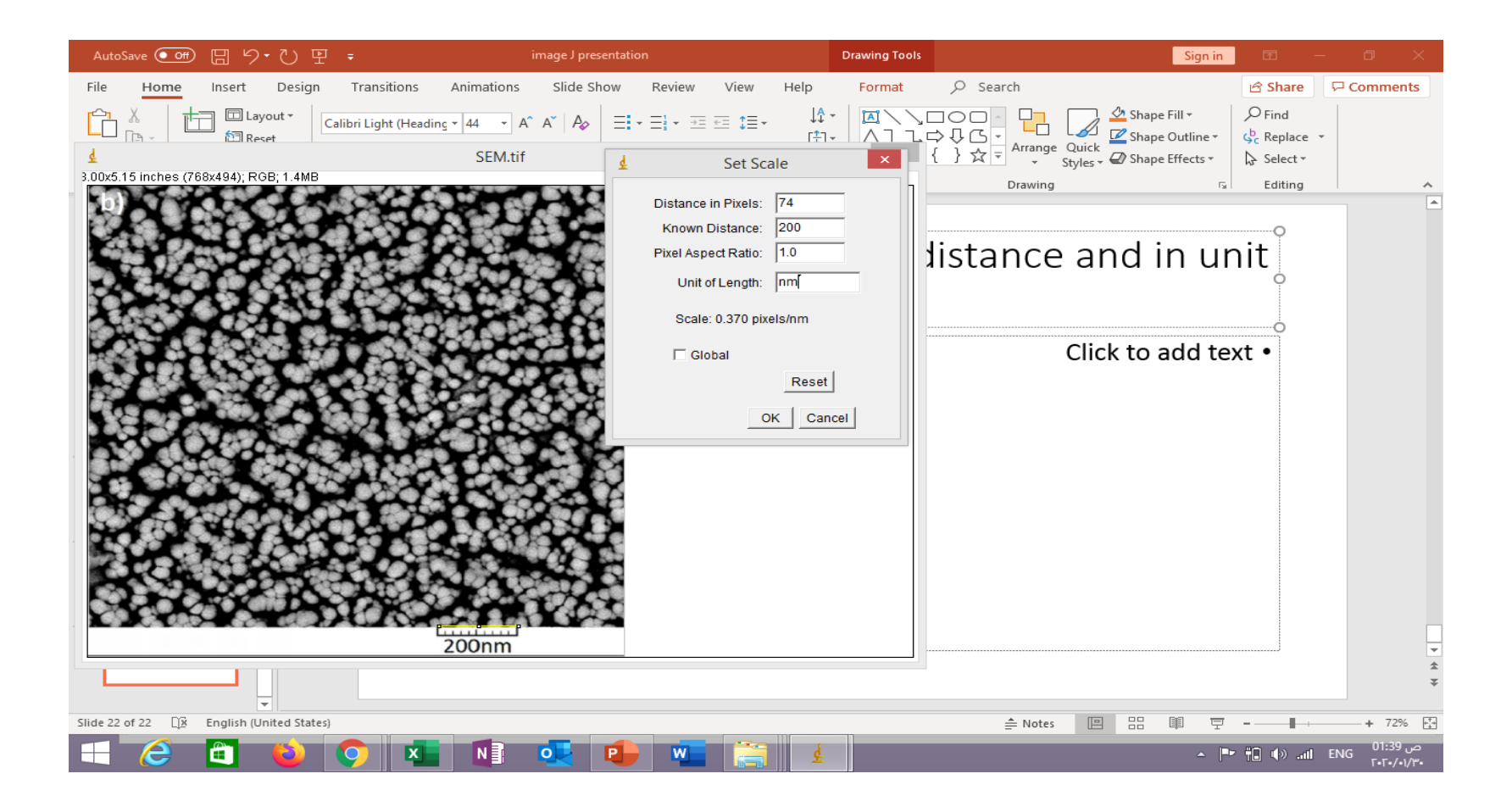

### Choose Rectangular selection and select the area you want to analyze then image crop

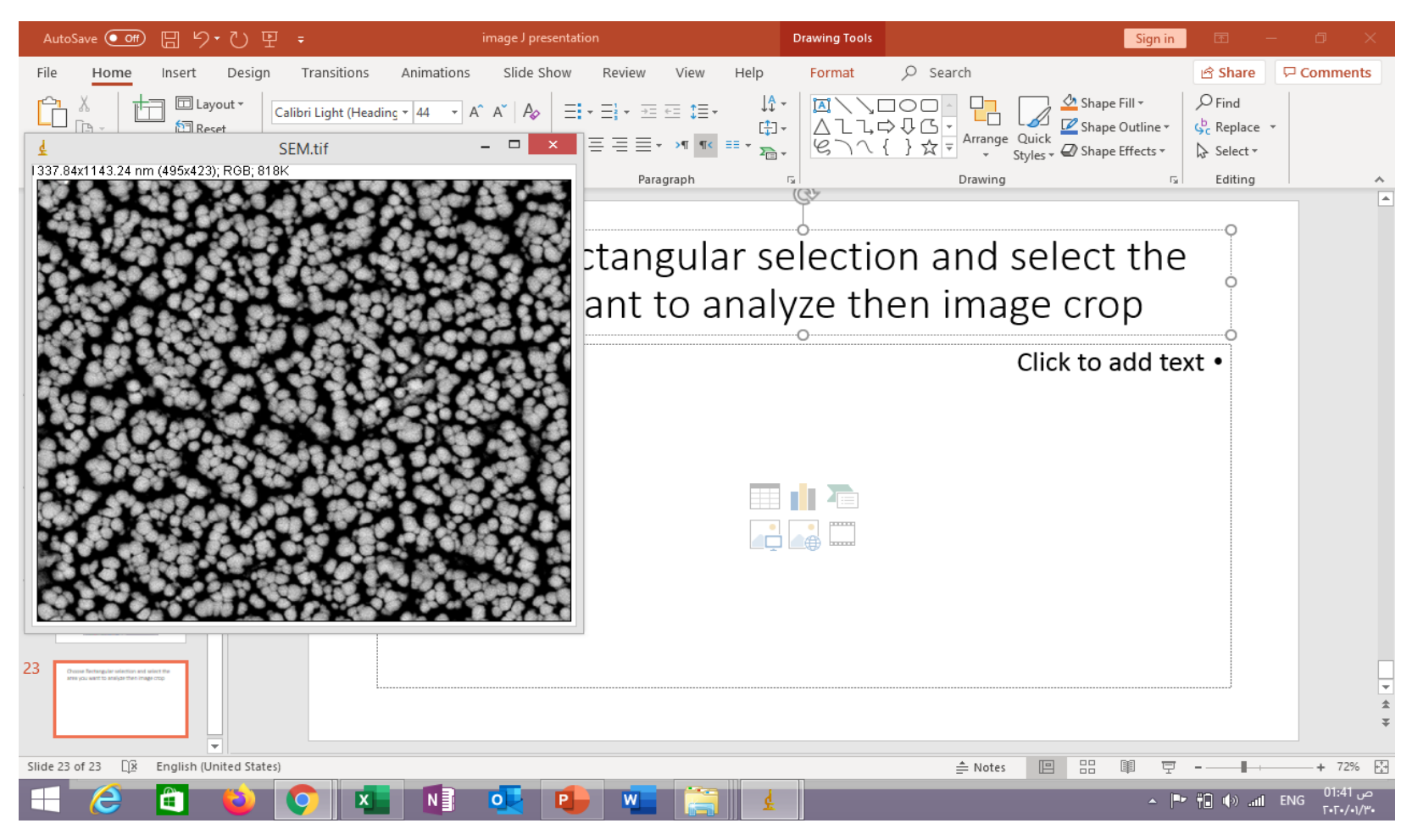

### Image then 8 bit then image and adjust threshold and change the upper scroll then apply

| AutoSave 💽 Off                                                                                                    | 回 り・ひ ī               | ₽ ₹                 |                 | age J presentatio    |                      |            | Dr                    | awing Tools |          |                 | Sign in                                       |                   |                     |           |
|----------------------------------------------------------------------------------------------------|-----------------------|---------------------|-----------------|----------------------|----------------------|------------|-----------------------|-------------|----------|-----------------|-----------------------------------------------|-------------------|---------------------|-----------|
| File Home                                                                                                    | Insert Desig          | n Transitions       | Animations      | Slide Show           | Review               | View H     | elp                   | Format      | ♀ Search |                 |                                               | 🖻 Share           | Commen              | its       |
|                                                                                                    | Layout -              | Calibri Light (Head | ing • 44 • A^ A | aĭ   A⊘   Ξ <b>:</b> | • = <u></u> ] • == = | ≣ ‡≣       | ↓ <b>↑</b> -<br>เ‡⊐ - |             |          | Shap            | e Fill <del>▼</del><br>e Outline <del>▼</del> | Find<br>C Replace | -                   |           |
| 4                                                                                                    | m (495v423): 8-bit: 2 | SEM.tif             | -               |                      | = = = *              | >1 1< == . | * <u>7</u>            | 8111        | } 🏹 🖣    | Styles - 🖉 Shap | e Effects ▼                                   | 🎝 Select ≠        |                     |           |
|                                                                                                    |                       |                     | <u>}</u>        |                      | Paragr               | raph       | 6                     | 34          | Drawing  |                 | F2                                            | Editing           |                     | *         |
|                                                                                                    |                       |                     |                 | 2                    | 8 bi                 | t the      | en ii                 | mage        | e and a  | djust           |                                               | ļ                 |                     |           |
|                                                                                                    |                       |                     |                 |                      | nd c                 | hang       | ge t                  | he u        | pper so  | croll           |                                               | Ī                 |                     |           |
|                                                                                                    |                       |                     |                 |                      |                      |            |                       |             |          | Click to        | add tex                                       | .t •              |                     |           |
| 24 Vinge then if bit their index and the game of the second and the game of the second and the game of the second and the game of the second and the second and the second | nijat<br>cosi         |                     |                 |                      |                      |            |                       |             |          |                 |                                               |                   |                     | . ↓ ↓     |
| Slide 24 of 24                                                                                                    | English (United Stat  | tes)                |                 | _                    |                      |            |                       |             | ≜ Notes  |                 | II T                                          |                   | + 72%               | · +++     |
|                                                                                                    | i 😜                   |                     | N               | 2 🕛                  |                      |            | Ŧ                     |             |          |                 | <u> </u>                                      | 👬 🕪 🖬             | ENG 01:44<br>F•F•/• | ض<br>۱/۳۰ |
## You will get such view

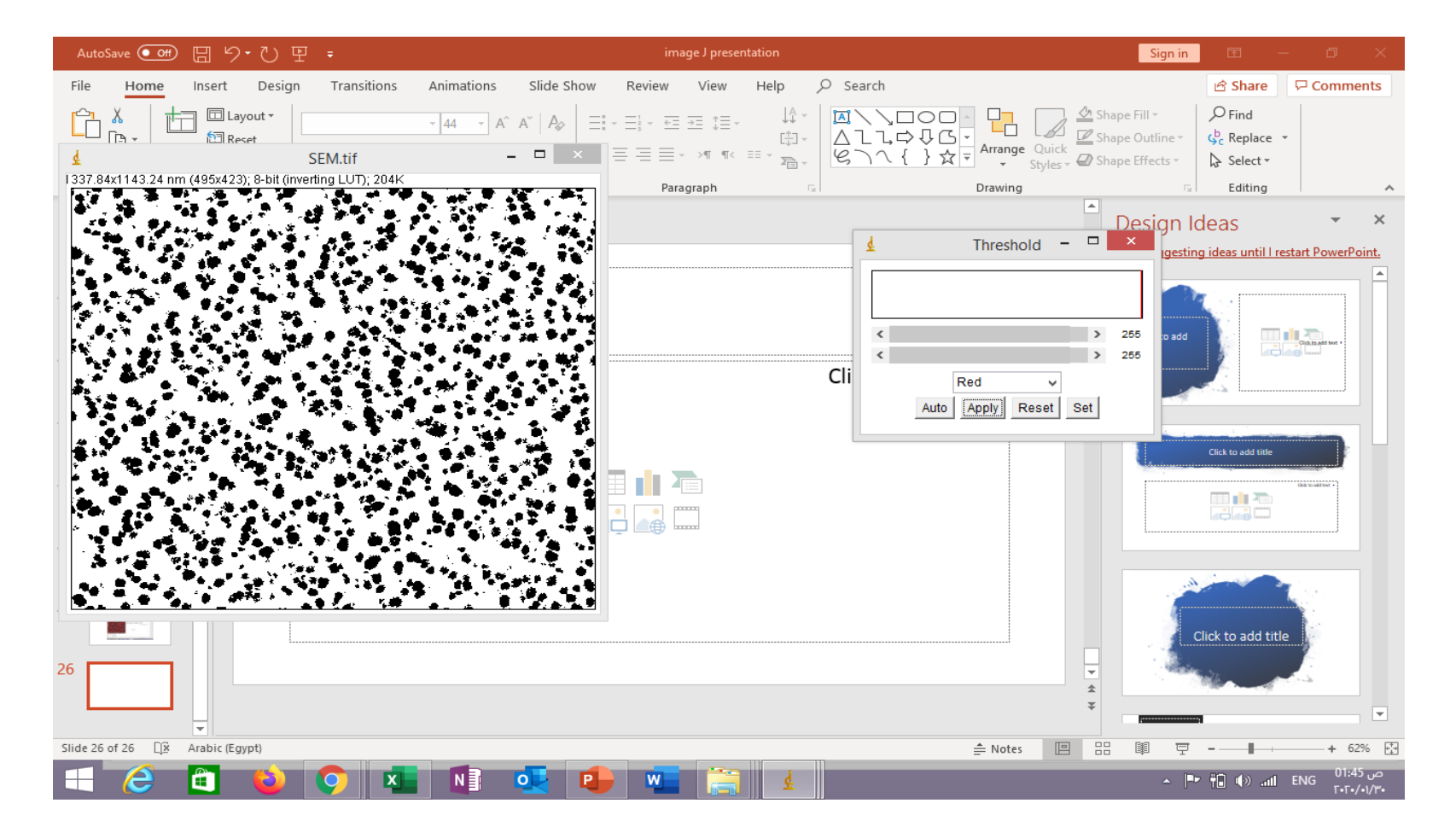

# Analyze -----analyze particles and in show choose masks and you can save the new image

| ¢            |          |     |     |             |                                                                                                    | Results        |             |            |               |   |              | _ □           | ×                  |
|--------------|----------|-----|-----|-------------|----------------------------------------------------------------------------------------------------|----------------|-------------|------------|---------------|---|--------------|---------------|--------------------|
| File Edit Fo | nt       |     |     |             |                                                                                                    |                |             |            |               |   |              |               |                    |
| Area         | Mean     | Min | Max |             |                                                                                                    |                |             |            |               |   |              |               | ^                  |
| 874 7.305    | 255      | 255 | 255 |             |                                                                                                    |                |             |            |               |   |              |               |                    |
| 875 642.805  | 252.102  | 0   | 255 |             |                                                                                                    |                |             |            |               |   |              |               |                    |
| 876 832.725  | 255      | 255 | 255 |             |                                                                                                    |                |             |            |               | 1 |              |               |                    |
| 877 51.132   | 255      | 255 | 255 | F           |                                                                                                    | Mask o         | f SEM.tif   | -          |               |   |              |               |                    |
| 878 445.581  | 255      | 255 | 255 | 195x423 pix | els; 8-bit (inverti                                                                                                    | ing LUT); 204K |             |            | · 1           |   |              |               |                    |
| 879 321.402  | 255      | 255 | 255 |             |                                                                                                    |                |             | - <b>2</b> | •             |   |              |               | -                  |
| 880 555.150  | 255      | 255 | 255 |             |                                                                                                    |                |             |            |               |   |              |               |                    |
| 881 7.305    | 255      | 255 | 255 |             | <b>€</b> 2.000 (                                                                                                    |                |             |            |               |   |              |               | -                  |
| 882 14.609   | 255      | 255 | 255 |             |                                                                                                    |                |             |            |               |   |              |               |                    |
| 883 14.609   | 255      | 255 | 255 |             |                                                                                                    |                |             |            |               |   |              |               |                    |
| 884 438.276  | 255      | 255 | 255 |             |                                                                                                    |                |             |            |               |   |              |               |                    |
| 885 562.454  | 251.688  | 0   | 255 |             |                                                                                                    |                |             |            |               |   |              |               |                    |
| 886 7.305    | 255      | 255 | 255 |             |                                                                                                    |                |             | 141.00     |               |   |              |               |                    |
| 887 73.046   | 255      | 255 | 255 |             |                                                                                                    |                |             |            |               |   |              |               |                    |
| 888 14.609   | 255      | 255 | 255 | 358.        |                                                                                                    |                |             |            |               |   |              |               |                    |
| 889 21.914   | 255      | 255 | 255 |             | 1 - C                                                                                                    |                |             |            |               |   |              |               |                    |
| 890 489.408  | 255      | 255 | 255 |             |                                                                                                    |                |             | 8. See .   | 1 P           |   |              |               |                    |
| 891 124.178  | 255      | 255 | 255 |             |                                                                                                    |                |             | 14 C       |               |   |              |               |                    |
| 892 7.305    | 255      | 255 | 255 |             |                                                                                                    |                |             |            | 7. <b>.</b> . |   |              |               |                    |
| 893 7.305    | 255      | 255 | 255 |             | 5                                                                                                    |                |             |            | 104           |   |              |               |                    |
| 894 679.328  | 252.258  | 0   | 255 |             |                                                                                                    |                |             |            |               |   |              |               |                    |
| 895 153.397  | 255      | 255 | 255 |             |                                                                                                    | · · · · ·      |             |            |               |   |              |               |                    |
| 896 715.851  | 255      | 255 | 255 |             | 2 - Tel - Tel - Te |                |             | <b>.</b> • |               |   |              |               |                    |
| 897 482.104  | 255      | 255 | 255 |             |                                                                                                    |                |             |            |               |   |              |               |                    |
| 898 7.305    | 255      | 255 | 255 |             | . 🖌 🐪 🥐                                                                                                    | #*** * *       | 7. <b>.</b> |            | *             |   |              |               |                    |
| 899 109.569  | 255      | 255 | 255 |             |                                                                                                    |                |             |            |               |   |              |               |                    |
| 900 29.218   | 255      | 255 | 255 |             |                                                                                                    |                |             |            |               |   |              |               |                    |
| 901 7.305    | 255      | 255 | 255 |             |                                                                                                    |                |             |            |               |   |              |               |                    |
| 902 7.305    | 255      | 255 | 255 |             |                                                                                                    |                |             |            |               |   |              |               |                    |
| 903 7.305    | 255      | 255 | 255 |             |                                                                                                    |                |             |            |               |   |              |               |                    |
| <            |          |     |     |             |                                                                                                    |                |             |            |               |   |              |               | >                  |
| E C          | <b>a</b> |     |     | N O         | •                                                                                                    | w 🚞            | ¢           |            |               |   | _ <b>P</b> † | 🛾 🕪 .nl ENG 🕻 | ص 1:46)<br>مت 1:46 |

### File -----save as

| Ŧ    |                    |          |     |     | Results -                   |                       |
|------|--------------------|----------|-----|-----|-----------------------------|-----------------------|
| File | Edit Fo            | nt       |     |     |                             |                       |
| S    | ave As             | Ctrl+S   | Min | Мах |                             | ^                     |
|      |                    |          | 255 | 255 |                             |                       |
| S    | et File Exter      | ision    | þ   | 255 |                             |                       |
| 876  | 832.725            | 255      | 255 | 255 |                             |                       |
| 877  | 51.132             | 255      | 255 | 255 |                             |                       |
| 878  | 445.581            | 255      | 255 | 255 |                             |                       |
| 879  | 321.402            | 255      | 255 | 255 |                             |                       |
| 880  | 555.150            | 255      | 255 | 255 |                             |                       |
| 881  | 7.305              | 255      | 255 | 200 |                             |                       |
| 002  | 14.609             | 200      | 200 | 200 |                             |                       |
| 884  | 14.005             | 255      | 255 | 255 |                             |                       |
| 885  | 400.270<br>562.454 | 251 688  | 0   | 255 |                             |                       |
| 886  | 7.305              | 255      | 255 | 255 |                             |                       |
| 887  | 73.046             | 255      | 255 | 255 |                             |                       |
| 888  | 14.609             | 255      | 255 | 255 |                             |                       |
| 889  | 21.914             | 255      | 255 | 255 |                             |                       |
| 890  | 489.408            | 255      | 255 | 255 |                             |                       |
| 891  | 124.178            | 255      | 255 | 255 |                             |                       |
| 892  | 7.305              | 255      | 255 | 255 |                             |                       |
| 893  | 7.305              | 255      | 255 | 255 |                             |                       |
| 894  | 679.328            | 252.258  | 0   | 255 |                             |                       |
| 895  | 153.397            | 255      | 255 | 255 |                             |                       |
| 896  | 715.851            | 255      | 255 | 255 |                             |                       |
| 897  | 482.104            | 255      | 255 | 255 |                             |                       |
| 898  | 7.305              | 255      | 255 | 255 |                             |                       |
| 899  | 109.569            | 255      | 255 | 255 |                             |                       |
| 900  | 29.218             | 255      | 255 | 255 |                             |                       |
| 901  | 7.305              | 255      | 255 | 255 |                             |                       |
| 902  | 7.305              | 200      | 200 | 200 |                             |                       |
| 903  | 7.300              | 200      | 200 | 200 |                             | ~                     |
| <    |                    |          |     |     |                             | >                     |
| E    | 6                  | <b>A</b> | (   |     | 🚫 🗷 📲 💽 🕼 🚛 🚝 🛓 🔹 🔺 👘 🗤 ENG | ص 01:47<br>۲۰۲۰/۰۱/۳۰ |

# Select specific partition and analyze your results using excel

| Au             | itoSave 💽 o                | ヨワ・                          | <u>- 면 -</u>                                                |    |                                                                               | Sign in |                                                                                      |           | $\times$                                                    |        |                        |                          |          |               |
|----------------|----------------------------|------------------------------|-------------------------------------------------------------|----|-------------------------------------------------------------------------------|---------|--------------------------------------------------------------------------------------|-----------|-------------------------------------------------------------|--------|------------------------|--------------------------|----------|---------------|
| ٤              |                            |                              |                                                             |    | Save as Tex                                                                   | ĸt      |                                                                                      |           |                                                             | ×      |                        | 🖻 Share                  | Comme    | ents          |
|                | Save in:                   | Desktop                      |                                                             | ~  | G 🕸 📂 🎞 <del>-</del>                                                          |         |                                                                                      |           |                                                             |        | Fill +                 | € Find                   |          |               |
| Rec            | cent places                | Home                         | group                                                       | 12 | Num 1                                                                         |         | This PC                                                                              |           | Libraries                                                   | Î      | Dutline ▼<br>Effects ▼ | ¢ <mark>c</mark> Replace | -        |               |
|                |                            | Netwo                        | ork                                                         | X  | Plagiarism Checker X<br>Shortcut<br>1.05 KB                                   |         | 1<br>JPEG image<br>28.1 KB                                                           |           | 41598_2018_19170_Fig1_HT<br>WEBP File<br>129 KB             |        | 5                      | Editing                  |          | *             |
|                | Desktop                    | 41598_<br>WEBP<br>151 KB     | 2019_57333_Fig1_HT<br>File                                  | W  | Analytical Biochemistry<br>15-12-2019 model answer<br>Microsoft Word Document | W       | Analytical Biochemistry for<br>diploma final 22-12-2019 m<br>Microsoft Word Document | PDF       | Basic_Princ_Last<br>Adobe Acrobat Document<br>141 KB        | 1      |                        |                          |          |               |
|                | Libraries                  | EMBL<br>Shortc<br>623 by     | lmageJ<br>ut<br>tes                                         |    | IDT_PrimerQuest_Export (1)<br>Microsoft Excel 97-2003 Wor<br>28.5 KB          |         | IDT_PrimerQuest_Export<br>Microsoft Excel 97-2003 Wor<br>8.00 KB                     | یک<br>PDF | <b>ijms-18-01865-v2</b><br>Adobe Acrobat Document<br>713 KB | 1      |                        |                          |          |               |
|                | This PC                    | jre-8u2<br>Java Pl<br>Oracle | 2 <b>41-windows-x64</b><br>latform SE binary<br>corporation | W  | Norms_final<br>Microsoft Word Document<br>443 KB                              |         | <b>primers</b><br>Microsoft Word Document<br>23.4 KB                                 |           | Results<br>Microsoft Excel 97-2003 Wo<br>1.62 KB            | or     | dd te                  | xt•                      |          |               |
|                | Network                    | SEM                          |                                                             |    | settings for analysis 16-2-2018                                               |         | Sizemeasurementofmetalan                                                             |           | sn-figure1                                                  | ~      |                        |                          |          |               |
|                |                            | File name:                   | Results                                                     |    |                                                                               |         |                                                                                      |           | <b>~</b>                                                    | Save   |                        |                          |          |               |
|                |                            | Save as type:                | All Files (".")                                             |    |                                                                               |         |                                                                                      |           | ¥                                                           | Cancel |                        |                          |          |               |
| 25             |                            |                              |                                                             |    |                                                                               |         |                                                                                      |           |                                                             |        |                        |                          |          |               |
| 26             | Analyze — analyze particle | 120536                       |                                                             |    |                                                                               |         |                                                                                      |           |                                                             |        |                        |                          |          |               |
| 27             | Filestate as               |                              |                                                             |    |                                                                               |         |                                                                                      |           |                                                             |        |                        |                          |          | *             |
| Slide          | 29 of 29 🛛                 | Arabic (Egypt)               |                                                             |    |                                                                               |         |                                                                                      |           | 🚔 Notes 📗                                                   |        | III ₽                  |                          | + 72     | 2% +**        |
| $\blacksquare$ | 6                          | <b>(</b>                     | 실 📀 🛛                                                       | ×  | NI 💽 🕩                                                                        | w       |                                                                                      |           |                                                             |        | ▲   <b>₽</b>           | 🕆 🕩 atl                  | ENG 01:4 | ص 7<br>/•1/۳• |

Edit ----distribution to see distribution of particle size in the image and you will get distribution window keep all information in default version then click ok

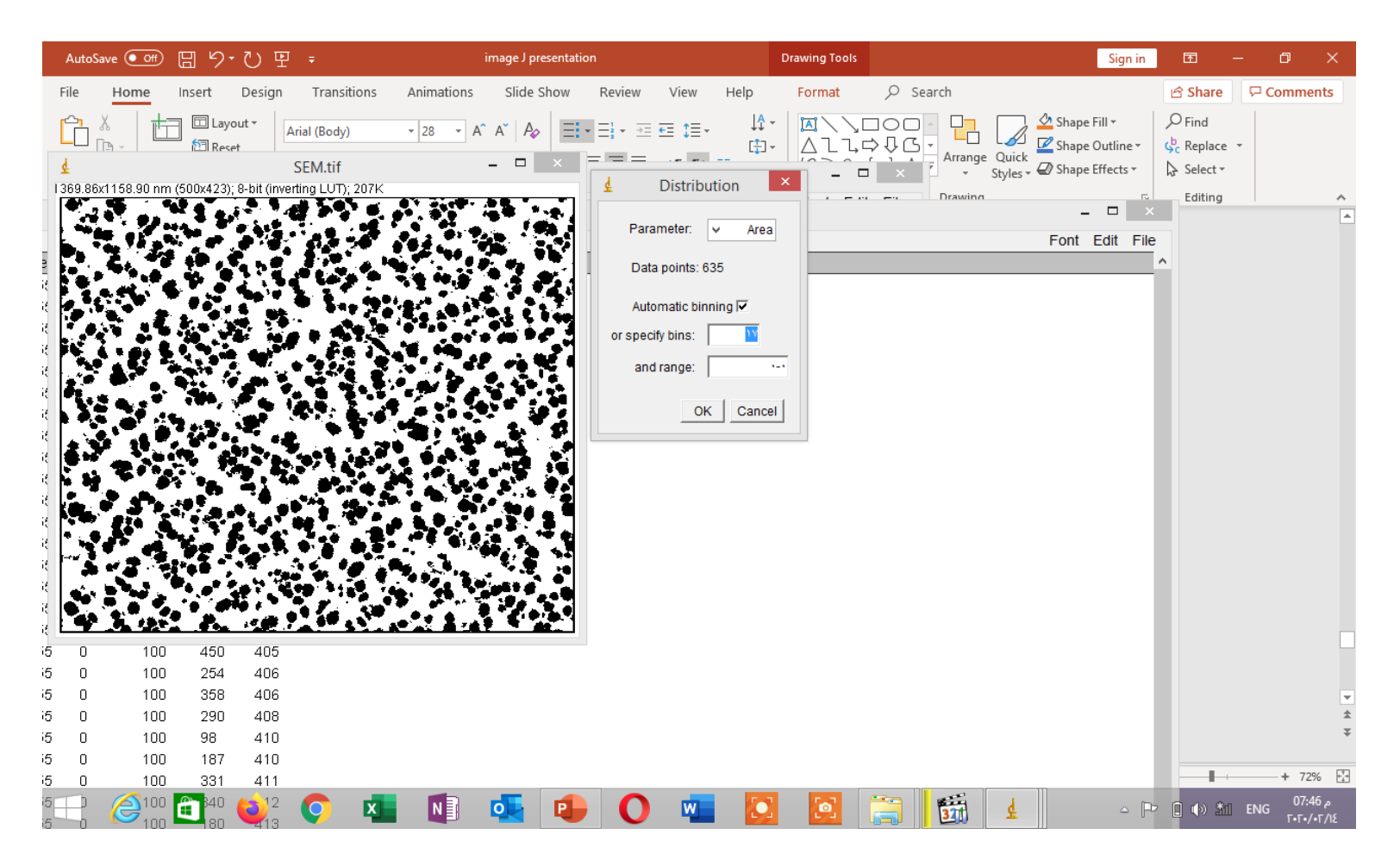

## You will get area distribution graph as following by clicking on list you will get the next window

|          | AutoS                | ave 💽 🕅        | 3 9.      | U 9         | Ŧ                |                 |                               | image J prese                                                                               | ntation             |                    |                                                                                                    |            | Sign in                         | Æ                   | - 0               | $\times$     |
|----------|----------------------|----------------|-----------|-------------|------------------|-----------------|-------------------------------|---------------------------------------------------------------------------------------------|---------------------|--------------------|----------------------------------------------------------------------------------------------------|------------|---------------------------------|---------------------|-------------------|--------------|
|          | File                 | Home           | nsert     | Design      | Transitions      | Animations      | Slide Show R                  | eview View                                                                                  | Help                | ♀ Search           |                                                                                                    |            |                                 | 🖻 Share             | 🖓 Comme           | ents         |
|          | ر <mark>لاً ا</mark> | X 1            | 🗔 Layo    | t t         | SEM.tif          | ~ 40 ~ <i>/</i> | A^ A*   A₂   Ξ - Ξ<br>- □ × Ξ | :<br>:<br>:<br>:<br>:<br>:<br>:<br>:<br>:<br>:<br>:<br>:<br>:<br>:<br>:<br>:<br>:<br>:<br>: | - ↓↓<br>- ⊕<br>- ⊕  | ▲\\<br>△lı,<br>と)へ | □ ○ □ - □ - □<br>□ ○ □ - □ - □<br>- □ - □ - □<br>- □ - □ - □<br>- □ - □ - □ - □<br>- □ - □ - □ - □<br>- □ - □ - □ - □ - □<br>- □ - □ - □ - □ - □ - □ - □ - □ - □ - □ | ige Quick  | Shape Fill -<br>Shape Outline - | ← Find<br>↓ Replace | •                 |              |
| ī        | -<br>369.86          | x1158.90 nm (6 | 500x423); | 8-bit (inve | rting LUT); 207K |                 | Area Distrib                  | ution -                                                                                     |                     |                    |                                                                                                    | Styles * * | p on ape creeco                 | M. Delect           |                   |              |
|          |                      |                |           |             |                  | 30              | 0x240 pixels; 8-bit; 70K      |                                                                                             | _                   |                    | Drawn                                                                                                    | na         | _ 🗆 🗙                           | Editing             |                   |              |
|          |                      |                |           |             |                  | [               |                               |                                                                                             |                     | ]                  |                                                                                                    |            | Font Edit File                  |                     |                   |              |
| ear      | 1 Sto                | IDev %Area     | XStar     | t YStarl    | t                |                 |                               |                                                                                             |                     |                    |                                                                                                    |            |                                 | ~                   |                   |              |
| -5       | 0                    | 100            | 7         | 393         |                  |                 |                               |                                                                                             |                     |                    |                                                                                                    |            |                                 |                     |                   |              |
| i5       | 0                    | 100            | 69        | 393         |                  |                 |                               |                                                                                             |                     |                    |                                                                                                    |            |                                 |                     |                   |              |
| i5       | 0                    | 100            | 128       | 393         |                  |                 |                               |                                                                                             |                     |                    |                                                                                                    |            |                                 |                     |                   |              |
| i5       | 0                    | 100            | 192       | 393         |                  |                 |                               |                                                                                             |                     |                    |                                                                                                    |            |                                 |                     |                   |              |
| i5       | 0                    | 100            | 278       | 393         |                  |                 |                               |                                                                                             |                     |                    |                                                                                                    |            |                                 |                     |                   |              |
| i5       | 0                    | 100            | 301       | 396         |                  |                 | 15.012                        | Min: 45 040                                                                                 | 6305.123            |                    |                                                                                                    |            |                                 |                     |                   |              |
| i5       | 0                    | 100            | 237       | 397         |                  |                 | Mean: 812.042                 | Max: 6305.123                                                                               |                     |                    |                                                                                                    |            |                                 |                     |                   |              |
| i5       | 0                    | 100            | 492       | 397         |                  |                 | StdDev: 898.025               | Mode: 15.012 (                                                                              | 253)                |                    |                                                                                                    |            |                                 |                     |                   |              |
| i5       | 0                    | 100            | 40        | 398         |                  |                 | Bins: 17                      | Bin Width: 370                                                                              | 007                 |                    |                                                                                                    |            |                                 |                     |                   |              |
| i5       | 0                    | 100            | 101       | 398         |                  |                 |                               | Walnas 4925                                                                                 | 007                 |                    |                                                                                                    |            |                                 |                     |                   |              |
| i5       | 0                    | 100            | 459       | 400         |                  |                 | List Copy Log                 | Value: 4625.                                                                                | 097                 |                    |                                                                                                    |            |                                 |                     |                   |              |
| i5       | 0                    | 100            | 109       | 402         |                  |                 |                               | Count: 0                                                                                    |                     |                    |                                                                                                    |            |                                 |                     |                   |              |
| i5       | 0                    | 100            | 224       | 402         |                  |                 |                               |                                                                                             |                     |                    |                                                                                                    |            |                                 |                     |                   |              |
| i5       | 0                    | 100            | 266       | 402         |                  |                 |                               |                                                                                             |                     |                    |                                                                                                    |            |                                 |                     |                   |              |
| i5       | 0                    | 100            | 345       | 402         |                  |                 |                               |                                                                                             |                     |                    |                                                                                                    |            |                                 |                     |                   |              |
| i5       | 0                    | 100            | 60        | 403         |                  |                 |                               |                                                                                             |                     |                    |                                                                                                    |            |                                 |                     |                   |              |
| 15       | 0                    | 100            | 469       | 404         |                  |                 |                               |                                                                                             |                     |                    |                                                                                                    |            |                                 |                     |                   |              |
| 15       | 0                    | 100            | 450       | 405         |                  |                 |                               |                                                                                             |                     |                    |                                                                                                    |            |                                 |                     |                   |              |
| 15       | 0                    | 100            | 254       | 406         |                  |                 |                               |                                                                                             |                     |                    |                                                                                                    |            |                                 |                     |                   |              |
| i5       | 0                    | 100            | 358       | 406         |                  |                 |                               |                                                                                             |                     |                    |                                                                                                    |            |                                 |                     |                   | <b>v</b>     |
| ڻ.<br>ح  | U                    | 100            | 290       | 408         |                  |                 |                               |                                                                                             |                     |                    |                                                                                                    |            |                                 |                     |                   | ž –          |
| ڻ.<br>ح  | U                    | 100            | 98        | 410         |                  |                 |                               |                                                                                             |                     |                    |                                                                                                    |            |                                 |                     |                   | 1            |
| -0<br>-2 | U                    | 100            | 187       | 410         |                  |                 |                               |                                                                                             |                     |                    |                                                                                                    |            |                                 | - P-                | + 72              | 96           |
| 0        |                      | 100            | 331       | 411         |                  |                 |                               | <b>•</b>                                                                                    | <b>E</b> - <b>2</b> |                    |                                                                                                    |            |                                 |                     | 07.4              | 17           |
| 10<br>15 | H.                   |                | 180       | <b>Q</b> 12 | <b>Q</b>         | N               |                               | U 🛛                                                                                         |                     | 0                  | 371                                                                                                    | द          | - P                             | 🛾 🕩 🏦               | ENG 07:4<br>F•F•/ | م //<br>۲/۱٤ |

### Distribution histogram

• Size range ....split into small size classes or bins and the no. of particles contained in each size bin are counted.

# You can save data for area distribution for further analysis

|         | 💽      | 🕕 👳 🛛          |             |             |               |             |            |                    | Im            | nage J fina    | ŧ    |             |          |        | Im                                                                                                    | ageJ    |        | -         | . 🗆  | ×    | -              | ٦         | ×          |
|---------|--------|----------------|-------------|-------------|---------------|-------------|------------|--------------------|---------------|----------------|------|-------------|----------|--------|----------------------------------------------------------------------------------------------------|---------|--------|-----------|------|------|----------------|-----------|------------|
|         | File   | Home SI        | hare        | View        |               |             |            |                    |               |                |      | Н           | ielp V   | Nindow | Plugins                                                                                                    | Analyze | Proces | s Image   | Edit | File |                |           | ~ <b>?</b> |
| 6       | 6 G    | - A 🕒          | This PC     | . ► New \   | (olume (E:)   | ⊧ Image I f | for worksh | on ⊧lmag           | e I final m   | aterials 30-1- |      | 00-         | - 4      | + ×    | AQE                                                                                                    | ግ 🥒     | 801    | 1 🛛 🎙     | ۵ –  | >>   | ie I final mat | erials    | 0          |
|         | 90     |                |             |             | ionanne (Ei)  | , mager     |            | iop / iiiiog       |               |                |      |             |          |        | · ·  . |         |        |           |      |      | jestinarinae   | citato in | ~          |
|         | 🛨 Fav  | vorites        |             |             | Name          |             |            | _                  | Da            | 🖕Area          | Di - | ×           |          |        |                                                                                                    |         |        |           |      |      |                |           |            |
|         | ŧ      |                |             |             | SEM.tif       |             |            |                    | ×             |                | Font | Edit Eile   |          | _ □    | ×                                                                                                    |         |        |           |      |      |                |           |            |
| 1       | 369.86 | x1158.90 nm (6 | 500x423);   | 8-bit (inve | rting LUT); 2 | 07K         |            | 🛓 🗛                | rea Distr     | hin start      | coun | t           | <u> </u> |        |                                                                                                    |         |        |           |      |      |                |           |            |
|         |        |                |             |             |               |             | 3          | 00x240 pixel       | ls; 8-bit; 70 | 15.012         | 253  |             |          |        |                                                                                                    |         |        |           | 1 ×  |      |                |           |            |
|         |        |                |             |             |               |             |            |                    |               | 385.019        | 142  |             |          |        |                                                                                                    |         | F      | Font Edit | File |      |                |           |            |
| ear     | n Std  | Dev %Area      | i XStar     | rt YStar    | t             |             |            |                    |               | 755.025        | 91   |             |          |        |                                                                                                    |         |        |           |      | ^    |                |           |            |
| i5      | 0      | 100            | 7           | 393         |               |             |            |                    |               | 1125.032       | 45   |             |          |        |                                                                                                    |         |        |           |      |      |                |           |            |
| i5      | 0      | 100            | 69          | 393         |               |             |            |                    |               | 1495.038       | 30   |             |          |        |                                                                                                    |         |        |           |      |      |                |           |            |
| i5      | 0      | 100            | 128         | 393         |               |             |            |                    |               | 1865.045       | 29   |             |          |        |                                                                                                    |         |        |           |      |      |                |           |            |
| i5      | 0      | 100            | 192         | 393         |               |             |            |                    |               | 2235.051       | 13   |             |          |        |                                                                                                    |         |        |           |      |      |                |           |            |
| i5      | 0      | 100            | 278         | 393         |               |             |            |                    |               | 2605.058       | 7    |             |          |        |                                                                                                    |         |        |           |      |      |                |           |            |
| i5      | 0      | 100            | 301         | 396         |               |             |            | 15.012<br>Count: ( | 635           | 2975.064       | 13   |             |          |        |                                                                                                    |         |        |           |      |      |                |           |            |
| i5      | 0      | 100            | 237         | 397         |               |             |            | Mean: 8            | 312.042       | 3345.071       | 4    |             |          |        |                                                                                                    |         |        |           |      |      |                |           |            |
| i5      | 0      | 100            | 492         | 397         |               |             |            | StdDev:            | 898.025       | 3715.077       | 1    |             |          |        |                                                                                                    |         |        |           |      |      |                |           |            |
| i5      | 0      | 100            | 40          | 398         |               |             |            | Bins: 17           | <i>'</i>      | 4085.084       | 1    |             |          |        |                                                                                                    |         |        |           |      |      |                |           |            |
| i5      | 0      | 100            | 101         | 398         |               |             |            |                    |               | 4455.090       | 2    |             |          |        |                                                                                                    |         |        |           |      |      |                |           |            |
| i5      | 0      | 100            | 459         | 400         |               |             |            | List Co            | py Log        | 4825.097       | 0    |             | ~        |        |                                                                                                    |         |        |           |      |      |                |           |            |
| i5      | 0      | 100            | 109         | 402         |               |             |            |                    |               | <              | -    |             | >        |        |                                                                                                    |         |        |           |      |      |                |           |            |
| i5      | 0      | 100            | 224         | 402         |               |             |            |                    |               |                |      |             |          |        |                                                                                                    |         |        |           |      |      |                |           |            |
| i5      | 0      | 100            | 266         | 402         |               |             |            |                    |               |                |      |             |          |        |                                                                                                    |         |        |           |      |      |                |           |            |
| i5      | 0      | 100            | 345         | 402         |               |             |            |                    |               |                |      |             |          |        |                                                                                                    |         |        |           |      |      |                |           |            |
| i5      | 0      | 100            | 60          | 403         |               |             |            |                    |               |                |      |             |          |        |                                                                                                    |         |        |           |      |      |                |           |            |
| i5      | 0      | 100            | 469         | 404         |               |             |            |                    |               |                |      |             |          |        |                                                                                                    |         |        |           |      |      |                |           |            |
| i5      | 0      | 100            | 450         | 405         |               |             |            |                    |               |                |      |             |          |        |                                                                                                    |         |        |           |      |      |                |           |            |
| i5      | 0      | 100            | 254         | 406         |               |             |            |                    |               |                |      |             |          |        |                                                                                                    |         |        |           |      |      |                |           |            |
| ڻ.<br>ح | U      | 100            | 358         | 406         |               |             |            |                    |               |                |      |             |          |        |                                                                                                    |         |        |           |      |      |                |           |            |
| .c      | U      | 100            | 290         | 408         |               |             |            |                    |               |                |      |             |          |        |                                                                                                    |         |        |           |      |      |                |           |            |
|         | U      | 100            | 98          | 410         |               |             |            |                    |               |                |      |             |          |        |                                                                                                    |         |        |           |      |      |                |           |            |
|         | U      | 100            | 187         | 410         |               |             |            |                    |               |                |      |             |          |        |                                                                                                    |         |        |           |      |      |                |           |            |
| 5       |        |                | 331         | 411         | -             | _           |            | -                  |               |                |      | <b>F</b> .3 |          |        |                                                                                                    | E.      |        |           |      |      |                | 07:4      | 8          |
| 15      |        |                | <b>1</b> 80 |             | <b>Q</b>      | X           | N          | 0                  |               | U              | W    |             | 6        | 2      |                                                                                                    | 371     | ۴ II   |           | ≏ P  |      | ) 🟦 ENG        | ÕÕ/       | Γ/1£       |

#### Calculate the Diameter of a Circle, from Its Area

- 1. Divide the **area** (in square units) by Pi (approximately 3.14159). Example: 303,000/3.14159 = 96447.98.
- 2. Take the square root of the result (Example: 310.56). This is the radius.
- 3. Now double the radius to get the **diameter** (Example: 621.12 meters).

## **Quantifying Stained Liver Tissue**

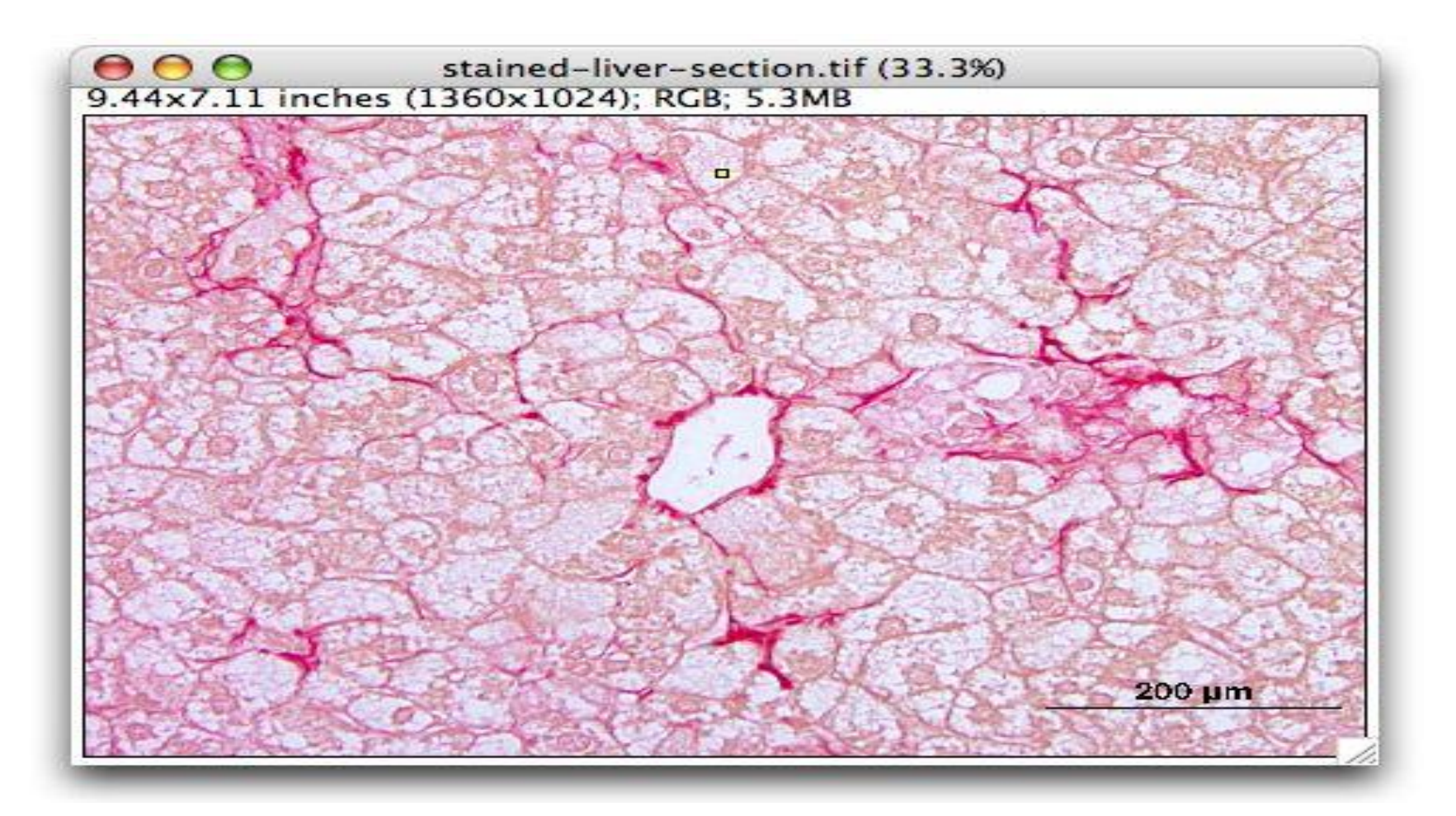

## Open the image in image J

• File ....open .....choose its location.....open

| \$                                     | ImageJ                                                                                                    | _                |      |
|----------------------------------------|----------------------------------------------------------------------------------------------------|------------------|------|
| File Edit Ima                          | ge Process Analyze Plu                                                                                          | gins Window Help |      |
|                                        | - <u>A</u> + <u>A</u> Q & 7                                                                                     |                  | <>>> |
| x=409, y=94, value                     | =243,213,213                                                                                                    |                  |      |
|                                        |                                                                                                    |                  | -    |
|                                        | mouse-liver-sectio                                                                                              | n.ipa – 🗆        | ×    |
| 4x410 pixels; RGB;                     | 791K                                                                                                    | 51.5             |      |
| $\bigcirc \bigcirc \bigcirc \bigcirc$  | stained-liver-section.ti                                                                                        | f (33.3%)        |      |
| 9.44x7.11 inch                         | es (1360×1024); RGB; 5.3MB                                                                                      |                  | 1000 |
|                                        |                                                                                                    | a loco           | 12   |
|                                        | and the server                                                                                                  |                  |      |
| A BOAT                                 |                                                                                                    |                  |      |
|                                        |                                                                                                    |                  |      |
| STATES -                               |                                                                                                    | A Kar            | 34   |
| Start Dest                             | The sale                                                                                                    | 1 0.27 5.3       | 1000 |
| 一次指认是                                  | CONST 1. C                                                                                                    |                  |      |
| 1-1-1-1-1-1-1-1-1-1-1-1-1-1-1-1-1-1-1- |                                                                                                    |                  |      |
| HOW STORY S. TO                        | ADDA AX                                                                                                    | MARKING          |      |
| A BAR TO SER                           | A States                                                                                                    | 7-4-025-2        |      |
| the has                                | Di Carto Lor                                                                                                    | A REAL           |      |
| Start -                                | South AL                                                                                                    | 200.000          |      |
| The Contract                           | and the second                                                                                                  | 200 pm           |      |
| MAT ABSTRALL AND                       | A CONTRACTOR OF A CONTRACTOR OF A CONTRACTOR OF A CONTRACTOR OF A CONTRACTOR OF A CONTRACTOR OF A CONTRACTOR OF |                  |      |
|                                        |                                                                                                    |                  |      |

# shift with straight line selection on 200um scale at the end of image

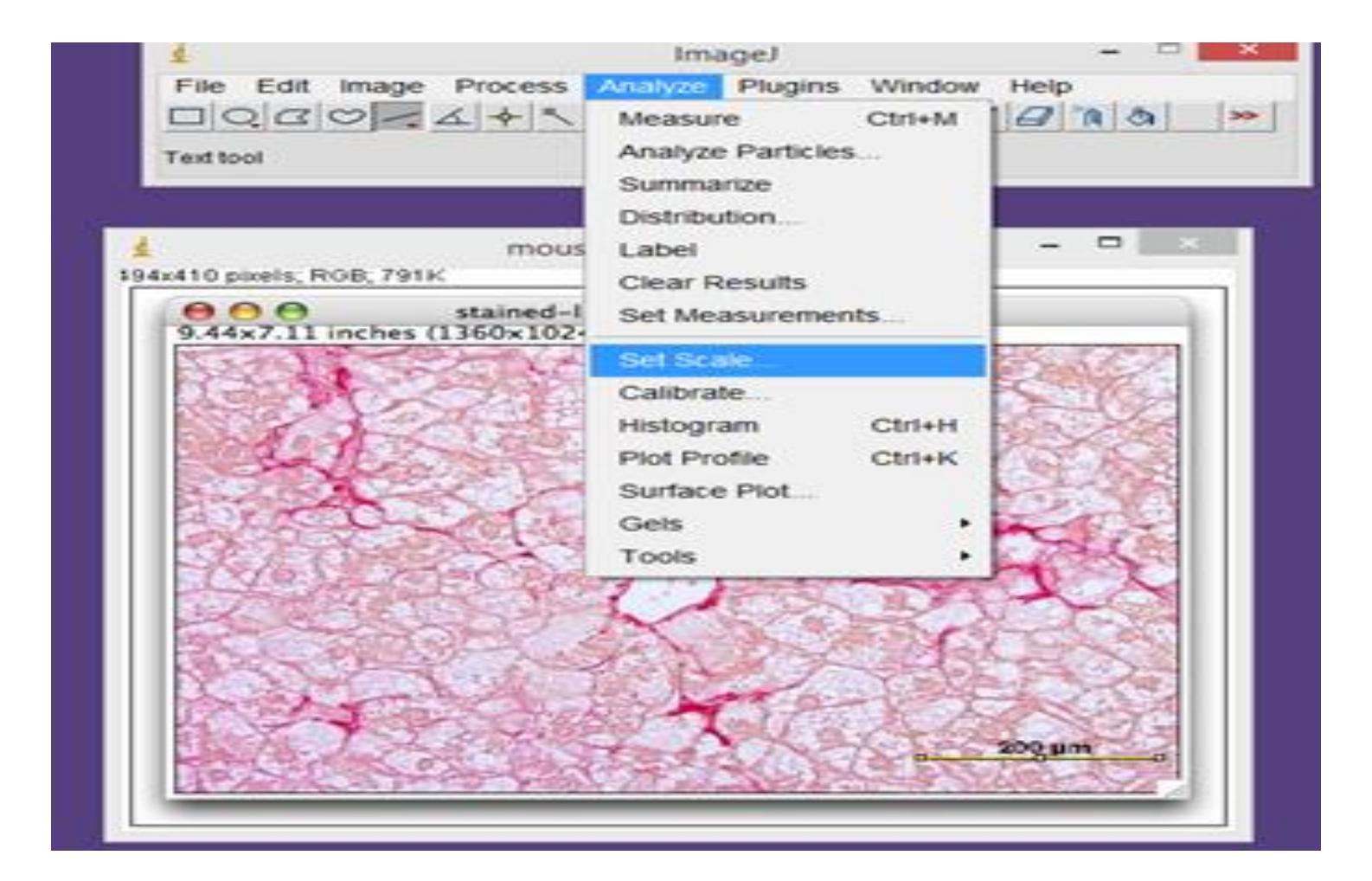

# Enter the scale bar length (200 µm) as the "Known Distance" and "um" as the "Unit of Length".

| 44. II | 4                                                                                                    | ImageJ – 🗆 🔜                                                        |
|--------|----------------------------------------------------------------------------------------------------|---------------------------------------------------------------------|
| tic    | File Edit Image Pro                                                                                                    | cess Analyze Plugins Window Help<br>▶ ▲ A Q � ♪ ♪ ♪ ♪ ♪ ♪ ♪ ♪ ♪ ♪ ♪ |
| 로      | Set Scale ×                                                                                                    |                                                                     |
|        | Distance in Pixels: 108.00<br>Known Distance: 200<br>Pixel Aspect Ratio: 1.0<br>Unit of Length: um<br>Scale: 0.540 pixels/um<br>Global<br>Reset<br>OK Cancel | ed-liver-section.tif (3.3%)<br>1024); RGB; 5.3MB                    |
|        |                                                                                                    |                                                                     |

## Dimensions changed to um scale

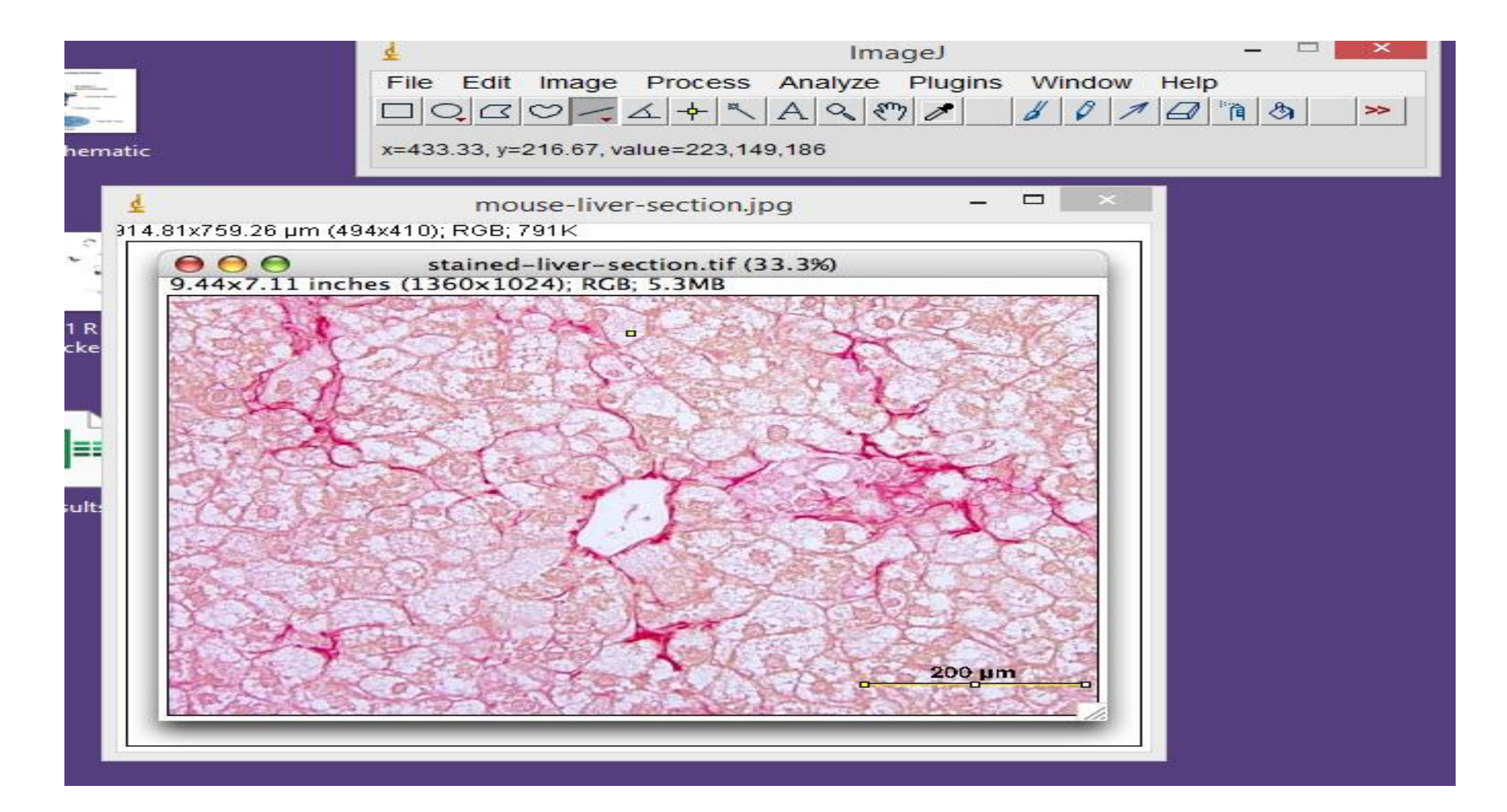

# Image ----type ----RGB stack to split the image into red, green and blue channels.

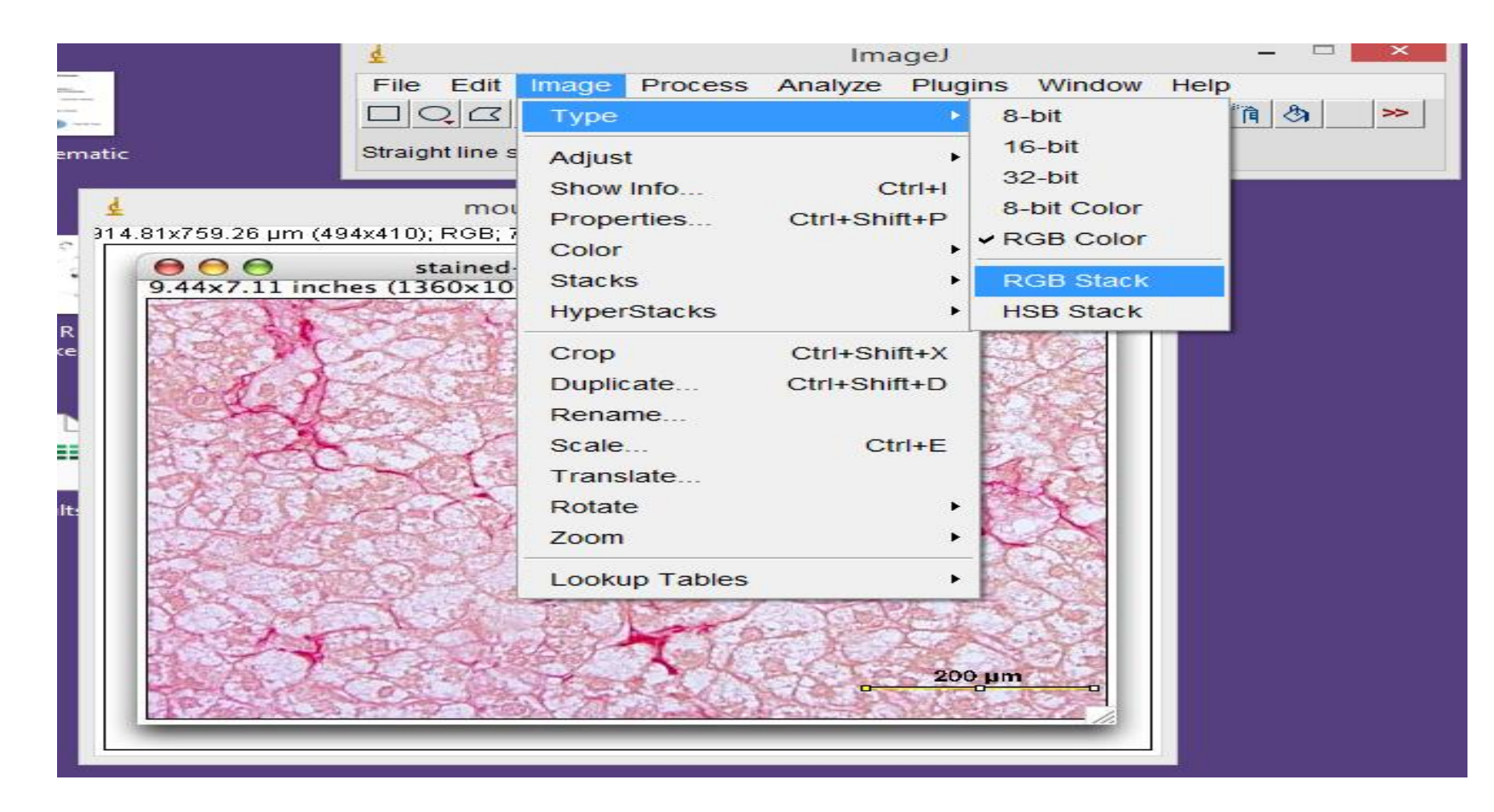

### You will get such view

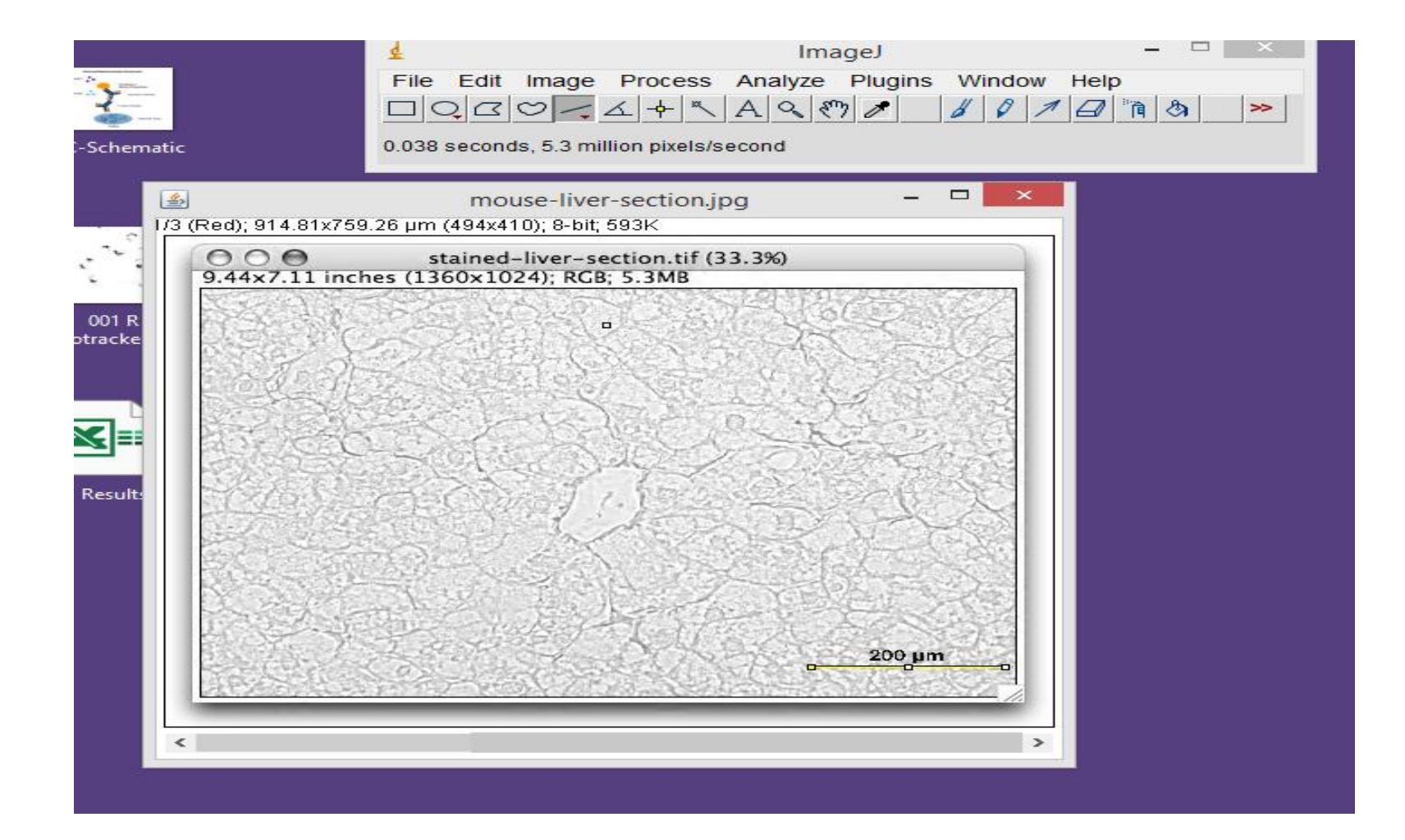

### Move the slider to view each of the channels. Notice that the green channel has the best separation.

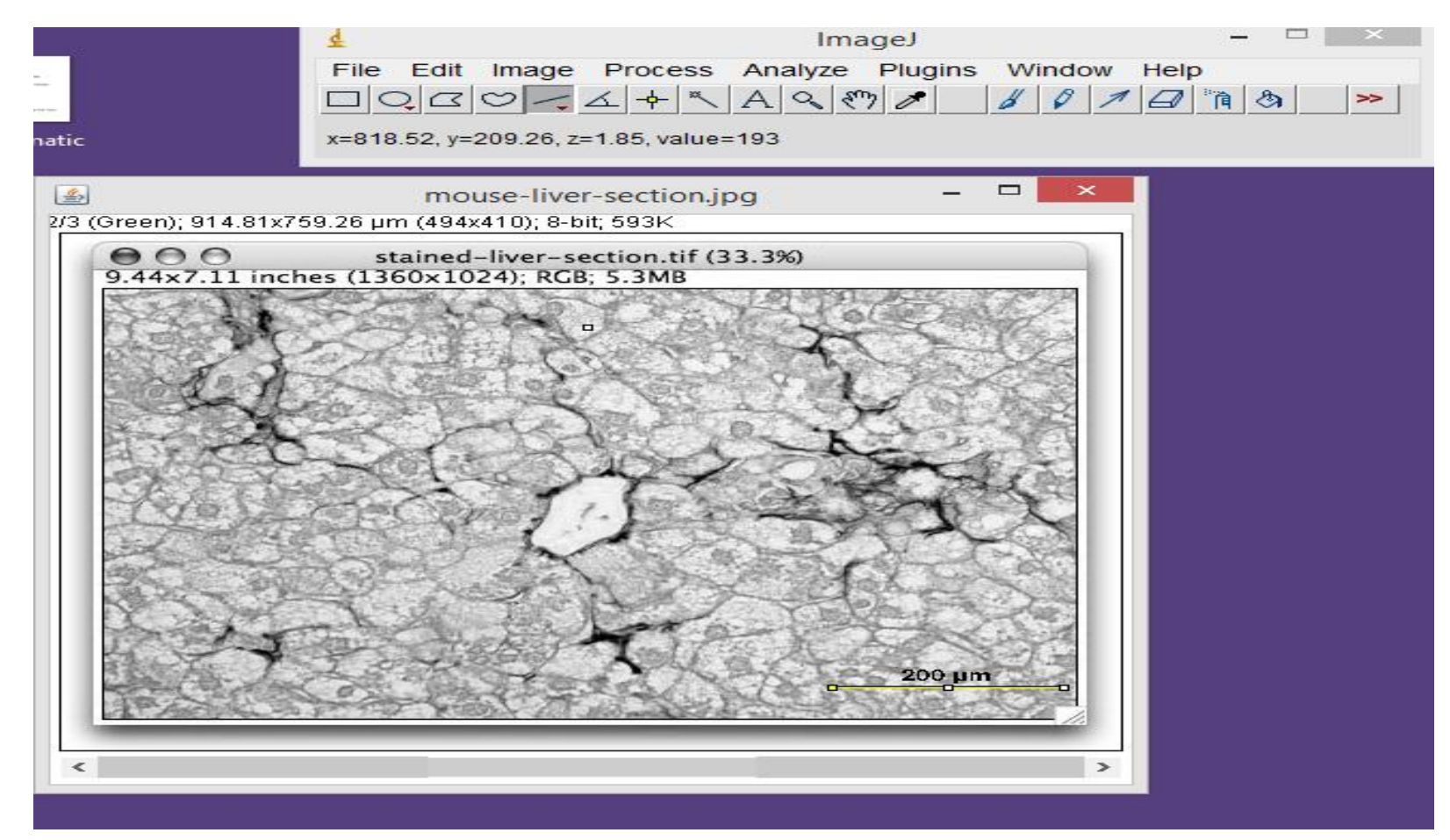

## *Image>Stacks>Make Montage* to view all three channels at the same time.

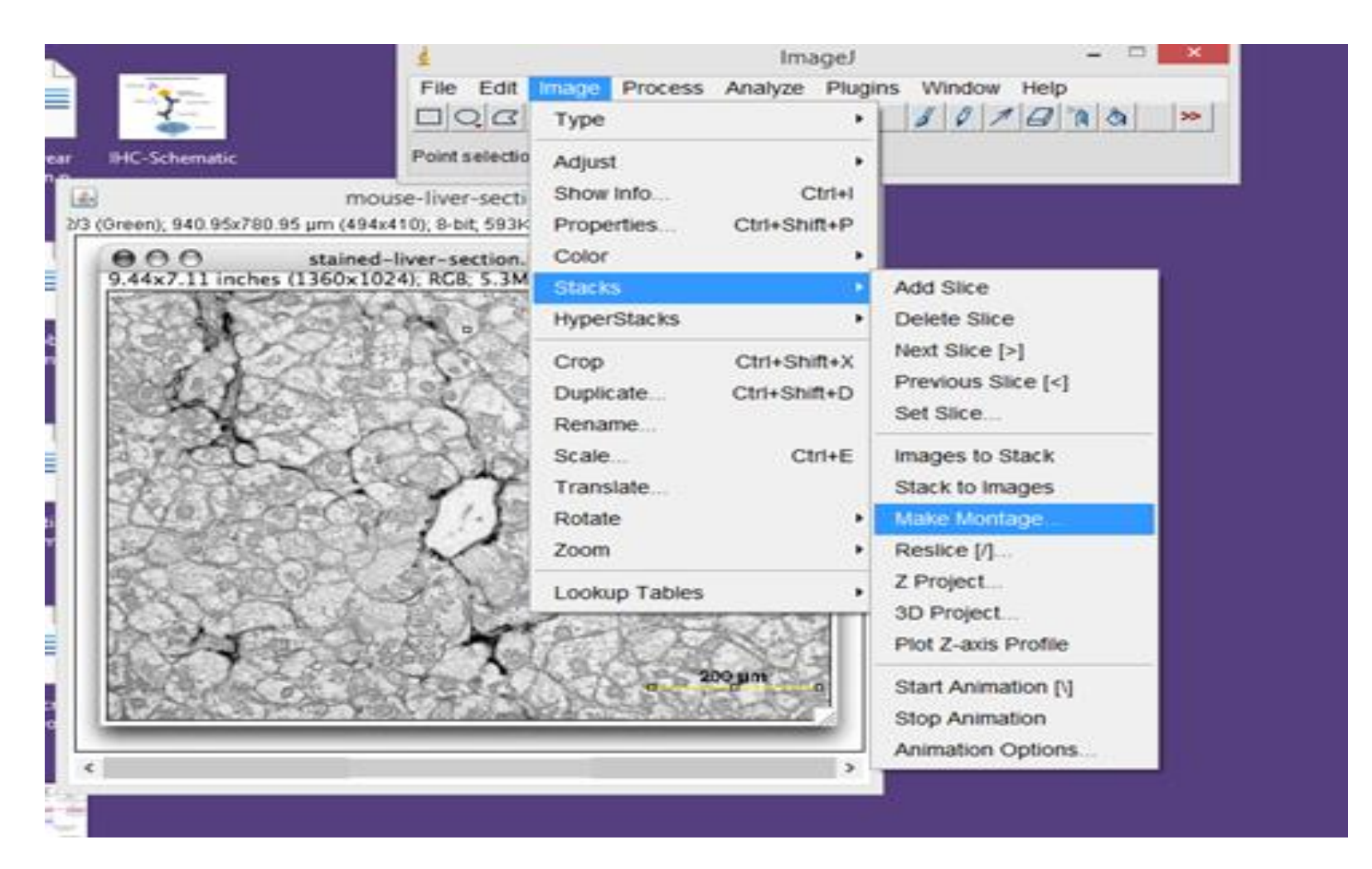

### Click ok in make montage box

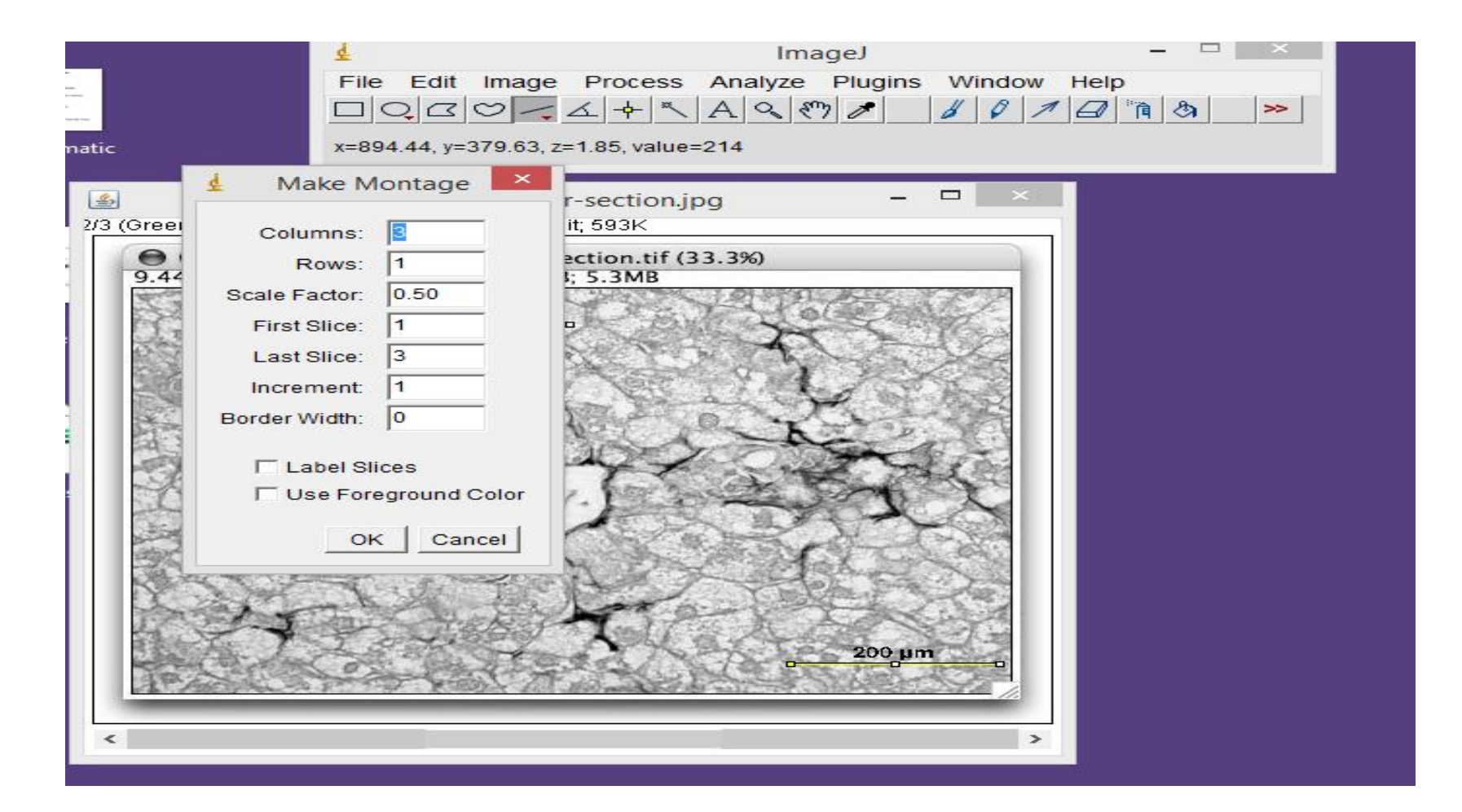

# All three channels will appear at the same time appear

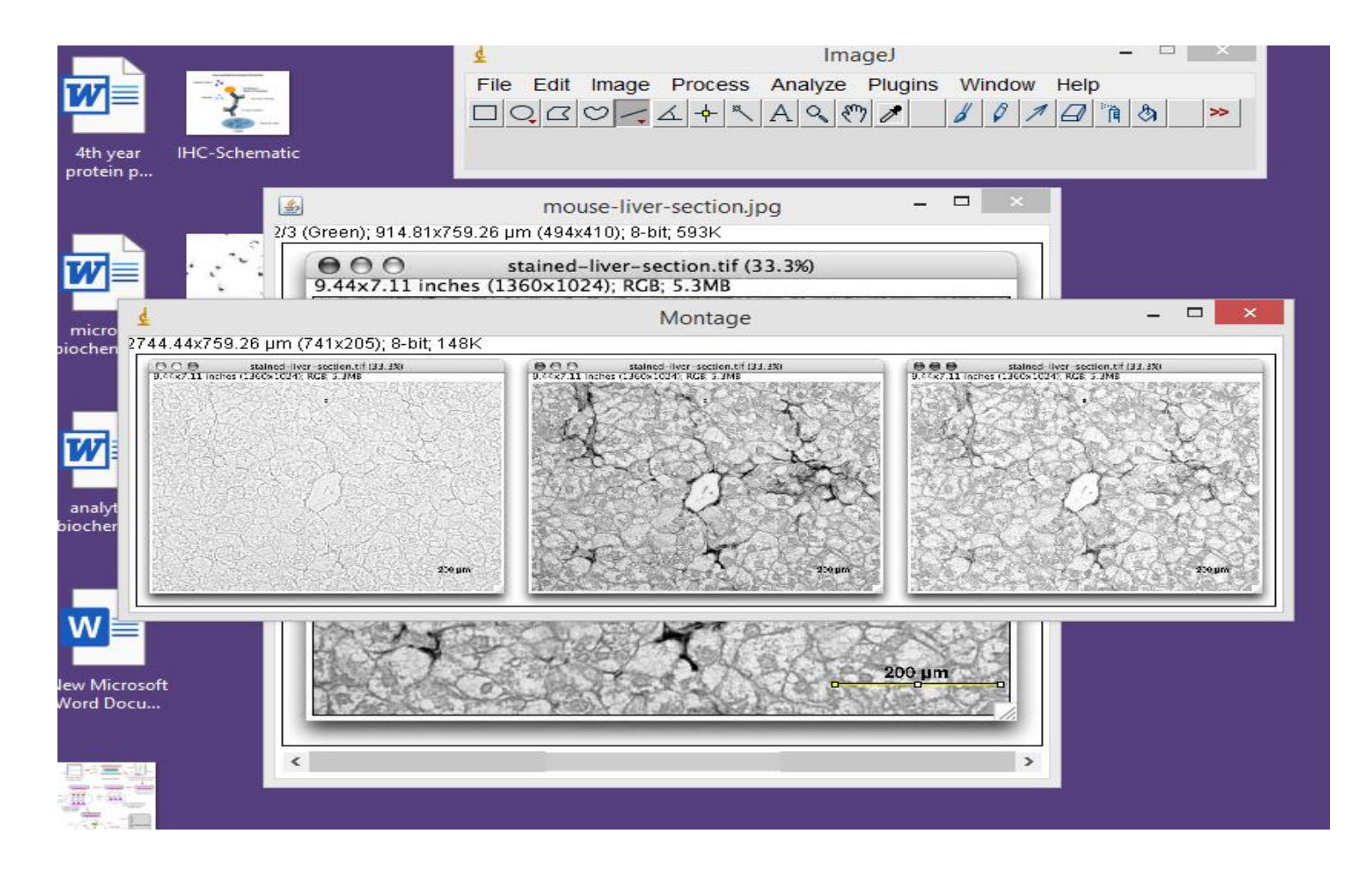

# Select the RGB stack (with the Green channel selected) and press shift-t (*Image>Adjust>Threshold*).

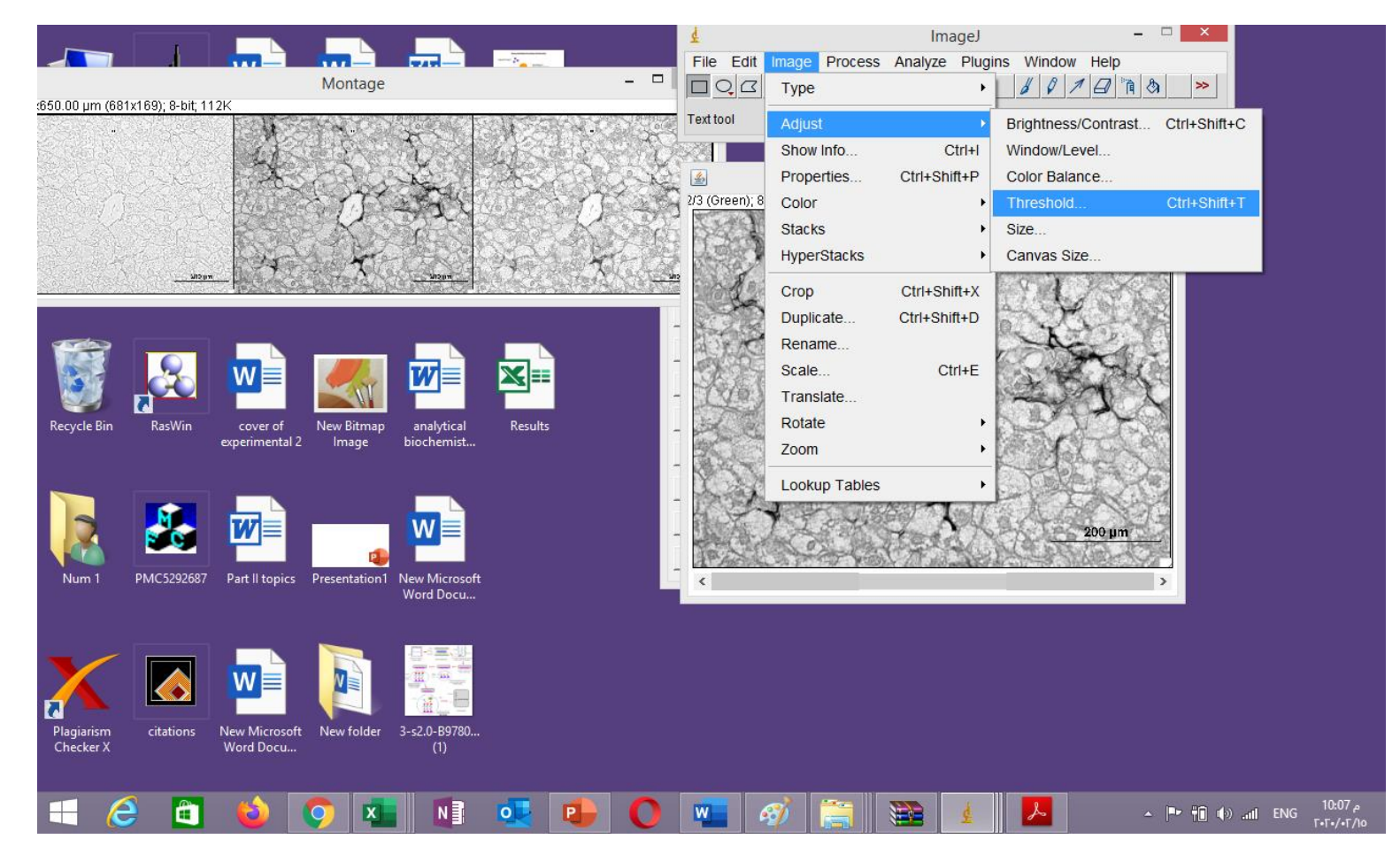

# Set threshold level in the upper threshold level

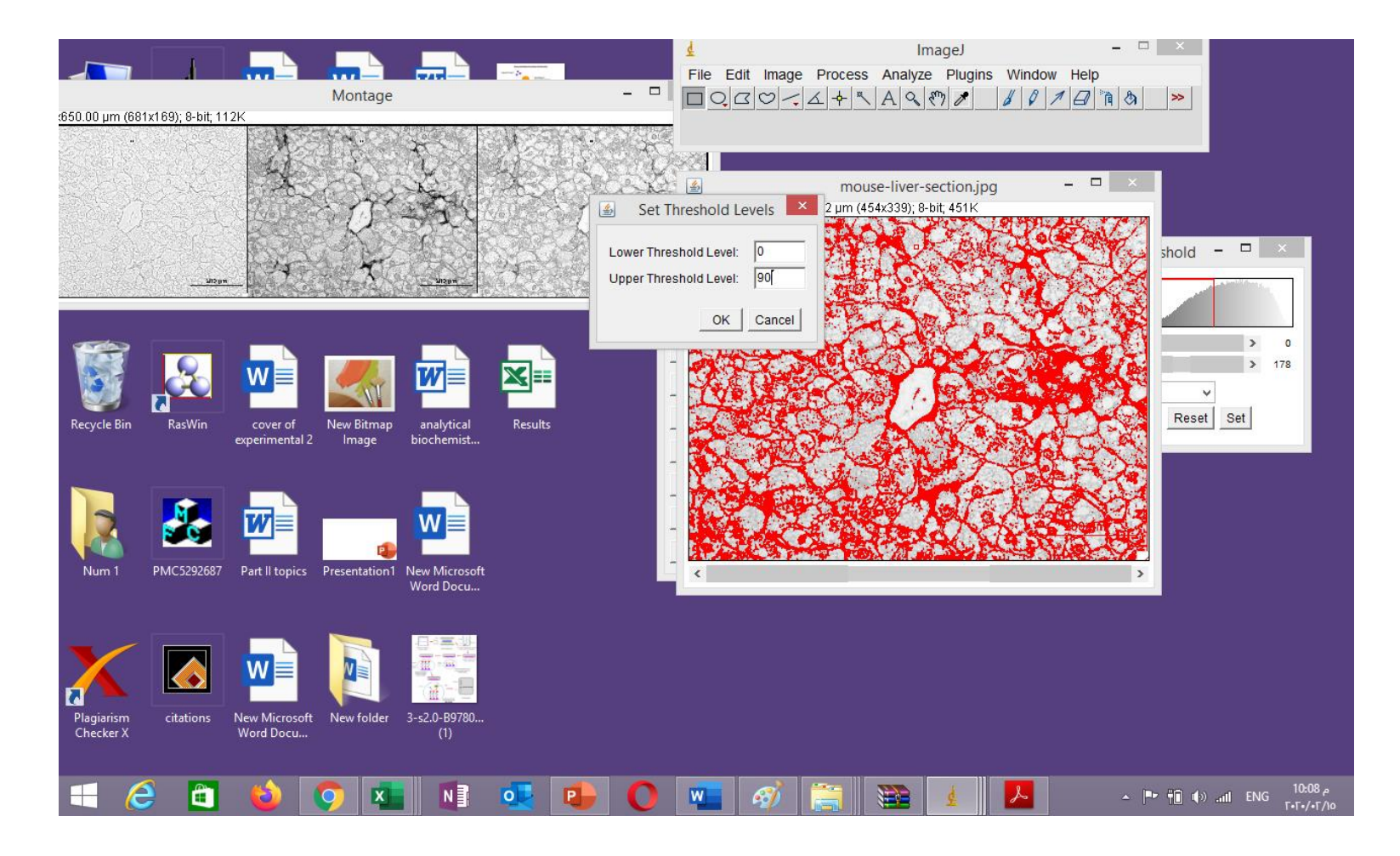

## Click apply

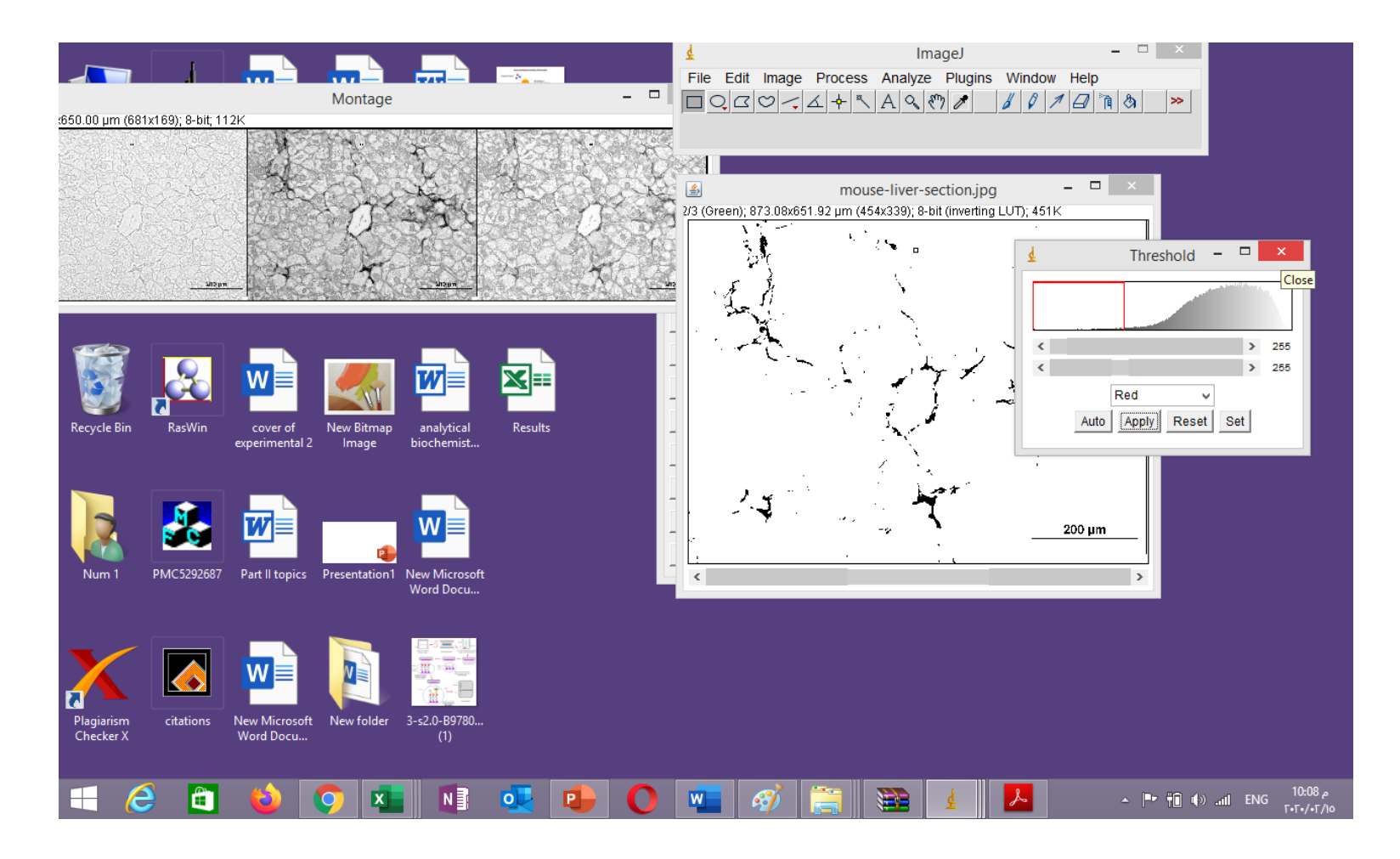

#### Analyze>Set Measurements dialog and checking "Area", "Area Fraction", "Limit to Threshold" and "Display Label"

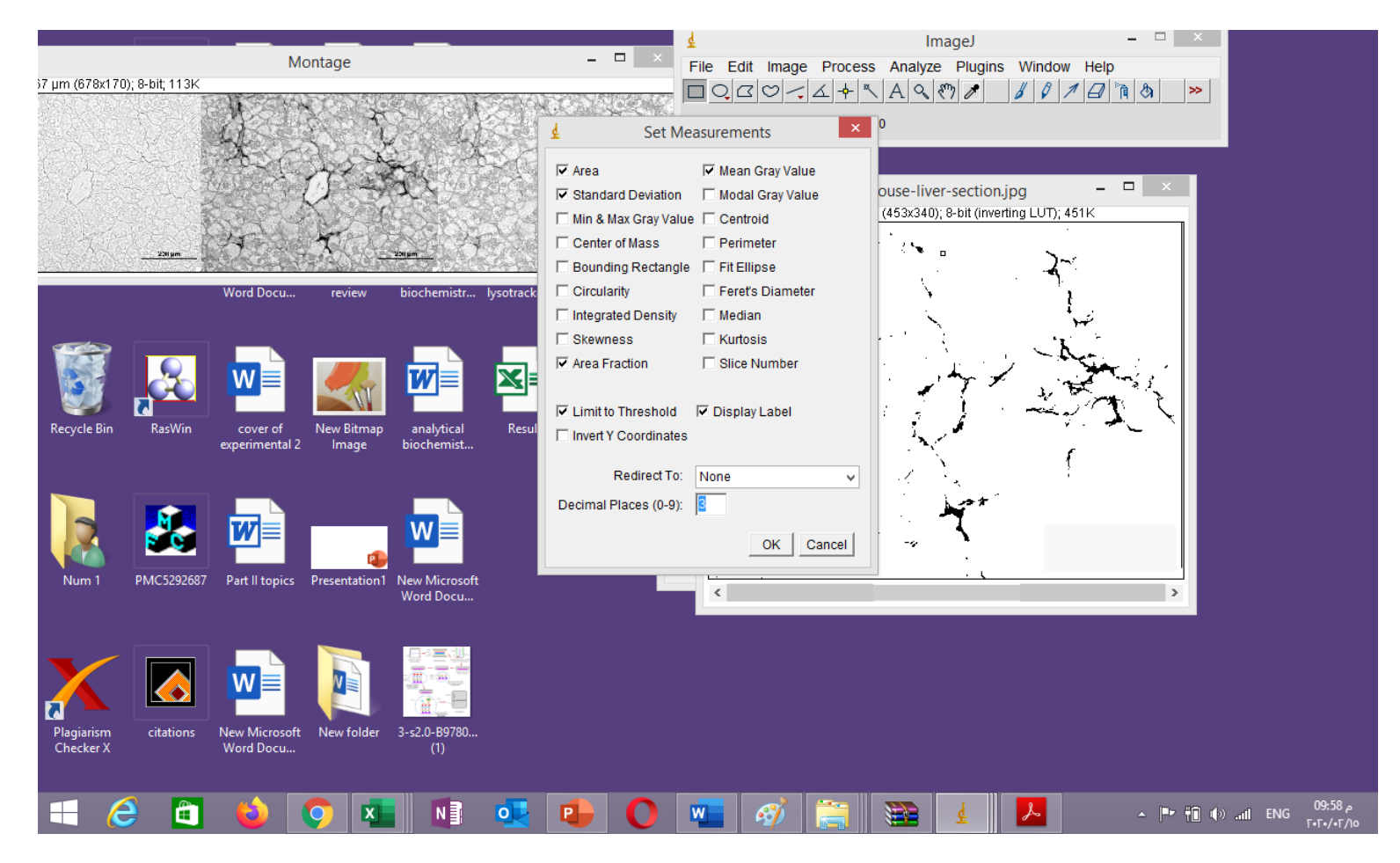

## (Analyse>Measure)

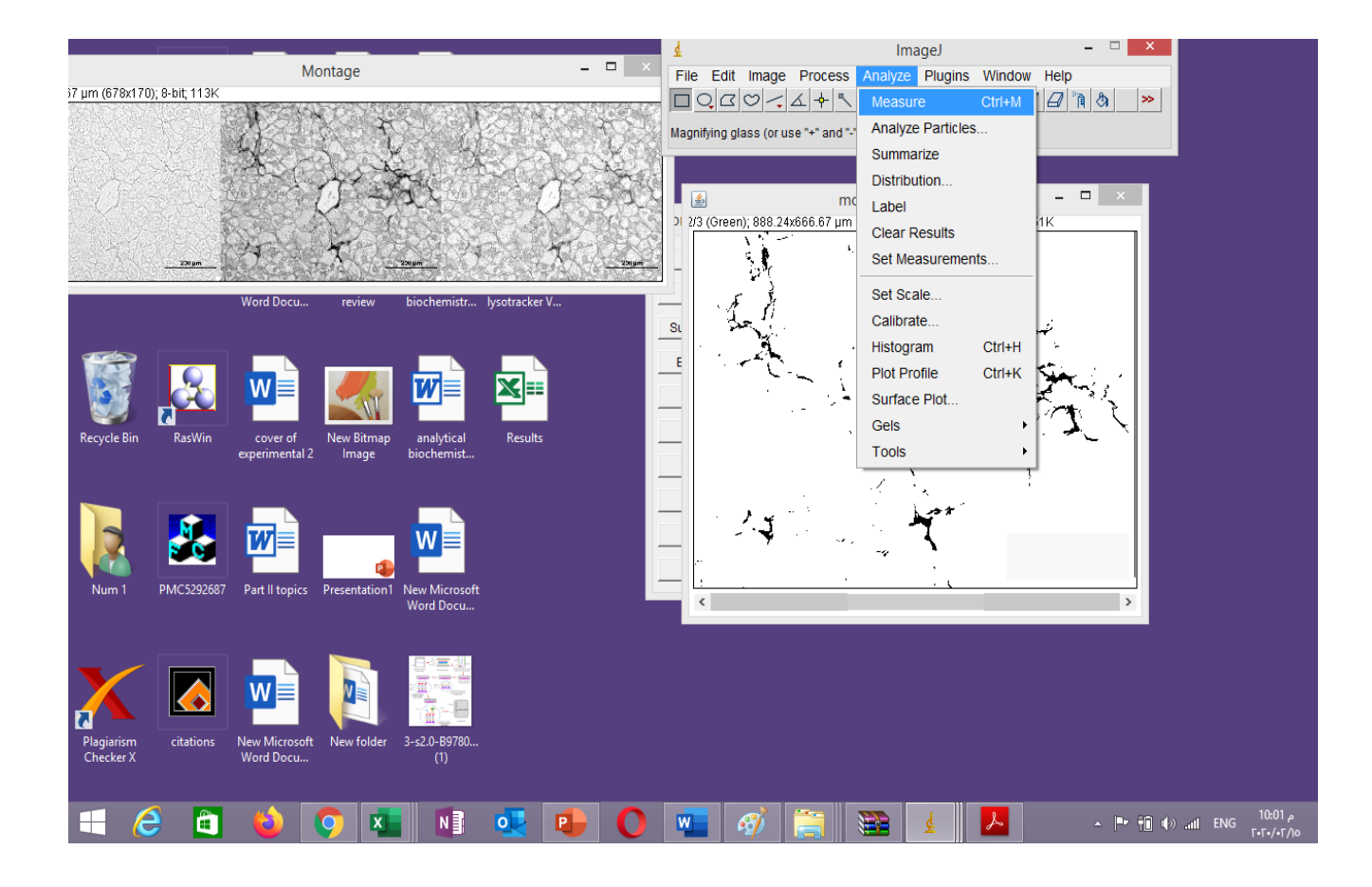

# The area and percent area will be displayed in the "Results" window

| File Edit Font   Label Area Mean StdDev %Area   1 mouse-lver-section/Green 592156.863 6.405 39.034 6.092     | ¢    |                           |            |       |        |       |  | Results |  |  |   |   | - 1 |       |
|----------------------------------------------------------------------------------------------------|------|---------------------------|------------|-------|--------|-------|--|---------|--|--|---|---|-----|-------|
| Label   Area   Mean   StoDev   XArea     1   mouse-liver-section Green   592156.863   6.405   39.094   6.092 | File | Edit Font                 |            |       |        |       |  |         |  |  |   |   |     |       |
| 1 mouse-liver-section.Green 592156.863 6.405 39.094 6.092                                                    |      | Label                     | Area       | Mean  | StdDev | %Area |  |         |  |  |   |   |     |       |
|                                                                                                    | 1    | mouse-liver-section:Green | 592156.863 | 6.405 | 39.094 | 6.092 |  |         |  |  |   |   |     |       |
|                                                                                                    |      |                           |            |       |        |       |  |         |  |  |   |   |     |       |
|                                                                                                    |      |                           |            |       |        |       |  |         |  |  |   |   |     |       |
|                                                                                                    |      |                           |            |       |        |       |  |         |  |  |   |   |     |       |
|                                                                                                    |      |                           |            |       |        |       |  |         |  |  |   |   |     |       |
|                                                                                                    |      |                           |            |       |        |       |  |         |  |  |   |   |     |       |
|                                                                                                    |      |                           |            |       |        |       |  |         |  |  |   |   |     |       |
|                                                                                                    |      |                           |            |       |        |       |  |         |  |  |   |   |     |       |
|                                                                                                    |      |                           |            |       |        |       |  |         |  |  |   |   |     |       |
|                                                                                                    |      |                           |            |       |        |       |  |         |  |  |   |   |     |       |
|                                                                                                    |      |                           |            |       |        |       |  |         |  |  |   |   |     |       |
|                                                                                                    |      |                           |            |       |        |       |  |         |  |  |   |   |     |       |
|                                                                                                    |      |                           |            |       |        |       |  |         |  |  |   |   |     |       |
|                                                                                                    |      |                           |            |       |        |       |  |         |  |  |   |   |     |       |
|                                                                                                    |      |                           |            |       |        |       |  |         |  |  |   |   |     |       |
|                                                                                                    |      |                           |            |       |        |       |  |         |  |  |   |   |     |       |
|                                                                                                    |      |                           |            |       |        |       |  |         |  |  |   |   |     |       |
|                                                                                                    |      |                           |            |       |        |       |  |         |  |  |   |   |     |       |
|                                                                                                    |      |                           |            |       |        |       |  |         |  |  |   |   |     |       |
|                                                                                                    |      |                           |            |       |        |       |  |         |  |  |   |   |     |       |
|                                                                                                    |      |                           |            |       |        |       |  |         |  |  |   |   |     |       |
|                                                                                                    |      |                           |            |       |        |       |  |         |  |  |   |   |     |       |
|                                                                                                    |      |                           |            |       |        |       |  |         |  |  |   |   |     |       |
|                                                                                                    |      |                           |            |       |        |       |  |         |  |  |   |   |     |       |
|                                                                                                    |      |                           |            |       |        |       |  |         |  |  |   |   |     |       |
|                                                                                                    |      |                           |            |       |        |       |  |         |  |  |   |   |     |       |
|                                                                                                    |      |                           |            |       |        |       |  |         |  |  |   |   |     |       |
|                                                                                                    | ,    |                           |            |       |        |       |  |         |  |  |   |   |     |       |
|                                                                                                    |      |                           |            |       |        | -     |  |         |  |  | _ | - | _   | 10-04 |

## Save results by clicking Save As"

| Ŧ        |             |          |     |            |       |        |       |      | Results |       |      |   |   |         |         |         | ×    |
|----------|-------------|----------|-----|------------|-------|--------|-------|------|---------|-------|------|---|---|---------|---------|---------|------|
| File Ed  | dit Font    |          |     |            |       |        |       |      |         |       |      |   |   |         |         |         |      |
| Save A   | As          | Ctrl+S   |     | Area       | Mean  | StdDe∨ | %Area |      |         |       |      |   |   |         |         |         | ^    |
| Set File | e Extensior | ı        | een | 592156.863 | 6.405 | 39.094 | 6.092 |      |         |       |      |   |   |         |         |         |      |
|          |             |          |     |            |       |        |       |      |         |       |      |   |   |         |         |         |      |
|          |             |          |     |            |       |        |       |      |         |       |      |   |   |         |         |         |      |
|          |             |          |     |            |       |        |       |      |         |       |      |   |   |         |         |         |      |
|          |             |          |     |            |       |        |       |      |         |       |      |   |   |         |         |         |      |
|          |             |          |     |            |       |        |       |      |         |       |      |   |   |         |         |         |      |
|          |             |          |     |            |       |        |       |      |         |       |      |   |   |         |         |         |      |
|          |             |          |     |            |       |        |       |      |         |       |      |   |   |         |         |         |      |
|          |             |          |     |            |       |        |       |      |         |       |      |   |   |         |         |         |      |
|          |             |          |     |            |       |        |       |      |         |       |      |   |   |         |         |         |      |
|          |             |          |     |            |       |        |       |      |         |       |      |   |   |         |         |         |      |
| <        |             |          |     |            |       |        |       | <br> |         | <br>1 | <br> | 1 | 1 |         |         |         | >    |
|          |             | <b>A</b> | -   |            |       |        |       | 0    | W       |       | 1    | 8 |   | . Ins A | Talo at | ENIC 10 | م 04 |

## Counting cells in this image first open this image in image J

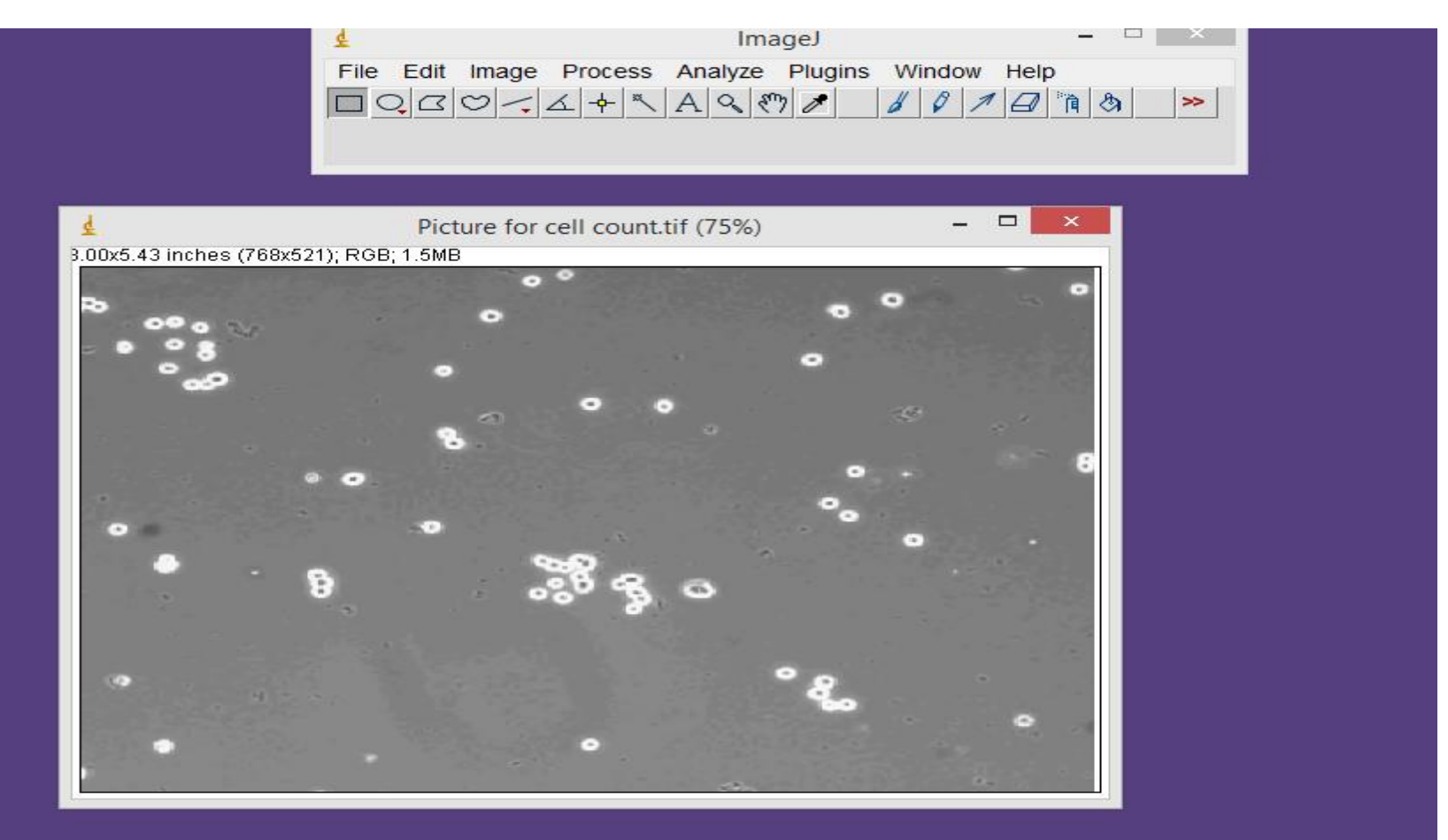

# To remove noise click process....subtract background

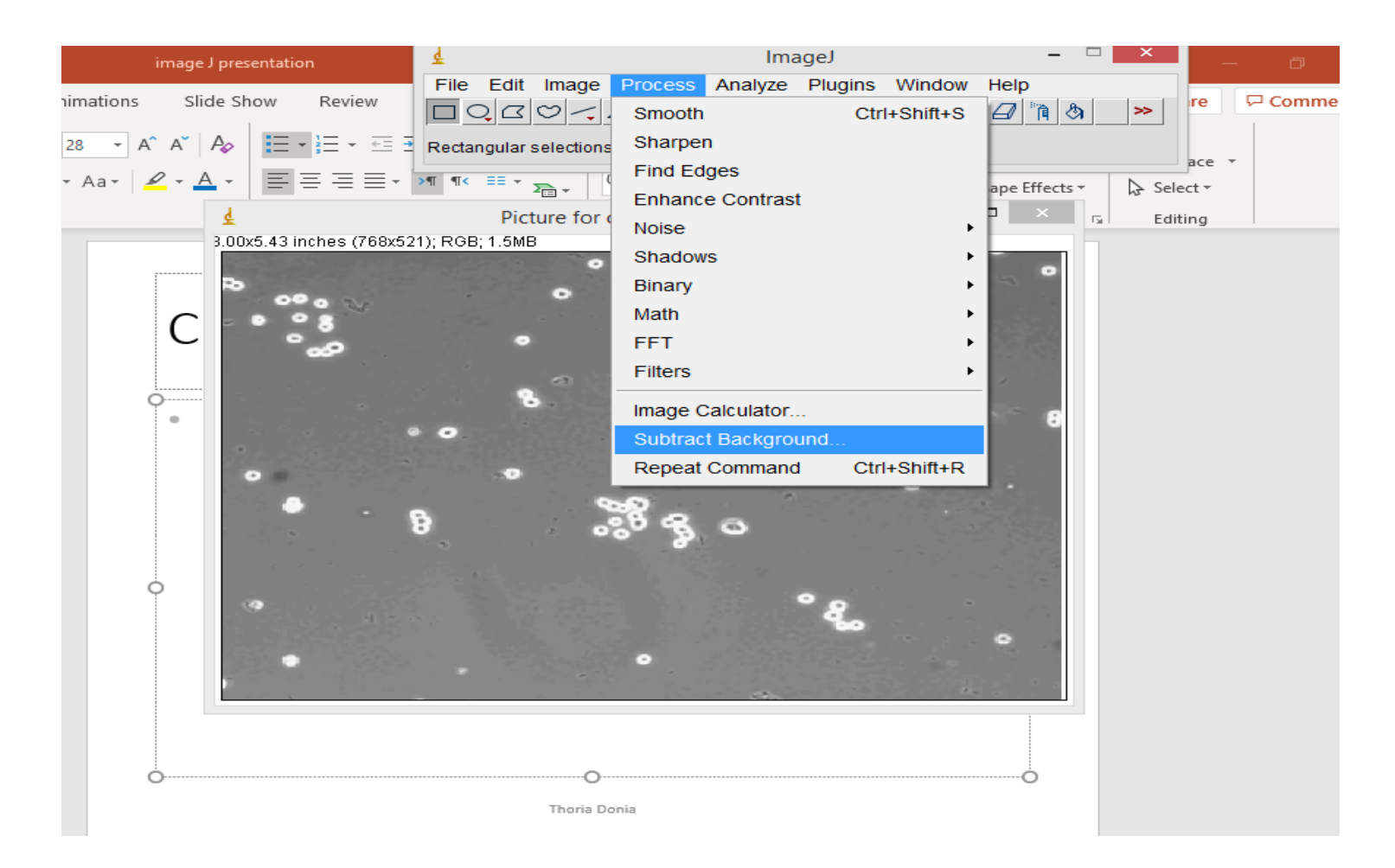

## Add any number according to intensity of noise for example 12 and then ok

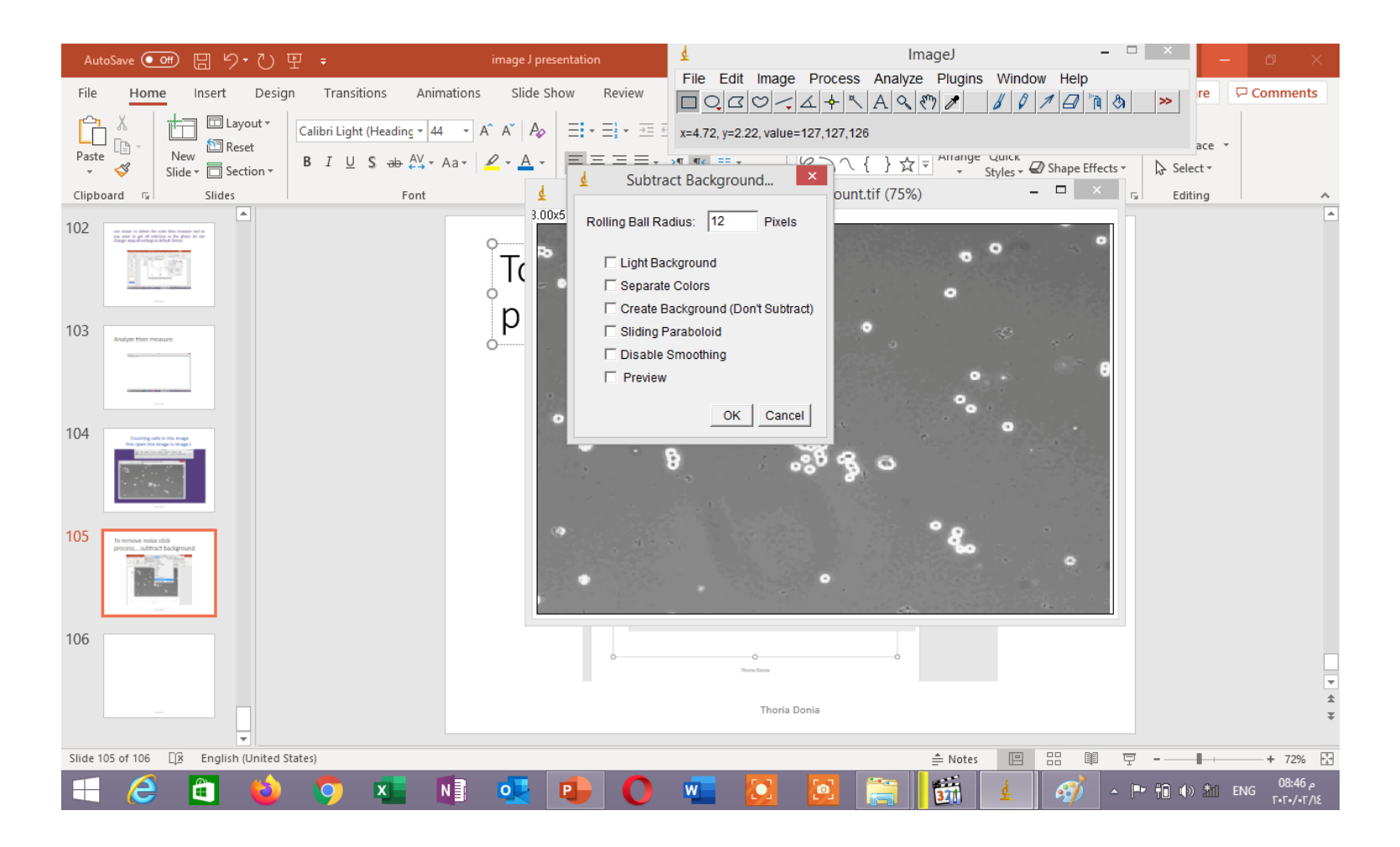

## You will get such view

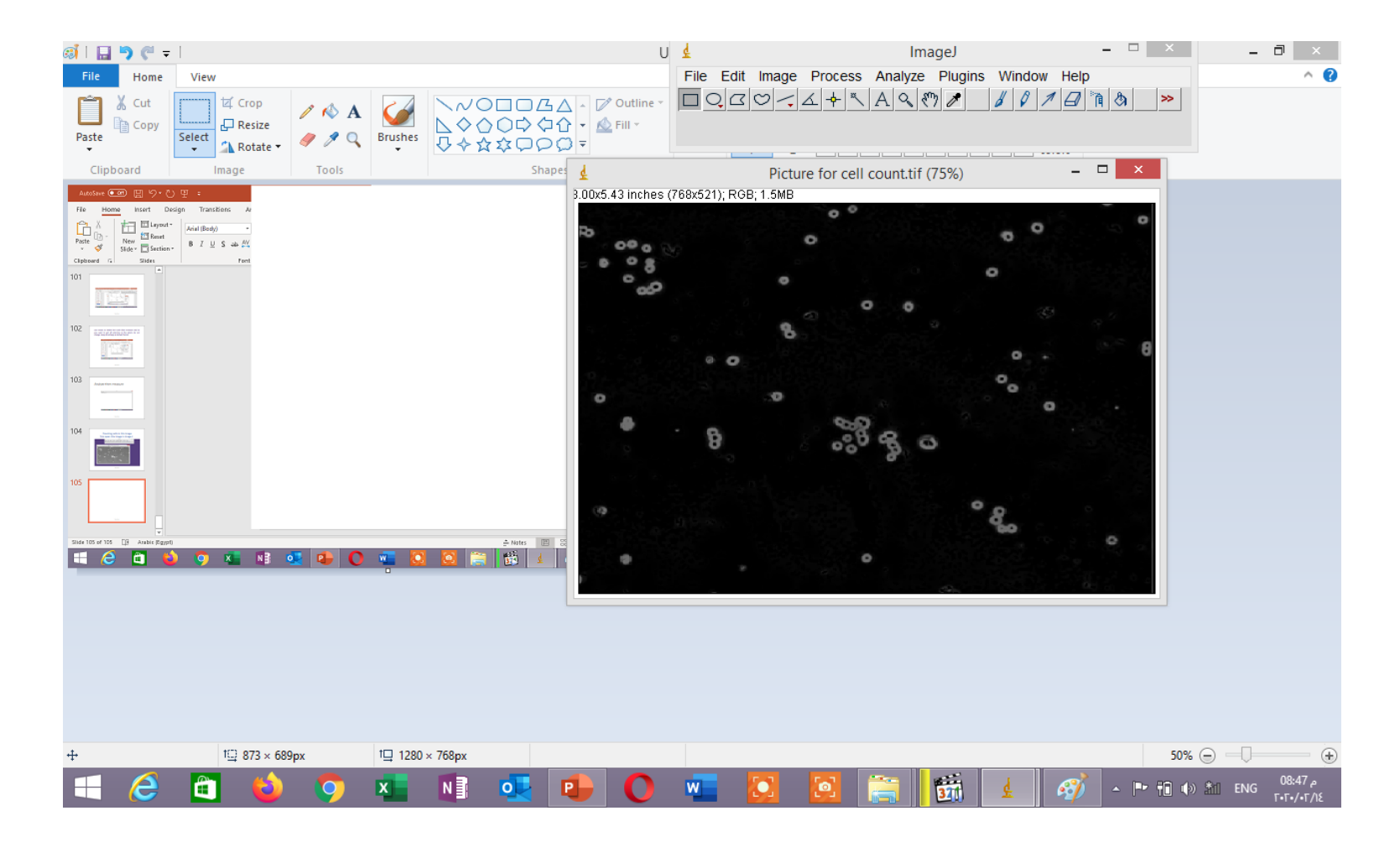

# Image ...adjust threshold and adjust only black and white

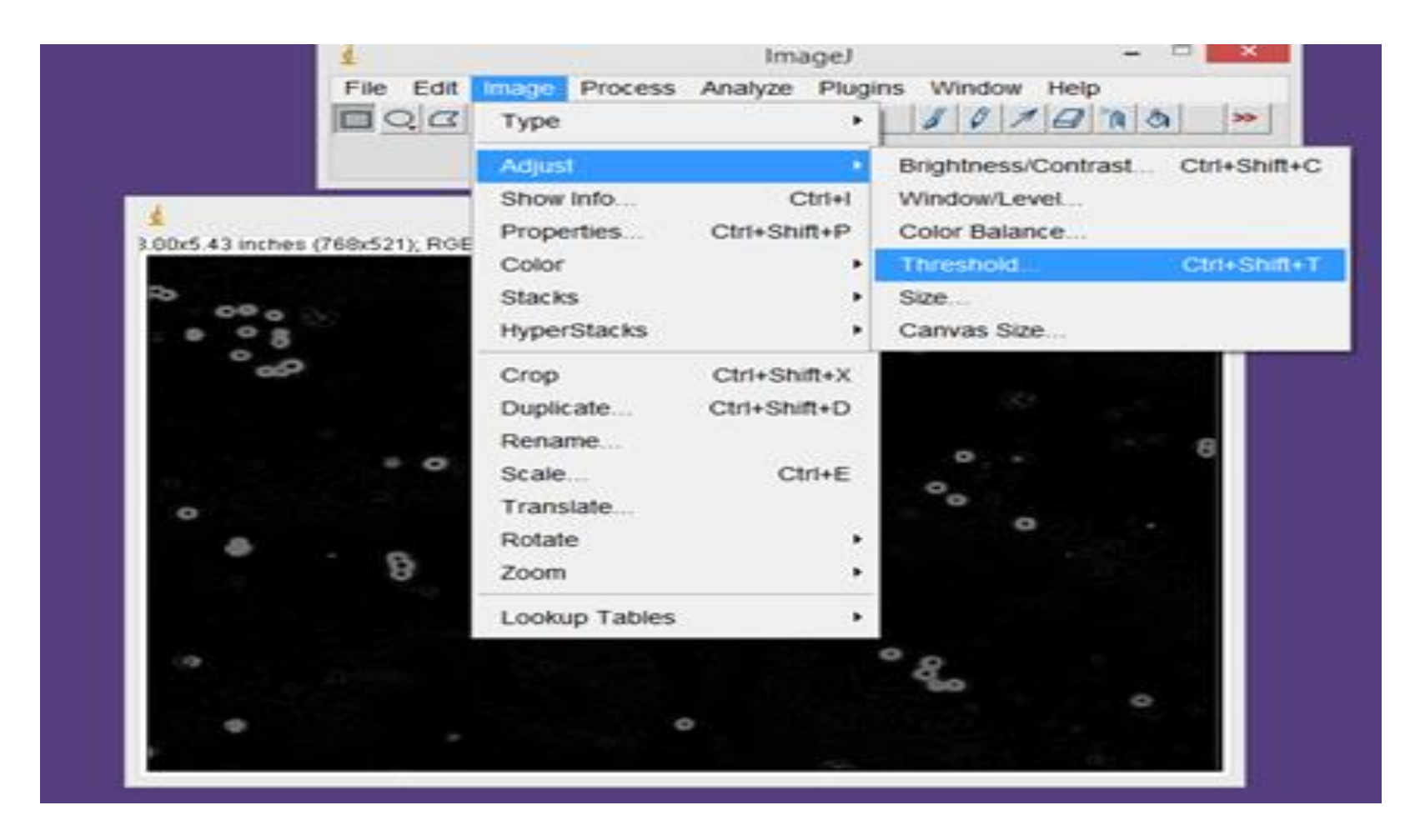

## If nothing happen just make your image 8 bit and then change the upper scroll till you get clear cells

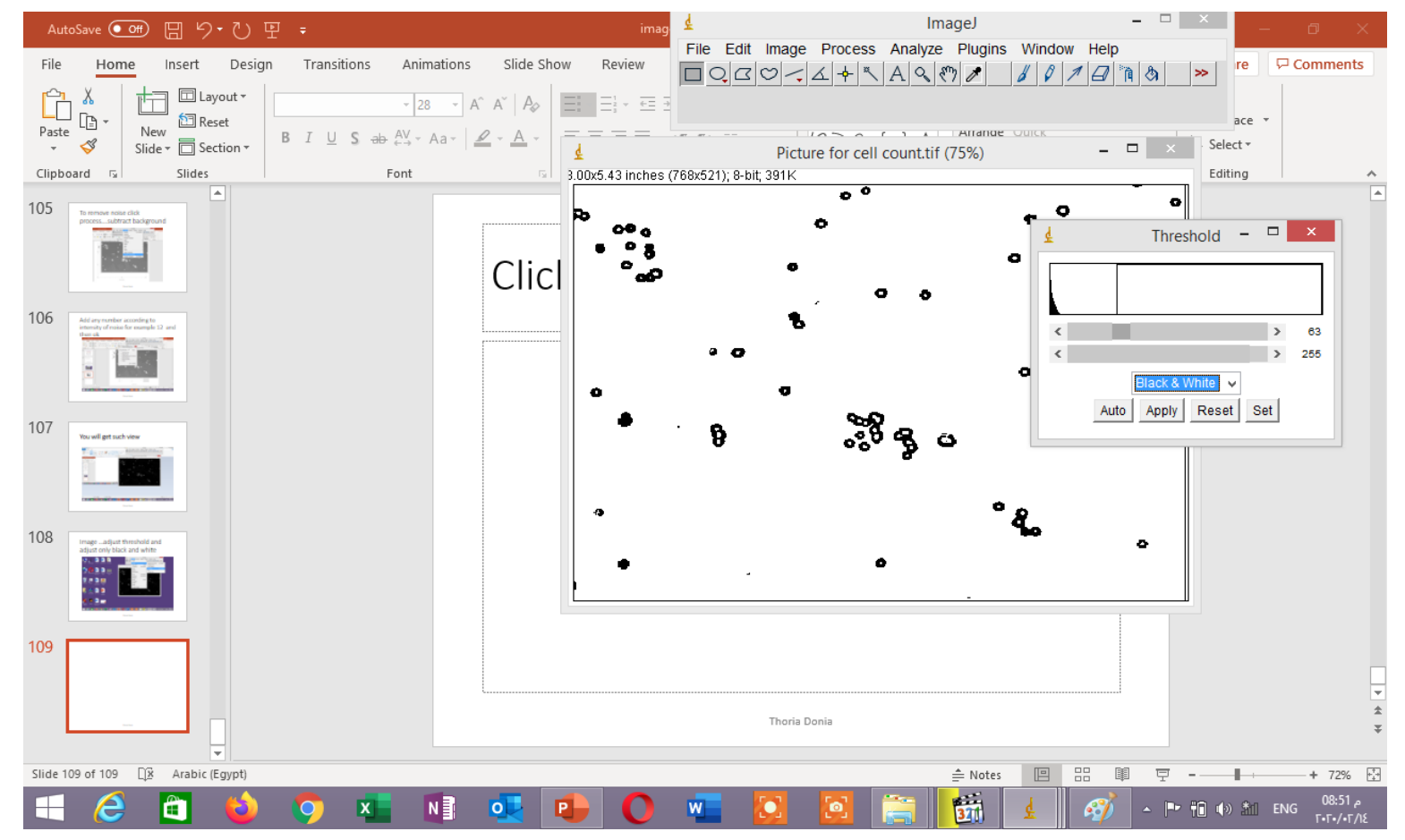

## **Click apply**

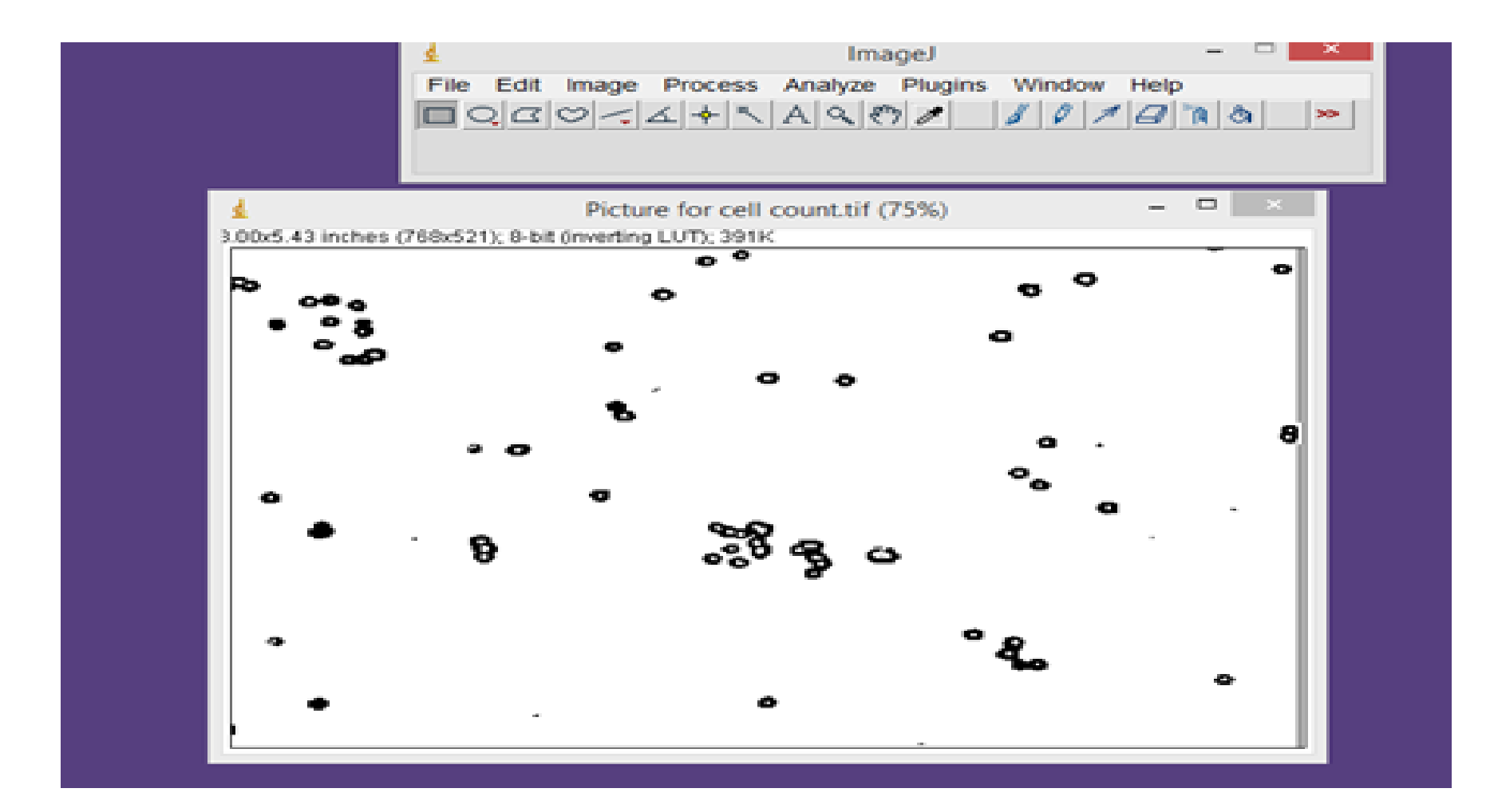

# To fill holes in cells choose process then binary then fill holes

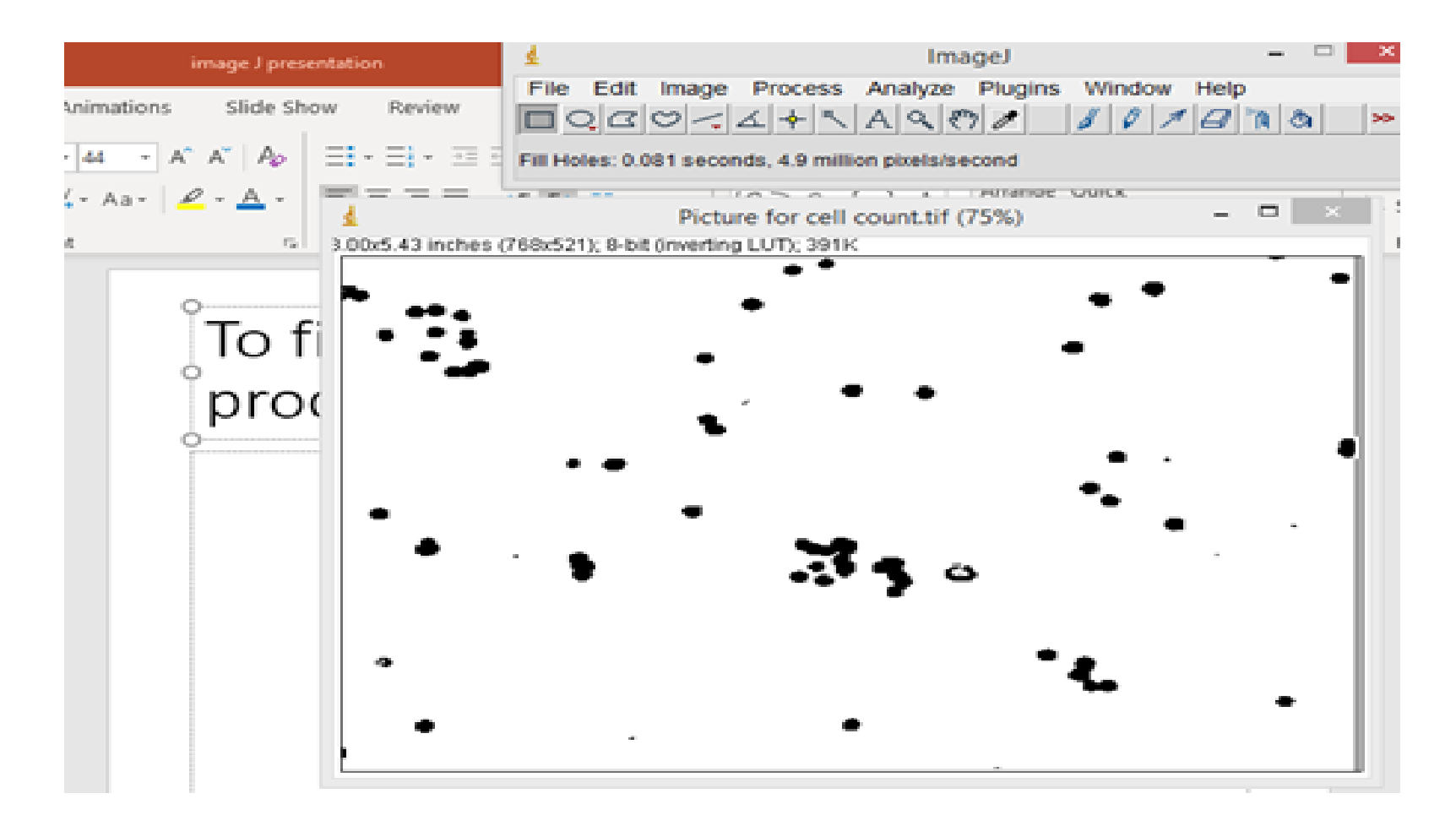

# For much processing process...binary ....convert to mask

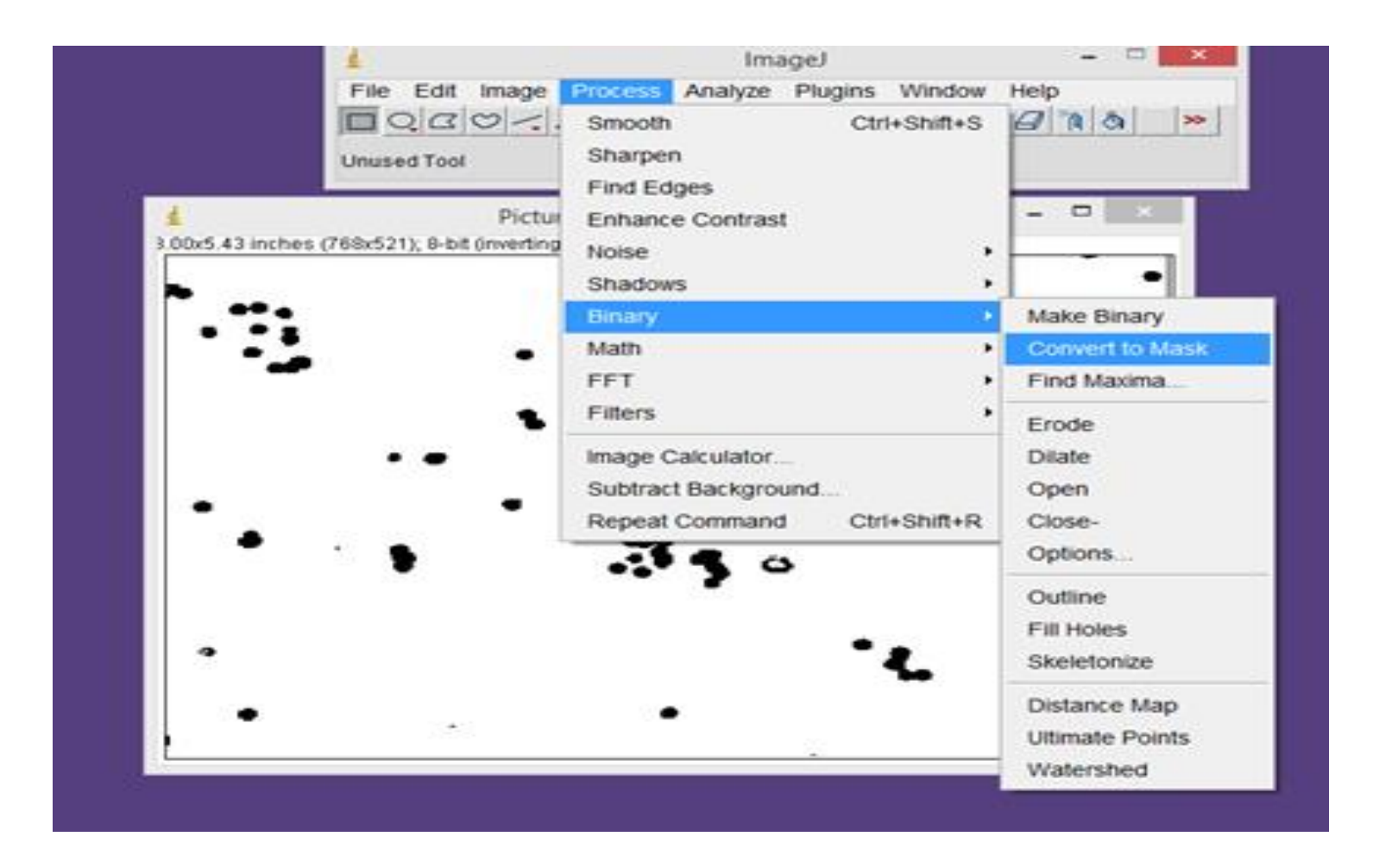
## To separate the connected cells process ----binary ....watershed

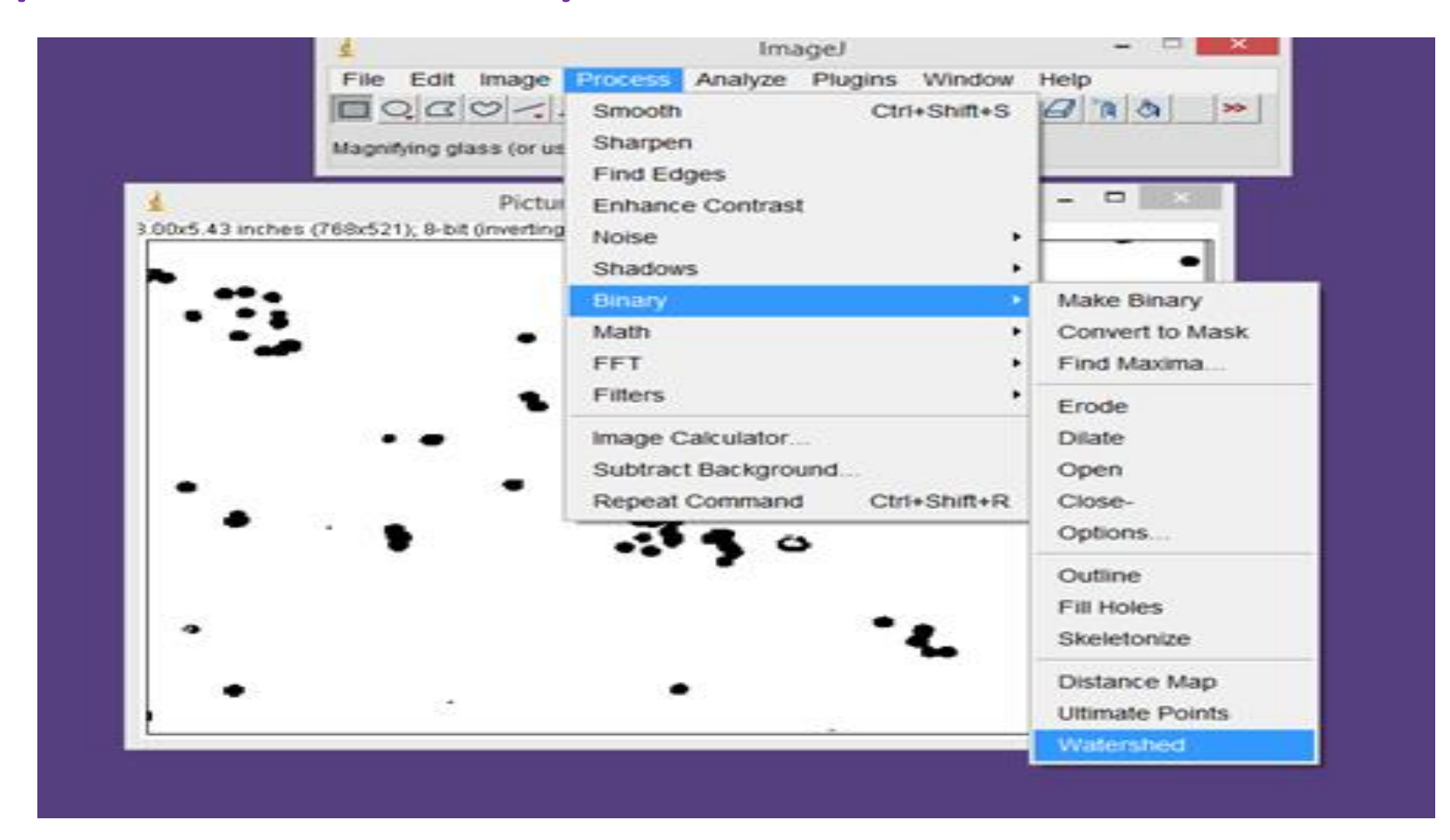

## You will get a line between connected cells

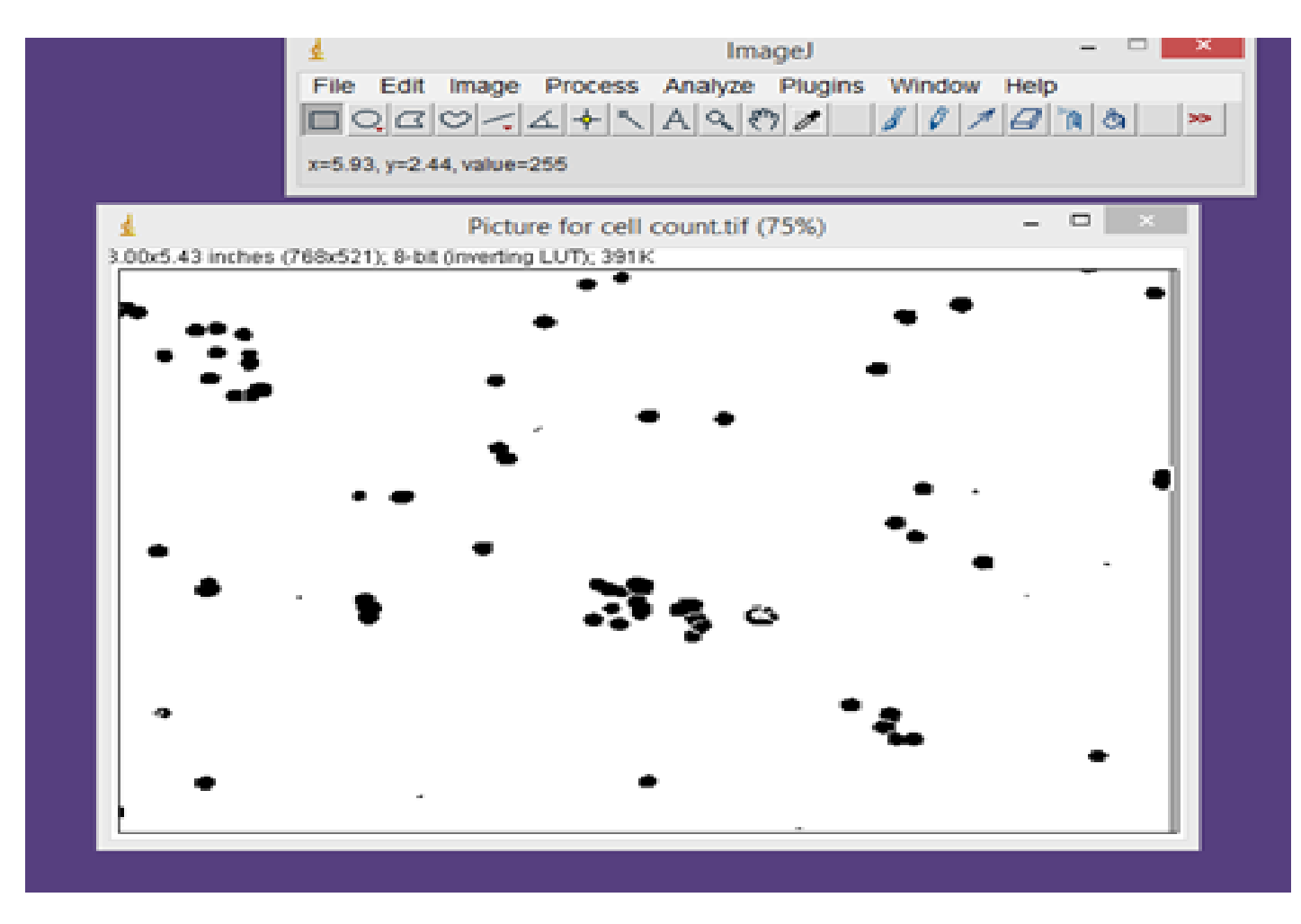

Thoria Donia

## Analyze.....analyze particles add size to be 120-infinity and show outlines and keep other settings in default format

| 1                                                                                                    | Interest Interest In | ImageJ<br>cess Analyze Plugins<br>► ヽ A 	 < <> ✓ | Window Help | - · · |
|----------------------------------------------------------------------------------------------------|----------------------------------------------------------------------------------------------------|--------------------------------------------------|-------------|-------|
| Analy<br>Size (pixel*2): 1<br>Circularity: 0<br>Show: 1<br>P Display Results<br>P Clear Results<br>P Summarize<br>Add to Manager | /ze Particles × 20-Infinity .00-1.00                                                                                                    | cell count.tif (75%)<br>391K                     | -           |       |
| •                                                                                                    |                                                                                                    | •                                                | ł.          | •     |

## You will get summary and detailed results and all noise was deleted

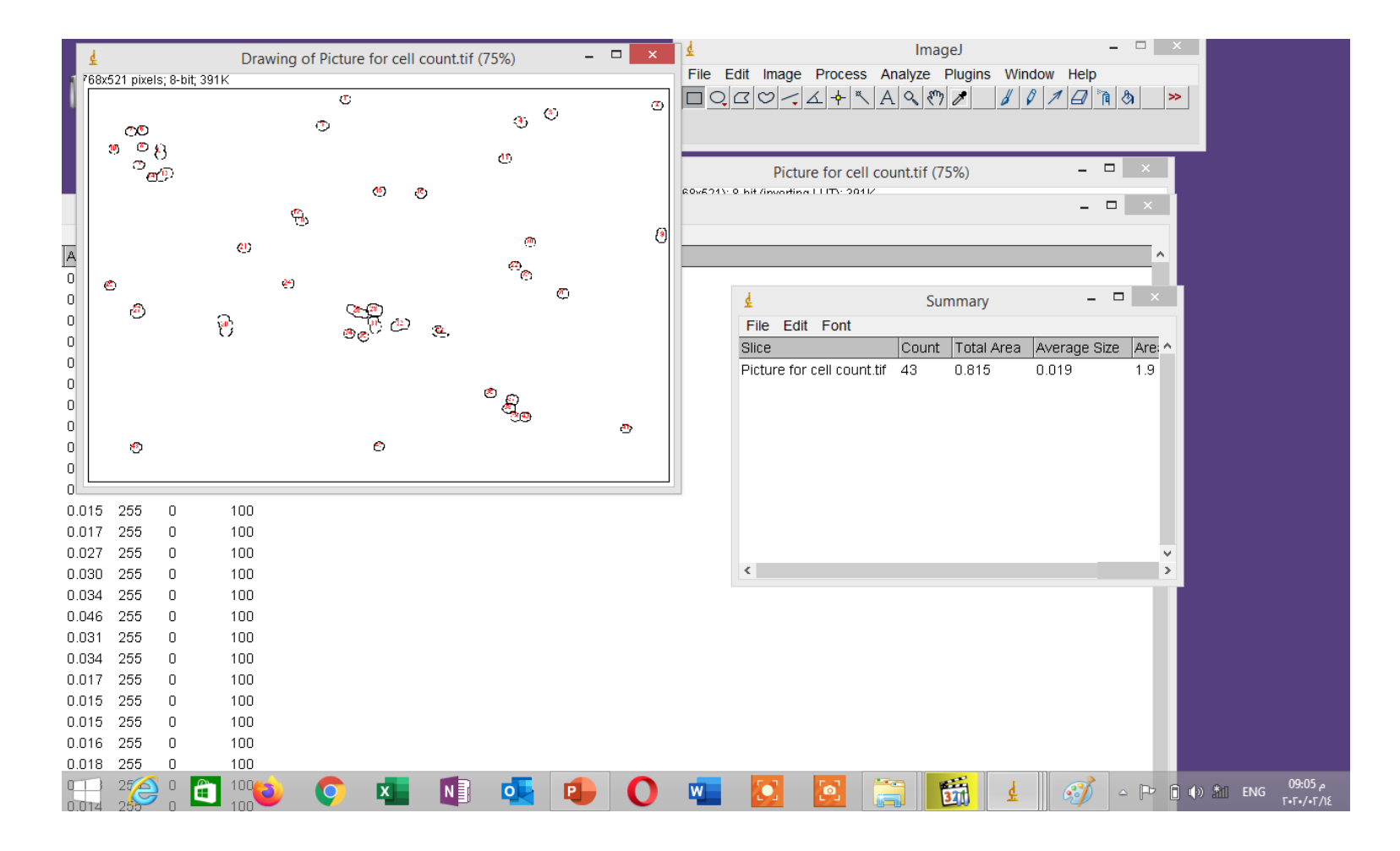

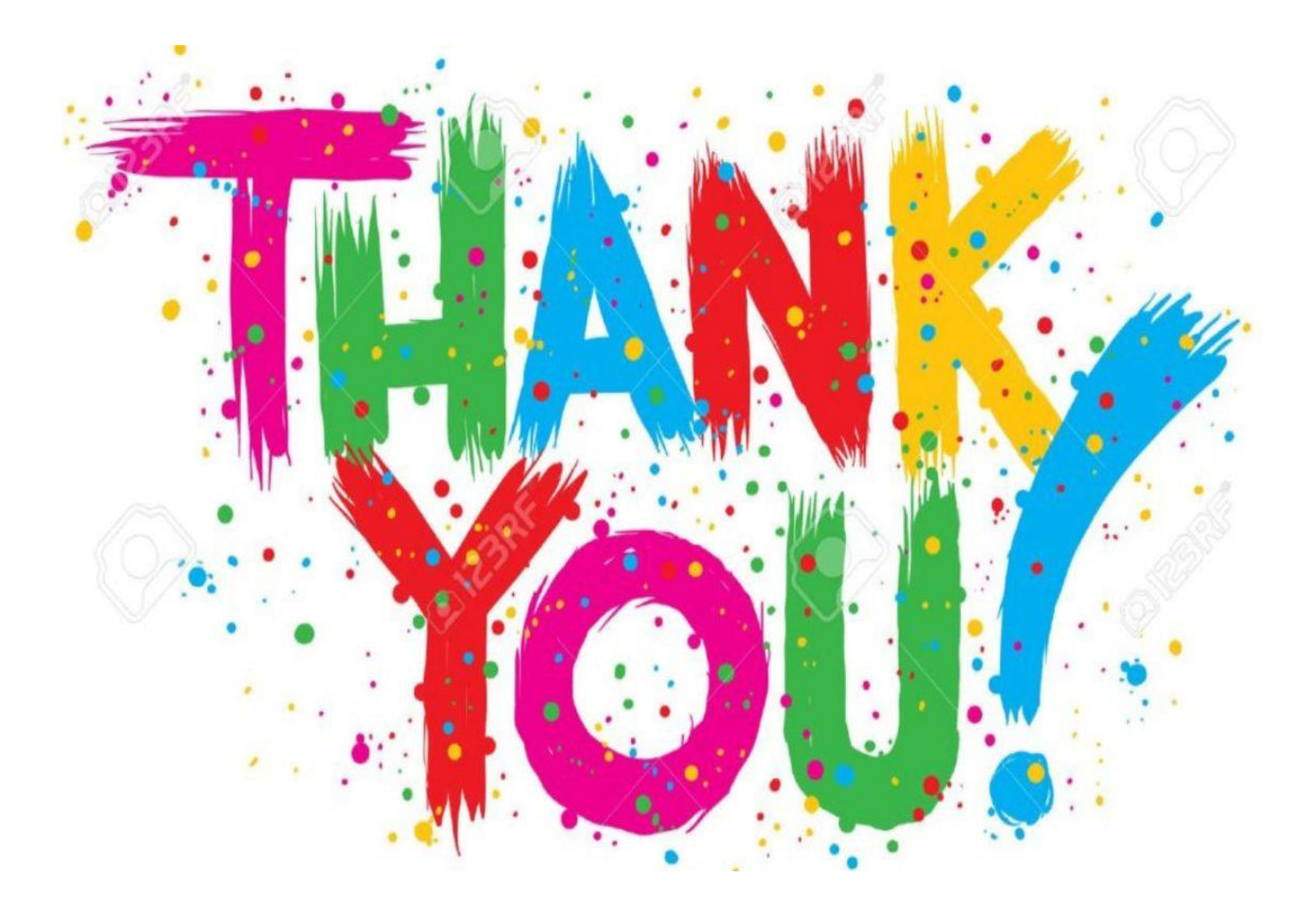